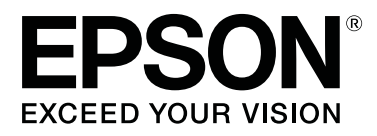

# SC-F10000H Series SC-F10000 Series

# Kasutusjuhend

CMP0310-00 ET

# Kopeerimisõigused ja kaubamärgid

Ühtki käesoleva väljaande osa ei tohi ilma ettevõtte Seiko Epson Corporation eelneva kirjaliku loata paljundada, talletada ega edasi anda, mis tahes kujul ega mingite elektrooniliste, mehaaniliste, kopeerimistehniliste, salvestus- ega muude vahenditega. Käesolev informatsioon on ette nähtud kasutamiseks ainult selle Epsoni printeriga. Epson ei ole vastutav selle informatsiooni kasutamise eest teiste printeritega.

Ettevõte Seiko Epson Corporation ja tema sidusettevõtted ei vastuta käesoleva toote ostjate ega kolmandate poolte ees mis tahes kahjustuste, kahjude, saamata jäänud tulude või lisakulude eest, mis võivad tekkida õnnetuse või toote väärkasutuse tagajärjel või autoriseerimata muudatuste või paranduste tegemisel ning (v.a USA-s) Seiko Epson Corporationi tegevus- ja hooldusjuhiste eeskirjade mittetäitmisel.

Ettevõte Seiko Epson Corporation ei võta endale vastutust mis tahes kahjustuste või probleemide tekkimise eest, kui need on tekkinud muude lisaseadmete või kulutarvikute kasutamisel, mis ei kanna tähistust Epsoni originaaltoode või Seiko Epson Corporationi heakskiiduga toode.

Ettevõte Seiko Epson Corporation ei võta endale vastutust mis tahes kahjustuste eest, kui see on tekkinud elektromagnetilistest häiretest, kasutades ühenduskaablit, mis ei kanna tähistust Seiko Epson Corporationi heakskiiduga toode.

EPSON, EPSON EXCEED YOUR VISION või EXCEED YOUR VISION ja nende logod on registreeritud kaubamärgid või ettevõtte Seiko Epson Corporation kaubamärgid.

Microsoft<sup>®</sup> and Windows<sup>®</sup> are registered trademarks of Microsoft Corporation.

Apple, Mac, and OS X are registered trademarks of Apple Inc.

Intel and Intel Core are trademarks of Intel Corporation or its subsidiaries.

Adobe, Illustrator, Acrobat, and Reader are either registered trademarks or trademarks of Adobe in the United States and/or other countries.

YouTube® and the YouTube logo are registered trademarks or trademarks of YouTube, LLC.

Firefox is a trademark of the Mozilla Foundation in the U.S. and other countries.

Chrome<sup>TM</sup> is trademarks of Google LLC.

Üldine teadaanne: muid siintoodud tootenimesid on kasutatud ainult identifitseerimise eesmärgil ja need võivad olla teiste vastavate omanike kaubamärgid. Epson loobub kõigist õigustest selliste kaubamärkide suhtes.

© 2021 Seiko Epson Corporation.

# Märkus Põhja-Ameerika ja Ladina-Ameerika kasutajatele

TÄHTIS! Enne toote kasutamist lugege kindlasti läbi ohutusjuhtnöörid veebisaidi jaotises Notices (Teatised).

# Sisukord

# Kopeerimisõigused ja kaubamärgid

| Märkus Põhja-Am | iee | rik | ca | ja | L | a | di | na | <b>l</b> | A | m | ıe | eı | ril | ca | L |   |   |   |   |   |   |
|-----------------|-----|-----|----|----|---|---|----|----|----------|---|---|----|----|-----|----|---|---|---|---|---|---|---|
| kasutajatele    |     |     |    |    | • | • |    | •  | •        | • | • | •  |    | •   | •  |   | • | • | • | • | • | 3 |

# Märkused juhendite kohta

| Sümbolite tähendused           |
|--------------------------------|
| Kuvatõmmised selles juhendis 6 |
| Joonised                       |
| Juhendite organiseerimine      |
| Videojuhendite vaatamine       |
| PDF-juhendite vaatamine        |

# Sissejuhatus

| Printeri osad                                |
|----------------------------------------------|
| Esikülg                                      |
| Tindivarustusseade                           |
| Parempoolne vaade                            |
| Sisemus                                      |
| Taga                                         |
| Juhtpaneel                                   |
| Ekraani tundmaõppimine ja kasutamine 22      |
| Avakuva                                      |
| Menüükuva                                    |
| Juhiste kuva                                 |
| Nuppude tüübid                               |
| Märkused kasutamise ja hoiundamise kohta 33  |
| Paigaldusruum                                |
| Märkused printeri kasutamise kohta           |
| Märkused printeri mittekasutamise kohta 34   |
| Märkused tindikassettide käitlemise kohta 34 |
| Kandja käitlemine                            |
| Lisatud tarkvara tutvustus                   |
| Rakenduse Epson Edge Dashboard kasutamine    |
|                                              |
| Käivitusjuhtnöörid                           |
| Printeri registreerimine                     |
| Printeri oleku vaatamine ja haldamine 41     |
| EMX-faili Media Settings: allalaadimine ja   |
| kopeerimine                                  |
| Suvandi Media Settings redigeerimine 48      |
| Sulgemine                                    |
| Rakenduse Epson Edge Print kasutamine 50     |
| Põhikuva konfiguratsioon                     |
| Printimisprotseduur                          |

| Kandja tõhus kasutamine (pesastatud<br>printimine) |
|----------------------------------------------------|
| Korduva mustri printimine (Step and Repeat)        |
|                                                    |
| Rakenduse LFP Accounting Tool kasutamine 60        |
| Põhisätted                                         |
| Ekraani paigutus                                   |
| Rakenduse EPSON Software Updater                   |
| kasutamine                                         |
| Tarkvaravärskenduse saadavuse                      |
| kontrollimine                                      |
| Värskendusteavituste saamine 67                    |
| Rakenduse Web Config kasutamine 68                 |
| Käivitusjuhtnöörid68                               |
| Sulgemine                                          |
| Tarkvara desinstallimine                           |

# Põhitoimingud

| Optimaalse printimise töövoog                                          |
|------------------------------------------------------------------------|
| Ettevaatusabinõud kandja käitlemisel 69                                |
| Märkused kandja laadimise kohta 70                                     |
| Kandja laadimine                                                       |
| Auto pinguti kasutamine                                                |
| Olulised punktid õigeks vastuvõtmiseks 78<br>Rullisüdamiku kinnitamine |
|                                                                        |
| Vastuvõtmine vastuvõtjaga<br>söötmisprotseduuriga                      |
| Vastuvõturulli eemaldamine                                             |
| Funktsiooni Information Printing at Media                              |
| Cut seadistamine                                                       |
| Kandja lõikamine                                                       |
| Kandja eemaldamine                                                     |
| Laaditud kandja eemaldamine                                            |
| Kui kandja saab otsa                                                   |
| Enne printimist                                                        |
| Printimise kohandused                                                  |
| Automatic Adjustment                                                   |
| Print Head Alignment                                                   |
| Kandja söötmise reguleerimine 95                                       |
| Prinditav ala                                                          |
| Kandja vasaku ja parema serva asendid 98                               |
| Prinditav ala ja kujutise prindiala 99                                 |

#### Sisukord

# Hooldus

# Juhtpaneeli menüü

| Menüüloend                            | 13 |
|---------------------------------------|----|
| Menüü üksikasjad                      | 53 |
| Menüü General Settings 15             | 53 |
| Menüü Media Settings                  | 51 |
| Menüü Maintenance                     | 58 |
| Menüü Supply Status                   | 70 |
| Menüü Replacement Part Information 17 | 70 |
| Menüü Printer Status                  | 70 |

# Probleemide lahendamine

| Kui kuvatakse teade                            |
|------------------------------------------------|
| Kui kuvatakse tõrketeade                       |
| Tõrkeotsing                                    |
| Te ei saa printida (sest printer ei tööta) 174 |
| Printerist kostab printimisele iseloomulikku   |
| heli, kuid printer ei prindi                   |
|                                                |

| Väljaprindid pole ootuspärased | 175 |
|--------------------------------|-----|
| Kandja                         | 177 |
| Muud                           | 179 |

### Lisa

| Lisaseadmed ja kulumaterjalid                 |
|-----------------------------------------------|
| Tindikassetid                                 |
| Muud                                          |
| Toetatud kandjad                              |
| Printeri liigutamine ja transportimine 186    |
| Printeri liigutamine                          |
| Transportimine                                |
| Surverulli vahetükkide kasutamine             |
| Vahetükkide paigaldamine                      |
| Vahetükkide eemaldamine                       |
| Automaatse vastuvõtja paralleelsed kohandused |
|                                               |
| Paralleelse kohanduse ettevalmistamine 198    |
| Reguleerimine                                 |
| Suvandi Media Type sätteüksuste kandja sätete |
| loend                                         |
| Signaaltulede tähendused                      |
| Süsteeminõuded                                |
| Epson Edge Dashboard                          |
| Epson Edge Print                              |
| Web Config                                    |
| Tehniliste andmete tabel                      |

### Kust saada abi

| Tehnilise toe veebisait                     |
|---------------------------------------------|
| Epsoni toe poole pöördumine                 |
| Enne pöördumist Epsonisse                   |
| Spikker Põhja-Ameerika kasutajatele 219     |
| Abi Ladina-Ameerika kasutajatele 219        |
| Spikker Euroopa kasutajatele                |
| Spikker Taiwani kasutajatele                |
| Spikker Austraalia/Uus-Meremaa kasutajatele |
|                                             |
| Spikker Singapuri kasutajatele              |
| Spikker Tai kasutajatele                    |
| Spikker Vietnami kasutajatele               |
| Spikker Indoneesia kasutajatele             |
| Spikker Hongkongi kasutajatele              |
| Spikker Malaisia kasutajatele               |
| Spikker India kasutajatele                  |
| Spikker Filipiinide kasutajatele            |
|                                             |

# Märkused juhendite kohta

# Sümbolite tähendused

| Hoiatus!     | Hoiatusi tuleb järgida<br>tõsiste kehavigastuste<br>vältimiseks.    |
|--------------|---------------------------------------------------------------------|
| Ettevaatust! | Ettevaatusabinõusid tuleb<br>järgida kehavigastuste<br>vältimiseks. |
| Oluline:     | Olulisi märkusi tuleb<br>järgida tootekahjustuste<br>vältimiseks.   |
| Märkus.      | Märkused sisaldavad<br>kasulikku lisateavet toote<br>töö kohta.     |
| ß            | Viitab seotud sisule.                                               |

# Kuvatõmmised selles juhendis

- □ Selle juhendi kuvatõmmised võivad tegelikkusest mõnevõrra erineda.
- □ Selle juhendi juhtpaneeli kuvatõmmiste taustavärviks on määratud **Black**.

# Joonised

- □ Juhendis olevatel joonistel on kujutatud SC-F10000 Series, kui pole teisiti täpsustatud.
- Selle juhendi joonised võivad teie kasutatavast mudelist mõnevõrra erineda.

# Juhendite organiseerimine

#### Põhja-Ameerika

Kasutusjuhendid leiate järgmistel aadressidel.

SC-F10070H:

- □ www.epson.com/support/f10070h (USA)
- www.epson.ca/support/f10070h (Kanada)

#### SC-F10070:

- □ www.epson.com/support/f10070 (USA)
- www.epson.ca/support/f10070 (Kanada)

#### Ladina-Ameerika

Kasutusjuhendid leiate järgmistel aadressidel.

SC-F10070H:

- □ www.latin.epson.com/support/f10070h (Kariibi mere regioon)
- www.epson.com.br/suporte/f10070h (Brasiilia)
- www.latin.epson.com/soporte/f10070h (muud regioonid)
- SC-F10070:
- www.latin.epson.com/support/f10070 (Kariibi mere regioon)
- www.epson.com.br/suporte/f10070 (Brasiilia)
- www.latin.epson.com/soporte/f10070 (muud regioonid)

#### Muud regioonid

Toote juhendid on organiseeritud alljärgnevalt.

PDF-juhendeid saate vaadata rakendusega Adobe Acrobat Reader või Preview (Mac).

#### Märkused juhendite kohta

| Alustusjuhend<br>(voldik)          |                          | See juhend kirjeldab ohutusabi-<br>nõusid, printeri ja arvuti ühen-<br>damist ning tarkvara installi-<br>mist. Lugege see juhend kind-<br>lasti läbi, et toiminguid ohutult<br>teha. |  |  |  |  |
|------------------------------------|--------------------------|----------------------------------------------------------------------------------------------------|--|--|--|--|
| Kasutusjuhend<br>(väljavõte) (PDF) |                          | See juhend kirjeldab igapäeva-<br>seks kasutuseks vajalikke põhi-<br>toiminguid ja hooldust.                                                                                         |  |  |  |  |
| 0                                  | Online-juhendid          |                                                                                                    |  |  |  |  |
|                                    | Kasutusjuhend<br>(PDF)   | See juhend kirjeldab, kuidas<br>printerit kasutada.                                                                                                    |  |  |  |  |
|                                    | Veaotsing & nõuanded     | Selles juhendis on korduma kip-<br>puvad küsimused ja nõuanded<br>printeri kasutamiseks.                                                                                             |  |  |  |  |
|                                    | Epson Video Ma-<br>nuals | Nendes videotes on näidatud,<br>kuidas laadida kandjaid ja teha<br>hooldust.                                                                                                    |  |  |  |  |
|                                    | Võrgujuhend<br>(PDF)     | See juhend sisaldab teavet prin-<br>teri võrgus kasutamise kohta.                                                                                                    |  |  |  |  |

# Videojuhendite vaatamine

Videojuhendid on laaditud üles portaali YouTube.

Klõpsake *Online-juhend* ülaosas valikut [Epson Video Manuals (video)] või klõpsake juhendite vaatamiseks järgmist sinist teksti.

Video Manual

Kui video esitamise ajal ei kuvata subtiitreid, klõpsake allpool kujutisel olevat subtiitrite ikooni.

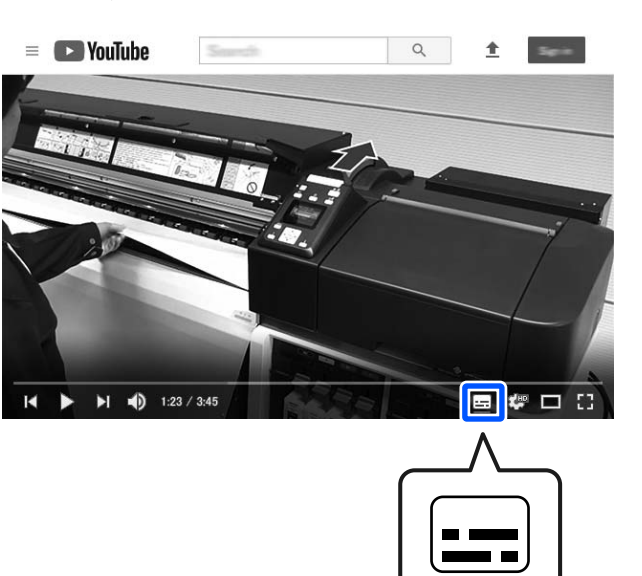

# PDF-juhendite vaatamine

Selles jaotises on näitena kasutatud rakendust Adobe Acrobat Reader DC, et kirjeldada põhitoiminguid PDF-faili vaatamiseks rakenduses Adobe Acrobat Reader.

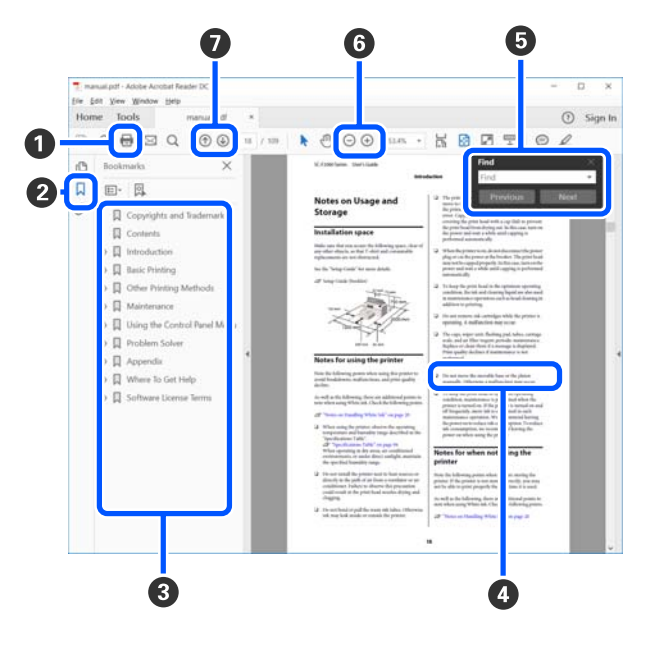

- 1 Klõpsake PDF-juhendi printimiseks.
- 2 Iga klõpsamise järel järjehoidjad kas peidetakse või kuvatakse.

#### Märkused juhendite kohta

3 Klõpsake asjakohase lehekülje avamiseks pealkirja.

Klõpsake nuppu [+], et avada hierarhias madalamal asuvaid pealkirju.

Algsele leheküljele naasmiseks tehke järgmist.

#### **Operatsioonisüsteemis Windows**

Hoidke all nuppu Alt ja vajutage samal ajal nuppu ←.

#### Operatsioonisüsteemis Mac

Hoidke all nuppu command ja vajutage samal ajal nuppu ←.

Te saate sisestada ja otsida märksõnu, nagu üksuste nimed, mida soovite vaadata.

#### **Operatsioonisüsteemis Windows**

Paremklõpsake lehekülge PDF-juhendis ja valige kuvatud menüüs **Find (Otsi)**, et avada otsingu tööriistariba.

#### Operatsioonisüsteemis Mac

Vajutage nuppu Find (Otsi) menüüs Edit (Redigeeri), et avada otsingu tööriistariba.

6 Kui kuvatud tekst on lugemiseks liiga väike, klõpsake selle suurendamiseks nuppu ⊕. Suuruse vähendamiseks klõpsake nuppu ⊖. Joonise või kuvatõmmise valitud ala suurendamiseks tehke järgmist.

#### **Operatsioonisüsteemis Windows**

Paremklõpsake lehekülge PDF-juhendis ja valige kuvatud menüüs **Marquee Zoom (Valikuraami suum)**. Kursor muutub suurendusklaasiks — kasutage seda, et valida suurendatav ala.

#### Operatsioonisüsteemis Mac

Klõpsake järjekorras menüüd View (Kuva) — Zoom (Suum) — Marquee Zoom (Valikuraami suum), et muuta kursor suurendusklaasiks. Kasutage suurendusklaasiks muutunud kursorit, et valida suurendatav ala.

Avab eelmise või järgmise lehekülje.

Kui viite tekst on sinine, klõpsake asjakohase lehekülje avamiseks sinist teksti.

# Sissejuhatus

# Printeri osad

Selgitustes on kasutatud toote SC-F10000 Series jooniseid.

### Esikülg

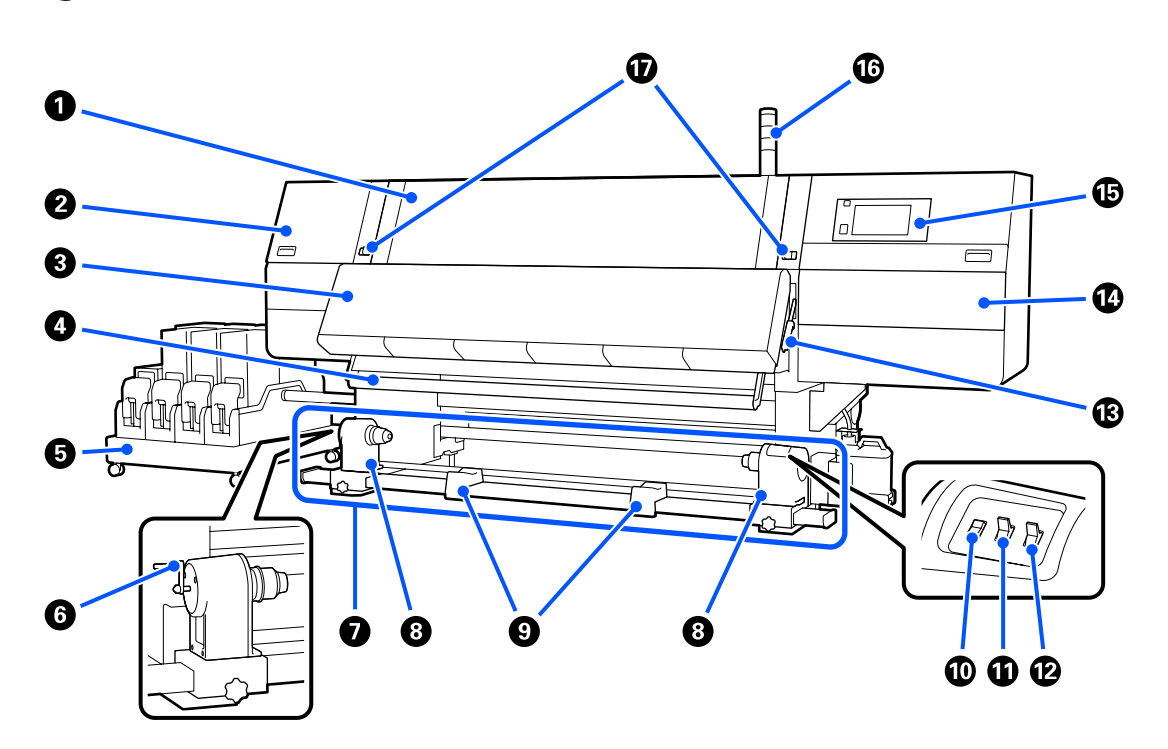

#### Esikaas

Avage kaas kandja sisestamiseks, printeri sisemuse puhastamiseks või ummistunud kandja eemaldamiseks. See on printeri kasutamise ajal tavaliselt suletud ja lukustatud.

#### 2 Hoolduskaas (vasak)

Avage see kaas, et puhastada korke ümbritsev ala. See on printeri kasutamise ajal tavaliselt suletud.

La "Kuivamisvastaste korkide puhastamine" lk 113

#### 8 Kuivati

Sisseehitatud soojendi ja ventilaator kuivatavad kiiresti pärast printimist tindi, liigutades õhku ja hoides määratud temperatuuri.

Soojendi on võimalik välja lülitada, kasutades üksnes ventilaatorit. (Ventilaator)

∠ 🥱 "Kuva Media Settings" lk 27

#### 4 Kandja juhthoob

Hoob hoiab pinget, et kandja vastuvõtmisel ei lõtvuks.

#### 6 Tindivarustusseade

Varustab printerit tindiga tindikassettidest. Selles on igast värvist kaks tindikassetti.

#### 6 Käepide

Pärast rullisüdamiku paigaldamist vasakpoolsele kandjahoidjale pöörake käepidet ja suruge kandjahoidja rullisüdamikku.

#### Automaatne vastuvõtja

Võtab automaatselt vastu prinditud kandja.

#### 8 Kandjahoidja

Asetage rullisüdamik kandja vastuvõtmiseks nendele hoidjatele. Samad osad on nii vasakul kui ka paremal küljel.

∠ ¬ "Auto pinguti kasutamine" lk 78

#### 8 Rullitugi

Toetage kandja ajutiselt nendele tugedele, kui te eemaldate vastuvõturulli. Samad osad on nii vasakul kui ka paremal küljel.

#### 🛈 Lüliti Media feed

Söödab/kerib tagasi kandjat. Kuna kandja söötmislüliti funktsioon on sama, mis kandja juhtpaneeli söötmisnupul, võite kasutada seda, mis teie olukorras mugavam on. Funktsioonide kohta lugege täpsemalt kandja söötmisnupu kirjeldusest.

#### Lüliti Auto

Kasutage seda lülitit, et valida automaatne vastuvõtusuund. Valige Off, et automaatne vastuvõtt välja lülitada.

#### 🕑 Lüliti Manual

Kasutage seda lülitit, et valida manuaalne vastuvõtt. Tehtud valik rakendub, kui lüliti Auto on asendis Off.

#### 🚯 Kandja laadimise hoob

Pärast kandja laadimist langetage kandja laadimise hoob, et kandja paigal püsiks. Tõstke hoob üles, et kandja enne eemaldamist vabastada.

Kuna ka tagaosas on kandja laadimise hoob, võite kasutada seda, mis teie olukorras mugavam on.

#### Hoolduskaas (parem)

Avage see kaas prindipea ümbruse puhastamiseks ja puhastusrulli vahetuseks. See on printeri kasutamise ajal tavaliselt suletud.

#### ∠ ? "Puhastusrulli vahetamine" lk 126

∠ ? "Prindipea ümbruse puhastamine" lk 117

#### Juhtpaneel

∠ℑ "Juhtpaneel" lk 20

#### 16 Märgulambid

Lambid põlevad või vilguvad 3 värvitoonis, et teavitada kasutajat printeri olekust. Lambitoonide tähendused on üldjoontes järgmised.

Lambivärvid ülevalt alla on punane, kollane ja roheline.

| Punane   | : | Printimine ei ole tõrke tõttu võimalik.                                                         |
|----------|---|-------------------------------------------------------------------------------------------------|
| Kollane  | : | Printer töötab, näiteks teavitusteate, printeri ajutise peatamise või hoolduse tegemise korral. |
| Roheline | : | Printimine on võimalik ja printer kas prindib või on printimiseks valmis.                       |

Printer teavitab teid oma olekust täpselt lambivärvide kombinatsiooni ja põlemise/vilkumise kaudu.

Vaadake signaaltule kirjeldust allpool.

∠ ? "Signaaltulede tähendused" lk 209

#### Ukustushoovad

Samad osad on nii vasakul kui ka paremal küljel. Kui eesmine kaas on avatud, liiguvad vasak- ja parempoolne hoob väljapoole, et lukk avada. Pärast esikaane sulgemist liiguvad hoovad kaane lukustamiseks sissepoole.

### Tindivarustusseade

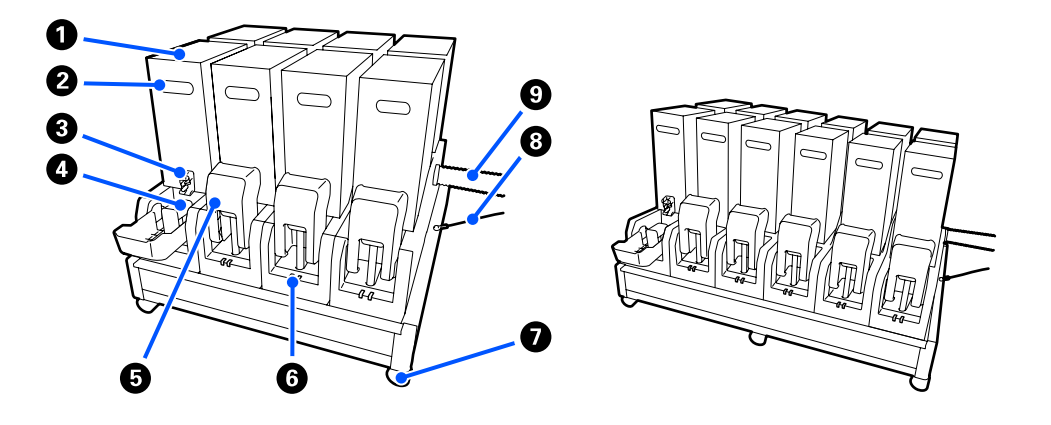

Tootesse SC-F10000H Series läheb kokku 12 tindikassetti.

#### Tindikassetid

Paigaldatud on igast värvist kaks tindikassetti. Tavaliselt kasutatakse ühte tindikassetti. Kui tindikassett saab tühjaks, lülitub printer automaatselt teisele tindikassetile. Seega, isegi kui tint saab printimise ajal otsa, saab tindikasseti printimist katkestamata välja vahetada. Te saate tindikassette lülitada ka manuaalselt, kui soovite neid kavandatud kasutuse jaoks vahetada. Ümberlülitamine käib avakuvalt.

#### ∠ Avakuva" lk 22

Tindikassette on saada kahes suuruses 2, 10 l ja 3 l, seega kasutage neid kavandatud kasutusest lähtuvalt. Paigaldada saab ka erineva suurusega kassette segamini.

#### 2 Käepide

Haarake sellest tindikasseti hoidmiseks käega. Uutel toodetel on avad suletud, seega tuleb need avada, vajutades neile käega. Külgedel on 10 l tindikassettidele 4 kohta ja üleval 2 kohta 3 l tindikassettidele.

#### 8 Tindivarustusava

Siit väljub tindikasseti tint. Tõmmake see uuest tindikassetist välja ja seejärel sisestage tindikassett.

#### 4 Konnektor

Kinnitage see tindivarustusavale ja seejärel ühendage tindivarustusseade ja tindikassett.

#### 6 Kasseti kaas

Hoiab ära tahtmatu kokkupuute tindikasseti konnektoriga. Printeri kasutamise ajal on see üldjuhul üles tõstetud.

#### 6 Kasseti kontrolltuli

Põleb või vilgub 2 värvitoonis, et teavitada kasutajat sisestatud tindikasseti olekust. Vasakpoolse lambi värv on sinine ja parempoolse lambi värv oranž.

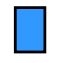

Vasakpoolne (sinine) põleb

Printerit varustatakse tindiga. Ärge eemaldage tindikassette.

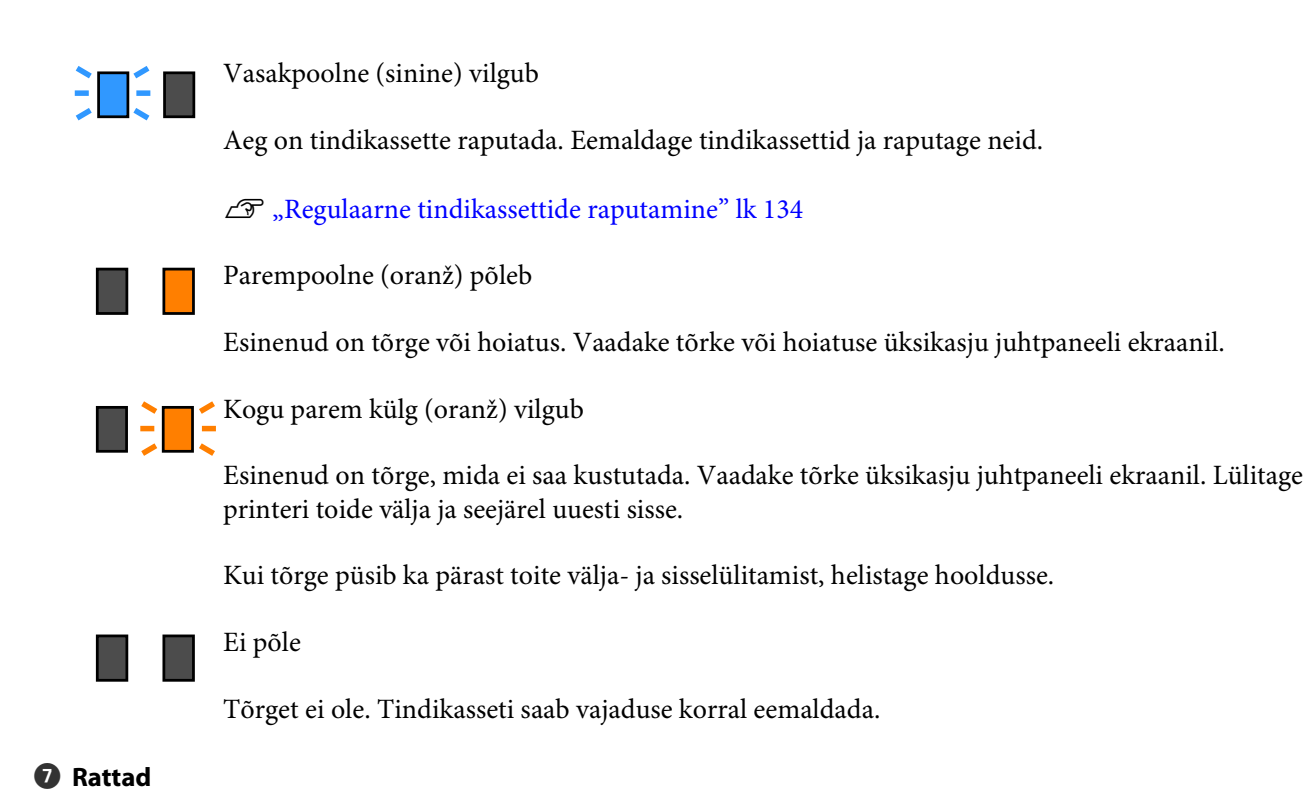

Jalgadel on 6 (SC-F10000H Series) või 4 (SC-F10000 Series) ratast. Lukustage need alati printeri kasutamise ajal.

#### **③** Tindivarustusseadme juhe

Kasutage ühendatult juhtmega. Kui te liigutate printeriga ühendatud tindivarustusseadet juhet ühendamata, võib tindivarustustoru kahjustada saada.

#### O Tindivarustustoru

Varustab printerit tindiga tindikassettidest.

# Parempoolne vaade

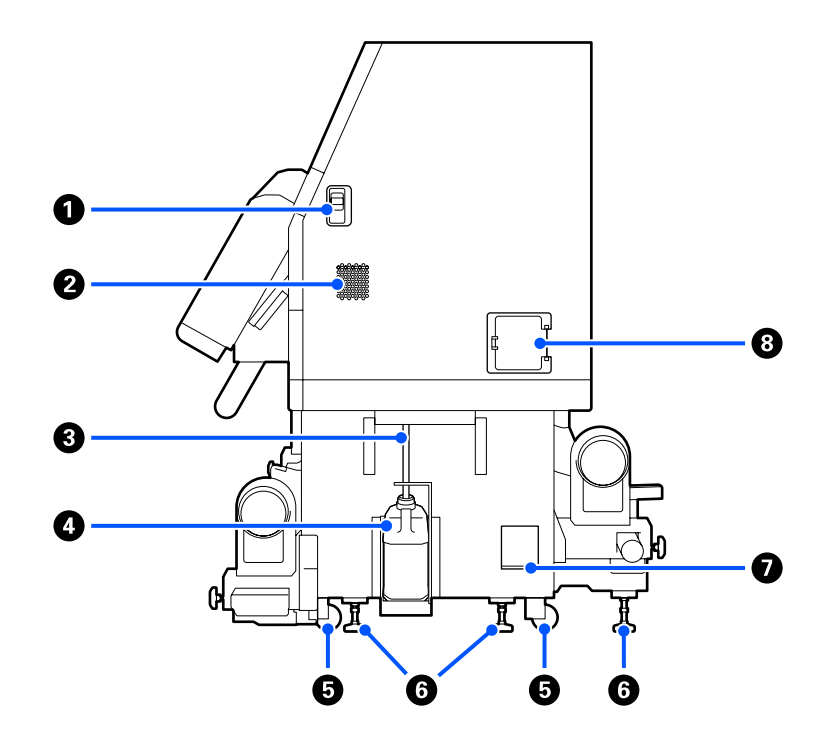

#### Luku vabastushoovad

Avab hoolduskaane lukud. Samad osad on nii vasakul kui ka paremal küljel. Kui te hoolduskaant avate, avage see samal ajal hoobasid langetades. Hoolduskaas lukustatakse suletuna automaatselt.

#### Ohuvooluavad

Võimaldab õhu ligipääsu printerile. Õhuvooluavasid on mitu. Ärge blokeerige ühtegi õhuvooluava.

#### Iääktindi toru

Jääktindi väljutamise torud. Veenduge, et selle toru ots oleks printeri kasutamise ajal hoolduskonteineris.

#### 4 Hoolduskonteiner

Tindijäägid kogutakse sellesse konteinerisse.

Kui juhtpaneelil kuvatakse asjakohane viip, vahetage hoolduskonteiner uue vastu.

∠ 37 "Tindijääkidest vabanemine" lk 128

#### 6 Rattad

Igal jalal on kaks ratast.

#### 6 Loodijad

Jälgige paigaldamise ajal loodi, kasutage printeri loodimiseks loodijaid ja seejärel kinnitage printer kohale. Raskuse jaotamiseks paigaldage põhjale metallplaadid.

Pärast liigutamist seadke printer loodi.

∠ ? "Printeri liigutamine ja transportimine" lk 186

#### Loodimine

Kontrollige printeri loodisolekut horisontaalis.

#### 8 Kaitselüliti

Kui tuvastatakse lühiühendusest tulenev elektrivool, katkestatakse ahel elektrilöögi ennetamiseks automaatselt. Kaitselüliti peab printeri kasutamise ajal alati olema asendis ON. Kontrollige kaitselüliti töötavust ligikaudu üks kord kuus.

∠ 🥱 "Kaitselüliti töö kontrollimine" lk 140

### Sisemus

Kui järgmised osad saavad mustaks, võib väljaprintide kvaliteet kannatada. Puhastage või vahetage neid osi, nagu on kirjeldatud allpool viitejaotistes loetletud peatükkides või järgides ekraanil kuvatud teateid.

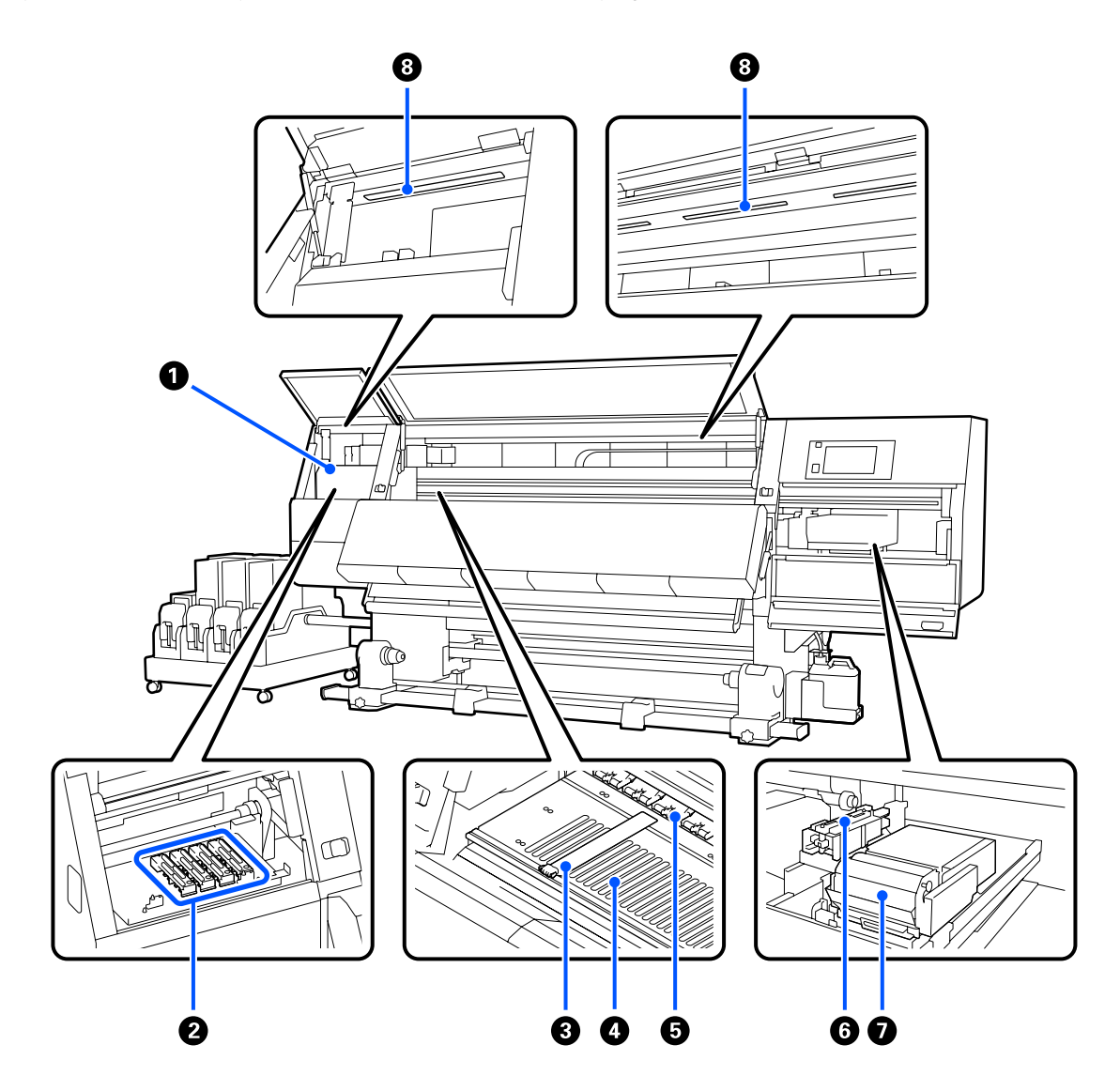

#### Prindipea

Prindipea prindib, liikudes tindi väljastamise ajal vasakule ja paremale. Kui väljaprindid on määrdunud, kontrollige, kas prindipeale on kleepunud mustus, ja vajaduse korral puhastage seda.

∠ Prindipea ümbruse puhastamine" lk 117

#### 2 Kuivamisvastased korgid

Tootel SC-F10000H Series on 6 tükki reas ja tootel SC-F10000 Series 4 tükki reas.

Kui parasjagu just ei prindita, katavad need korgid prindipea düüse, et need ära ei kuivaks. Määrdumisastmest olenevalt kuvatakse juhtpaneeli ekraanil teade puhastamise kohta. Puhastage teatest lähtuvalt.

#### 8 Kandja servaplaadid

Kandja servaplaadid ei lase kandjal ülespoole liikuda ja takistavad narmastel kandja lõikeserval prindipea vastu minemist. Asetage plaadid enne printimist mõlemale poole kandjat.

∠͡͡͡͡͡͡͡͡͡͡͡͡͡͡͡͡͡͡͡͡͡͡ː ˈshandja laadimine" lk 71

#### 4 Trükisilinder

See tõmbab ja fikseerib kandjat, et printimine ja kandja söötmine oleks sujuv.

∠ ¬ "Igapäevane puhastus" lk 108

#### Surverullid

Need rullid suruvad printimise ajal vastu kandjat.

#### 6 Imikork

Selle korgiga tõmmatakse tint prindipea düüsist välja.

Enne funktsiooni Print Head Refresh kasutamist puhastage imikorke.

∠ mikorkide puhastamine" lk 116

#### 🕖 Puhasti

Prindipeapuhasti eemaldab tindi prindipea düüside pinnalt. Puhastisse paigaldatud puhastusrull on kulutarvik. Kui juhtpaneelil kuvatakse vastav teade, vahetage see uue vastu välja.

∠͡͡͡ "Puhastusrulli vahetamine" lk 126

#### 8 Siselamp

Valgustab printeri sisemust, et lihtsustada prinditulemuste ja hoolduspiirkondade kontrollimist. Kui pind on tindiudust määrdunud, puhastage seda.

∠ Sisevalgusti puhastamine" lk 118

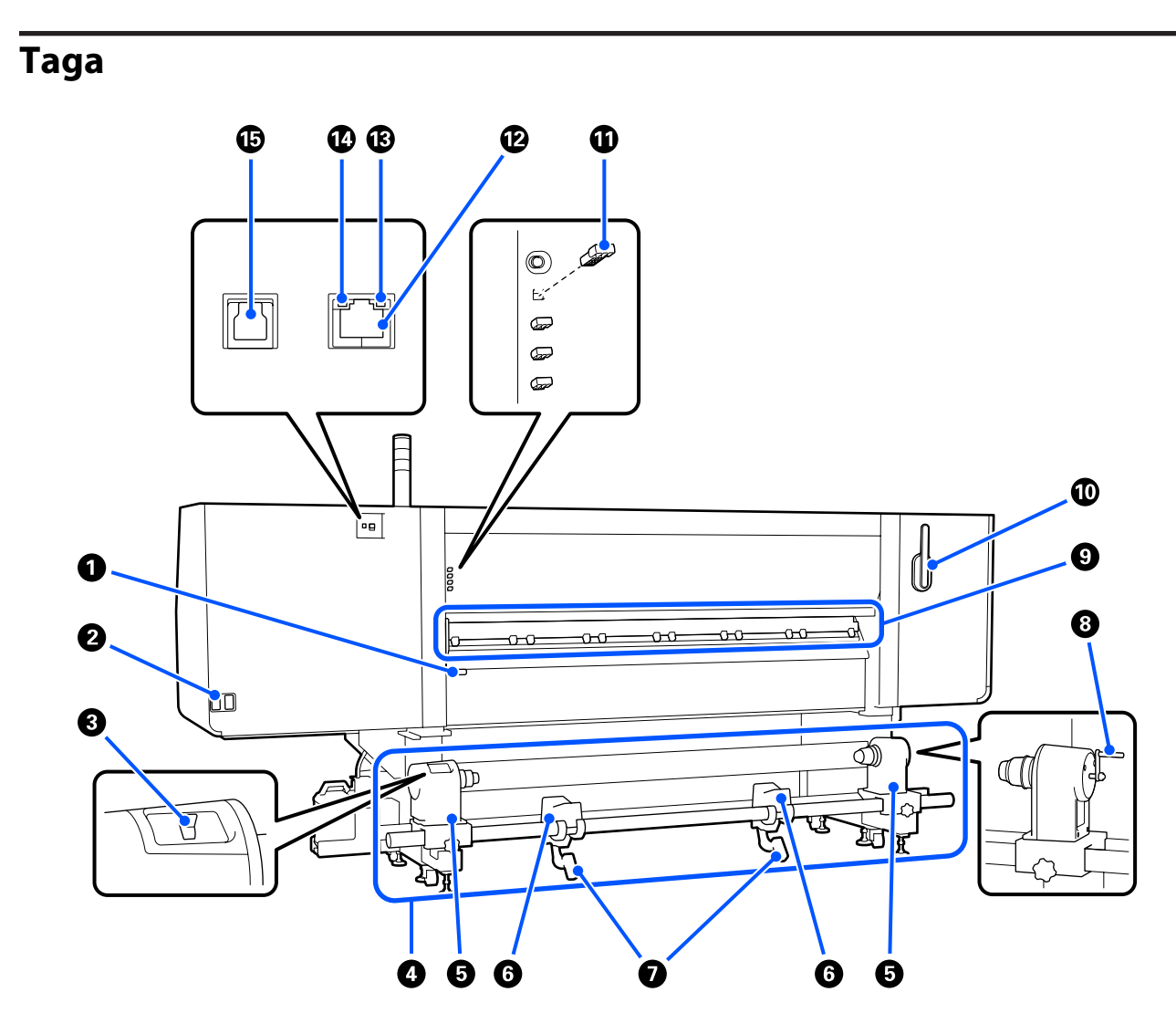

#### Kandja laadimise hoob

Pärast kandja laadimist langetage kandja laadimise hoob, et kandja paigal püsiks. Tõstke hoob üles, et kandja enne eemaldamist vabastada.

Kuna selle kandja laadimise hoova funktsioon on sama, mis printeri ees oleval kandja laadimise hooval, võite kasutada seda, mis teie olukorras mugavam on.

#### **2** Vahelduvvoolu sisend #1/vahelduvvoolu sisend #2

Ühendab toitekaabli. Ühendage kindlasti mõlemad kaablid.

#### 3 Ajamilüliti

Ajamilülitit saab kasutada kandja lõdvendamiseks laadimise ajal ning lõigatud kandja vastuvõtmiseks selle asendamise ajal.

#### 4 Paberisöötja

Laadib printimiseks kasutava kandja.

Toetatud kandjaid vaadake allpool.

∠ Toetatud kandjad" lk 186

#### 6 Kandjahoidja

Paigutage kandja nendele hoidjatele. Samad osad on nii vasakul kui ka paremal küljel.

#### 6 Rullitugi

Toetage kandja enne kandjahoidjatele asetamist nendele tugedele. Samad osad on nii vasakul kui ka paremal küljel.

#### 🕖 Tõstehoob

Kui kandjahoidjatele paigaldatav kandja on raske, kasutage neid hoobasid, et kandja lihtsasti kandjahoidjate kõrgusele tõsta. Samad osad on nii vasakul kui ka paremal küljel.

#### 8 Käepide

Pärast kandja paigaldamist parempoolsele kandjahoidjale pöörake käepidet ja suruge kandjahoidja rullisüdamikku.

#### Sandjapuhasti

Pühib kandjalt söötmise ajal maha ebemed ja tolmu. Kui juhtpaneeli ekraanil kuvatakse teade, kasutage puhastamiseks komplektis olevat kandjapuhasti harja.

∠ 🥱 "Kandjapuhastite puhastamine" lk 112

#### 🛈 Kandjapuhasti hari

Pühib maha kandjapuhasti pinnal oleva tolmu.

Kuna harjapinnal on pühkimise suund, liigutage seda suunas, mis mustuse maha pühib. Pühkimise suunda võib vahetada. Kui te ei kasuta kandjapuhasti harja, pange see printeri taga olevate konksude külge hoiule.

#### O Surverullide distantshoidik

See osa hoiab surverulle avatud asendis. Kui surverullidesse on sisestatud distantshoidikud, ei avalda need kandjale survet, isegi kui kandja laadimise hoob langetatakse. Surverullide distantshoidik võib aidata vähendada kortsude teket kandja otsa.

Kui te surverullide distantshoidikut ei kasuta, hoidke seda oma kohal.

∠ Surverulli vahetükkide kasutamine" lk 196

#### LAN-port

Ühendab LAN-kaabli. Kasutage varjestatud bifilaarkaablit (kategooria 5e või kõrgem).

#### Andmetuli

Andmetuli süttib või vilgub, et näidata võrguühenduse olekut ja seda, kas printer võtab andmeid vastu.

Põleb : Ühendatud.

Vilgub : Ühendatud. Andmete vastuvõtmine.

#### Olekulamp

Värv näitab võrguside kiirust.

Roheline : 1000Base-T

#### USB-port

Ühendab USB-kaabli.

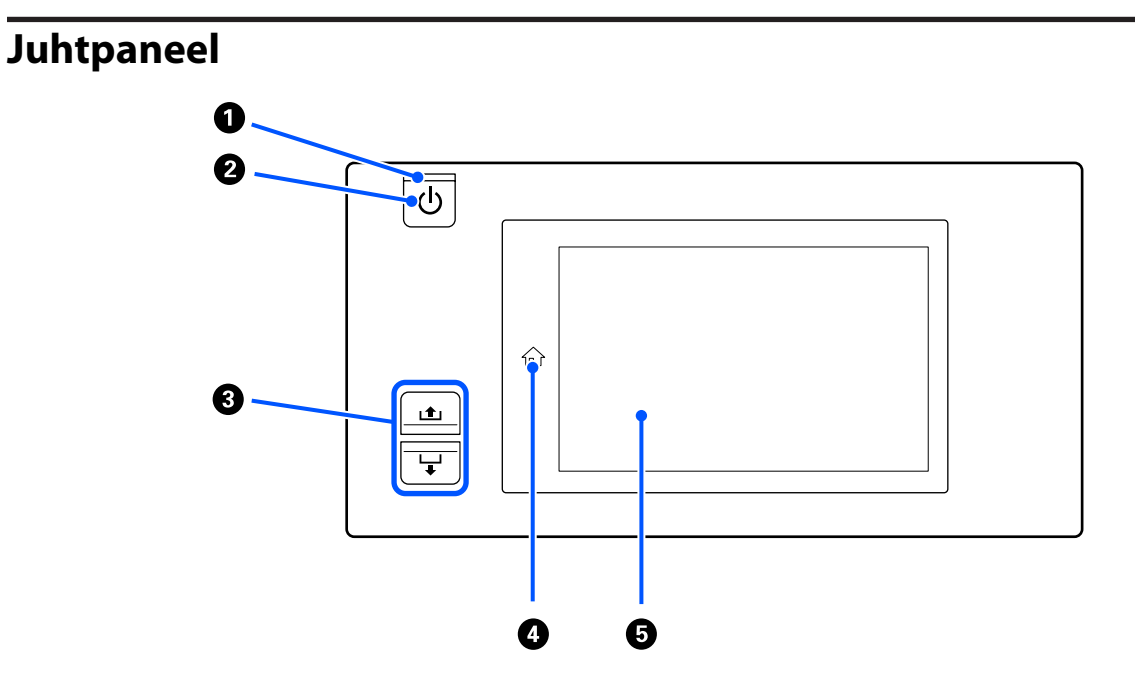

#### 🜒 🕛 tuli (toitetuli)

Printeri töötamisolekust annab teada põlev või vilkuv tuli.

Põleb : Toide on sisselülitatud.

Vilgub : Printer võtab vastu andmeid, puhastab prindipead või teeb muid toiminguid väljalülitamise ajal.

Ei põle : Toide on väljalülitatud.

#### 🕑 🕛 nupp (toitenupp)

Lülitab toite sisse ja välja.

#### 8 Kandja söötmise nupp

Nupu vajutamise korral tehtavad toimingud erinevad olenevalt kandja laadimise hoova olekust.

• Hoob on langetatud

Tehakse järgmised toimingud, olenemata laaditud kandja kerimise spetsifikatsioonidest.

Nupp 🛋: kerib kandjat tagasi.

Nupp ५: söödab kandjat.

Kui tagasikerimiseks kasutatakse nuppu ⊥, jääb kandja seisma, kui selle serv jõuab printimise käivitusasendisse.

Tagasikerimist saab jätkata, kui te nupu vabastate ja seejärel seda uuesti vajutate.

• Hoob on üles tõstetud

Laaditud kandjat pööratakse järgmistes suundades.

Nupp 📤: prinditav külg väljaspool, tagasikerimise suunas; prinditav külg seespool, söötmise suunas

Nupp 🖵: prinditav külg väljaspool, söötmise suunas; prinditav külg seespool, tagasikerimise suunas

Kui kandja vastuvõtmine toimub üles tõstetud hoovaga, võib see söötmise suunas pöörelda.

∠͡͡͡͡͡͡͡͡͡͡͡͡͡͡͡͡͡͡͡͡͡͡ː ˈshandja laadimine" lk 71

Te saate sama toimingut teha ka automaatse vastuvõtja kandja söötmislülitiga. Kasutage seda, mis teie olukorras mugavam on.

#### 🚯 Nupp 🏠 (avakuva nupp)

Vajutage seda, kui see põleb ja kuvatud on sättemenüü või muu sarnane kuva, et naasta avakuvale.

Kui avakuva nuppu ei saa toimingu ajal kasutada, lülitub lamp välja.

#### 6 Ekraan

See on puutepaneel, mis kuvab printeri olekut, menüüsid ja tõrketeateid. Te võite sõrmega kergelt vajutada, et kerge vajutusega ekraanil kuvatud menüü-üksusi ja suvandeid valida, või sõrme ekraanil liigutades läbi valikute kerida.

🖙 "Ekraani tundmaõppimine ja kasutamine" lk 22

# Ekraani tundmaõppimine ja kasutamine

Selgitustes on kasutatud toote SC-F10000 Series kuvatõmmiseid.

Selles peatükis on kirjeldatud ekraani paigutust ja selle kasutamist, kasutades näitena avakuva, menüükuva ja tööprotseduuride kuva.

## Avakuva

Avakuval saate lülitada olekukuva ja kuva Media Settings vahel, vajutades kuva lülitusnuppu.

### Olekuindikaatori kuva

Sellel võib olla toodud printeri olek.

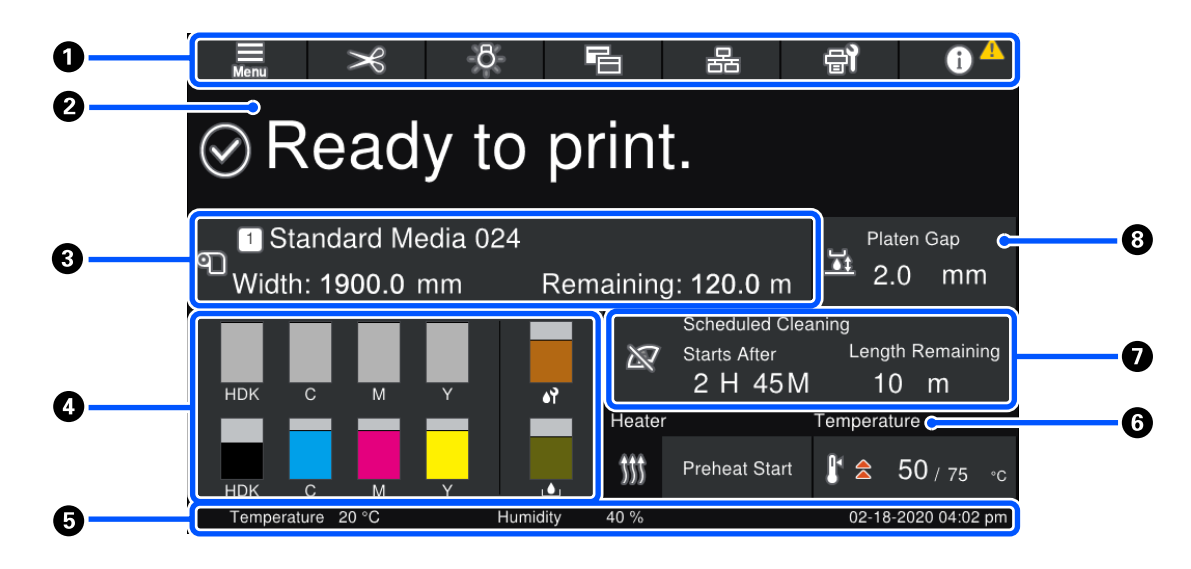

#### Päis

Sellel on kuvatud sageli kasutatavate funktsioonide nupud. Nuppude funktsioonid on toodud allpool. Päis kuvatakse sarnaselt ka muudel kuvadel.

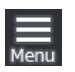

#### Menüü

Kuvab sättemenüü.

```
∠ 3 "Juhtpaneeli menüü" lk 143
```

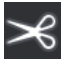

#### Kandja lõikamine

Söödab kandja lõikeasendisse, kui printimine on lõpetatud ja kandja on vahetatud.

∠͡͡͡͡ "Kandja lõikamine" lk 89

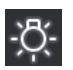

#### Siselamp

Põleb

Ei põle

Lülitab siselambi sisse või välja. Kuva muutub olenevalt olekust järgmiselt.

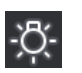

8

Suvandi Inside Light säte Auto menüüs Printer Settings lülitab tule automaatselt sisse, kui tehakse valgust nõudvaid toiminguid (nt printimine), ja lülitab selle välja, kui toiming on lõppenud.

Printeri seisukorrast olenevalt võib see aga mitte sisse lülituda. Sellisel juhul muutub nupp halliks.

∠ 37 "Menüü General Settings" lk 153

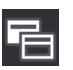

#### Vaate lülitus

Lülitab kuva Status Indicator ja kuva Media Settings vahel.

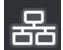

#### Ühenduse olekulüliti

Muudab printeriga ühendatud arvuti olekut Online/Offline. Muutke seda vajaduse korral, näiteks kui vajalik on olek Offline, et prinditöid ei võetaks printeri hoolduse ajal vastu.

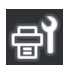

#### Hooldus

Sellel kuval kuvatakse menüü Maintenance, kus saate teha hooldustoiminguid, nagu prindipea hooldus ja kulutarvikute vahetamine.

∠ 3 "Menüü Maintenance" lk 168

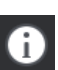

#### Teave

Kuvab oleku Printer Status. Kui esineb teateid, näiteks kulutarvikute otsalõppemise kohta, kuvatakse ekraanil üleval paremal ikoon . Nupuvajutusele järgneval kuval on loend **Message List**, mis sisaldab veel lahendamata probleeme. Üksuste vajutamise korral kuvatakse juhised, mida tuleb probleemi lahenamiseks järgida. Kui kõik probleemid on lahendatud, kuvatakse ikoon  $\Lambda$ .

#### 2 Teated

Kuvab printeri oleku ja juhtnööridega teated.

∠ "Kui kuvatakse teade" lk 171

Printimise ajal kuva muutub, nagu joonisel näidatud, kuvades järgmise teabe ja nupud.

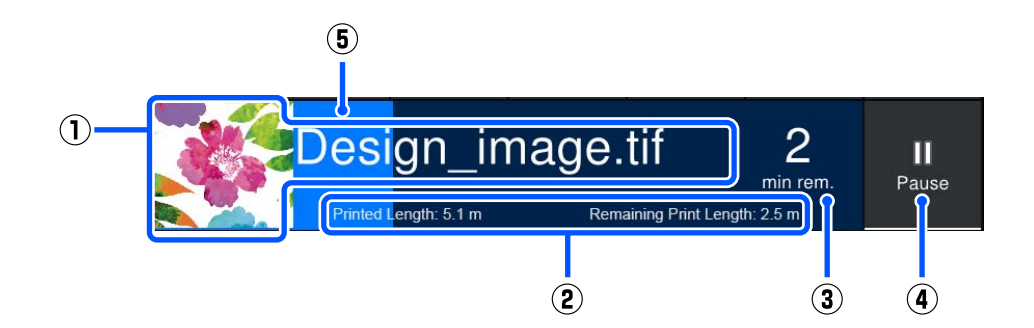

(1) Prinditava kujutise failinimi ja pisipilt

Olenevalt kasutatavast RIP-st ei pruugita pisipilti näidata.

(2) Kandja Printed Length, kandja Remaining Print Length, Time until media replacement ja Pass Mode

Kui te vajutate printimise ajal kuvale, kuvatakse kuva (2) üksikasjade sättekuva. Valige kuvamiseks kuni 2 üksust.

Time until media replacement näitab prognoositud aega.

- (3) Prognoositav järelejäänud prindiaeg
- (4) Nupp Pause (ootelepanek)

Kuvatakse soojendamise ajal nupuna Start, kuni soojendi saavutab määratud temperatuuri. Selle nupu vajutamise korral käivitatakse printimine, isegi kui soojendi temperatuur on madal.

(5) Edenemisriba

#### Printimise peatamine ja prinditööde tühistamine

Nupu Pause vajutamise korral printimise ajal kuvatakse peatamise aja valikud, vajutage valimiseks aega.

- □ Immediate pause: peatab printimise kohe. Kui printimine prinditöö ajal peatatakse, võib printimine olla häiritud, kui printimist jätkatakse.
- **Pause between pages**: peatab printimise hetkel prinditava lehekülje printimise järel.

Nupu **Resume** pausikuval tühistab pausioleku. Nupu **Cancel** vajutamine tühistab poolelioleva prinditöö ja peatab printimise.

#### **8** Kandja teave

Kuvab teabe laaditud kandja kohta. Arv tähistab kandja sättenumbrit. Kui järelejäänud kandja kogus langeb allapoole suvandis **Remaining Alert** valitut menüüs Media Settings, kuvatakse 🖄. Vajutage kuvaala, et kuvada menüü Media Settings.

∠ℑ "Menüü Media Settings" lk 161

#### 4 Kulutarvikute teave

Teavet kulutarvikute kohta (nt tindikassetid) näidatakse järgmiste ikoonide ja ribapikkuste abil.

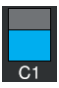

#### Tindikasseti olek

Näitab olemasoleva tindi ligikaudset kogust ning praegust olekut. Kui tint on otsa lõppemas, muutub riba lühemaks.

Ribakuva all olev kood tähistab tindi värvust. Alumine riba näitab eesmist tindikassetti, ülemine riba tagumist tindikassetti.

SC-F10000H Series

- FP : Fluorescent Pink
- FY : Fluorescent Yellow
- LC : Light Cyan (Heletsüaan)
- LM : Light Magenta (Helemagenta)
- HDK : High Density Black (Kõrge densiteediga must)
- C : Cyan (Tsüaan)
- M : Magenta
- Y : Yellow (Kollane)
- SC-F10000 Series
- HDK : High Density Black (Kõrge densiteediga must)
- C : Cyan (Tsüaan)
- M : Magenta
- Y : Yellow (Kollane)

Kuva muutub allpool näidatud viisil, kui esineb hoiatus või tõrge.

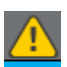

Tinti on hinnanguliselt vähe. Kui tindikassett saab tühjaks, lülitub printer automaatselt teisele tindikassetile.

Veenduge, et uus tindikassett oleks teisele küljele paigaldatud.

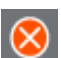

- Tint on otsas. Vahetage vana tindikassett uue vastu.
- □ Tindikasseti konnektori lahutamisest on möödunud enam kui 30 minutit. Ühendage konnektor kohe, kui see jäetakse ühendamata, kuivab tint ja printer ei pruugi õigesti funktsioneerida.

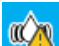

Aeg on tindikassette raputada. Eemaldage tindikassettid ja raputage neid.

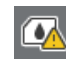

Tindikasseti konnektor on lahutatud. Sisestage tindikassett ja ühendage konnektor õigesti.

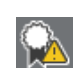

Kontrollige, et kõik kassetikaaned oleksid ülespoole suunatud ja seejärel järgige ekraanil kuvatud juhtnööre.

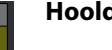

#### Hoolduskonteineri olek

Kuvab hoolduskonteinerisse jäänud ligikaudset ruumi. Kui ruum on otsa lõppemas, muutub riba lühemaks.

Kuva muutub allpool näidatud viisil, kui esineb hoiatus.

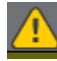

Hoolduskonteiner on peaaegu täis. Pange valmis uus hoolduskonteiner.

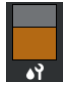

#### Puhastusrulli olek

Kuvab suunise puhastusrulli vahetamiseks. Kui vahetuse aeg jõuab lähemale, muutub riba lühemaks.

Kuva muutub allpool näidatud viisil, kui esineb hoiatus.

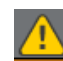

Puhastusrull tuleb peatselt välja vahetada. Uus puhastusrull tuleb valmis panna.

Kuvaala vajutamise korral ilmub kuva Supply Status ja te saate vaadata kulutarvikute osa numbreid. Samuti saate vahetada kasutatavaid tindikassette. (Aktiivse pesa vahetamine)

Tindikasseti vahetamiseks vajutage mittekasutatava kasseti ribakuva, kinnitage ekraanil kuvatud teade ja vajutage seejärel nuppu **Start**.

#### 6 Jalus

Näitab kuupäeva ja kellaaega ning temperatuuri ning õhuniiskust printeri ümber. Kui temperatuur ja õhuniiskus ületavad printeri töökeskkonna lubatud piire, kuvatakse 🛆. Prindikvaliteedi tagamiseks kasutage printerit printeri töökeskkonna lubatud piirides. Jalus kuvatakse sarnaselt ka muudel kuvadel.

#### 6 Kuivati teave

Kuvab kuivati nupu Preheat Start ja temperatuuri. Vajutage nuppu Preheat Start, kui soovite käivitada eelsoojenduse enne prinditöö vastuvõtmist, kui printer on väljunud unerežiimist. Temperatuuri kuvaala vajutamise korral kuvatakse sättekuva.

Paremal on väärtus Set ja vasakul väärtus Current. Kui hetketemperatuur ei ole sama, mis seadistatud temperatuur, kuvatakse olenevalt olukorrast järgmisi ikoone.

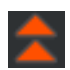

Soojendus

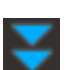

Jahutus

#### Teavitus hoolduse või regulaarse puhastuse tegemise aja kohta

Kuvab järgmistes olukordades vasakul teate, millal teha Maintenance Cleaning<sup>\*</sup>, ja paremal teate, millal teha Periodic Cleaning. Toimingu Periodic Cleaning koht kuvatakse olenevalt sätetest kas Print Duration, Print Page või Print Length.

- D Maintenance Cleaning: 24 tundi varem
- Deriodic Cleaning (Print Duration): 1 tund varem
- Deriodic Cleaning (Print Length): 20 m varem
- Deriodic Cleaning (Print Page): 20 lehekülge varem

Nende toimumisajad muutuvad palju, olenedes prindipeasid ümbritsevast temperatuurist. Lisaks võidakse toite sisselülitamise korral Maintenance Cleaning läbi viia teate kuvast olenemata.

Kuvaala vajutamise korral kuvatakse kõigepealt puhastuskuva. Kui tahate printida ajal, mil kätte on jõudmas puhastamise aeg, võib puhastuse enne ära teha, et vältida printimise katkestamist.

\* Maintenance Cleaning on prindipea puhastus, mida printer teeb teatud aja tagant automaatselt, et prindipead püsiksid heas seisukorras. Seadistage Maintenance Cleaning menüüs Maintenance Setting.

د€ "Menüü General Settings" lk 153

#### 8 Paberitoe vahe

Kuvab prindipea kauguse sätteväärtuse. Kuvaala vajutamise korral kuvatakse sättekuva.

### **Kuva Media Settings**

Peamiste kandjasätete loend, mida saate muuta.

Suvandit Media Settings saab muuta ka menüüs Settings. Valige see, mis teie olukorras mugavam on.

∠ 3 "Juhtpaneeli menüü" lk 143

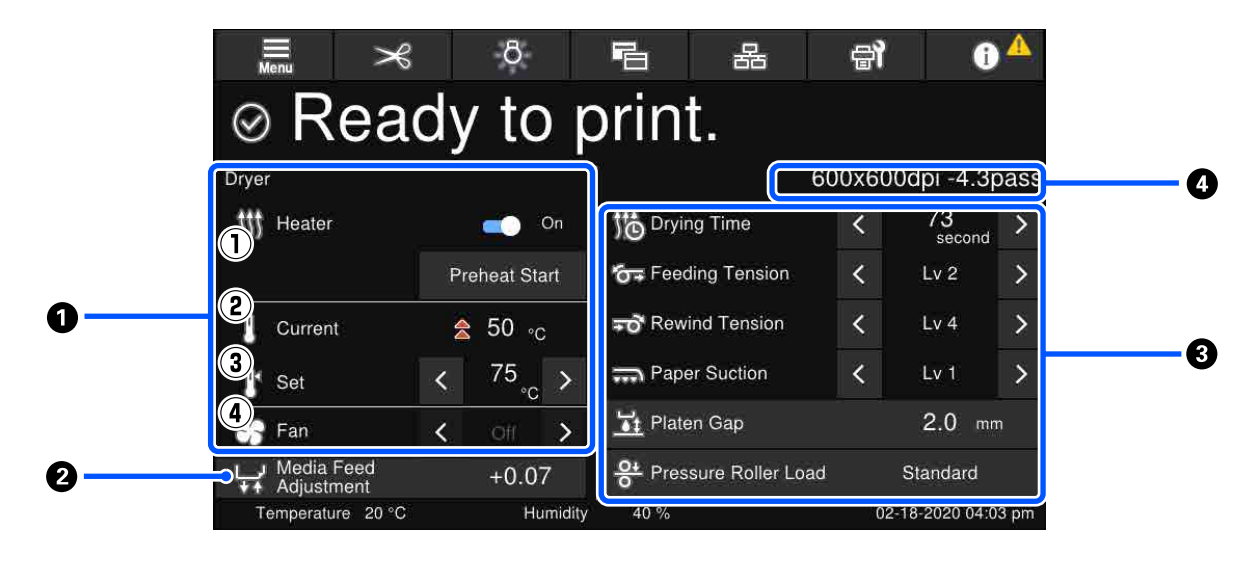

#### Kuivati teave

Olenevalt kuivatist saate kontrollida järgmisi toiminguid ja olekuid.

(1) Soojendi kasutamine

Te saate valida sätte On/Off ja käivitada eelsoojenduse.

(2) Current

Kuvab olenevalt olukorrast samal ajal ikoonid ja olekuindikaatori kuva.

(3) Set

Nuppudega </>
> saab väärtusi muuta.

(4) Režiimi Fan tugevus

Režiim Fan lubatakse, kui soojendi säte on Off. Nuppudega 📢 🔊 saate muuta ventilaatori tugevust.

#### **2** Suvandi Media Feed Adjustment teave printimise ajal

Kui kasutate funktsiooni Media Feed Adjustment printimise ajal, kuvatakse kohandatud väärtused. Kuvaala vajutamise korral kuvatakse sättekuva.

∠ Sätete muutmine printimise ajal" lk 28

#### Suvandi Media Settings teave

Kuvab iga sätteüksuse jaoks hetkel valitud väärtused. Saate muuta üksuste väärtusi (välja arvatud Platen Gap ja Pressure Roller Load), vajutades nuppe </ ▶. See muudab üksuste sätteväärtusi hetkel valitud kandja sätetes. Suvandite Platen Gap ja Pressure Roller Load nuppude vajutamise korral kuvatakse sättekuva.

#### 4 Pass Mode

Kuvab hetkel valitud suvandi Pass Mode sätte.

∠ Menüü Media Settings" lk 161

#### Sätete muutmine printimise ajal

Printimise ajal saab avakuval olevas menüüs Media Settings sätteid muuta. Kui esineb probleeme, nagu triibud või kortsud, muutke nende kõrvaldamiseks menüü Media Settings sätteid. Printimise ajal on probleeme lihtne lahendada, kuna näete tulemusi muudatuste tegemise käigus. Lisaks saate teha kiireid parandusi printimist katkestamata, kui probleemid ilmnevad peatselt pärast printimise käivitamist.

Avakuval sätete muutmise korral muutub menüü Media Settings sisu.

Prinditulemuste probleemide lahendamise kohta lugege selle juhendi jaotisest "Probleemide lahendamine" ja jaotisest "Veaotsing & nõuanded" *Online-juhend*.

| ∠ℱ "Probleemide lahendamine" lk 171 |                                                                                                    |  |  |  |
|-------------------------------------|----------------------------------------------------------------------------------------------------|--|--|--|
| Selles<br>komp                      | jaotises on kirjeldatud näidet, kuidas kasutada suvandit Media Feed Adjustment triibulisuse<br>enseerimiseks.                                 |  |  |  |
| 1                                   | Vajutage kuva Media Settings avamiseks nuppu 🔁.                                                                                               |  |  |  |
| 2                                   | Vajutage suvandi Media Feed Adjustment teabeala.                                                                                              |  |  |  |
|                                     | Kuvatakse sättekuva.                                                                                                    |  |  |  |
| 3                                   | Vajutage väärtuste muutmiseks nuppe 🖆 / 🖵.                                                                                                    |  |  |  |
|                                     | Kui söödetav kogus on liiga väike, ilmuvad mustad (tumedad) triibud; reguleerige söötmise kogust ülespoole.                                   |  |  |  |
|                                     | Kui aga söödetav kogus on liiga suur, ilmuvad valged (heledad) triibud; reguleerige söötmise kogust allapoole.                                |  |  |  |
|                                     | <b>Märkus.</b><br>Kui kuvatakse suvandi Media Feed Adjustment sättekuva, saate väärtusi muuta, vajutades ekraani vasakul küljel<br>nuppe 止/↓. |  |  |  |
| Δ                                   | Muutke prinditulemusi jälgides väärtusi, kuni probleem on täielikult lahenenud.                                                               |  |  |  |
|                                     | See uuendab hetkel valitud kandja sätetes suvandi Media Feed Adjustment sätteväärtust.                                                        |  |  |  |
| 5                                   | Kui kohandused on tehtud, vajutage avakuvale naasmiseks nuppu 🦳 < 🗌.                                                                          |  |  |  |

# Menüükuva

Avakuval nupu 🔜 vajutamise korral kuvatakse menüükuva.

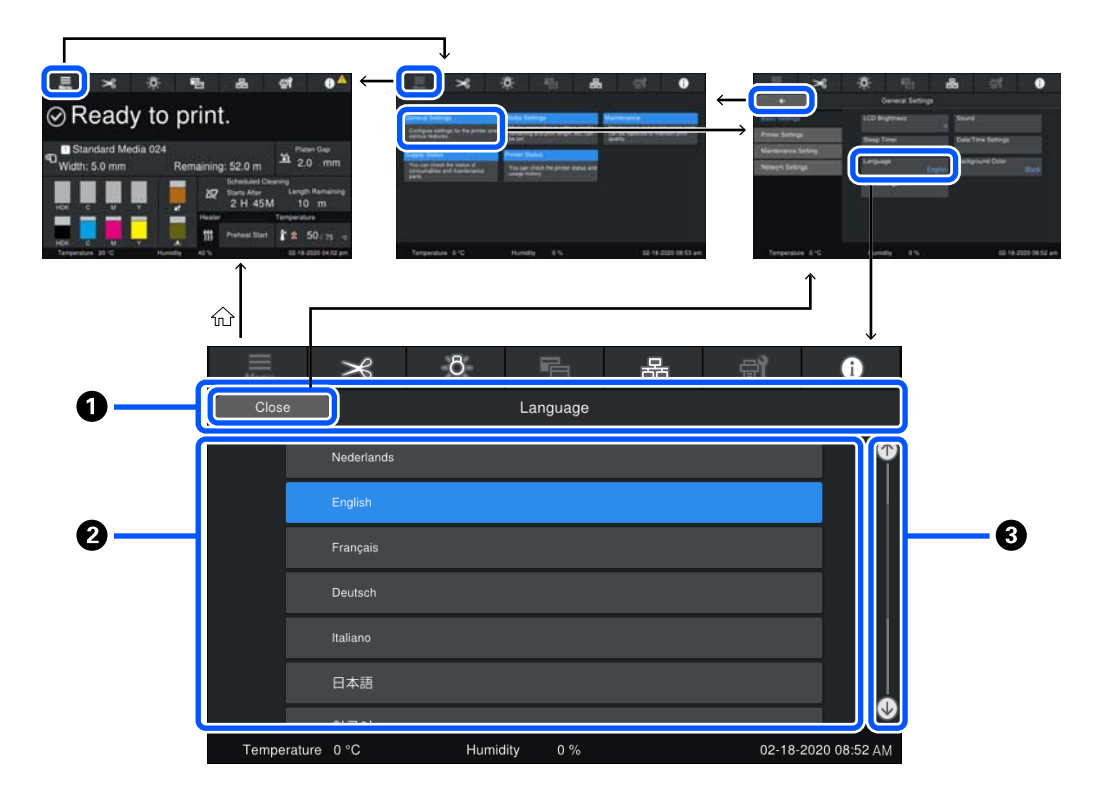

#### Kuvaala nimi

Kuvab kuva nime. Nupu **Close** või **e** vajutamine viib tagasi eelmisele kuvale.

#### 2 Tööala

Siin on kuvatud nupud ja muud üksused. Kuvatud sisu erineb olenevalt kuvast.

#### 8 Kerimisriba

Kuvatakse, kui kõik nupud vms ei mahu tööalale. Kui kuvatud on kerimisriba, vaadake nuppe vms, kerides üles ja alla.

Kerimiseks võite keritavat üksust all hoida ja üles või alla liigutada (libistada) või vajutada nuppe 💽 / 💽, nagu on allpool olevatel joonistel näidatud.

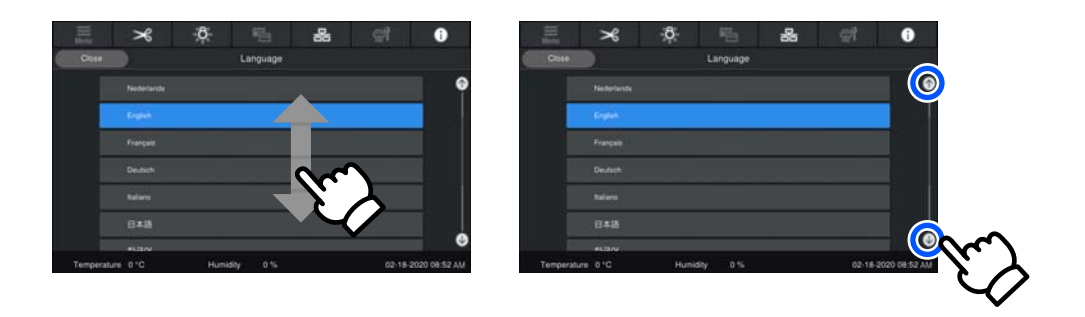

### Juhiste kuva

Kuvad, millel algab toimingute jada, võidakse kuvada järgmisi nuppe.

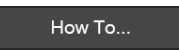

Juhiseid saadavad iga etapi kohta käivad pildid, mis muudavad nendest arusaamise lihtsamaks. Isegi kui te juhiseid ei mäleta, saate ekraani vaadates tööd jätkata.

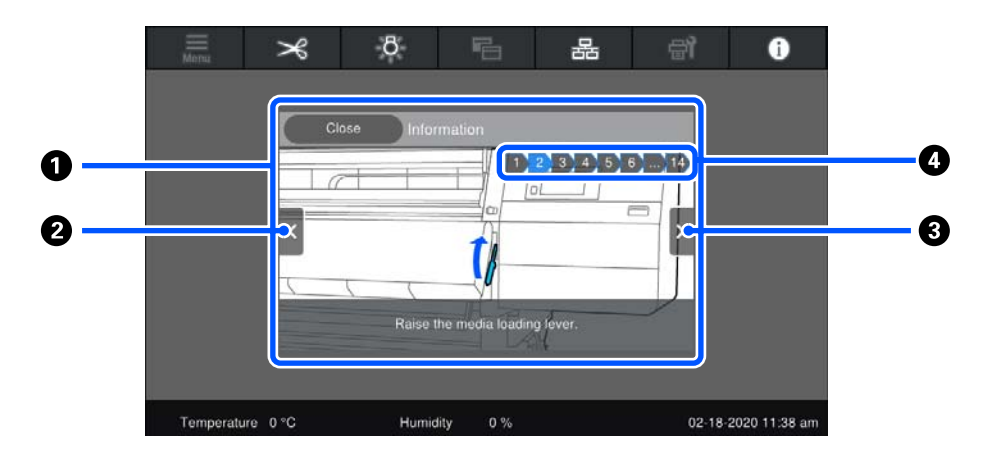

#### Juhiste kuvaala

Kuvab juhised. Olenevalt sammust võidakse juhistega kuvada järjest mitmeid jooniseid.

#### 2 Eelmise sammu nupp

Kuvab eelmise sammu.

#### **③** Järgmise sammu nupp

Kuvab järgmise sammu.

#### 4 Sammude arv

Kuvab sammude koguarvu. Hetkel kuvatud sammu värv muutub siniseks.

### Nuppude tüübid

Kuvast olenevalt võidakse kuvada järgmisi nuppe. Isegi kui tegemist on samade nuppudega, võib nende välimus olenevalt olukorrast muutuda.

#### Standardnupud

Neid nuppe kuvatakse kõige sagedamini.

| Näide. | Use This Setting | + | Close |  |
|--------|------------------|---|-------|--|
|        |                  |   |       |  |

Kui valitavate üksuste nupuloendis muutuvad nupu tekst ja taustavärv siniseks, tähendab see, et see on valitud.

Näide.

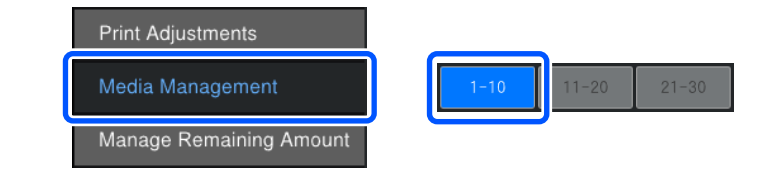

#### Nupud, mis kuvavad kirjeldusi

Need on nupud, mis kuvavad üleval üksuse nime ja all üksuse kirjelduse.

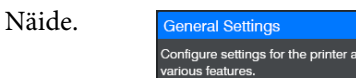

#### Nupud, mis näitavad sätteväärtusi

Need on nupud üksuste seadistamiseks. Kehtiv sätteväärtus kuvatakse sinises tekstis all paremal.

Näide. Steep Terrer

#### Valiku/muutmise kombinupp

Nupu vajutamise korral mujale kui paremale valitakse üksus tavapäraselt, paremale vajutamise korral kuvatakse üksuse sätted.

Näide. 1 Standard Media 024

#### Nupud, mida saab sisse/välja lülitada

Need on nupud, millega saab sätteid sisse ja välja lülitada. Nupu vajutamise korral muudetakse sätet.

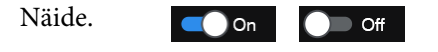

#### Nupud, mis muutuvad halliks (tuhmiks)

See viitab, et nuppu ei saa kasutada. Need nupud muutuvad halliks üksnes siis, kui neid ei saa mingil põhjusel kasutada (nt ei ole täitmata tingimuste tõttu võimalik üksust valida). Kasutamisele esitatavad tingimused erinevad nupust olenevalt.

| Näide. | < | Medium | > | Menu |
|--------|---|--------|---|------|
|--------|---|--------|---|------|

# Märkused kasutamise ja hoiundamise kohta

# Paigaldusruum

Põhja-Ameerika ja Ladina-Ameerika kasutajad: pöörduge toote paigalduseks edasimüüja poole. Toote peab paigaldama volitatud edasimüüja. Volitamata paigaldusest tulenevad tootekahjustused ei kuulu Epsoni garantii alla.

Jälgige, et ruumis ei oleks lisaks mingeid teisi esemeid ja mitte miski ei takistaks paberi väljutamist ega kulumaterjalide vahetamist.

Printeri välismõõtmed leiate tabelist "Tehniliste andmete tabel".

#### ∠͡͡͡͡͡͡͡͡͡͡͡͡͡͡͡͡͡͡͡͡͡͡ː 🖉 "Tehniliste andmete tabel" lk 214

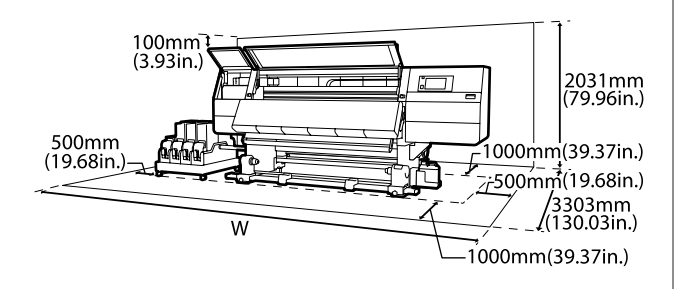

W

SC-F10000H Series: 6008 mm (236,54 tolli)

SC-F10000 Series: 5607 mm (199,48 tolli)

### Märkused printeri kasutamise kohta

Arvestage printeri kasutamisel järgmisega, et vältida seadme rikkeid, tõrkeid ja prindikvaliteedi langemist.

Jälgige printeri kasutamise ajal "Tehniliste andmete tabelis" kirjeldatud töötemperatuure ja õhuniiskuse vahemikke.

∠ 37 "Tehniliste andmete tabel" lk 214

Arvestage siiski, et soovitud tulemust ei pruugi õnnestuda saavutada, kui temperatuur ja õhuniiskus jäävad printeri jaoks lubatud piiridesse, aga kandja jaoks mitte. Veenduge, et tööolud oleksid kandjale sobivad. Täpsemat teavet leiate kandjaga kaasasolevast dokumentatsioonist. Samuti tuleb kuivades piirkondades, konditsioneeritud õhuga keskkonnas või otsese päikesevalguse käes töötades säilitada sobiv õhuniiskus.

- Vältige printeri kasutamist kohtades, kus on soojusallikaid või kust ventilaatorid või kliimaseadmed võtavad otseselt õhku. Prindipea pihustid võivad ära kuivada ja ummistuda.
- Ärge painutage ega sikutage jääktindi toru. Tint võib printeri sees või ümber maha voolata.
- Sellised hooldustööd nagu puhastamine ja asendamine tuleb teha vastavalt kasutussagedusele või soovitatud ajavahemike tagant. Korrapärase hoolduse tegemata jätmine võib põhjustada prindikvaliteedis langust. Nõuetekohase hooldamise puudumisel võib jätkuv kasutamine prindipead kahjustada.
   "Puhastamine" lk 103
- Prindipea ei pruugi olla korgiga kaetud (prindipea ei pruugi naasta vasakusse serva), kui printer lülitatakse välja kinnijäänud paberi või tõrke tõttu. Korkimine on funktsioon, millega automaatselt kaetakse prindipea korgiga (kaanega), et vältida prindipea kuivamist. Sellisel juhul lülitage toide sisse ning oodake, kuni korkimine automaatselt aset leiab.
- Kui toide on sisse lülitatud, ärge eemaldage toitepistikut ega inaktiveerige katkestuslülitit. Prindipead ei pruugita õigesti korkida. Sellisel juhul lülitage toide sisse ning oodake, kuni korkimine automaatselt aset leiab.
- Kui suvandi Maintenance Cleaning säte on On, puhastatakse prindipead pärast printimist automaatselt kindlaksmääratud aja tagant, et düüsid ei ummistuks.
   Veenduge, et alati, mil printer on sisse lülitatud, oleks Waste Ink Bottle (Hoolduskonteiner) paigaldatud.
- □ Lisaks kulumisele printimise ajal kulub tinti ka prindipea puhastamiseks ja muude prindipea hooldustoimingute ajal, mis prindipead töökorras hoida aitavad.
- ❑ Värvisobivuse tagamiseks printimisel peab ruumitemperatuur olema ühtlaselt vahemikus 18 kuni 28 °C (64,4 kuni 82,4 °F).

# Märkused printeri mittekasutamise kohta

Kui te printerit ei kasuta, pidage printeri hoiundamisel silmas järgmisi punkte. Kui printerit ei hoita õigesti, ei pruugi teil olla võimalik järgmisel kasutamiskorral korralikult printida.

- Kui printerit ei kasutata kauem kui 6 nädalat, peab hooldustehnik läbi viima eel- ja järelhoolduse. Regioonist olenevalt võivad eel- ja järelhooldus olla tasulised.
   Eelhoolduse käigus eemaldatakse tinditorudest tint ja torude sisemust pestakse puhastuskassetis oleva puhastusvedelikuga, et valmistada need ette pikaajaliseks hoiulepanekuks. Printerit uuesti kasutama hakates laadige sellesse tint.
   Lisaks võib olenevalt säilitamise keskkonnast ja kestusest järelhoolduse käigus vajalik olla remont, isegi kui tehtud on eelhooldus. Remondi eest võidakse olenevalt regioonist küsida tasu.
   Võtke ühendust edasimüüjaga või Epsoni toega.
- Kui printer on pikemat aega kasutamata seisnud, kontrollige prindipeasid enne printimise alustamist ummistuste suhtes. Kui prindipead on ummistunud, puhastage neid.
   "Ummistunud pihustite esinemise kontrollimine" lk 138
- Surverullid võivad printerisse jäänud kandjat kortsutada. Kandja võib muutuda ka laineliseks või koolduda, mis võib põhjustada ummistusi või kandja kokkupuute prindipeaga. Eemaldage kandja enne printeri hoiulepanekut.
- Pange printer hoiule, vaadates eelnevalt üle, et prindipea oleks korgitud (prindipea asub vasakus servas). Kui prindipea jääb pikaks ajaks korkimata, võib prindikvaliteet langeda.

#### Märkus.

Kui prindipea ei ole korgitud, lülitage printer sisse ning seejärel välja.

Sulgege enne printeri hoiulepanekut kõik kaaned. Kui te ei kasuta printerit pikka aega, asetage printerile tolmu eest kaitsmiseks antistaatiline riie. Prindipea pihustid on väga väikesed ning ummistuvad kergelt, kui peen tolm satub prindipeale, mistõttu teil ei pruugi õnnestuda korralikult printida. Printerit hoiundades jälgige, et see oleks loodis: ärge hoidke printerit kalde all, külili ega tagurpidi.

# Märkused tindikassettide käitlemise kohta

Hea prindikvaliteedi säilitamiseks tuleb tindikassette käideldes arvestada järgmisega.

- Printeri esmasel kasutamisel on prindipea pihustite täielikult laadimiseks vaja lisatinti; kassetid tuleb tavalisest kiiremini välja vahetada.
- □ Hoidke tindikassette toatemperatuuril asukohas, kus ei ole otsest päikesevalgust.
- Prindikvaliteedi tagamiseks kasutage kassetist ära kogu tint enne järgmisi kuupäevi.
  - Tindikasseti pakendil näidatud aegumiskuupäev
  - □ Kuus kuud pärast tindikasseti pakendi avamist
- □ Kui te viite tindikassetid külmast kohast sooja, hoidke neid enne kasutamist vähemalt 18 tundi toatemperatuuril, et tint saavutaks toatemperatuuri.
- Ärge puudutage tindikasseti IC-kiipi. Teil ei pruugi osutuda võimalikuks korralikult printida.
- Ärge jätke printerit seisma paigaldamata tindikassettidega. Printeris olev tint kuivab ja printer ei tööta ootuspäraselt. Jätke tindikassetid paigaldatuks ka siis, kui printerit ei kasutata.
- Kuna IC-kiip sisaldab kasseti informatsiooni, näiteks allesoleva tindi informatsiooni, saate te tindikassetti kasutada edasi ka pärast selle väljavõtmist printerist.

Kasutage puhastuskomplektis olevat puhastuspulka, et pühkida tint maha enne tindi lõpuni kasutamist printerist eemaldatud kassettide pealevooluavalt. Kuivanud tint pealevooluaval võib põhjustada tindilekkeid, kui panete kasseti tagasi printerisse ja kasutate seda. Ühtlasi asendage puhastuspulgad iga värvi jaoks uuega.

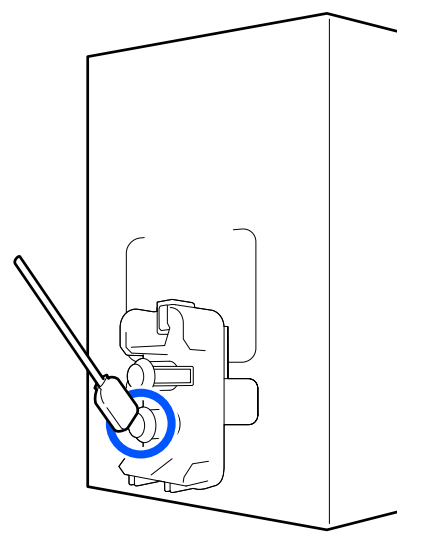

- Hoidke eemaldatud kassette nii, et tindipealevooluava püsiks tolmuvaba. Tindi pealevooluaval on ventiil, nii et seda ei ole vaja korkida.
- Eemaldatud tindikassettidel võib tindi pealevooluava ümbruses olla tinti, nii et olge kassette eemaldades tähelepanelikud, et tint ümbritsevatele aladele ei satuks.
- Prindipea kvaliteedi säilitamiseks lõpetab printer printimise enne, kui tindikassetid on täielikult tühjaks saanud.
- Kuigi tindikassetid võivad sisaldada ringlussevõetud materjale, ei mõjuta see printeri töönäitajaid.
- Ärge demonteerige ega modifitseerige tindikassette. Teil ei pruugi osutuda võimalikuks korralikult printida.
- □ Ärge pillake seda maha ega lööge vastu kõvasid objekte, muidu võib tint kassetist välja lekkida.

 Printerisse paigaldatud HDK tindikassetid tuleb eemaldada ja läbi raputada kord nädalas ning muud värvi tindikassetid kord kolme nädala tagant. Tindikassettide raputamine
 "Regulaarne tindikassettide raputamine" lk 134

# Kandja käitlemine

Kandja käitlemisel ja hoiundamisel pidage silmas järgmist. Halvas seisukorras kandja ei anna tulemuseks kvaliteetset väljaprinti.

Lugege igat tüüpi kandjatega kaasasolevat dokumentatsiooni.

### Märkused käsitsemise kohta

- □ Ärge murdke kandjat ega kahjustage selle prinditavat pinda.
- Ärge puudutage prinditavat pinda. Teie kätel leiduv niiskus ja rasvad võivad mõjutada prindikvaliteeti.
- □ Kandja käitlemisel hoidke seda mõlemast servast. Soovitame teil kanda puuvillaseid kindaid.
- □ Hoidke kandja kuivana.
- Pakkematerjale saab kasutada kandja hoiundamiseks ja neid on parem mitte ära visata.
- Vältige kohti, kuhu ulatub otsene päikesevalgus, liigne soojus või õhuniiskus.
- Kui kandja ei ole kasutuses, tuleb see printerist eemaldada, kokku kerida ja paigutada hoiundamiseks originaalpakendisse. Kandja pikemaks ajaks printerisse jätmine võib selle kvaliteeti rikkuda.

### Kandja käitlemine pärast printimist

Lugege kauakestvate ja kõrgekvaliteetsete prinditulemuste saamiseks läbi järgmised punktid.

- Ärge hõõruge ega kriimustage prinditud pinda. Kui seda hõõruda või kriimustada, võib värv maha kooruda.
- □ Ärge puudutage prinditud pinda, sest see võib tindi eemaldada.

- Veenduge enne kokkumurdmist või virnastamist, et väljaprindid oleksid täiesti kuivad. Kui väljaprinte virnastatakse või võetakse vastu enne, kui need on piisavalt kuivanud, võib prinditud pind saada kahjustada.
- □ Vältige otsest päikesevalgust.
- □ Värvide tuhmumise vältimiseks eksponeerige ja hoiundage väljaprinte kandja dokumentatsiooni juhtnööride kohaselt.
# Lisatud tarkvara tutvustus

#### Põhja-Ameerika

Printeriga on kaasas rakenduse Epson Edge Print CD. Epson Edge Print on lihtsasti kasutatav RIP-tarkvara. Funktsioonide kohta lugege lähemalt võrguspikrist.

Lisatarkvara nägemiseks ja allalaadimiseks külastage järgmist aadressi.

#### SC-F10070H:

- □ www.epson.com/support/f10070h (USA)
- □ www.epson.ca/support/f10070h (Kanada)

SC-F10070:

- □ www.epson.com/support/f10070 (USA)
- □ www.epson.ca/support/f10070 (Kanada)

#### Ladina-Ameerika

Printeriga on kaasas rakenduse Epson Edge Print CD. Epson Edge Print on lihtsasti kasutatav RIP-tarkvara. Funktsioonide kohta lugege lähemalt võrguspikrist.

Lisatarkvara nägemiseks ja allalaadimiseks külastage järgmist aadressi.

SC-F10070H:

- www.latin.epson.com/support/f10070h (Kariibi mere regioon)
- www.epson.com.br/suporte/f10070h (Brasiilia)
- www.latin.epson.com/soporte/f10070h (muud regioonid)

SC-F10070:

- www.latin.epson.com/support/f10070 (Kariibi mere regioon)
- www.epson.com.br/suporte/f10070 (Brasiilia)
- www.latin.epson.com/soporte/f10070 (muud regioonid)

#### Muud regioonid

Printeriga on kaasas järgmised kahte tüüpi CD-plaadid.

- Tarkvaraketas Lisatud tarkvara kohta vaadake kirjeldusi järgmisest jaotisest.
- Epson Edge Print plaat
   Epson Edge Print on lihtsasti kasutatav RIP-tarkvara.
   Tarkvara installimise kohta vt *Alustusjuhend* (brošüür).
   Funktsioonide kohta lugege lähemalt võrguspikrist.

Operatsioonisüsteemile Windows on tarkvarakettal saadaval järgmised rakendused. Kui kasutate operatsioonisüsteemi Mac või ilma kettaajamita arvutit, saate tarkvara installida aadressilt http://epson.sn. Installige nõuete kohaselt.

Nende rakenduste kohta täpsema teabe saamiseks vaadake juhendit *Võrgujuhend* (Online-juhend) või kasutage veebis konkreetse rakenduse jaoks pakutavat abiteenust.

#### Märkus.

Printeri draiverid ei kuulu komplekti. Printimiseks on vajalik tarkvaraline rasterprotsessor. Epson Software RIP "Epson Edge Print" on sellele printerile lisatud eraldi CD-plaadil.

Epsoni veebisaidil on printeri jaoks saadaval lisandmoodulid.

| Tarkvara nimetus                     | Kokkuvõte                                                                                                    |
|--------------------------------------|----------------------------------------------------------------------------------------------------|
| Epson Edge Dashboard                 | Järgnev Epsoni poolt avaldatud teave on hõlpsasti leitav internetist.                                                                                                    |
|                                      | Printimissätete (EMX) failid*                                                                                                    |
|                                      | Printeri püsivara värskendusteave (saate püsivara hõlpsasti värskendada Epson Edge Dashboard kaudu)                                                                                                    |
|                                      | Värskendage tarkvarakettalt ja seadistusjuhi abil installitud tarkvara ja<br>kasutusjuhendeid (kui värskendusteave on saadaval, käivitage värskendamiseks<br>EPSON Software Updater)                                                                                                    |
|                                      | Epsoni avaldatud teave                                                                                                    |
|                                      | Kui paigaldatud on Epson Edge Dashboard, saate jälgida võrgu- või USB-ühenduse abil<br>arvutiga ühendatud printeri olekut.                                                                                                    |
|                                      | <b>G</b> Saate kerge vaevaga määrata ja muuta arvutist kandja sätteid ja edastada need printerile.                                                                                                    |
|                                      | ∠𝔐 "Käivitusjuhtnöörid" lk 40                                                                                                    |
|                                      | ঞ্জি "Sulgemine" lk 49                                                                                                    |
| EPSON Software Updater               | Tarkvara kontrollib internetist, kas saadaval uus tarkvara või värskendusteave ning selle<br>olemasolul paigaldab selle. Lisaks on värskendatavad printeri kasutusjuhendid, Epson Edge<br>Dashboard ja Epson Edge Print.                                                                                     |
| Epson communications                 | (Ainult Windows)                                                                                                    |
| drivers (Epsoni sidedraive-<br>reid) | Epson communications drivers (Epsoni sidedraivereid) on nõutav, kui kasutatakse tarkvara<br>Epson Edge Dashboard, Epson Edge Print ja kui arvutit ühendatakse printeriga USB kaudu.<br>Veenduge, et need on paigaldatud.                                                                                     |
| Install Navi                         | See on installer. Installimise ajal saate võrguühenduse aadressi sätete määramiseks kasutada<br>lihtsat viisardit.                                                                                                    |
| EpsonNet Config SE                   | Selle tarkvaraga saate te oma arvutist konfigureerida erinevaid printeri võrguseadeid. See on<br>väga kasulik, kuna võimaldab teil klaviatuuri abil sisestada aadresse ja nimesid.                                                                                                    |
| LFP Accounting Tool                  | Rakendust LFP Accounting Tool ei installita automaatselt. Vajaduse korral laadige see Epsoni veebisaidilt alla ja installige.                                                                                                    |
|                                      | See on tarkvara, millega saab arvutada selle printeriga prinditud materjalide kulu (kulu<br>paberile, tindile jne) ning kuvada andmeid prinditööde kohta CSV-vormingus. See on kasulik<br>kuluarvutuste tegemisel, kui te müüte prinditud materjale, et olla teadlik kulutatud paberi ja<br>tindi kogustest. |

| Tarkvara nimetus | Kokkuvõte                                                                                                    |
|------------------|----------------------------------------------------------------------------------------------------|
| Web Config       | See tarkvara on printerisse eelnevalt installitud. Selle käivitamiseks ja kasutamiseks kasutage<br>võrgu kaudu veebibrauserit.                                  |
|                  | Määrake võrgusätted rakenduses Web Config. Sellel tarkvaral on ka meiliteavituse funktsioon,<br>mis saadab teateid printeri tõrgete ja muude probleemide kohta. |

\* Failid erinevad olenevalt riigist ja piirkonnast, kus te elate.

# Rakenduse Epson Edge Dashboard kasutamine

# Käivitusjuhtnöörid

Epson Edge Dashboard on veebirakendus.

Rakenduse saab käivitada järgmiselt.

1

### Windows

Klõpsake töölaual asukohas toolbar (tööriistariba) rakenduse **Epson Edge Dashboard** ikooni ja valige **Show Epson Edge Dashboard**.

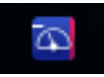

### Mac

Klõpsake töölaual asukohas menu bar (menüüriba) rakenduse **Epson Edge Dashboard** ikooni ja valige **Show Epson Edge Dashboard**.

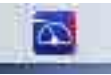

### Linux

Klõpsake järjest: Applications — Other — Epson Edge Dashboard.

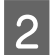

Epson Edge Dashboard käivitub.

Üksikasju lugege rakenduse Epson Edge Dashboard spikrist.

# Printeri registreerimine

Rakendusega Epson Edge Dashboard saab kandja sätteid jälgida, hallata ja registreeritud printeritesse kopeerida. Operatsioonisüsteemiga Windows arvutites registreeritakse printerid automaatselt. See võimaldab neid kohe pärast rakenduse Epson Edge Dashboard käivitamist jälgida ja hallata. Kui teie printerit ei registreerita automaatselt, kontrollige, kas järgmised tingimused on täidetud.

- Printeriga kaasnev sidedraiver on arvutisse installitud
- □ Arvuti ja printer on ühendatud
- □ Printer on ootel

Printereid ei registreerita operatsioonisüsteemiga Mac või Linux arvutites automaatselt. Registreerige printer käsitsi kuval Printer Registration. See kuvatakse rakenduse Epson Edge Dashboard esmakordsel käivitusel. Üksikasju lugege rakenduse Epson Edge Dashboard spikrist.

# Printeri oleku vaatamine ja haldamine

Printeri oleku vaatamiseks ja haldamiseks järgige juhiseid kuval Printer Operation.

Kuval Printer Operation on toodud sama olekuteave nagu printeri juhtpaneeli ekraanil. Lisaks võimaldab see teha standardseid hooldustoiminguid.

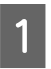

Valige menüüst **Printer Operation**. Alternatiivselt võite kuval Home klõpsata asjakohase printeri olekut kirjeldava teksti läheduses.

Ilmub kuva Printer Operation.

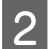

Veenduge, et valitud oleks vahekaart Printer Status.

### Ekraani paigutus

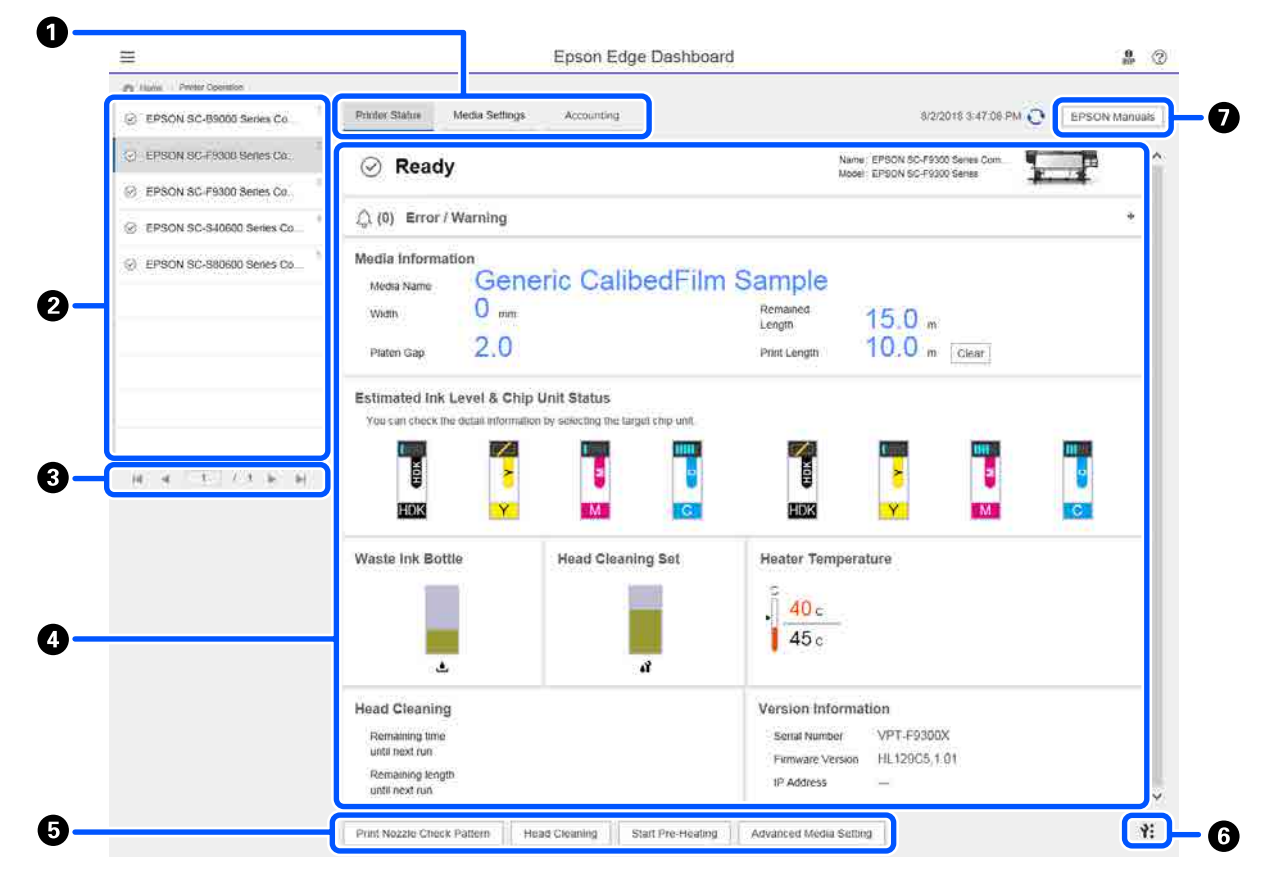

|   | Nimi                                 | Funktsioonid                                                                                                    |
|---|--------------------------------------|----------------------------------------------------------------------------------------------------|
| 0 | Vahekaardid kuvade vahe-<br>tamiseks | Võimaldab vahetada kuvade printeri oleku ja Media Settings vahel. Kuva vahetamiseks<br>klõpsake vahekaarti. Esimesena on kuvatud printeri olekukuva.                                                |
|   |                                      | 🖙 "EMX-faili Media Settings: allalaadimine ja kopeerimine" lk 43                                                                                                    |
|   |                                      | Vahekaart Accounting kuvatakse juhul, kui installitud on LFP Accounting Tool.                                                                                                    |
|   |                                      | Klõpsake vahekaarti <b>Accounting</b> , et kuvada nupp <b>Accounting Tool</b> . Klõpsake nuppu,<br>et käivitada LFP Accounting Tool, mis võimaldab arvutada kulusid prinditud<br>materjalidele jne. |
|   |                                      | ∠ Rakenduse LFP Accounting Tool kasutamine" lk 60                                                                                                    |

|   | Nimi                      | Funktsioonid                                                                                                    |
|---|---------------------------|----------------------------------------------------------------------------------------------------|
| 0 | Registreeritud printerite | Registreerige printer, et see oleks loendis kuvatud.                                                                                                    |
|   | loend                     | Valige printer, et n\u00e4ha selle olekut printeri olekukuval (4).                                                                                                    |
|   |                           | Loendi ahendamiseks klõpsake loendi ülemises paremas nurgas nuppu . Loendi laiendamiseks klõpsake nuppu .                                                                                                    |
| 3 | Lehekülje juhtnupud       | Kui registreeritud printerite loend ulatub üle mitme lehekülje, saate täpsustada<br>leheküljenumbri, millele soovite minna, lisaks saate ikoone klõpsates minna esimesele<br>leheküljele, eelmisele leheküljele, järgmisele leheküljele või viimasele leheküljele.      |
| 4 | Printeri oleku kuvaala    | Valige registreeritud printerite loendist printer, et kuvada järgmine teave (2).                                                                                                    |
|   |                           | Printeri praegune olek                                                                                                    |
|   |                           | <ul> <li>Tõrked/hoiatused</li> <li>Teavitab teid printeris esinevatest tõrgetest ja hoiatustest. Üksikasjade kuvamiseks<br/>klõpsake üksust, mis teile huvi pakub.</li> <li>Kuvaala laiendamiseks klõpsake nuppu + . Kuvaala ahendamiseks klõpsake<br/>nuppu</li> </ul> |
|   |                           | <ul> <li>Olek</li> <li>Siin on kuvatud olek koos alljärgneva kirjeldusega ning see on sama, mis on<br/>kuvatud printeri juhtpaneeli ekraanil.</li> </ul>                                                                                                    |
|   |                           | Paberiteave<br>Klõpsake nuppu Clear, et lähtestada suvandi Print Length väärtuseks 0.<br>Söötmise reguleerimisteavet prinditava kandja kohta ei kuvata.                                                                                                    |
|   |                           | Teave tindi ja kulutarvikute kohta                                                                                                    |
|   |                           | Teave kuivati ventilaatorite ja soojendite kohta                                                                                                    |
|   |                           | Teavitus, millal puhastada prindipead                                                                                                    |
|   |                           | Versiooniteave                                                                                                    |
| 6 | Funktsiooninupud          | Võimaldavad teha standardseid hooldustoiminguid.                                                                                                    |
|   |                           | Klöpsake nuppe, et käivitad funktsioone samamoodi nagu käivitaksite neid printeri juhtpaneelilt.                                                                                                    |
|   |                           | Kui printer ei ole hooldustoiminguteks saadaval, on see nupp tuhm. Hooldust on võimalik teha siis, kui see nupp on saadaval.                                                                                                    |
|   |                           | Kui andmeid ei prindita tegeliku pikkuse alusel, saate söötmist täpsemalt<br>reguleerida, klöpsates nuppu Advanced Media Setting. Üksikasju lugege<br>rakenduse Epson Edge Dashboard spikrist.                                                                          |
| 6 | Hooldusmenüü nupp         | Klõpsake menüü kuvamiseks.<br>Menüüs on saadaval järgmised üksused.                                                                                                    |
|   |                           | <ul> <li>Firmware Update<sup>*1, *2</sup></li> <li>Värskendab printeri uusimale püsivarale. Üksikasju lugege rakenduse Epson Edge<br/>Dashboard spikrist.</li> </ul>                                                                                                    |
|   |                           | Acquire Status Sheet Information<br>Hangib printerist teabe ja salvestab selle faili kujul arvutisse. Üksikasju lugege<br>rakenduse Epson Edge Dashboard spikrist.                                                                                                    |
|   |                           | <ul> <li>Export Printer Status Data<sup>*1</sup></li> <li>Tehke seda ainult siis, kui Epsoni toe eest vastutav isik seda teha käsib.</li> </ul>                                                                                                    |
| 0 | Nupp EPSON Manuals        | Klõpsake, et kuvada oma printeri Online-juhend.                                                                                                    |

\*1 Seda nuppu ei kuvata, kui rakendus Epson Edge Dashboard avatakse muust võrgus olevast arvutist. Üksikasju lugege rakenduse Epson Edge Dashboard spikrist.

\*2 Seda nuppu ei kuvata, kui tarkvara kasutatakse operatsioonisüsteemiga Linux arvutis.

# EMX-faili Media Settings: allalaadimine ja kopeerimine

Optimaalsete prindisätete konfigureerimine on aeganõudev ja tülikas.

Selle asemel võite kasutada Epsoni pakutavat prindisätete faili (EMX-fail), mis sisaldab optimaalseid prindikvaliteedi sätteid kaubandusvõrgus müüdavate kandjate jaoks. (Failid erinevad olenevalt riigist ja piirkonnast, kus te elate.)

EMX-fail on üksik prindisätete fail, mis sisaldab järgmist kaubandusvõrgus müüdavale kandjale printimiseks vajalikku teavet.

- Dedia Settings: sätteväärtused, mida printer iga kandja jaoks kasutab
- □ Prinditeave: ICC-profiilide teave, mida kasutab RIP käikude arv, eraldusvõime jne

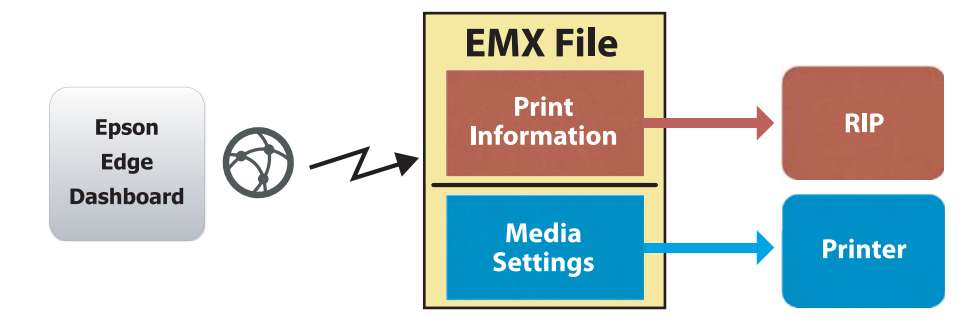

Laadige EMX-fail alla ja kopeerige kandja sätteväärtused allalaaditud EMX-failist printerisse, kasutades vahekaarti Media Settings kuval Printer Operation rakenduses Epson Edge Dashboard.

Vahekaardi Media Settings kuval Printer Operation saab avada järgmiselt.

Valige menüüst **Printer Operation**. Alternatiivselt võite kuval Home klõpsata asjakohase printeri olekut kirjeldava teksti läheduses.

Ilmub kuva Printer Operation.

1

2 Klõpsake vahekaarti Media Settings.

Avaneb vahekaart Media Settings kuval Printer Operation.

# Ekraani paigutus

| Model Network       Pethod Status       Media Settings         EPSON SC-95000 Series Comm Dh                Sec.72100-000 Series Comm Dh               Sec.72100-000 Series Comm Dh               Sec.72100-000 Series Comm Dh               Sec.72100-000 Series Comm Dh               Sec.72100-000 Series Comm Dh               Sec.72100-000 Series Comm Dh               Sec.72100-000 Series Comm Dh               Sec.72100-000 Series Comm Dh               Sec.72100-000 Series Comm Dh               Sec.72100-000 Series Comm Dh               Sec.72100-000 Series Comm Dh               Sec.72100-000 Series Comm Dh             Sec.72100-000 Series               Sec.72100-000 Series               Sec.72100-000 Series               Sec.72100-000 Series               Sec.72100-000 Series               Sec.72100-000 Series               Sec.72100-000 Series               Sec.72100-000 Series               Sec.72100-000 Series               Sec.72100-000 Series               Sec.72100-000 Series               Thrinest               Sec.72100-000 Series               Sec.72100-000 Series               Sec.72100-000 Series               Thrinest               Sec.72100-000 Series               Sec.72100-00000               Sec.72                                                                                                    | ale de la comm Dit.<br>No Series Comm Dit.<br>No Series Comm Dit.<br>No Series                   |                                                    |                                    | Epson Edge Dasht       | oard                 |                               | e.            |
|----------------------------------------------------------------------------------------------------|----------------------------------------------------------------------------------------------------|----------------------------------------------------|------------------------------------|------------------------|----------------------|-------------------------------|---------------|
| • EPSON SC-89000 Series Comm Dm.         • Print Statu       de Settrys         Curce:       EPSON SC-93000 Series Comm Dm.         • Teson SC-93000 Series Comm Dm.         • Teson SC-93000 Series Comm Dm.         • Teson SC-93000 Series Comm Dm.         • Teson SC-93000 Series Comm Dm.         • Teson SC-93000 Series Comm Dm.         • Teson SC-93000 Series Comm Dm.         • Teson SC-93000 Series Comm Dm.         • Teson SC-93000 Series Comm Dm.           • EPSON SC-93000 Series Comm Dm.         • Teson SC-93000 Series Comm Dm.         • Teson SC-93000 Series Comm Dm.         • Teson SC-93000 Series Comm Dm.         • Teson SC-93000 Series Comm Dm.         • Teson SC-93000 Series Comm Dm.         • Teson SC-93000 Series Comm Dm.         • Teson SC-93000 Series Comm Dm.         • Teson SC-93000 Series Comm Dm.         • Teson SC-93000 Series Comm Dm.         • Teson SC-93000 Series Comm Dm.       • Teson SC-93000 Series Comm Dm.       • Teson SC-93                                                                                                    | 00 Series Comm Di <ul> <li>Printer Studiu</li> <li>Media Name</li> <li>Media Name</li> <li>Discrets Comm Di</li> <li>Discrets Comm Discrets Comm Discrets Comm Discrets Comm Discrets Comm Discrets Comm Discrets Comm Discrets Comm Discrets Comm Discrets Comm Discrets Comm Discrets Comm Discrets Comm Discrets Comm Discr</li></ul>                                                                                                    | A Hame Printer Operation                           |                                    |                        |                      |                               |               |
| Bysich Stellandt Stellandt Stand         Media Name         Media Varia         Name         Media Varia         Name         Media Varia         Name         Media Varia         Name         Media Varia         Name         Media Varia         Name         Name                                                                                                    | Al Series Comm Dr.          The Values' monocomposition of the Value of Value of                                                                                                    | 1                                                  | 4 Drinler Status Mertia Settinos   |                        |                      |                               | 10 11 100     |
| Image: Description Series Comm Divert         Careet:         EPSON SC-F9300 Series Comm Divert         Tareet:         EPSON SC-F9300 Series Comm Divert         Image: Divert Series Comm Divert         Image: Divert Series Comm Divert         Image: Divert Series Comm Divert Series Comm Divert         Image: Divert Series Comm Divert Series Comm Divere                                                                                                    | Model Score ()       EPRON SC-P200 Sames Comm Druer       Common Druer       Common                                                                                                    | (_) EPSON SC-BIOLD Series Comm Dr                  |                                    | 0                      |                      |                               |               |
| Image: Control Control                                                                                                    | 00 Series Comm Dit.<br>10 Series Comm D.<br>10 Series Comm D.<br>10 Series | UL EPSON SC-F9300 Series Comm Dr                   | Source : EPSON SC-F9300 Series Cor | mm Driver              | Target : EPSON SC-F  | 9300 Series Comm Driver       |               |
| Dependence         Devices         Calculation (a list data)         Image         Image                                                                                                    | 0 Series Comm Di 0 Series Comm Di 1 Convex Califord #1 au Intel 2 Basistificol-Same Trin 2 Basistificol-Same Trin 3 Convex Califord #1 au Intel 2 Basistificol-Same Trin 4 Normadog_Fa_Test 1 Trin 3 Convex Califord #1 au Intel 4 Normadog_Fa_Test 1 Trin 4 Normadog_Fa_Test 1 Trin 4 Norma 1 Trin 4 Normadog_Fa_Test 1 Trin 4 Nor                                                                                                    |                                                    | # Media Name                       | Media Type             | H & 4                | Media Setting Name Media Type | Edit Calibrat |
|                                                                                                    | 200 Series Comm D     2     Backterlind-Lamo     Trin       3     Geners SuperFin Same     Trin       4     NormadQ <sub>2</sub> /F3_Tet     Tranvest       5     Backterlind-Lamo     Trin       6     31050-010_Same     Trin       6     31050-010_Same     Trin       7     31050-010_Same     Trin       8     Backterlind-Lamo     Trin       9     1     3     Geners SuperFin Sam       9     1     7     31050-010_Same     Trin       10     HukZuAN     Trick     1     4       10     HukZuAN     Trick     1       11     10     HukZuAN     Trick       12     Moda Type     Trin       13     Geners CalberFin Sa     Trin       14     8     Backterlind-Lamo     Trin       14     8     Backterlind-Lamo     Trin       15     HukZuAN     Trick     1     1       16     HukZuAN     Trick     1     1       17     2     Moda Type     Trin     1     1       16     HukZuAN     Trick     1     1     1       17     2     Moda Type     Trin     1     1       1                                                                                                    | <ul> <li>EPSON SC-F9300 Series Comm Drl</li> </ul> | 1 General GalbedFilm Sa            | Thu                    |                      | Overante CallbedFilm Sa Thin  |               |
| 3         0 cenerc Sperifin Samp         Tin         141         3         Generc Sperifin Sa         Tin           6         SC-F2100-Cener         1         4         Norme402,F8,Tet         Tinnest         1         1         6         Statisfiend Samp         Tin           5         Sc-F2100-Cener         1         3         Generc Sperifien Sa         Tin         1         1         5         Backtifiend Samp         Tin         1         1         6         31050-012,Samp         Tinnest         1         1         6         31050-012,Samp         Tinnest         1         1         6         31050-012,Samp         Tinnest         1         1         6         31050-012,Samp         Tinnest         1         1         6         31050-012,Samp         Tinnest         1         1         6         31050-012,Samp         Tinnest         1         1         8         Backtifiend Samp         Tinnest         1         1         8         Backtifiend Samp         Tinnest         1         1         8         Backtifiend Samp         Tinnest         1         1         8         Backtifiend Samp         Tinnest         1         1         8         Backtifiend Samp         Tinnest         1         1                                                                                                    | 3     Genete SuperFilm Samp     Thm     141     3     Genete SuperFilm Sa     Thm       4     Normald/0,FB_Test     Thmmest     144     Normald/0,FB_Test     Thmmest       4     Normald/0,FB_Test     Thmmest     144     Normald/0,FB_Test     Thmmest       6     31050 010,Sample     Thmmest     144     6     31050 010,Sample     Thmmest       7     31050 010,Sample     Thmmest     144     6     31050 010,Sample     Thmmest       7     31050 010,Sample     Thmmest     144     7     31050 010,Sample     Thmmest       8     Buildhillen     Thm     144     8     Buildhillen     144       9     AB00EF0     Thrk     144     8     Buildhillen     144       10     HukkAN     Thrk     144     8     Buildhillen     144       10     HukkAN     Thrk     144     8     Buildhillen     144       10     HukkAN     Thrk     144     9     AB00EF0     Thrk       10     HukkAN     Thrk     Thrk     144     9     AB00EF0       11     10     HukkAN     Thrk     Thrk     144     144     AB00EF0       11     10     HukkAN     Thrk </td <td>EPSON SC-S50600 Series Comm D</td> <td>2 BackitFim01-Samp</td> <td>Thin</td> <td>(++) 2</td> <td>BackitFilm01-Samp Thin</td> <td></td>                                                                                                    | EPSON SC-S50600 Series Comm D                      | 2 BackitFim01-Samp                 | Thin                   | (++) 2               | BackitFilm01-Samp Thin        |               |
| • PROVISC-T3400 Series       4       Norma40g_F8_Test       Transet         • SC-F2100-Ener       5       BackifFinol Sano       Tran         • SC-F2100-Ener       5       BackifFinol Sano       Transet         • SC-F2100-Ener       6       31050-010_Sangle       Transet         • SC-F2100-OperatingW       1       7       31050-010_Sangle       Transet         • SC-F2100-OperatingW       8       BackifFinol Sano       Transet       1       4       Norma40g_F8_Test       Transet         • SC-F2100-OperatingW       8       BackifFinol Sano       Transet       1       4       Norma40g_F8_Test       Transet         • SC-F2100-OperatingW       1       Norma40g_F8_Test       Transet       1       8       BackifFinol Sano       Transet         • SC-F2100-OperatingW       1       Norma40g_F8_Test       Transet       1       1       9       ABCCEF0       Track         • ABCCEFS       Track       1       Norma40g_F8_Test       Transet       1       1       1       1       1       1       1       1       1       1       1       1       1       1       1       1       1       1       1       1       1       1       1                                                                                                    | 00 Serves  4 Normat-log_FB_Test Trenheat  5 Back#Fino1-Samp Trin  6 31560-010_Sample Trenheat  7 31560-010_Samp Trin  6 31560-010_Sample Trenheat  7 31560-010_Samp Trin  8 Back#Fino1-Samp Trin  9 ABCCEFO Trick  9 ABCCEFO Trick  9 ABCCEFO TRICK  9 ABCCEFO TRICK                                                                                                    | •                                                  | 3 Generic SuperFilm Samp           | Thin                   | +  3                 | Generic SuperFilm Sa Thin     |               |
| SC-F2100-Ener         S         Backteriand Samp         Thin         Ind         S         Backteriand Samp         Thin           C         SC-F2100-Operating         31050-010_Sample         Thinest         Ind         6         31050-010_Sample         Thinest           C         SC-F2100-Operating         Ind         Ind         8         Backterland Samp         Thin         Ind         6         31050-010_Sample         Thinest           2         SC-F2100-Operating         Ind         Ind         8         Backterland Samp         Thin         Ind         8         Backterland Samp         Thin         Ind         8         Backterland Samp         Thin         Ind         8         Backterland Samp         Thin         Ind         8         Backterland Samp         Thin         Ind         8         Backterland Samp         Thin         Ind         8         Backterland Samp         Thin         Ind         8         Backterland Samp         Thin         Ind         8         Backterland Samp         Thin         Ind         8         Backterland Samp         Thin         Ind         8         Backterland Samp         Thin         Ind         8         Backterland Samp         Thin         Ind         Ind         8                                                                                                    | 5     BackMPIn01.5amo     Trun     [+4]     5     BackMPIn01.5amo     Trun       6     31050.010_Same     Trunnest     [+4]     6     31050.010_Same     Trunnest       7     31050.010_Same     Trunnest     [+4]     6     31050.010_Same     Trunnest       14     8     BackMPIn01.5amo     Trun     [+4]     8     BackMPIn01.5amo     Trun       19     7     31050.010_Same     Trunnest     [+4]     8     BackMPIn01.5amo     Trun       14     8     BackMPIn01.5amo     Trun     [+4]     8     BackMPIn01.5amo     Trun       14     8     BackMPIn01.5amo     Trun     [+4]     8     BackMPIn01.5amo     Trun       14     4     BackMPIn01.5amo     Trun     [+4]     8     BackMPIn01.5amo     Trun       14     4     BackMPIn01.5amo     Trun     [+4]     8     BackMPIn01.5amo     Trun       15     HUKLAIN     Truck     [+4]     8     BackMPIn01.5amo     Truck     [+4]       15     HUKLAIN     Truck     [+4]     8     BackMPIn01.5amo     Truck       16     HUKLAIN     Truck     [+4]     8     BackMPIn01.5amo     Truck       16     HUKLAIN                                                                                                    | C EPSON SC-T3400 Series                            | 4 Normal40g_F8_Test                | Thinnest               | [→] 4                | Normal40g_FB_Test Thinnest    |               |
| SC-F2100-Ener         6         31050-010_Sample         Thrinest         1041         6         31050-010_Sample         Thrinest           2         SC-F2100-Operating         8         BackItFlin01-Sample         Thrinest         1041         8         BackItFlin01-Sample         Thrinest           3         SC-F2100-Operating         104         8         BackItFlin01-Sample         Thrinest         1041         8         BackItFlin01-Sample         Thrinest           3         SC-F2100-Operating         104         HACLEN         Thrinest         1041         105         HALLIN         Thrinest         1041         105         HALLIN         Thrinest         1041         105         HALLIN         Thrinest         1041         105         HALLIN         Thrinest         1041         105         HALLIN         Thrinest         1041         105         HALLIN         Thrinest         1041         Thrinest         1041         Thrinest         1041         Thrinest         1041         Thrinest         1041         Thrinest         1041         Thrinest         1041         Thrinest         1041         1041         1041         1041         1041         1041         1041         1041         1041         1041         1041                                                                                                    | 8     31050 010_Sample     Trennest     141     6     31050 010_Sample     Trennest       7     31050 010_Sample     Trennest     141     7     31050 010_Sample     Trennest       8     BackWirlenb 1damp     Tren     141     7     31050 010_Sample     Trennest       9     10     HukkAN     Treck     141     8     BackWirlenb 1damp     Treck       9     10     HukkAN     Treck     141     19     HukkAN     Treck       10     HukkAN     Treck     141     19     HukkAN     Treck       10     HukkAN     Treck     141     10     HukkAN     Treck       11     10     HukkAN     Treck     141     10     HukkAN     Treck       11     10     HukkAN     Treck     141     10     HukkAN     Treck       12     # Mono     141     Treck     141     10     HukkANN     Treck       11     10     HukkANN     Treck     141     10     HukkANN     Treck       12     # Mono     141     10     HukkANN     10     141     10       11     10     HukkANN     10     10     10     10     10    <                                                                                                    | 6                                                  | 5 BackitFilm01-Samp                | Thin                   | (↔) 5                | BacktitFilm01-Samp Thin       |               |
| 7         31050-010,8ampH         Trimest         IHI         7         31050-010,8ampH         Tmmest           ©         SC-F3100-OperatingW         B         Back/IFInol-Samp         Tmm         IHI         B         Back/IFInol-Samp         Tmm           ©         SC-F3100-OperatingW         IHI         IHI         B         Back/IFInol-Samp         Tmm           IIII         IIIIIIIIIIIIIIIIIIIIIIIIIIIIIIIIIIII                                                                                                    | 7     21050-010_Sample     Thinnest     1+1     7     31050-010_Sample     Thinnest       1009     8     Backiffind/Sample     Thin     1+1     8     Backiffind/Sample     Thin       10     9     ABC0EF0     Thick     1+1     8     Backiffind/Sample     Thin       11     10     HUALIN     Thick     1+1     10     HUALIN     Thick       11     HUALIN     Thick     1+1     10     HUALIN     Thick       12     HUALIN     Thick     1+1     10     HUALIN     Thick       11     HUALIN     Thick     1+1     10     HUALIN     Thick       12     HUALIN     Thick     1+1     10     HUALIN     Thick       14     HUALIN     Thick     1+1     10     HUALIN     Thick       14     HUALIN     Thick     1+1     10     HUALIN     Thick       14     HUALIN     Thick     1+1     10     HUALIN     Thick       14     HUALIN     Thick     1+1     HUALIN     Thick     HUALIN       14     HUALIN     Thick     1+1     HUALIN     Thick     HUALIN       14     HUALIN     Thick     1+1     HU                                                                                                    | SC-F2100-Error                                     | 6 3105G-010_Sample                 | Thinnest               | [H] 6                | 3105G-010_Sample Thinnest     |               |
| B     B     B <td>B     Backliffind1-Sano     Thin       ing     ing     ing     ing     ing       ing     ABCCEFG     Tick     ing       ing     ing     ing     ing       ing     ABCCEFG     Tick       ing     ABCCEFG     Tick<td>2</td><td>7 31050-010_Sample</td><td>Thinnest</td><td>[++] 7</td><td>3105G-010_Sample Thinnest</td><td></td></td>                                                                                                    | B     Backliffind1-Sano     Thin       ing     ing     ing     ing     ing       ing     ABCCEFG     Tick     ing       ing     ing     ing     ing       ing     ABCCEFG     Tick       ing     ABCCEFG     Tick <td>2</td> <td>7 31050-010_Sample</td> <td>Thinnest</td> <td>[++] 7</td> <td>3105G-010_Sample Thinnest</td> <td></td>                                                                                                    | 2                                                  | 7 31050-010_Sample                 | Thinnest               | [++] 7               | 3105G-010_Sample Thinnest     |               |
| © 8C-F2100-Operating       Imit       Imit <th< td=""><td>Production     Production     Thick     Production       Production     Thick     Thick     Thick       Production     Thick     Thick     Thick       Production     Thick     Thick     Thick       Production     Thick     Thick     Thick       Production     Thick     Thick     Thick       Production     Thick     Thick     Thick       Production     Thick     Thick     Thick       Model Typic     Thick     Model Typic     Thick       Model Typic     Thick     Model Typic     Thick       Model Typic     Thick     Model Typic     Thick       Model Typic     Thick     Model Typic     Thick       Model Typic     Thick     Model Typic     Thick       Model Typic     Thick     Model Typic     Thick       Model Typic     Thick     Model Typic     Thick       Model Typic     Thick     Model Typic     Thick       Model Typic     Thick     Model Typic     Thick       Model Typic     Thick     Model Typic     Thick       Model Typic     Thick     Model Typic     Thick       Model Typic     Thick     Model Typic     Thick       Model Typic<td></td><td>8 BackitFilm01-Samp</td><td>Thin</td><td>(+) B</td><td>BackitFim01-Samp Thin</td><td></td></td></th<> | Production     Production     Thick     Production       Production     Thick     Thick     Thick       Production     Thick     Thick     Thick       Production     Thick     Thick     Thick       Production     Thick     Thick     Thick       Production     Thick     Thick     Thick       Production     Thick     Thick     Thick       Production     Thick     Thick     Thick       Model Typic     Thick     Model Typic     Thick       Model Typic     Thick     Model Typic     Thick       Model Typic     Thick     Model Typic     Thick       Model Typic     Thick     Model Typic     Thick       Model Typic     Thick     Model Typic     Thick       Model Typic     Thick     Model Typic     Thick       Model Typic     Thick     Model Typic     Thick       Model Typic     Thick     Model Typic     Thick       Model Typic     Thick     Model Typic     Thick       Model Typic     Thick     Model Typic     Thick       Model Typic     Thick     Model Typic     Thick       Model Typic     Thick     Model Typic     Thick       Model Typic <td></td> <td>8 BackitFilm01-Samp</td> <td>Thin</td> <td>(+) B</td> <td>BackitFim01-Samp Thin</td> <td></td>                                                                                                    |                                                    | 8 BackitFilm01-Samp                | Thin                   | (+) B                | BackitFim01-Samp Thin         |               |
| Sc-F2100-OperatingW     1     HAUAM     Tick     Init     1     HAUAM     Tick       Image: Sc-F2100-Printing     Image: Sc-F2100-Printing     <                                                                                                    | tingW 10 HURLAIN TICK 11 10 HURLAIN TICK<br>9 9 1/2 b H Meda Name Generic CatoeFilm Sa Meric Meda Type Thin Paten Gap 20 Hudra Type Thin Paten Gap 20 Hudra Type Thin Paten Fed 0 Hudra Type Thin Paten Fed 0 Hudra Type Thin Paten Fed 0 Hudra Type Thin Paten Fed 1 Hudra Type Thin Paten Fed 1 Hu                                                                                                    | SC-F2100-Operating                                 | 9 ABCOEFG                          | Thick                  | [→t] 9               | ABCDEFG Thick                 |               |
| Q 6C-F2100-OperatingW     Image: Control of the second second seco                                                                                                    | ingW                                                                                                    |                                                    | 10 HUKLMN                          | Thick                  | 10                   | HUKLMN Thick                  |               |
| BC-F3100-Pinting     Parameters     Parameters       Height Tot / 2 P M     Holda Name     Generic Catade/Fan Sa     Moda Name     Generic Catade/Fan Sa       Moda Typi     Trini     Moda Typi     Trini     Moda Typi     Trini       Moda Typi     Trini     Moda Typi     Trini     Moda Typi     Trini       Heater Temporature     OF     Haater Temporature     OF     Org       Divord Time Pre Pass     Dasc     Org     Sandard     Sandard       Standard     Standard     Standard     Standard     Standard       After Heater Fried     Of     After Heater Fried     Of     Standard                                                                                                    | 9         10         Parameters         Parameters         Parameters         Parameters         Parameters           1/2         b         Moda Name         Generic CalibedFain Sa         Moda Name         Generic CalibedFain Sa           Moda Typi         Thin         Moda Typi         Thin         Moda Typi         Thin           Pather Gash         2.0         Pather Gash         2.2         Pather Gash         2.6           Hatter Temportular         0.6         Pather Gash         0.6         Off         Mada Typing           After Heater Fed         Standard         Bank Ans Fed         Standard         Bank Ans Fed         Standard           After Heater Fed         0.1         After Heater Fed         0.6         Concentration         2.1x           Moda Tenson         1.1x         Table to Tenson         1.1x         Table to Tenson         1.1x                                                                                                    | Q SC-F2100-OperatingW                              | H 0000001                          | These                  |                      | ADDDATU THE                   |               |
| Parameters         Parameters           H d 1 / 2 / b / b         Meda Name         Genetic Cables/Film Sa         Meda Name         Genetic Cables/Film Sa           Memo         Memo         Memo         Memo         Memo           Memo         Thin         Memo         Memo         Memo           Memo Tappin         Thin         Media Tapin         Thin         Memo         Memo           Memo Tappin Cables/Film Sa         2.0         Memo Tappin Cables/Film Sa         Memo         2.0           Media Tapin         Thin         Media Tapin         Memo Tappin Cables/Film Sa         Memo Tappin Cables/Film Sa         0.0           Media Tapin Cables/Film Sa         0.0         Off         Maker Tampanture         Off         0.0           Memo Film Film Film Film         Memo Sa         Memoritary Filed         Memoritary Filed         0.0         Memoritary Filed         0.0           Memo Film Film Film         Ziv         Feedia Tampanture         0.0         Off         0.0         Memoritary Filed         0.0           Memo Film Film Film         Ziv         Feedia Tampanture         0.0         Off         0.0         0.0         Memoritary Filed         0.0         0.0         0.0         0.0         0.0         0                                                                                                    | ***     Parameters     Parameters       1/2 * H     Meda Name     Genery Cabbe/Film Sa     Meda Name     Genery Cabbe/Film Sa       Meda Name     Genery Cabbe/Film Sa     Meda Name     Genery Cabbe/Film Sa       Meda Typic     Thin     Meda Typic     Thin       Meda Typic     Thin     Meda Typic     Thin       Paten Gab     2.0     Paten Gab     2.0       Meda Typic     Thin     Heater Temperature     Off       Dryog Time Filer Pass     Olsec     Orlyog Time Filer Pass     Base       Blank Ana Field     Stanzaid     Blank Ana Field     Stanzaid       After Heater Feed     Off     Peeling Tension     2.1v       Table of Tension     1.1v     Table of Tension     1.1v                                                                                                    | SC-F2100-Printing 10                               |                                    |                        |                      |                               |               |
| H     I     Meda Name     Generic CabledFilm Sa     Media Name     Generic CabledFilm Sa       Memo     Memo     Memo     Memo       Media Top     Trin     Media Top     Trin       Plann Gap     2.0     Plann Gap     2.0       Header Temporature     Off     Header Temporature     Off       Dyng Time Pir Pars     Bend     Dong Time Pir Pars     Beach       Bank-Area Field     Stondard     Cong Timesion     Stondard       After Header Field     Diff     After Header Field     Off       Period Timeson     2.1v     Feeding Timeson     2.1v                                                                                                    | Image: Problem Problem     Other Calibe/Film Sa     Media Name     Generic Calibe/Film Sa       Memo     Memo     Memo       Memo     Memo     Memo       Media Type     Trin     Media Type     Trin       Platen Gab     2.0     Platen Gab     2.0       Healdr Timperuture     Off     Healdr Timperuture     Off       Dryng Time Pre Nam     Base     Base     Base       After Healer Feed     Off     After Healer Feed     Off       Feeding Timeson     2.1v     Feeding Timeson     2.1v       Table iso Timeson     1.1v     Table iso Timeson     1.1v                                                                                                    |                                                    | Parameters                         |                        | Parameters           |                               | +/            |
| Nemo         Memo           Media Typis         Thm         Media Typis         Thm           Patho Gap         2.0         Patho Gap         2.0           Heater Temporature         Off         Heater Temporature         Off           Dryg Time Par-Para         Date         Overy Time Para         Date           Bank Asea Field         Standard         Standard         Standard           Atter Heater Field         Off         Atter Heater Field         Off           Atter Heater Field         Off         Atter Heater Field         Off                                                                                                    | Memo         Memo           Media Typis         Thm         Media Typis         Thm           Pathe Galo         2.0         Pathe Galo         2.0           Header Temporature         Off         Header Temporature         Off           Duygo Time Ner Pass         0 Sec         Duygo Time Ner Pass         0 Sec           Dung Time Ner Pass         0 Sac         Dians Area Feed         Standard           After Heater Feed         Off         After Heater Feed         Off           Feeding Tension         2.1v         Tension         2.1v           Table So Tension         1.1v         Tension         1.1v                                                                                                    | H 4 1 7 2 5 H                                      | Media Name                         | Generic CalibedFilm Sa | Media Name           | Generic CalibedFilr           | n Sa          |
| Media Type         Trin         Media Type         Trin           Plate Gab         2.0         Plate Gab         2.0           Heatur Temporature         0.01         Heatur Temporature         0.01           Drying Time Per Paras         0.64         Drying Time Per Paras         0.64           Blank Area Feed         Standard         Blank Area Feed         Standard           After Heater Feed         0.01         After Heater Feed         0.01           Feeding Tempora         2.1v         Feeding Temporature         2.1v                                                                                                    | Media Type         Trim         Media Type         Trim           Patale Gab         2.0         Patale Gab         2.0           Patale Made         2.0         Patale Made         2.0           Health Temperature         OF         Health Temperature         OF           Drying Time Par Paris         0 sac         0 rying Time Par Paris         0 sac           Bank Area Field         Standard         Bank Area Field         Standard           After Healter Field         OF         After Healter Field         OF           Feeding Timson         2.Lv         Feeding Tenson         2.Lv           Beles Tempon         1.Lv         Metring Tenson         1.Lv                                                                                                    |                                                    | Merrio                             |                        | Memo                 |                               |               |
| Plane Gap         2.0         Plane Gap         2.0           Heater Transportune         Off         Heater Transportune         Off           Dryng Trine Par Pars         0 Rec         Dryng Trine Par Pars         0 Rec           Blank Area Red         Blane Area         Blane Area         Standard           Blank Area Feed         Off         After Heater Feed         Off           Feeding Transport         2 Lv         Feeding Transport         2 Lv                                                                                                    | Plann Gap         2.0         Plann Gap         2.0           Heathr Temporature         Off         Heathr Temporature         Off           Dryng Time Pir Piras         0 sec         Oryng Time Pir Piras         0 sec           Blank Ana Feed         Stannard         Blank Ana Feed         Standard           After Heater Feed         Off         After Heater Feed         Off           Feeding Temson         2.1v         Feeding Temson         2.1v           Table Jap Temson         1.1v         Table sep Temson         1.1v                                                                                                    |                                                    | Media Type                         | Thin                   | Media Type           | Thin                          |               |
| Header Temperature         Off         Header Temperature         Off           Dryng Time (Pr Pas)         0 sec         Diryng Time (Pr Pas)         0 sec           Blank Anse Feed         Standard         Blank Ales Feed         Standard           After Healest Feed         Off         After Healest Feed         Off           Feeding Tension         2 Lv         Feeding Tension         2 Lv                                                                                                    | Header Temporature         Off         Header Temporature         Off           Drying Temp Per Pars         Daci         Drying Tem Per Pars         Daci           Drying Tem Per Pars         Daci         Drying Tem Per Pars         Daci           After Heater Field         Dim Area Feed         Standard           After Heater Field         Off         After Heater Field         Off           Peeding Temson         2 Lv         Peeding Temson         2 Lv           Table So Temson         1 Lv         Table So Temson         1 Lv                                                                                                    |                                                    | Platen Gap                         | 2.0                    | Platen Gap           | 2.0                           |               |
| Dryng Time Per Pars         D dec         Dryng Time Per Pars         D dec           Bank Area Feed         Standard         Bank Area Feed         Standard           After Healter Feed         DF         After Healter Feed         Off           Feeding Tension         2 Lv         Feeding Tension         2 Lv                                                                                                    | Dryng Time Par Paras         D sec         Dryng Time Par Paras         D sec           Bank Area Field         Standard         Bank Area Field         Standard           After Healer Field         Off         After Healer Field         Off           Peoding Tension         2 Lv         Feeding Tension         2 Lv           Table-Jo Tension         1 Liv         Table-Jo Tension         1 Liv                                                                                                    |                                                    | Heater Temperature                 | 01                     | Heater Temperature   | on                            |               |
| Bank-Ana Feed         Standard         Bank Ana Feed         Standard           After Heater Feed         Off         After Heater Feed         Off           Feeding Tension         21v         Feeding Tension         21v                                                                                                    | Bank-Ava Feed         Standard         Bank Ava Feed         Standard           After Heater Feed         Off         After Heater Feed         Off           Feeding Tension         2.1v         Feeding Tension         2.1v           Table up Tension         1.1v         Table-up Tension         1.1v                                                                                                    |                                                    | Drying Time Per Pass               | 0 вес                  | Drying Time Per Pass | 0 sec                         |               |
| Alter Healter Feed Off Alter Healthr Feed Off<br>Feeding Tension 21v Feeding Tension 21v                                                                                                    | After Heater Feed         Off         After Heater Feed         Off           Feeding Tension         21v         Feeding Tension         21v           Table up Tension         11v         Table up Tension         11v           Mater Heatrer Feed         11v         Table up Tension         11v                                                                                                    |                                                    | Bank Area Feed                     | Standard               | Blank Area Feed      | Standard                      |               |
| Feeding Tension 21v Feeding Tension 21v                                                                                                    | Feeding Tension         2 Lv         Feeding Tension         2 Lv           Talle-up Tension         1 Lv         Talle-up Tension         1 Lv           Material Tension         4 Lv         Talle-up Tension         1 Lv                                                                                                    |                                                    | After Heater Feed                  | or                     | After Heater Foed    | Off                           |               |
|                                                                                                    | Taleup Tenson 1Lv Taleup Tenson 1Lv<br>Marka Survey Alv Marka Survey Alv                                                                                                    |                                                    | Feeding Tension                    | 2 Lv                   | Feeding Tension      | 2 Lv                          |               |
| Take-up Tension 1Lv Take-up Tension 1Lv                                                                                                    | Marta furtion div. Marta furtion div.                                                                                                    |                                                    | Take-up Tension                    | 1 Lv                   | Take-up Tension      | 1 Lv                          |               |
| Media Suction 4 Ly Media Suction 4 Ly                                                                                                    |                                                                                                    |                                                    | Media Suction                      | 414                    | Media Suction        | 41.4                          |               |

|   | Nimi                                 | Funktsioonid                                                                                                    |
|---|--------------------------------------|----------------------------------------------------------------------------------------------------|
| 0 | Source                               | Valige allikas, mida kasutatakse kandja sätete lisamiseks registreeritud printerite<br>loendist valitud printerisse või nende muutmiseks.                                                                     |
| 2 | Allika kandja sätete loend           | Kuvab asukohta 🛈 laaditud kandja sätete loendi.                                                                                                    |
| 3 | Parameetrite loend (Sour-<br>ce)     | Kuvab sätted kandja sätetele, mida on klõpsatud asukohas 22.                                                                                                    |
| 4 | Nupp <b>Apply</b>                    | Klõpsake, et värskendada kandja sätted sihtprinteris, kasutades sisu loendis 6.                                                                                                    |
| 6 | Parameetrite loend (Tar-<br>get)     | Kuvab sätted kandja sätetele, mida on klõpsatud asukohas 6.                                                                                                    |
| 6 | Sihtkandja sätete loend              | Kuvab kandja sätted, mis on registreeritud registreeritud printerite loendist valitud printerile.                                                                                                    |
|   |                                      | Väli Calibration näitab järgmiste ikoonide abil kandja sätete värvikaliibrimise olekut.                                                                                                    |
|   |                                      | Iisab värvikaliibrimise teabe.                                                                                                    |
|   |                                      | 🖃: ei lisa värvikaliibrimise teavet.                                                                                                    |
|   |                                      | lkoon puudub: kandja sätted, mille te printerile registreerisite.                                                                                                    |
|   |                                      | Klõpsake ikooni, et näha kuva, kus on värvikaliibrimise ajaloo loend. Te võite kuval<br>klõpsata nuppu <b>EMX File Export</b> , et salvestada EMX-fail, mis sisaldab<br>värvikaliibrimiseks vajalikku teavet. |
| 0 | Puhastusnupp                         | Klõpsake, et tühistada kandja sätetes loendis <b>6</b> tehtud muudatused ja taastada nende<br>varasem olek. Muudetud üksusi ei saa enam lähtestada, kui olete klõpsanud nuppu<br><b>Apply</b> .               |
| 8 | Faili kirjutamise nupp <sup>*1</sup> | Klõpsake, et salvestada kõik praeguses loendis kuvatud kandja sätted üksikusse faili<br>arvutis. Üksikasju lugege rakenduse Epson Edge Dashboard spikrist.                                                    |

|    | Nimi                                                                    | Funktsioonid                                                                                                    |
|----|-------------------------------------------------------------------------|----------------------------------------------------------------------------------------------------|
| 9  | Registreeritud suvandi Me-<br>dia Settings sätete kinnita-<br>mise nupp | Klõpsake, et salvestada registreeritud printerite loendist valitud printerile kõigi hetkel<br>registreeritud kandja sätete teabeloend. Üksikasju lugege rakenduse Epson Edge<br>Dashboard spikrist. |
| 10 | Loendi Media Settings<br>värskendusnupp                                 | Klõpsake, et värskendada hetkel printerile registreeritud kandja sätted sihtkandja<br>sätete loendis.                                                                                               |
| 0  | Target                                                                  | Kuvab registreeritud printerite loendist valitud printeri nime.                                                                                                    |

\*1 Seda nuppu ei kuvata, kui tarkvara avatakse muust võrgus olevast arvutist. Üksikasju lugege rakenduse Epson Edge Dashboard spikrist.

## Kopeerimise töövoog

Kandja sätete printerisse kopeerimiseks võite kopeerida kandja sätted muust printerist, selle asemel, et kasutada kopeerimiseks kandja sätteid allalaaditud EMX-failis.

Te võite kopeerida muust printerist kandja sätted, et jagada samu sätteid mitme printeri vahel. Kandja sätete kopeerimise kohta muudest printeritest lugege rakenduse Epson Edge Dashboard spikrist.

Alljärgnevalt on selgitatud EMX-failist sätete kopeerimise töövoogu.

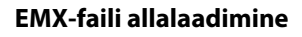

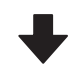

#### Kopeerige kandja sätted printerisse

∠ 3 "Kandja sätete kopeerimine printerisse " lk 47

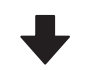

#### Kohandage printeris prindisätted

Printeri oleku jaoks kandja sätteväärtuste optimeerimiseks kohandage kindlasti pärast faili kopeerimist prindisätted.

∠ Printimise kohandused" lk 94

## EMX-faili Media Settings: kopeerimine printerisse

### EMX-faili allalaadimine

Te saate EMX-faile alla laadida ainult rakenduses Epson Edge Dashboard registreeritud printerite jaoks. Lisaks saate olenemata registreeritud printerite loendis valitud printeritest alla laadida kõik registreeritud printeritele vastavad failid. Klõpsake allikas nuppu 🔽 ja valige Local Media Library.

| 8                                  | Epson Ed              | ige Dashboard |                    |          |                           |                   |            |          |
|------------------------------------|-----------------------|---------------|--------------------|----------|---------------------------|-------------------|------------|----------|
| A too Tree lines                   |                       |               |                    |          |                           |                   |            |          |
| C 129004 SC 00000 Senan Linese Do. | Para Data Maka Milagi |               |                    |          |                           |                   | 1192       | A Manual |
| S areas and reason from the set    | Burte : Southeacture  | E 00          | target 0           | race.hc  | Collect Series Conner Die |                   | 0 =        | 122      |
| PROFIC PERMIT                      |                       | . 0           |                    |          | Mide Selling Name         | Body fam-         | 100        | 1.400    |
| 2 Entropy of Assess Lange 1 and 1  |                       |               | -                  |          | Second with Series        | 14                |            | _        |
|                                    |                       |               |                    | - 1      | Denied States in the      | Ten               |            |          |
| C EPSON SC 15400 Server.           |                       |               |                    |          | investig/10.7er           | Tana              |            |          |
|                                    |                       |               |                    |          | Saintfred) damp           | 24                |            |          |
| 0 BC/1910-1918                     |                       |               |                    | . 4      | 1100-110, herew           | Terraid           |            |          |
| Scrowbolke                         |                       |               |                    | 1        | 2100-210, Served          | Term              |            |          |
|                                    |                       |               |                    |          | Section lang.             | 766               |            |          |
| C SC-F2406-Can-aling               |                       |               |                    |          | 4803079                   | Test .            |            |          |
| A MUTTER Contention 1              |                       |               |                    |          | -0.00                     | 74                |            |          |
|                                    |                       |               |                    |          |                           | 140               | same array | 0.14230  |
| BC/218/Hereig                      | Parameters            |               | · Parameters       |          |                           |                   |            | +1       |
| H 4 11 12 4 H                      |                       |               |                    |          |                           | and interferences |            |          |
|                                    |                       |               | -                  |          |                           |                   |            |          |
|                                    |                       |               | main "per          |          |                           |                   |            |          |
|                                    |                       |               | Pater Int.         |          |                           | e                 |            |          |
|                                    |                       |               | 1000,0000          | eve      |                           |                   |            |          |
|                                    |                       |               | Street Tree P      | e Paul - |                           | -                 |            |          |
|                                    |                       |               | Ren marrie         | -        |                           | larner .          |            |          |
|                                    |                       |               | Contraction of the | 2        |                           |                   |            |          |
|                                    |                       |               | Takena Tana        |          |                           |                   |            |          |
|                                    |                       |               | man halos          |          |                           |                   |            |          |
|                                    |                       |               | -                  |          |                           | in an Arrist      |            |          |

2

### Klõpsake nuppu 🗘 .

Järgnevas allalaadimiskuvas kuvatakse loend kõigist EMX-failidest, mis on saadaval kaubandusvõrgus müüdavatele kandjatele.

| acour Vite    | EPSON               | SC-S40600 Series v | All V               | Search        |              |   |
|---------------|---------------------|--------------------|---------------------|---------------|--------------|---|
| Media Versior | Media Name          | Media Type         | Model               | Last Update   | Status       |   |
| TOYO CHEM     | DT-/HMN-BAHLIN      | Film               | EPSON SC-540000 Se  | 2019年7月3日     | Not Accurred |   |
| ORATOL        | ORAJET 39510/RA-010 | Athenive Viny!     | 6PSCN SC-640600 Se  | 2018年5月31日    | Not Acquired |   |
| ORAFOL        | ORAJET 3169G-010    | Adhesiye Vinyi     | EPSON 9C-540800 Se  | 2010/61/310   | Not Acquired |   |
| BOLETA        | FD-M1009 M          | PaperOther         | EPSON SC-640600 Se  | 2010年1月21日    | Not Acquired |   |
| BOLEITA       | FD-M50040           | Athesive Virul     | EPSON 80-640000 Se  | 2010/01/12/12 | Not Acquired |   |
| ORAFOL        | ORAJET 31650-015    | Athesive Virul     | EPSON 80-540000 be  | 2010年5月4日     | Not Acquired | 0 |
| 34            | U180mC-10           | Athesive Viryl     | EPSON SC-540800 Se  | 2010年6月8日     | Not Accurred | 0 |
| 3M            | U190eC-114          | Athetive Vinyl     | EPSCN 9C-540800 Se  | 2010415/[40]  | Not Acquired | 0 |
| 3M            | U190mC-120          | Athenive Viry!     | EPSCN SC-540005 Se  | 2010/45/4088  | Not Acquired |   |
| 3M            | 780mC-108           | Athesive Vinut     | EPSON SC 540600 Se  | 201041708     | Not Accured  |   |
| Zquangteit    | 2585_BLF_20-1298    | Film               | EPSON SC-840000 Se  | 2010年1月2日     | Not Accurred |   |
| ZEAFEE        | \$F,PP_ECO_1904NN   | PaperOtter         | EPSON 9C-540000 Se  | 2010457925    | Not Accurred |   |
| Woen der      | WD_BLF_TYR020       | Film               | EPSON SC-540600 Se. | 201085.928    | Not Acquired | 0 |
|               |                     | H 4                | 1 / 2 4             | - M           |              |   |

Esimesena kuvatakse EMX-fail, mis vastab registreeritud printerite loendist valitud printerile. Kui tahate näha faili mõne muu printeri jaoks, valige see printer suvandist **Model** ja klõpsake nuppu **Search**.

Te saate loendis kuvada ainult asjakohased EMX-failid, valides sobiva piirkonna, kandja tootja, kandja tüübi ja klõpsates seejärel nuppu **Search**.

3

Valige allalaadimiseks EMX-failid.

Valige EMX-failid, tehes märke märkeruutu, mis on igast failist vasakul. Valige märkeruut, mis on vasakul suvandist **Media Vendor**, et valida kõik EMX-failid, mis on hetkel leheküljel kuvatud.

Te ei saa valida EMX-faile, mille olekuks on suvandis **Status** määratud **Acquisition Complete**, kuna need failid on juba alla laaditud.

EMX-faile, mille olekuks on suvandis **Status** määratud **Update Available**, on nende pärast nende allalaadimist värskendatud. Selliste EMX-failide allalaadimise korral kirjutatakse failid olekuga Acquisition Complete üle.

Kui EMX-failide kohta on saadaval teave, on nende juures kuvatud <sup>1</sup>. Teabe kuvamiseks klõpsake nuppu <sup>1</sup>.

## **Oluline**:

Kui juba printeris registreeritud kandja sätteväärtused kirjutatakse üle sama kandja EMX-failiga olekus **Update Available**, siis prindi sätteväärtused lähtestatakse. Kui kandja sätted kirjutatakse üle, klõpsake nuppu **Apply**, et registreerida kandja sätted printeris, ja seejärel kohandage prindisätted.

### Klõpsake nuppu Download.

EMX-failid salvestatakse. EMX-faile laaditakse alla ükshaaval. Kui valite mitu EMX-faili, oodake, kuni kõigi failide olekuks on määratud **Acquisition Complete**.

EMX-faili allalaadimisest loobumiseks klõpsake nuppu **Cancel**. EMX-failid, mille olek on loobumise hetkel **Acquisition Complete**, jäävad salvestatuks.

#### Märkus.

4

5

Te ei saa EMX-failide salvestuskohta muuta. Allalaaditud EMX-failide kopeerimiseks muusse arvutisse minge kuvale Preferences ja valige tee kopeerimiseks **Copy Folder Path**. Üksikasju lugege rakenduse Epson Edge Dashboard spikrist.

Allalaadimiskuva sulgemiseks klõpsake nuppu **Close**.

Kandja sätted EMX-failidest laaditakse ja kuvatakse allika kandja sätete loendis kuval Media Settings.

Allika kandja sätete loendis kuvatakse ainult need kandja sätted, mis on saadaval registreeritud printerite loendist valitud mudelile. Laaditud kandja sätete vaatamiseks valige registreeritud printerite loendist printer, mille valisite sammus 2.

### Kandja sätete kopeerimine printerisse

Valige registreeritud printerite loendist printer.

3

Valige allika kandja sätete loendist kandja sätted, mida soovite printerisse lisada või muuta.

|                                  |              | 1                  | pson Edge Dasht       | card |                |          |                      |                 |           | . 8        |
|----------------------------------|--------------|--------------------|-----------------------|------|----------------|----------|----------------------|-----------------|-----------|------------|
| ton type incom                   |              |                    |                       |      |                |          |                      |                 |           |            |
| 124034 NJ 00002 heats litere (to | * Policities | these beings       |                       |      |                |          |                      |                 | 110       | ON Manuals |
| SPROVING PRODUCTION CONTROL      | tunie: [32   | Nels-Day           |                       | D.P. | target 1       | racelaci | WHEN Danies Camer In | -               | e         | 10.2       |
| EPRONIC CONTRACTOR               |              |                    |                       | -    |                |          | Minist Setting Name  | Bodia Tami      | 100       | Labor      |
| Strate at assault forms (print)  | - Tarret     | head Tigen if poor | Ingenerati Male (Nat) |      | -              |          | Bentfield bety       | 74              |           |            |
|                                  |              |                    |                       |      |                | - 4      | Senat Superior Su    | Ten             |           |            |
| EPSON SC 73400 Server            |              |                    |                       |      | 10             |          | hereolog/4,74        | Toront          |           |            |
| art strain have                  |              |                    |                       |      |                |          | baisting) dave       | 74              |           |            |
| No. 1 American                   |              |                    |                       |      | -              | - 4      | 100-110, herein      | Terret          |           |            |
| SC/DIS-Offee                     |              |                    |                       |      | ÷              | 1.8      | 3100216,5erant       | Termer          |           |            |
|                                  |              |                    |                       |      | an.            | 1.1      | lacid set-larg       | 74              |           |            |
| SC/192-Dealed                    |              |                    |                       |      | ÷              |          | 480,0075             | ter.            |           |            |
| SC-P7100 Caerulmpin              | <b>1</b>     |                    |                       |      | ÷              |          | -1,4,14              | 747             |           | _          |
| Al direct leases                 |              |                    |                       | -    |                |          |                      | 14              | 10000 971 | ETA 142314 |
| Provide and                      | Parameters   |                    |                       |      | Parameters     | ÷        |                      |                 |           | +/         |
| H 4 13 17 8 8                    |              |                    |                       |      | -              |          |                      | iner label to b |           |            |
|                                  |              |                    |                       |      | -              |          |                      |                 |           |            |
|                                  |              |                    |                       |      | -              |          |                      | -               |           |            |
|                                  |              |                    |                       |      | Pages (sec     |          |                      |                 |           |            |
|                                  |              |                    |                       |      | inest free?    |          |                      |                 |           |            |
|                                  |              |                    |                       |      | Bud-loss To    |          |                      | Same .          |           |            |
|                                  |              |                    |                       |      | -              | -        |                      |                 |           |            |
|                                  |              |                    |                       |      | Tanks Inte     | -        |                      | 1.0             |           |            |
|                                  |              |                    |                       |      | 10000          |          |                      | 10              |           |            |
|                                  |              |                    |                       |      | manual designs |          |                      |                 |           |            |

Kui selles tarkvaras on registreeritud mitu erinevat printeri mudelit, kuvatakse ainult need kandja sätted, mis on saadaval sammus 1 valitud printerile. Kandjate nimed kuvatakse inglise keeles. Te saate kuvanime allalaadimiskuval kontrollida, asetades hiirekursori ingliskeelse nime kohale.

Te ei saa samal ajal valida mitut allikat. Kopeerige need ükshaaval.

Vaadake sihtkandja sätete loendit, et näha, millised kandja sätted on printeris registreeritud.

Printeris registreeritud sätete nime saate vaadata väljalt **Media Setting Name**.

✓ tähistab hetkel printeris printimiseks valitud kandja sätteid.

<sup>2</sup> 

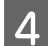

Klõpsake sihtkandja sättenumbri juures nuppu

| 8                                      |                                       | 1                      | Ipson Edge Dashb | 3nec |          |         |         |                         |                      |     | . 5      |
|----------------------------------------|---------------------------------------|------------------------|------------------|------|----------|---------|---------|-------------------------|----------------------|-----|----------|
| h has free lines                       |                                       |                        |                  |      |          |         |         |                         |                      |     |          |
| DEPROVACIONEE Investigante De          | * Pole Data                           | blong bettege          |                  |      |          |         |         |                         |                      | 879 | OV Menue |
| PROVIDE PERMIT                         | Bautio : Distant                      | All and a second       | 10               | DP.  | targe    | 1. 1.01 | cwite 4 | Table Inside Cartor Die |                      | e   | =122     |
| 1 EFRON IC FROM Down Career (M.        | Mana Yoshin                           | Mich Ren-              | Made Type        |      | -        | 9       |         | Mide Selling Name       | Recta Taxe           | 140 | Caller   |
| A Rearies of Assessed Assess During IT | Post of                               | Annual Theory of motor | Internet March 1 | 0    |          |         |         | Section 1 date          | 24                   |     |          |
| E Prost in some in the second          |                                       |                        |                  | _    | -        | _       | -       | Denier Dasher to be     | Tan                  |     |          |
| C BPSON SC 15400 Server                |                                       |                        |                  |      | 100      | _       |         | investig/12/w           | Toronto              |     |          |
| and stream hours                       |                                       |                        |                  |      | 14       |         | 8.      | baisting) dare          | 24                   |     |          |
|                                        |                                       |                        |                  |      | -        |         | . 4     | 11040-010, herew        | Terrait              |     |          |
| 2 807218-0fee                          |                                       |                        |                  |      |          | _       | 1       | 2100-210_berget         | Terrat               |     |          |
| C SC-F210-Canadra                      |                                       |                        |                  |      |          | _       |         | Security Security       | 14                   |     |          |
|                                        |                                       |                        |                  |      | -        | _       | -       |                         | 200                  |     |          |
| 3 SC-7710 Canadinghi                   | · · · · · · · · · · · · · · · · · · · |                        |                  |      | $\equiv$ |         | -       |                         | -                    |     |          |
| · sc/ptb/wate                          |                                       |                        |                  |      | -        | ·       |         |                         | 1471                 |     |          |
|                                        | Fernance                              |                        |                  |      | 1.000    |         |         |                         |                      |     | +/       |
| A. 4. 12. 17. 4. 4. 4.                 |                                       |                        |                  |      |          | -       |         |                         | erent Latinsfilm for |     |          |
|                                        |                                       |                        |                  |      | -        |         |         |                         |                      |     |          |
|                                        |                                       |                        |                  |      | -        | Ξ.      |         |                         |                      |     |          |
|                                        |                                       |                        |                  |      | 1400     |         |         |                         |                      |     |          |
|                                        |                                       |                        |                  |      | 10,000   |         | ·       |                         | -                    |     |          |
|                                        |                                       |                        |                  |      | 1000     |         |         |                         | and the              |     |          |
|                                        |                                       |                        |                  |      | 1.000    |         |         |                         |                      |     |          |
|                                        |                                       |                        |                  |      | 1444     | -       |         |                         |                      |     |          |
|                                        |                                       |                        |                  |      | 1000     | in the  |         |                         | (a                   |     |          |

Kopeeritakse kandja sätted, mille te valisite allika kandja sätete loendist.

🤌 näitab, et kandja sätted on kopeeritud allika kandja sätete loendist või on neid redigeerimiskuval muudetud. Kui kuvatud on Ø, O on tuhm ja loendit ei saa värskendada, enne kui olete klõpsanud nuppu Apply.

Te saate allalaadimiskuval nime Media Name kontrollida, vaadates suvandit Media Name, mis on kuvatud parameetrite loendi (siht) väljal Memo.

5

Klõpsake nuppu Apply.

Kandja sätted kopeeritakse printerisse.

Enne nupu Apply klõpsamist vaadake registreeritud printerite loendit, ja veenduge, et olekuikoonina oleks kuvatud 🔗 . Kui selleks ikooniks ei ole 🔗 , ei saa te printeri kandja sätteid värskendada.

Kui printer on ühendatud USB kaudu, veenduge, et see ei prindiks, enne kui klõpsate nuppu Apply.

### Muusse arvutisse salvestatud EMX-failide laadimine allika kandja sätete loendisse

Nuppu 🗁 , klõpsates saate laadida EMX-failid oma allika kandja sätete loendisse, olenemata sellest, kuhu need on kopeeritud. Kui kasutate rakendust Epson Edge Dashboard arvutis, millega ei saa EMX-faile alla laadida, saate laadida EMX-faile, mis on alla laaditud muusse arvutisse.

Klõpsake ikooni, et kuvada faili valimise kuva, valige soovitud EMX-failid ja laadige need.

Korraga saab laadida kuni 300 EMX-faili. Laaditud failide kandja sätted lisatakse allika kandja sätete loendisse.

Kui failid on laaditud, saate edaspidi neid vaadata, valides Local Media Library.

### Allika kandja sätete loendi redigeerimine

Allalaaditud EMX-failide kustutamiseks klõpsake nuppu 🛅 . Valige allika kandja sätete loendist EMX-failid, mida te enam ei kasuta või mille olete kogemata alla laadinud, ja klõpsake nuppu 🛅 .

# Suvandi Media Settings redigeerimine

Te saate sihtkandja sätete loendist valitud kandja sätteid muuta. Samuti on võimalik lisada uusi sätteid. Allpool on kirjeldatud, kuidas seda teha.

| Valige sihtkandja s |
|---------------------|
| mida soovite redig  |
| (sätete muutmisek   |
| loomicales)         |

sätete loendist kandja sätted, geerida. Klõpsake nuppu 🖌 ks) või 🕂 (uue sätte loomiseks).

Ilmub kuva Edit Parameters.

#### Muutke sätteid. 2

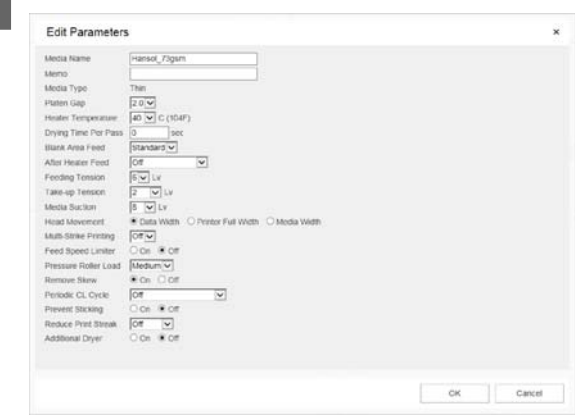

Sätteüksused erinevad olenevalt kasutatavast mudelist.

Te saate kandja sätete sisu kirjeldamiseks lisada väljale Memo märkuse. EMX-failidest kopeeritud kandja sätetele sisestatakse väljale kandja nimi.

Sätte Media Type on muudetav ainult uue sätte loomise korral. Kui loote uue kandja sätte, täidetakse väljad teie valitud kandjatüübi viiteväärtustega. Need väärtused põhinevad selle kandjatüübi standardspetsifikatsioonidel. Tehke vajalikud muudatused, et valida optimaalsed sätteväärtused teie kandja jaoks.

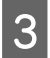

Kui olete redigeerimise lõpetanud, klõpsake nuppu **OK**.

# Sulgemine

Sulgege veebibrauser.

Muudatused rakendatakse ja kuvatakse eelmine kuva.

Muudatustest loobumiseks ja eelnevale kuvale naasmiseks klõpsake nuppu **Cancel**.

# **Rakenduse Epson Edge Print kasutamine**

# Põhikuva konfiguratsioon

Põhikuva kuvatakse rakenduse Epson Edge Print käivitamise järel.

Allpool on toodud põhikuva konfiguratsioon ja funktsioonid.

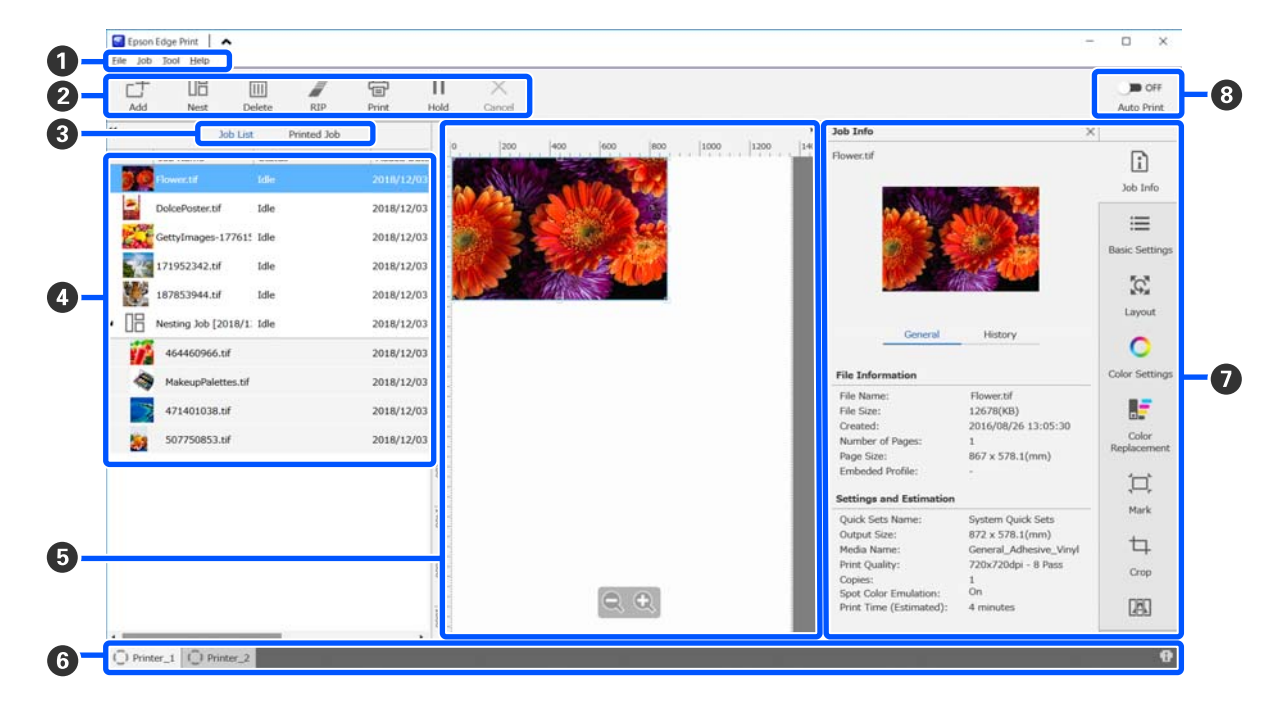

|   | Osade nimed       | Funktsioonid                                                                                                    |
|---|-------------------|----------------------------------------------------------------------------------------------------|
| 0 | Menüüriba         | Erinevates menüüdes saab määrata sätteid ja teha toiminguid.<br>Klõpsates tiitliribal nuppu 🔺 või ✔ , saate menüüriba kuvada või peita.                                                                                                    |
| 2 | Töö tööriistariba | Te saate loendites Job List/Printed Job (④) valitud töödega teha järgmisi toiminguid.         □       1 sage prindiandmed loendile Job List.         □       / S       1 looge mitmest valitud tööst üksik pesatöö.         Kui valite pesatöö, muutub ikoon        ikooniks S       ja võimalik on teha UnNest.         C       , Kandja tõhus kasutamine (pesastatud printimine)" lk 54         iii : kustutage loendist valitud tööd.       Ikasutage valitud tööde jaoks ainult RIP-töötlust.         Iii : kasutage valitud tööde printimise ajal. Kui valite töö, mille jaoks on RIP juba lõpetatud, leiab aset ainult printimine.         X : lõpetage pooleliolev printimine või RIP-töötlus.         II / III : pange valitud töö ootele. Ootel olevaid töid ei prindita, kui seate automaatse printimise lülitusnupu (④) sättele         III / III:         Kui valite ootel töö, muutub ikoon III ikooniks III:         III:         Kui valite ootel töö, muutub ikoon III ikooniks III:         III:       ja te saate ootelepaneku tühistada.         Kui tühistate ootel oleku automaatse printimise ajal, läheb töö jõudeolekusse ja see prinditakse järjekorra lõpus. |

|   | Osade nimed                     | Funktsioonid                                                                                                    |
|---|---------------------------------|----------------------------------------------------------------------------------------------------|
| 3 | Loendi lülitusnupp              | Vahetab loendeid Job List/Printed Job.                                                                                                    |
|   |                                 | Hetkel valitud loendi nimi on kuvatud raamis.                                                                                                    |
| 4 | Loendid Job List/Printed<br>Job | Loendis Job List on hetkel prinditavate või printimist ootavate tööde kohta kuvatud pisipilt, lähteandmete nimi ja olek. Tööd, mille printimine on lõpetatud, teisaldatakse automaatselt loendisse Printed Job.                                                                                                    |
|   |                                 | Mõlemas loendis saab teha järgmisi toiminguid.                                                                                                    |
|   |                                 | Te saate muuta sisu, avades loendi pealkirjal paremklõpsuga menüü.                                                                                                    |
|   |                                 | Te saate teha samu toiminguid, mida saab teha töö tööriistaribal (2), avades töö<br>nimel paremklõpsuga menüü.                                                                                                    |
|   |                                 | Ala saab minimeerida või laiendada, klõpsates nuppu < või ▶ , mis asuvad loendi<br>pealkirjadest üleval vasakul.                                                                                                    |
| 6 | Eelvaateala                     | Saate vaadata loendist Job List (🐠) valitud töö eelvaadet.                                                                                                    |
|   |                                 | Määrake pesastatud tööde küljendus ja seadistage töö sättemenüüs suvandid <b>Layout</b> , <b>Tiling</b> ja <b>Crop (1)</b> , kui te tööd selles eelvaatealas vaatate.                                                                                                    |
|   |                                 | Valgel alal on näidatud kandja. Kandja laius muutub olenevalt suvandi ∷ (Basic<br>Settings) — <b>Media Size</b> sätetest töö sättemenüüs. Kaugus kandja vasakust ja paremast<br>servast kuni punktiirjoonteni on veerised. Veeriseid saate muuta suvandis <b>Manage</b><br><b>Preset</b> menüüs Tool. Üksikasju lugege rakenduse Epson Edge Print spikrist. |
|   |                                 | Küljendust saate teha skaalal prindiasendit vaadates. Skaala ühikuid (mm/toll) saate<br>muuta suvandis <b>Preferences</b> menüüs Tool. Üksikasju lugege rakenduse Epson Edge<br>Print spikrist.                                                                                                    |
|   |                                 | Samuti saate prindiasendit muuta eelvaatel kujutist lohistades.                                                                                                    |
|   |                                 | Eelvaateala all nuppu 🔍 või 🔍 klõpsates saate eelvaateala kuva suurendada või<br>vähendada. Väljaprindi vähendamiseks või suurendamiseks määrake töö sättemenüüs<br>suvandi <b>Layout</b> sätted. Üksikasju lugege rakenduse Epson Edge Print spikrist.                                                                                                    |
|   |                                 | Üleval vasakul nuppu < või 🕨 klõpsates saate ala minimeerida või laiendada.                                                                                                    |
| 6 | Printeri vahetamise vahe-       | Kuvab rakenduses Epson Edge Print registreeritud printerite olekud ja nimed.                                                                                                    |
|   | kaart                           | Kasutatava printeri vahetamiseks klõpsake vahekaarti. Valge vahekaart on printer, mida<br>hetkel kasutatakse.                                                                                                    |
|   |                                 | Olekuikoonide tähendused on järgmised.                                                                                                    |
|   |                                 | ⊘: printimine on võimalik (valmis).                                                                                                    |
|   |                                 | 📀 : hetkel prinditakse.                                                                                                    |
|   |                                 | \land: esinenud on hoiatus või muu sündmus.                                                                                                    |
|   |                                 | 😣 : esinenud on tõrge.                                                                                                    |
|   |                                 | <ul> <li>tetkel on pooleli muu toiming kui printimine, näiteks puhastatakse prindipeasid<br/>või kasutatakse paneeli.</li> </ul>                                                                                                    |
|   |                                 | 💽 : toide on välja lülitatud või ühendamata.                                                                                                    |
|   |                                 | Kui klõpsate kuval all paremal nuppu 👔 , saate vaadata valitud printeri üksikasjalikku olekut. Olenevalt kasutatavast mudelist võidakse kuvada 👔 .                                                                                                    |

|   | Osade nimed                | Funktsioonid                                                                                                    |
|---|----------------------------|----------------------------------------------------------------------------------------------------|
| 0 | Töö sättemenüü ja sätteala | Määrake loendist Job List (④) valitud jõudeolekus tööde sätteid, nagu printimise, küljenduse ja sisendi/väljundi profiil.                                                    |
|   |                            | Parempoolsed ikoonid on töö sättemenüü. Sätteala sisu muutub olenevalt valitud<br>üksustest. Üksikasju lugege rakenduse Epson Edge Print spikrist.                           |
|   |                            | Kui klõpsate sättealal üleval paremal nuppu 🗙 , sulgub sätteala ja selle arvelt<br>suurendatakse eelvaateala. Sätteala avamiseks klõpsake mõnda üksust töö sättemenüüs.      |
|   |                            | Kui sätteala on suletud, saate menüüala vähendada/suurendada, lohistades menüü<br>paremat serva vasakule või paremale.                                                       |
| 8 | Lülitusnupp Auto Print     | See nupp lülitub iga klõpsamise korral kas sisse või välja.                                                                                                    |
|   |                            | Kui seate selle olekusse <a>&gt;&gt;&gt;&gt;&gt;&gt;&gt;&gt;&gt;&gt;&gt;&gt;&gt;&gt;&gt;&gt;&gt;&gt;&gt;&gt;&gt;&gt;&gt;&gt;&gt;&gt;&gt;&gt;&gt;&gt;&gt;&gt;&gt;&gt;&gt;</a> |
|   |                            | Kui seate selle olekusse 🔵 📭 , prinditakse tööd alles siis, kui need on lisatud loendisse Job List, valitud ja seejärel printima pandud.                                     |
|   |                            | Kui mitu tööd pannakse kokku ja enne printimist tehakse pesastamine või RIP, valige pesastamise ja RIP-töötluse tegemiseks esmalt ) off ja seejärel muutke selle olekuks     |

## Printimisprotseduur

### Printimise ettevalmistamine

# Kasutatava kandja jaoks kandja sätete registreerimine printeris

Laadige printerisse kasutatav kandja ja seejärel registreerige kandja sätteväärtused printeris. Sobivad kandja sätteväärtused registreeritakse kandja laadimise ajal erinevate toimingute abil.

### ∠͡͡͡͡͡͡͡͡͡͡͡͡͡͡͡͡͡͡͡͡͡͡ː ˈshandja laadimine" lk 71

Kui kasutate EMX-faili, laadige EMX-fail rakendusse Epson Edge Dashboard, enne kui registreerite kandja sätteväärtused printeris.

#### Prindisätete kohandamine

Kohandage prindisätteid, et optimeerida sätteväärtusi laaditud kandjaga.

#### Töökeskkonna kontrollimine

Kontrollige järgmist.

- Printer ja RIP-server (arvuti, kuhu on installitud Epson Edge Print) on õigesti ühendatud ja toide on sisse lülitatud.
- □ Epson Edge Print töötab.
- □ Printer on rakenduses Epson Edge Print registreeritud.
- Kandja on printerisse laaditud ja printimiseks valmis.

#### Prindiandmete ettevalmistamine

Valmistage prindiandmed ette vormingus, mis ühildub rakendusega Epson Edge Print.

Üksikasju toetatud andmevormingute kohta vaadake rakenduse Epson Edge Print spikrist.

Üldiselt soovitame alljärgnevatel põhjustel kasutada PDF-vormingut.

- Puuduvad katkised lingid kujutistele või vigastele küljendustele.
- □ Teksti ei ole vaja liigendada.
- □ Välimus ei muutu ka siis, kui kasutatakse pilditöötlustarkvara erinevaid versioone.

### Printimisprotseduur

1

Klõpsake töö tööriistaribal nuppu ∟ (Add) ja lisage prindiandmed loendisse Job List. Või lohistage prindiandmed loendisse Job List.

Loendis Job List kuvatakse prindiandmete nimi ja pisipilt.

#### Märkus.

Kui klõpsate nuppu 🕂 (Add) ja valite prindiandmed, saate samal ajal valida ka suvandi Quick Sets.

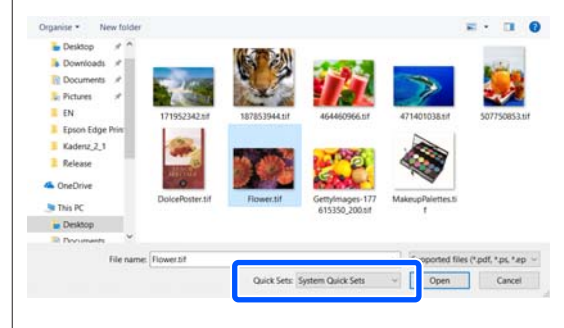

Quick Sets on salvestatud prinditöö sätete partii. Tööd luuakse nende sätete alusel. Üksikasju lugege rakenduse Epson Edge Print spikrist.

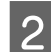

Valige loendist Job List prinditav töö.

Eelvaatealal kuvatakse väljaprindi kujutis.

3

Klõpsake töö sättemenüüs nuppu ≔ (Basic Settings).

Sättealal kuvatakse Basic Settings, kus saate määrata kandja suuruse, kandja nime (prinditeave) ja prindikvaliteedi (eraldusvõime ja käikude arv).

Kandja nimi on säte, mida kohaldatakse prinditeabele ja kandja sätteväärtustele.

Alljärgnevalt on näidatud, kuidas sätted erinevad olenevalt sellest, kas te kasutate printimiseks EMX-faili või mitte.

□ Kui printimiseks kasutatakse EMX-faili

Pärast EMX-faili hankimist valige printeris kandja sätete number, mis on eelnevalt registreeritud rakenduse Epson Edge Dashboard kandja sätteväärtustes. Hetkel määratud kandja sättenumber on kuvatud printeri juhtpaneeli avakuval ja rakenduse Epson Edge Dashboard printeri töökuval.

Klõpsake loendiboksist paremal nuppu ♥, et väljal **Media Name** kuvataks hetkel printerist määratud kandja sättenumber. Tööde töötlemiseks kasutatakse sellele kandja nimele vastavat prinditeavet. Kui vastav prinditeave ei ole rakenduses Epson Edge Print registreeritud, kuvatakse loendiboksist paremal ♪. Kui kuvatud on ♪, tehke **Sync** suvandis **Manage Print Info**. Üksikasju sünkroonimise kohta lugege rakenduse Epson Edge Print spikrist.

Kui printimiseks ei kasutata EMX-faili Määrake kehtivad printeri kandja sätted kandja sättenumbrile, mis registreeriti kandja laadimise ajal, või muule sättele, mis on salvestatud funktsiooni Media Management abil. Ärge valige kandja sätet [00 RIP Settings], kuna seda ei saa rakendusega Epson Edge Print kasutada.

Valige suvandi **Media Name** loendiboksist kandja tüüp, mis vastab laaditud kandjale, või viige see vastavusse kandja tüübiga, mis valiti kandja laadimise ajal.

Üksikasju põhisätete kohta lugege rakenduse Epson Edge Print spikrist.

Printimise alustamiseks klõpsake töö tööriistaribal nuppu ⊕ (Print).

Printimise ajal kuvatakse loendi Job List veerus **Status** tekst **Printing**. Lisaks kuvatakse eelvaatealal järelejäänud prindiaja edenemisriba.

Tööd, mille printimine on lõpetatud, teisaldatakse automaatselt loendisse Printed Job.

Üksikasju prinditud tööde loendi kasutamise kohta vaadake rakenduse Epson Edge Print spikrist.

Kui loendis Job List on mitu tööd, võite tööde printimise järjekorra ise valida ja prinditööde järjekorda loendis Job List vabalt muuta. Üksikasju lugege rakenduse Epson Edge Print spikrist.

#### Märkus.

Enne printimise alustamist vaadake printeri vahetamise vahekaardi olekut. Te ei saa printida, kui olekuikoon on üks järgmistest.

😢 : esinenud on tõrge.

C: hetkel on pooleli muu toiming kui printimine, näiteks puhastatakse prindipeasid või kasutatakse paneeli.

: toide on välja lülitatud või ühendamata.

Seadke printer printimiseks valmis.

Kasutage töö sättemenüüd, et töid suurendada/ vähendada, printida kujutisest ainult kindel osa või printida kandjast laiem kujutis.

Üksikasju funktsioonide kohta lugege rakenduse Epson Edge Print spikrist.

## Printimise seiskamine

Printimise seiskamiseks töö printimise ajal kasutage järgmist protseduuri.

Valige loendist Job List töö, mille printimise soovite seisata ja klõpsake töö tööriistaribal nuppu X (Cancel). Või avage seisatava töö nimel paremklõpsuga menüü ja valige **Cancel**.

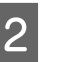

1

Kui kuvatakse kinnituskuva, klõpsake nuppu Yes (Jah).

# Kandja tõhus kasutamine (pesastatud printimine)

Te saate printida partiidena, vaadates kujutisi eelvaatealal, et paigutada kandjale mitu tööd ja mitte jätta ebavajalikke veeriseid.

Nii saate kandjat raiskamata kasutada.

Mitme töö kokku paigutamist kutsutakse "pesaks". Kui te olete tööd rühmaks pesastanud, kutsutakse seda "pesastatud tööks".

Rakendusega Epson Edge Print saab kokku paigutada mitu tööd ja käsitleda seda kui pesastatud tööd, nagu allpool kirjeldatud.

- □ Mitme üksiktöö valimine pesastamiseks Loendis Job List kuvatakse töö nimest vasakul □□ .
- Mitme koopia seadistamine nupuga K (Layout) töö sättemenüüs Üksikasju nupu K (Layout) kohta vaadake rakenduse Epson Edge Print spikrist.
- □ Tööd mitmelt leheküljelt (nt PDF) Loendis Job List kuvatakse töö nimest vasakul □.

Järgmisi töid ei saa pesastada.

□ Mitmeleheküljelised PDF-id

□ Tööd, mis on juba pesastatud

## Pesastatud tööde loomine

Alljärgnevalt on selgitatud, kuidas valida mitu üksiktööd ja need pesastada.

| 1 | Valige loendist Job List pesastamiseks mitu tööd. |
|---|---------------------------------------------------|
|   | Töid saab valida järgmiselt.                      |

#### Valige mitu järjestikust tööd

Hoidke all klahvi **Shift** ja klõpsake esimest ning viimast tööd.

#### Valige mitu mittejärjestikust tööd

Hoidke all klahvi Ctrl ja valige erinevad sihttööd.

2 Klõpsake töö tööriistaribal nuppu III (Nest). Või avage valitud töö nimel paremklõpsuga menüü ja valige Nest.

> Kõik loendist Job List valitud tööd viiakse madalamale tasemele ja kuvatakse pesa ikoon ( []]]), mis näitab, et tegemist on pesastatud töödega.

Kõik valitud tööd kuvatakse eelvaatealal.

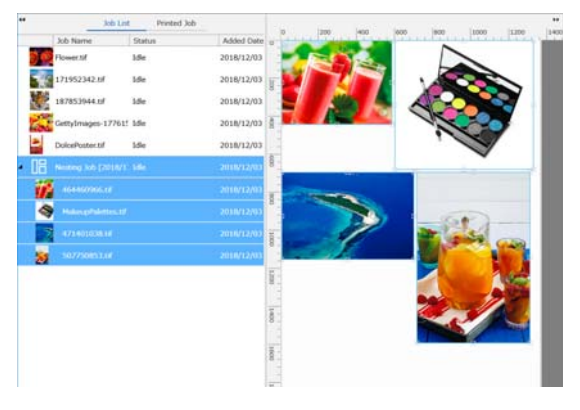

Iga pesastatud töö intervalli vaikeväärtus on 10 mm. Selle intervalli muutmiseks valige **Job Interval**.

∠ ? "Veeriste seadmine igale tööle pesastatud töödes" lk 56

Pesastatud töösse saab töid lisada, lohistades loendist Job List pesastamata töid peastatud tööde all olevale tasemele.

3

Määrake kujutiste asend.

Alljärgnevalt on toodud kolm peamist meetodit asendi määramiseks.

#### Kujutiste automaatne tõhus paigutamine

Kasutage nuppu 🔯 (Layout).

Paigutamine võrdluspildi järgi joondades

Kasutage nuppu 🔯 (Layout).

#### Kujutiste paigutamine nende asendit eelvaatealal kontrollides

Asendeid saab muuta kujutisi lohistades. Samuti saab kujutisi paigutamiseks töö sättemenüü nupuga 🕵 (Layout) pöörata, suurendada või vähendada. Nupuga 🕵 (Layout) enne pesastamist määratud sätted säilivad pärast pesastamist.

## Pesastatud tööde tühistamine

Pesastatud töid saab järgmise protseduuri abil tühistada ja taastada tavatöödeks.

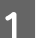

Valige pesastatud töö juur (joon, kus töö nimest vasakul on kuvatud 📑 ) loendist Job List ja klõpsake töö tööriistaribal nuppu 📇 (UnNest).

Või avage valitud töö nimel paremklõpsuga menüü ja valige **UnNest**.

Kui valite pesastatud tööst mõned tööd ja klõpsate nuppu UnNest (Tühista pesastamine), taastatakse tavatöödeks ainult valitud tööd.

## Asjad, mida tuleb kontrollida pesastatud printimisele eelnevalt

Kuna pesastatud printimise korral prinditakse partiina mitu tööd, soovitame eelnevalt kontrollida, kui palju on alles kandjat ja tinti ning printimiseks kuluvat aega (hinnanguline).

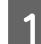

Kontrollige kogupikkust eelvaatealal skaala abil.

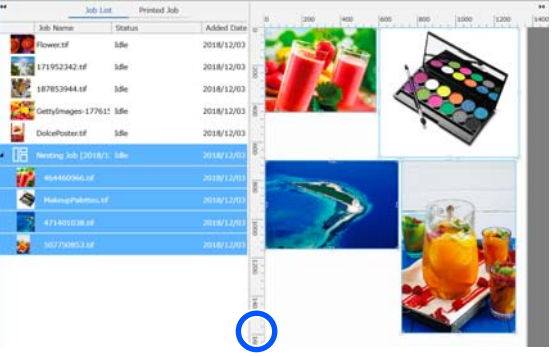

- 2 Klõpsake töö sättemenüüs nuppu 1 (Job Info), et näha suvandi **Print Time (Estimated)** väärtust, mis on kuvatud sättealal.
- 3 Klõpsake ekraanil all paremal nuppu 🚺.

Ilmub printeri olekukuva.

Kontrollige, et allesoleva kandja pikkus oleks suurem kui prinditöö kogupikkus, mida vaatasite sammus 1.

Olenevalt kasutatavast mudelist võidakse kuvada 1.

Veenduge, et kiibi laetus oleks piisav.

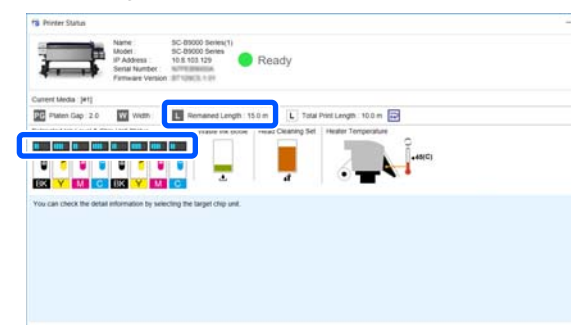

## Veeriste seadmine igale tööle pesastatud töödes

Järgige allpool toodud protseduuri, et määrata veeriste vaikeväärtused igale tööle pesastatud töödes.

Kui vaja on muuta intervalli tööde vahel, valige asjakohased pesastatud tööd ja seejärel muutke neid suvandist **Job Interval** nupu **X** (Layout) all.

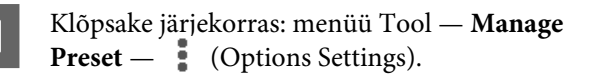

2

Seadistage veeriste väärtused valikutega **Right** ja **Bottom** suvandis **Job Interval**.

Töö intervall on veeris, mis lisatakse iga töö vahele, kui muu töö on paigutatud tööst allapoole või paremale, nagu allpool näidatud. Veeriseid ei lisata töödele, mis on paigutatud paremale servale või kõige alla.

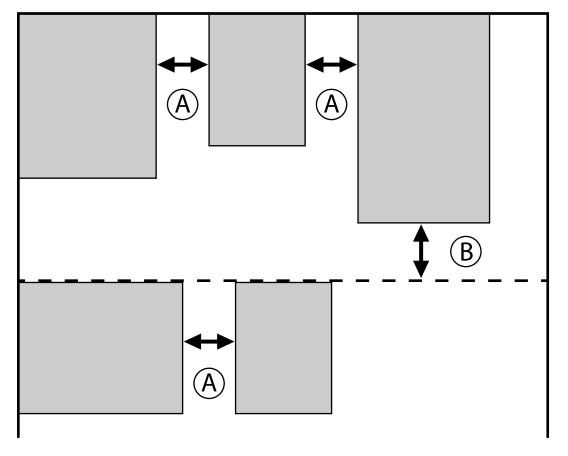

- (A) on veeris **Right**
- (B) on veeris Bottom
- 3 Kui sätted on määratud, klõpsake nuppu Apply.

# Korduva mustri printimine (Step and Repeat)

Te saate luua ja printida korduvaid mustreid, asetades 1 kujutise ja nihutades seda vertikaalis või horisontaalis.

Mustri seadistamise protseduuri on selgitatud allpool.

## **Mustrite loomine**

1 <sup>V</sup><sub>p</sub>

2

3

- Valige loendist Job List töö (kujutis), mille põhjal luua muster.
- Klõpsake töö sättemenüüs nuppu  $\frac{||A||}{||A||}$  (Step and Repeat).

Sättealal kuvatakse suvandi Step and Repeat sätted.

## Valige Enable Setting.

Sätteüksused aktiveeritakse.

Valige **Execute Step and Repeat on the Printer** sammu ja kordamise töötlemiseks ja seejärel printige selle printeriga. Sellisel juhul saate määrata ainult suuruse, millele kujutis paigutada.

∠ Printeri fotoseina printimise protsess" lk 59

Määrake ala suurus, millele kujutis paigutada.

4

5

Valik **Layout Area Size** joondab kujutise ja paigutab selle määratud suuruses.

Kui valite suvandi **Layout Area Size** sätte **Width**, mis on laiem kui kandja laius, siis kujutise osa, mis ulatub üle kandja laiuse, ei prindita.

Määrake kas kujutise asendit nihutatakse. Valige 🔛 suvandis **Layout Pattern**, kui soovite kujutist lihtsalt ilma nihutamata korrata.

#### Näide: nihutatud 1/2 vertikaalis

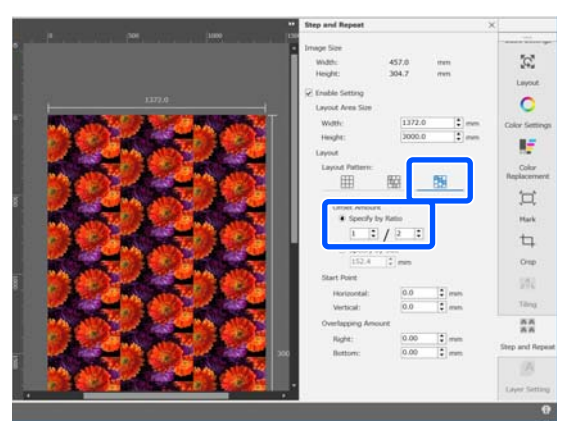

#### Näide: nihutatud 1/3 horisontaalis

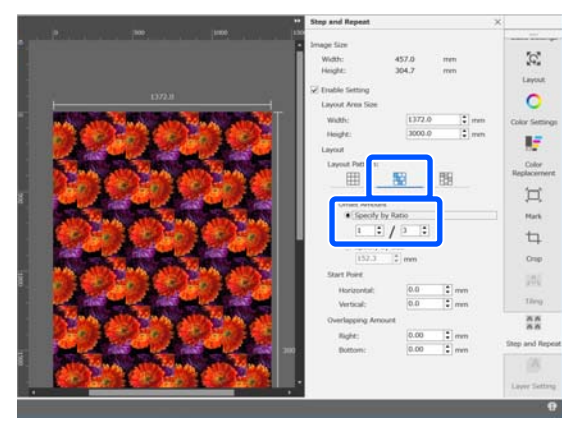

#### Näide: nihutatud 50 mm vertikaalis

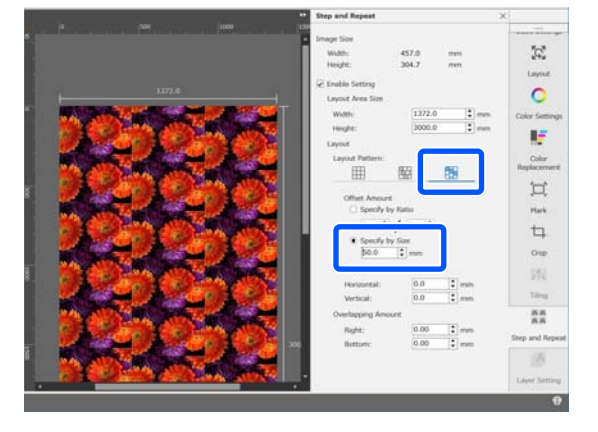

6 Te saate määrata, millisest kujutise kohast muster algab.

Te saate mustrit eelvaatealal lohistada ja selle asendi määrata, kui te näiteks tahate alustada kohast, kus lilleõisi maha ei lõigata.

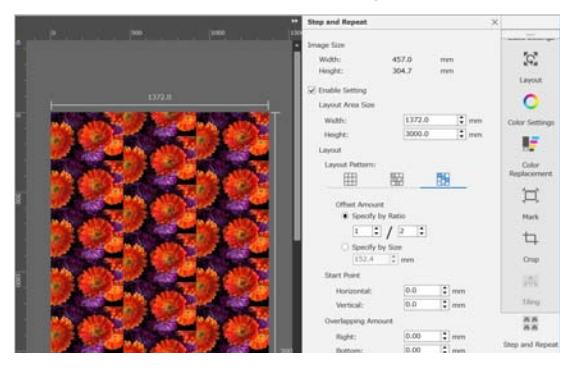

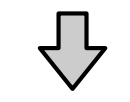

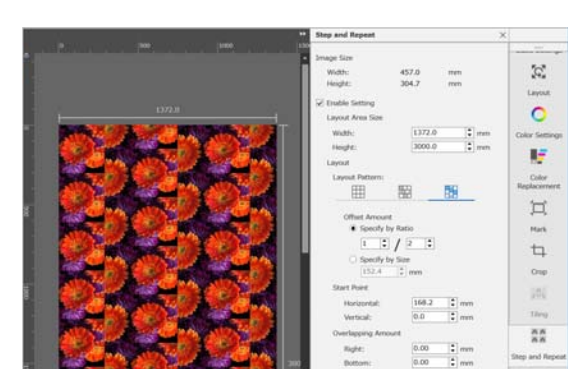

Samuti saate arvväärtusi määrata ja muuta suvandis **Start Point**.

7 Kui muster on valmis, valige töö sättemenüüst midagi muud kui 👫 (Step and Repeat), et kuvada eelvaateala asemel prindieelvaade.

Näide: kui valitud on 👔 (Job Info)

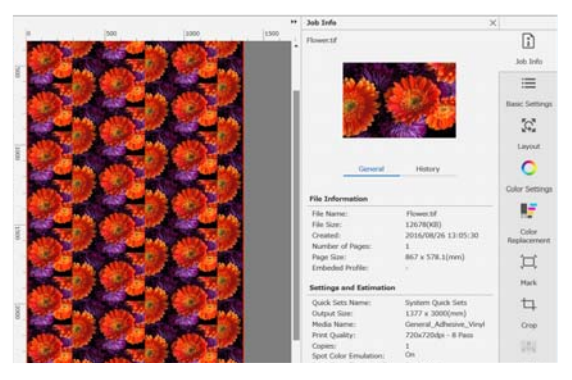

# Kui prinditud kujutiste vahel on vahed

Te saate seadistada suvandi **Overlapping Amount** ja teha kohandusi, kui tumedad jooned on kujutiste kattumise korral nähtavad, või kui printimise ajal on nähtavad tühimikud ja valged jooned, ehkki kujutised on eelvaatealal õigesti liidetud.

Näide: kujutiste vahel on 2 mm laiad vertikaalsed valged jooned

Valged jooned esinevad tulenevalt horisontaalsetest tühimikest kujutiste vahel. Määrake suvandi **Right**, **Overlapping Amount** väärtuseks 2.

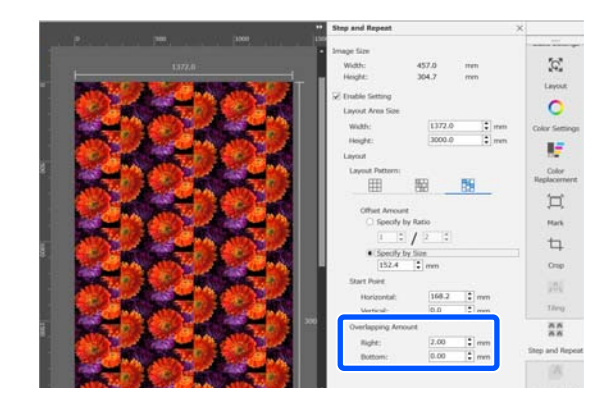

Näide: kujutiste vahel on 2 mm laiad vertikaalsed tumedad jooned

Tumedad jooned esinevad tulenevalt kujutiste horisontaalsest ülekattumisest. Määrake suvandi **Right, Overlapping Amount** väärtuseks -2.

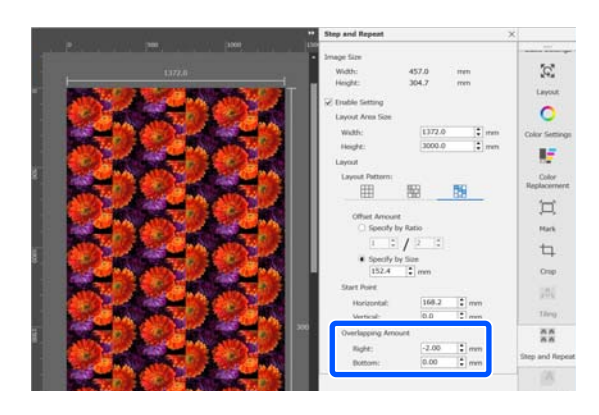

Määrake säte **Bottom** suvandis **Overlapping Amount**, kui horisontaalsed jooned esinevad kujutiste ülemiste ja alumiste äärte vahel.

## Printeri fotoseina printimise protsess

Korduvmustriga fotoseina printimiseks tehakse printimine tavaliselt korduva mustriga töö rippimise ajal, et Epson Edge Print ja RIP-server (arvuti, kuhu Epson Edge Print on installitud) ei saaks enne printimise lõppu välja lülituda. Printeri fotoseina printimise protsessi korral võib rakenduse Epson Edge Print ja RIP-serveri pärast printimise käivitamist välja lülitada.

Kujutise nihutamine ja paigutamine ning mustri alguskoha täpsustamine ei ole aga võimalik.

Valige **Execute Step and Repeat on the Printer** ja määrake kujutise paigutamise ala suurus suvandis **Layout Area Size**.

Valik **Layout Area Size** joondab kujutise ja paigutab selle määratud suuruses.

Kui valite suvandi **Layout Area Size** sätte **Width**, mis on laiem kui kandja laius, siis kujutise osa, mis ulatub üle kandja laiuse, ei prindita.

# **Rakenduse LFP Accounting Tool** kasutamine

# Põhisätted

Te peate eelnevalt määrama põhisätted, et LFP Accounting Tool saaks printerist töö kohta teabe kulude jmt arvutamiseks. Määrake sätted järgmises järjekorras. Järgige seadistamiseks alljärgnevas jaotises kirjeldatud samme.

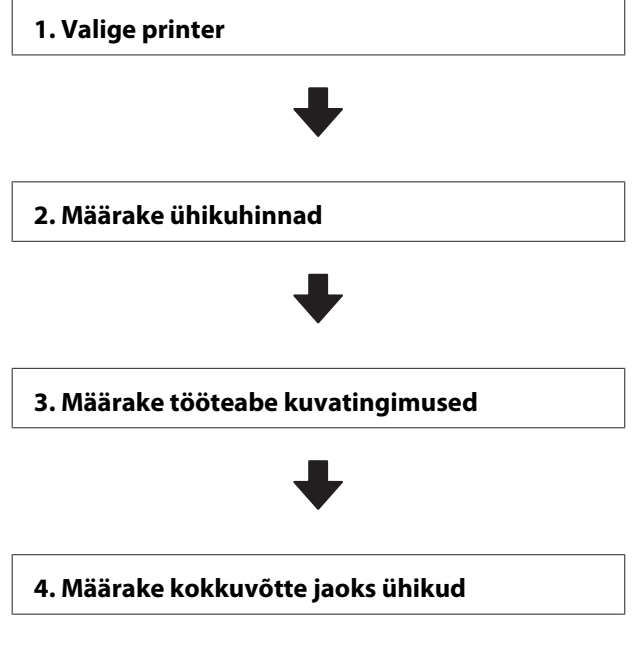

Enne sätete määramist kontrollige, kas arvutiga, kuhu on installitud LFP Accounting Tool, saab printeriga printida.

Üksikasju iga sättekuva kohta vaadake rakenduse LFP Accounting Tool spikrist.

# Valige printer

Valige printer, mille kuluarvutusi ja tööteavet soovite kokku võtta.

Selles jaotises on selgitatud, kuidas valida printer kohe pärast rakenduse LFP Accounting Tool installimist.

Topeltklõpsake töölaual rakenduse LFP

Accounting Tool otseteeikooni.

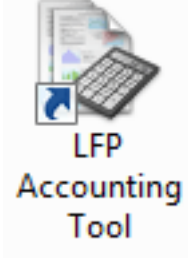

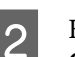

Kui kuvatakse järgmine teade, klõpsake nuppu OK.

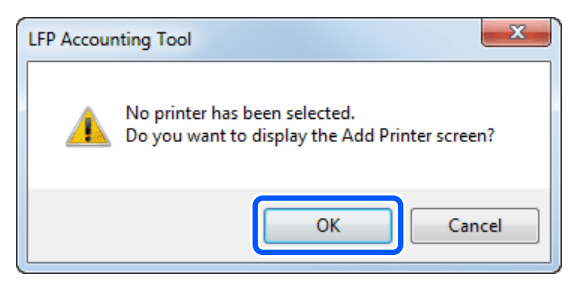

Kui kuvatakse järgmine teade, lugege see läbi ja otsustage, mida soovite teha, seejärel klõpsake nuppu OK.

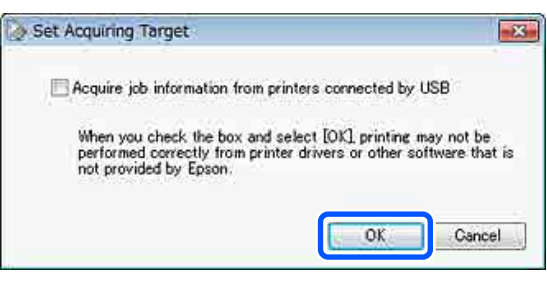

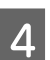

3

Valige kuvalt Add Printer printer ja klõpsake nuppu OK.

Kui see tarkvara ei saa printeriga ühendust, ei kuvata printerit loendis. Kui soovite kokku võtta kuluarvutusi ja tööteavet mitme printeri kohta, valige sihtprinterid. Me soovitame jälgimiseks seadistada kuni neli printerit.

| dd Printer  |                            |                                          |                |       |  |
|-------------|----------------------------|------------------------------------------|----------------|-------|--|
| Select the  | printer that yo            | u want to monitor.                       |                |       |  |
| Printer Lis | at                         |                                          |                |       |  |
|             | SON SO-F920                | 0 Series Comm Driv                       | er 2 S/N 12345 | 00027 |  |
|             | SON SC-F920                | 0 Series Comm Driv                       | er S/N:1234500 | 016   |  |
|             | 50N SC-S606<br>50N SC-S406 | 00 Series Comm Dri<br>00 Series Comm Dri | ver S/N:000000 | 00100 |  |
|             |                            |                                          |                |       |  |
|             |                            |                                          |                |       |  |
|             |                            |                                          |                |       |  |
|             |                            |                                          |                |       |  |
|             |                            |                                          |                |       |  |
| -           |                            |                                          |                |       |  |

Kui klõpsate nuppu OK, hakkab tarkvara hankima valitud printeritest tööteavet.

### Määrake ühikuhinnad

Määrake printeris kasutatava paberi ja tindi ühikuhinnad.

Kui loendit Job Information List ei ole 1 kuvatud, paremklõpsake tegumiribal rakenduse LFP Accounting Tool ikooni ja seejärel nuppu Job Information.

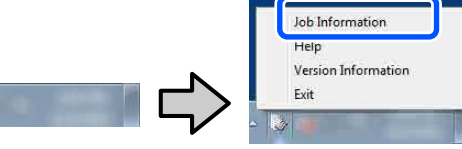

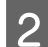

3

Klõpsake nuppu Price Settings.

| > 3ob Information List                                |                 |                 |                            |                             |                               |               |             |               |
|-------------------------------------------------------|-----------------|-----------------|----------------------------|-----------------------------|-------------------------------|---------------|-------------|---------------|
| Accumulated Media Unit                                | are 1818 mt     | Accumula        | ing bit. Upage 155 ml      | EPSON<br>S/N000<br>Data Ana | SC-S40600<br>0000100<br>eiter | Series Comm   | Driver      | m             |
| hurw [JSCN 30-SEIBER Server Comm Drum 3/1 • Add Prime |                 |                 | eter 1                     | Price Settings              | Preference                    |               |             | Rettech Data  |
| Period Month                                          | e Meth [1       | - Stating Day [ | •                          | And a second fill           | •                             | Seri          | 1           | Film Settings |
| Period                                                | 2015/07/        | 01 - 2015/07/31 |                            |                             |                               |               |             |               |
| 2015/07/01 - 2015/07/31                               | Job Name        | Total Cost Med  | Na Tupe                    | Media Usage                 | but User                      | Completion T. | User Name   | Job Darks     |
|                                                       | Document10      | # 1311.11 Pho   | to Quality Ink Jet P.      | 1.00 m <sup>4</sup>         | 0.70 mi                       | 2015/07/05_   | TestUser10  | Aborted       |
|                                                       | Documents)      | # 1185 71 PN    | no Quality \$4 Jet P.      | 0.81 +**                    | 0.65 we                       | 2015/03/05    | Test(her9   | Canceled      |
|                                                       | Document3       | ¥ 100032 Pre    | milan Gibsey Photo         | 0.64 m <sup>2</sup>         | 0.00 mil                      | 2075/07/05    | TeatUser0   | Consiste      |
|                                                       | Document6       | # 809.52 Enh    | anced Mette Paper          | 0.36 m <sup>2</sup>         | 0.50 mil                      | 2015/07/05    | TestUser0   | Unincert      |
|                                                       | DocumentS       | ¥ 66410 Pho     | to Quality \$4 Jet P       | 0.25.44                     | 0.45 mi                       | 2015/07/05    | TestUserS   | Aborted       |
|                                                       | Document4       | # 528 73 Pre    | mun Giorey Photo           | 0.1d m <sup>4</sup>         | 0.40 mi                       | 2015/07/05 _  | TestUser-F  | Canceled      |
|                                                       | Document3       | ¥ 433.33 Pte    | n Piger                    | 0.00 m <sup>4</sup>         | 035-02                        | 2015/03/05 _  | TestUser3   | Complete      |
|                                                       | force manual li | ¥ 10184 Div     | Real and a star and a star | 10.00 ml                    | 0.05 mil                      | AV10/2010     | Taxel March | 1 historicate |

Klõpsake vahekaarti Media Unit Price, määrake kõigi üksuste sätted alas Media Information ja seejärel klõpsake nuppu Register.

| Unit | Price Settings                    |                       |                                           |                     | x |
|------|-----------------------------------|-----------------------|-------------------------------------------|---------------------|---|
| Me   | dia Unit Price In                 | k Unit Price          | Other Costs                               |                     |   |
|      | Media Information                 |                       |                                           |                     | ו |
|      | Media Type Ph                     | oto Quality Ink J     | et Paper                                  | •                   |   |
|      | Wi<br>Paper Size 11               | dth<br>18mm / 44.0in. | <ul> <li>Length</li> <li>10.0m</li> </ul> | / 32.8ft. 👻         |   |
|      | Price (\$) 45                     | 5.35                  |                                           |                     |   |
|      | Enable over Media List Media Type | write alert           | Length                                    | Register            |   |
|      | Enhanced M                        | 432mm / 17            | 30.5m / 100                               | (\$)59.95           |   |
|      | Plain Paper                       | 610mm / 24            | 30.5m / 100                               | (\$)30.25<br>Delete |   |
|      | Help                              |                       | [                                         | Close               |   |

Registreeritud teave kuvatakse loendis Media List.

| 1 | K |
|---|---|
|   | n |

Clõpsake vahekaarti Ink Unit Price ja valige printer.

| Unit Price Settings             | ×           |
|---------------------------------|-------------|
| Media Unit Price Ink Unit Price | Other Costs |
| Printer Epson Stylus Pro 72     | 700 🔹       |
| Ink Information                 |             |
| Color                           | -           |
| Register all colo               | ors         |

5

Määrake kõigi üksuste sätted alas Ink Information ja seejärel klõpsake nuppu Register.

| Unit Price Settings      | nit Price Settings |            |          |  |  |
|--------------------------|--------------------|------------|----------|--|--|
| Media Unit Price Ink Uni | t Price Othe       | r Costs    | _        |  |  |
| Printer Epson Sty        | lus Pro 7700       | •          |          |  |  |
| Ink Information          |                    |            | וו       |  |  |
| Color Cyan               |                    | -          |          |  |  |
| Regist                   | er all colors      |            |          |  |  |
| Capacity 700 m           | 1                  | •          |          |  |  |
|                          |                    |            |          |  |  |
| Price (\$) 2793          | 95                 |            | <b>J</b> |  |  |
| Enable overwri           | te alert           | Register   |          |  |  |
| Color                    | Capacity           | Price      |          |  |  |
| Photo Black              | 700 ml             | (\$)279.95 |          |  |  |
| C Yellow                 | 700 ml             | (\$)279.95 |          |  |  |
| Matte Black              | 700 ml             | (\$)279.95 |          |  |  |
| Vivid Magenta            | 700 ml             | (\$)279.95 |          |  |  |
| Cyan                     | 700 mi             | (\$)2/9.95 |          |  |  |
| Help                     |                    | Close      |          |  |  |

Registreeritud teave kuvatakse loendis Ink List. Kui teil ei ole vaja muid kulusätteid määrata (nt halduskulud, kommunaalkulud), minge sammu 8.

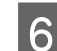

Klõpsake vahekaarti Other Costs ja valige printer, mille muid kulusid soovite seadistada.

| Unit Price Settings  |               |             | × |
|----------------------|---------------|-------------|---|
| Media Unit Price Ink | Unit Price    | Other Costs |   |
| Printer Epson S      | Stylus Pro 77 | 700         | • |
| Information on Ot    | ner Costs     |             |   |
| Item Name            |               |             | ] |
| Price (\$)           |               |             |   |

Määrake kõigi üksuste sätted alas Information on Other Costs ja seejärel klõpsake nuppu Register.

Igale tööteabele on võimalik registreerida kuni viis lisakulu, nagu halduskulud,

kommunaalkulud või lamineerimiskulud.

| Unit Price Settings             | ×           |
|---------------------------------|-------------|
| Media Unit Price Ink Unit Price | Other Costs |
| Printer Epson Stylus Pro        | 7700 👻      |
| Information on Other Costs      |             |
| Item Name Lamination            | n           |
| Price (\$) 550                  |             |
| Enable overwrite alert          | Register    |
| List of Other Costs             |             |
| Item Name                       | Price       |
| Operation cost                  | (\$)500     |
| Maintenance fee                 | (\$)100     |
| Energy bill                     | (\$)150     |
| Lamination                      | (\$)550     |
|                                 | Delete      |
| Help                            | Close       |

Registreeritud teave kuvatakse loendis List of Other Costs.

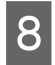

Kui olete kõigi ühikuhindade seadistamise lõpetanud, klõpsake nuppu Close.

## Määrake tööteabe kuvatingimused

Peitke tööd, mis tuleks tööteabe kokkuvõtte tegemisel vahele jätta, nagu tühistatud tööd, testprindid ja kindlate kasutajate tööd.

Klõpsake nuppu Filter Settings kuval Job Information List.

| > Job Information List  |                    |             |                            |                        |                                     |                               |            |               |
|-------------------------|--------------------|-------------|----------------------------|------------------------|-------------------------------------|-------------------------------|------------|---------------|
| Accumulated Media Unit  | eo 1818 m²         | Aco         | unulated bit. Usage 155 ml | EP60<br>S/NO<br>Dete A | N SC-S40800<br>000000100<br>quiston | Series Comm<br>2016/11/27 the | Driver     | m             |
| Frank (PSCN SC-SAMM     | Series Comm Driver | 1/1 • A     | dd Priener                 | Trice Settings         | Parlamente                          |                               |            | Fertrech Data |
| Feriod Month            | Herb 1             | · Stating ( | ev []                      | Jobs to deploy         | u •                                 | Search                        |            | Film Settings |
| Period                  | 2015/07/           | 01 - 2015/0 | 7/31                       |                        |                                     |                               | _          |               |
| 2015/07/01 - 2015/07/31 | Job Name           | Total Cost  | Media Type                 | Media Usager           | In User                             | Completion T                  | User Name  | Job Distu     |
|                         | Document10         | #1311.11    | Photo Quality 3% Jet P     | 1.00 m <sup>4</sup>    | 0.70 mi                             | 2015/07/05-                   | TextUser10 | Aborted       |
|                         | Documents)         | ¥ 118571    | Photo Quality 34 Jet P.    | 0.81 m                 | 0.65 we                             | 2015/03/05                    | Test0ae-9  | Canceled      |
|                         | Document3          | * 1000.02   | Previal Globary Photo      | 0.64 m*                | 0.00 mil                            | 2015/07/05                    | TeatUser0  | Completed     |
|                         | Documents.         | ¥ 809.52    | Enhanced Mette Paper .     | 0.00 m²                | 0.50 mil                            | 2015/07/05                    | TestUser6  | Unincert      |
|                         | DocumentS          | ¥ 604 13    | Photo Quality \$4 Jet P    | 0.25.44                | 0.45 ml                             | 2015/07/05                    | TestUser5  | Aborted       |
|                         | Document4          | # \$58 73   | Premium Gioscy Photo       | 0.16 m <sup>4</sup>    | 0.40 mi                             | 2015/07/05 _                  | TeotUser-F | Canceled      |
|                         | Document3          | ¥ 433 33    | Plan Paper                 | 0.09 m <sup>4</sup>    | 0.35 m2                             | 2012/03/05 -                  | TextUser3  | Completed     |
|                         | free manth         | ¥ 10184     | Diverse Charles Std. Lat B | -111A av               | 0.00.00                             | AVLUE AVLO                    | Tanti kiat | 1 Independent |

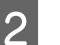

3

Tühistatud tööde peitmiseks eemaldage märge valikult Show canceled or aborted jobs.

| speaty Period<br>From To |
|--------------------------|
| 11/ 4/2011               |

Testprintide või kindlate kasutajate tööde peitmiseks valige Apply Filter, määrake peidetavate üksuste sätted ja seejärel klõpsake nuppu Register.

| Apply Filter<br>Item<br>Filter | Job Name<br>Test Print | •          |
|--------------------------------|------------------------|------------|
| Filter List                    |                        | Register   |
| Item                           | Filter                 |            |
| Job Name<br>Job Name           | Nozzle C<br>Test Prin  | heck<br>It |
|                                |                        | Delete     |
| Help                           |                        | OK Cancel  |

Registreeritud teave kuvatakse loendis Filter List.

4

Kui olete kuvatingimuste seadistamise lõpetanud, klõpsake nuppu OK.

## Määrake kokkuvõtte jaoks ühikud

Määrake alguskuupäev ja ühikud (kuu, aasta jne) töödele, mille kohta soovite kokkuvõtet.

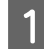

Kokkuvõetavate tööde ühikuks (perioodiks) on võimalik valida Year, Half Year, Quarter või Month.

| Accumulated Media Us    | ape 1818 m²             | Accumulated bit Usage 1931                                                                            | EPSON<br>S/N00<br>el Dete Ace                                      | SC-S40800 S<br>0000100<br>eiten 3      | aries Contra Driver                                | m                                               |
|-------------------------|-------------------------|----------------------------------------------------------------------------------------------------|--------------------------------------------------------------------|----------------------------------------|----------------------------------------------------|-------------------------------------------------|
| There Erson so-Salas    | Seres Comm Drow         | 1/1 • Add Premer                                                                                      | Trice Settings                                                     | Profeserces                            | 2                                                  | Fertrech Data                                   |
| Feriod Month            | e Herh [1               | <) Derive Day (1                                                                                      | John to display []                                                 | •                                      | Search                                             | Film Settings                                   |
| Period                  | 2015/07/                | 01 - 2015/07/01                                                                                       |                                                                    |                                        |                                                    |                                                 |
| 2015/07/01 - 2015/07/31 | Jub Name                | Total Cost Media Type                                                                                 | Media Usage                                                        | In User O                              | impletion TUser I                                  | Name Job Statu                                  |
|                         | Document10<br>Document0 | # 1311.11 Photo Guality \$4 Jet<br># 1105.71 Photo Guality \$4 Jet<br># 1001.32 Photo Guality \$4 Jet | 100 m <sup>2</sup><br>1P. 081 m <sup>2</sup><br>064 m <sup>2</sup> | 0.70 mi 21<br>0.45 we 21<br>0.60 mi 21 | 75/07/05 Text0<br>75/07/05 Text0<br>75/07/05 Text0 | her10 Aborted<br>her9 Canceled<br>her8 Complete |

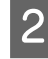

Valige kuval **Job Information List Starting Month** või **Starting Day**.

| > Job Information List  |              |                |                             |                            |                               |                               |            |               |
|-------------------------|--------------|----------------|-----------------------------|----------------------------|-------------------------------|-------------------------------|------------|---------------|
| Accumulated Media Unit  | er 1816 mt   | Acc            | unulated bit. Usage 155 ml  | EPSON<br>S/NOO<br>Date Acq | SC-540600<br>0000100<br>miter | Series Comm<br>2016/11/27 174 | Driver     | m             |
| There Erson so-Same     | dd Prieter   | Price Settings | Parlamon                    | Preferences                |                               | Fertrech Data                 |            |               |
| Period Month            | e Merth [    | a States       | ier ()                      | Jate in dealey [           | • •                           | Search                        |            | Film Settings |
| Period                  | 2015/07/     | 01 - 2015/0    | 7/31                        |                            |                               |                               |            |               |
| 2015/07/01 - 2015/07/31 | Job Name     | Total Cost     | Media Type                  | Media Usage                | but User                      | Completion T                  | User Name  | Job Darks     |
|                         | Document10   | # 1011.11      | Photo Quality Ink Jet P.    | 1:00 m <sup>4</sup>        | 0.70 ml                       | 2015/07/05                    | TestUser10 | Aborted       |
|                         | Document?    | # 1105 71      | Photo Quelly 34 Jet P.      | 0.81 +**                   | 0.65 we                       | 5042103102 -                  | TestUser9  | Carceled      |
|                         | Documents    | + 1000 32      | FEWERARE GROUP FEOD         | 0.54 m                     | 0.00 (48                      | 2015/00/05-                   | Teleopera  | Complete      |
|                         | Discontracts | × 604 52       | Diversion of the later of D | 0.00 m2                    | 0.45 mil                      | 2015/00/05                    | Textilized | division in   |
|                         | Documenta    | ¥ 170 73       | Preva en Cinara Proto       | 0.36 m                     | 0.40 mi                       | 2005/07/05                    | Testinera  | Carraiad      |
|                         | Document3    | ¥ 433.33       | Plan Parer                  | D 00 m²                    | 0.35 mi                       | 2015/03/05                    | TestUser3  | Complete      |
|                         |              |                |                             |                            | 10000                         |                               |            |               |

3

Klõpsake nuppu **Search**, et kuvada tööd, mis vastavad otsingutingimustele.

| Job Information List    |                                                                                                    |                                                                                                    |                                                                                                    |                                                                                          |                                                                           |                                                                                                    |                                                                                                    |                                                                                  |  |
|-------------------------|----------------------------------------------------------------------------------------------------|----------------------------------------------------------------------------------------------------|----------------------------------------------------------------------------------------------------|------------------------------------------------------------------------------------------|---------------------------------------------------------------------------|----------------------------------------------------------------------------------------------------|----------------------------------------------------------------------------------------------------|----------------------------------------------------------------------------------|--|
| Accumulated Media Usa   | eo 1818 m²                                                                                                    | Acc                                                                                                 | unulated bit. Usage 193 ml                                                                                                    | EPSO<br>S/NO<br>Data Ac                                                                  | N SC-S40800<br>000000100<br>Igaistice                                     | Series Comm<br>2016/11/27 174                                                                                    | Driver                                                                                                | A                                                                                |  |
| Freew EPSCN SC-SAME     | Serau Comm Drove                                                                                                  | 1/1 • A                                                                                             | dd Priener                                                                                                    | Price Settings Pres                                                                      |                                                                           | futierences                                                                                                    |                                                                                                    | Fettech Data                                                                     |  |
| Feriod Month            | Meth 1                                                                                                    | + Stating (                                                                                         | iay [1                                                                                                    | Jobs to deploy                                                                           | н •                                                                       | Seat                                                                                                    | -                                                                                                    | Film Settings                                                                    |  |
| Period                  | 2015/07/                                                                                                    | 01 - 2015/0                                                                                         | 7/31                                                                                                    |                                                                                          |                                                                           |                                                                                                    |                                                                                                    |                                                                                  |  |
| 2015/07/01 - 2015/07/31 | Jib Neve<br>Document10<br>Document9<br>Document9<br>Document9<br>Document9<br>Document9<br>Document9<br>Document9 | Total Cost<br># 1311.11<br># 1185.71<br># 1000.322<br># 800.522<br># 684.13<br># 528.73<br># 430.39 | Media Type<br>Photo Quality Ink Jet P.<br>Photo Quality Ink Jet P.<br>Photo Quality Ink Jet P.<br>Photo Quality Ink Jet P.<br>Photo Quality Ink Jet P.<br>Photo Quality Ink Jet P.<br>Photo Quality Ink Jet P. | Media Usage<br>1 00 m²<br>0 51 m²<br>0 54 m²<br>0 36 m²<br>0 35 m²<br>0 15 m²<br>0 15 m² | 14 Unge<br>0 70 mi<br>0 45 wi<br>0 50 mi<br>0 45 mi<br>0 40 mi<br>0 35 mi | Completion T.,<br>2015/07/05<br>2015/07/05<br>2015/07/05<br>2015/07/05<br>2015/07/05<br>2015/07/05<br>2015/07/05 | User Name<br>TextUser10<br>TextUser0<br>TextUser0<br>TextUser0<br>TextUser0<br>TextUser3<br>TextUser3 | Ab Datus<br>Atorted<br>Conceled<br>Congleted<br>Unicrown<br>Atorted<br>Congleted |  |

Töökokkuvõtete eksportimiseks CSV-faili klõpsake nuppu **Export to CSV**. Üksikasju vaadake rakenduse LFP Accounting Tool spikrist.

#### Märkus.

LFP Accounting Tool loob printeriga tööteabe hankimiseks automaatselt iga viie minuti tagant ühenduse. Printerisse kogunenud värskeima tööteabe hankimiseks võite ka klõpsata nuppu **Refresh Data**. Kui printer ei ole veel midagi printinud, ei ole andmete hankimine võimalik, kuna tööteavet ei ole.

Sellega on sätete määramine lõppenud. Tööteabe hankimise jätkamiseks kontrollige, et rakendus LFP Accounting Tool töötaks alati, kui printer prindib.

# **Ekraani paigutus**

Printerist automaatselt hangitud ja arvutisse kogutud tööteave kuvatakse tööteabe loendikuval. Seda on võimalik kuvada ühel järgmistest meetoditest.

- □ Topeltklõpsake tööriistaribal selle tarkvara ikooni
- **D** Paremklõpsake tegumiribal selle tarkvara ikooni ja seejärel klõpsake nuppu **Job Information**
- □ Klõpsake rakenduses Epson Edge Dashboard printeri tööekraani raamatupidamise vahekaardil rakendust LFP Accounting Tool

Muude kuvade üksikasju vaadake rakenduse LFP Accounting Tool spikrist.

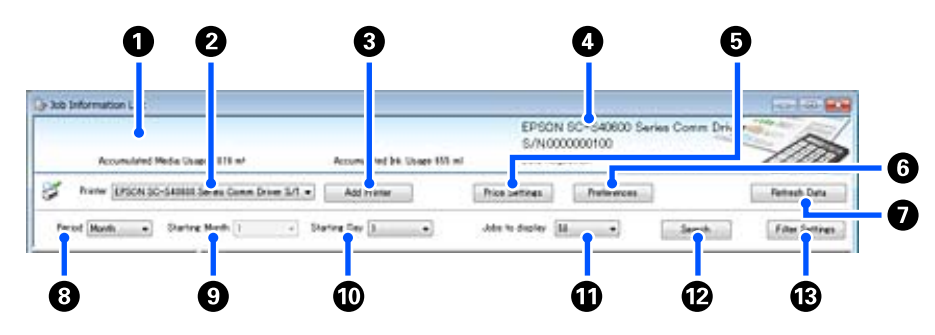

| Üksu | IS                                                   | Selgitus                                                                                                    |
|------|------------------------------------------------------|----------------------------------------------------------------------------------------------------|
| 0    | Teavitusala                                          | Siin kuvatakse teade, kui tööteabe otsingutulemused sisaldavad tööd, mille kulu ei saa<br>arvutada, või tööd, mille ühikuhind on määramata.                                                                                                    |
| 2    | Printer                                              | Valige printer, mille tööteavet soovite kuvada.<br>Kuvab loendi printeritest, mis on valitud kuval <b>Add Printer</b> .                                                                                                    |
| 3    | Nupp <b>Add Printer</b>                              | Avab kuva <b>Add Printer</b> .                                                                                                    |
| 0    | Valitud printeri teave/ku-<br>vaala Data Acquisition | Kuvab valitud printeri nime ja seerianumbri ning kuupäeva, millal valitud printerist<br>hangiti viimati tööteave. Teavitusala allosas on olenevalt printeri mudelist kuvatud ka<br>Accumulated Ink Usage ja Accumulated Media Usage.<br>Kui see tarkvara töötab ja on ühenduses valitud printeriga, hangib see tööteavet iga<br>viie minuti tagant. |
| 6    | Nupp Price Settings                                  | Avab kuva <b>Unit Price Settings</b> .                                                                                                    |
| 6    | Nupp <b>Preferences</b>                              | Avab kuva <b>Preferences</b> .                                                                                                    |
| 0    | Nupp <b>Refresh Data</b>                             | Klõpsake, et hankida kohe värskeim tööteave valitud printerist või printeritest.                                                                                                    |
| 3    | Period                                               | Valige tööde ajavahemik, mille kohta soovite kokkuvõtet.<br>Võimalik on valida Year, Half Year, Quarter või Month. Vaikesäte on "". Kui valitud on<br>vaikeväärtus ja aknas <b>Period</b> ei ole midagi kuvatud, on valitud printeri kogu tööteave<br>kuvatud ja kokku võetud loendivaates.<br>Iga valitud üksuse kuupäev on kuvatud aknas Period.  |
| 9    | Starting Month                                       | See on saadaval, kui suvandis <b>Period</b> on valitud Year, Half Year või Quarter. Valige<br>kokkuvõtte tegemise alustamiseks kuuks 1 kuni 12.                                                                                                    |
| 0    | Starting Day                                         | See on saadaval, kui suvandis <b>Period</b> on valitud Year, Half Year või Quarter. Valige kokkuvõtte tegemise alustamiseks päevaks 1 kuni 31.                                                                                                    |

| Üksu | S                    | Selgitus                                                                                                 |
|------|----------------------|----------------------------------------------------------------------------------------------------|
| 0    | Jobs to display      | Määrake maksimaalne tööde arv, mida kuvatakse loendivaates. Võimalik on valida "50",<br>"100" või "200". |
| Ø    | Nupp <b>Search</b>   | Kuvab andmed, mis vastavad kuval <b>Period</b> või <b>Filter Settings</b> määratud otsingutingimustele.  |
| 13   | Nupp Filter Settings | Avab kuva Filter Settings.                                                                               |

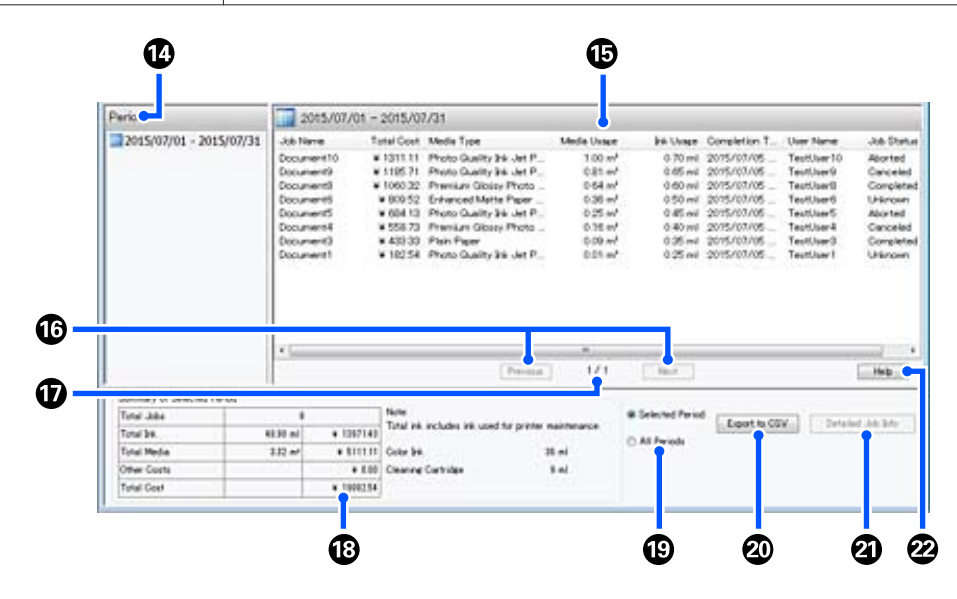

| Üksu | S                               | Selgitus                                                                                                    |  |  |  |  |  |
|------|---------------------------------|----------------------------------------------------------------------------------------------------|--|--|--|--|--|
| 14   | Period                          | Kuvab suvandis Period, Starting Month või Starting Day määratud perioodi.                                                                                                    |  |  |  |  |  |
| 15   | Loendivaade                     | Kuvab tööteabe loendi, mis on leitud kuval <b>Period</b> või <b>Filter Settings</b> määratud<br>otsingutingimusi kasutades. Hangitud tööteave kuvatakse alanevas järjekorras<br>uusimast vanimani.                                                                                                    |  |  |  |  |  |
|      |                                 | Tööde juures, millele on määramata <b>Media Unit Price</b> või <b>Ink Unit Price</b> , kuvatakse<br>"???". Kui klõpsate nuppu <b>Price Settings</b> ja valite samal ajal töö, mille juures on<br>kuvatud "???", avaneb kuva <b>Unit Price Settings</b> , kus on juba valitud sätted, mis vajavad<br>seadistamist.                                                                                                    |  |  |  |  |  |
|      |                                 | Kui printerisse saadetakse rohkem kui 10 tööd ajal, mil arvuti on välja lülitatud, ei saa<br>see tarkvara tööteavet hankida. Tööteabest, mis tarkvaral hankimata jääb, esitatakse<br>loendis ainult tindikulu ühes töö nimega <b>Lost Job</b> . Muu hankimata jäänud teabe kohta<br>kuvatakse Olenevalt kasutatavast mudelist ei priigi tindikulu kohta olla võimalik<br>teavet hankida, sel juhul on kuvatud <b>0ml</b> . |  |  |  |  |  |
| 16   | Nupud <b>Previous/Next</b>      | Kasutage neid nuppe lehekülgedel navigeerimiseks, kui valitud perioodi tööteave<br>ulatub üle mitme lehekülje.                                                                                                    |  |  |  |  |  |
| Ū    | Praegune lehekülg               | Kuvab praeguse lehekülje numbri.                                                                                                    |  |  |  |  |  |
| 18   | Summary of Selected Pe-<br>riod | Näitab suvandis <b>Period</b> valitud tööteabe iga üksuse koguväärtust. Kuvatav teave erineb olenevalt sihtprinterist.                                                                                                    |  |  |  |  |  |
|      |                                 | Kui loendivaates on kuvatud töö, millele on määramata kandja ühikuhind või tindi<br>ühikuhind, kuvatakse kokkuvõttes samuti "???".                                                                                                    |  |  |  |  |  |

| Üksu | S                                | Selgitus                                                                                                    |
|------|----------------------------------|----------------------------------------------------------------------------------------------------|
| 19   | Selected Period/All Pe-<br>riods | Määrake CSV-faili eksporditavate andmete periood.<br>Kui soovite väljastada andmed suvandi <b>Period</b> väärtusega, mis on hetkel kuvatud<br>loendivaates, valige <b>Selected Period</b> .<br>Valida on võimalik ainult üks <b>Period</b> .<br>Kogu valitud printeri teabe väljastamiseks valige <b>All Periods</b> (väljastatakse ka tööteave,<br>mis on kuval <b>Filter Settings</b> välistatud).<br>Valitud printeri teabe väljastamiseks kuval <b>Filter Settings</b> tööteabe üksusi määramata,<br>määrake suvandi <b>Period</b> sätteks "" ja seejärel valige <b>Selected Period</b> . |
| 20   | Nupp <b>Export to CSV</b>        | Ekspordib tööteabe valikuga Selected Period või All Periods faili.                                                                                                    |
| 2)   | Nupp <b>Detailed Job Info</b>    | Kuvab loendivaates valitud töö üksikasjaliku teabe.                                                                                                    |
| 22   | Nupp <b>Help</b>                 | Kuvab selle kuva spikri.                                                                                                    |

# Rakenduse EPSON Software Updater kasutamine

#### Märkus.

EPSON Software Updater ei ole kõigis regioonides saadaval.

#### Põhja-Ameerika kasutajad

*Tarkvarauuendusi vaadake järgmisel aadressil. SC-F10070H*:

- □ www.epson.com/support/f10070h (USA)
- www.epson.ca/support/f10070h (Kanada)

#### SC-F10070:

- www.epson.com/support/f10070 (USA)
- www.epson.ca/support/f10070 (Kanada)

#### Ladina-Ameerika kasutajad

*Tarkvarauuendusi vaadake järgmisel aadressil. SC-F10070H*:

- www.latin.epson.com/support/f10070h (Kariibi mere regioon)
- www.epson.com.br/suporte/f10070h (Brasiilia)
- www.latin.epson.com/soporte/f10070h (muud regioonid)

*SC-F10070*:

- □ www.latin.epson.com/support/f10070 (Kariibi mere regioon)
- www.epson.com.br/suporte/f10070 (Brasiilia)
- □ www.latin.epson.com/soporte/f10070 (muud regioonid)

# Tarkvaravärskenduse saadavuse kontrollimine

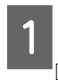

Kontrollige järgmist olekut.

- Arvuti on internetiga ühendatud.
- Printer ja arvuti saavad omavahel infot edastada.

2

Käivitage EPSON Software Updater.

Windows 8.1/Windows 8

Sisestage otsingusse tarkvara nimetus ja valige kuvatav ikoon.

#### Välja arvatud Windows 8.1/Windows 8

Klõpsake Start (Alusta) > All Programs (Kõik programmid) (või Programs (Programmid)) > Epson Software > EPSON Software Updater.

Mac

Klõpsake Move (Teisalda) — Applications (Rakendused) — Epson Software — EPSON Software Updater.

#### Märkus.

Operatsioonisüsteemis Windows saate rakenduse käivitada ka töölaua tööriistaribal printeri ikooni klõpsates ja tehes valiku **Software Update** (Tarkvaravärskendus).

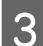

Värskendage tarkvara ja kasutusjuhendeid.

Jätkamiseks järgige ekraanil kuvatavaid juhtnööre.

### **Oluline**:

Ärge lülitage arvutit ega printerit värskendamise ajal välja.

#### Märkus.

Tarkvara, mida loendis ei kuvata, ei ole võimalik rakendust EPSON Software Updater kasutades paigaldada. Kontrollige Epsoni veebilehelt, kas saadaval on tarkvara uusimaid versioone.

http://www.epson.com

# Värskendusteavituste saamine

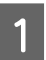

Käivitage EPSON Software Updater.

2

Klõpsake valikut Auto update settings.

3

Valige värskenduste kontrollimise intervall printeri boksis **Interval to Check** ja klõpsake nuppu **OK**.

# Rakenduse Web Config kasutamine

# Käivitusjuhtnöörid

Käivitage printeriga samasse võrku ühendatud arvutis brauser.

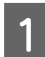

Vaadake üle printeri IP-aadress.

Vajutage nuppu **■** ja seejärel järjekorras: General Settings – Network Settings – Network Status – Wired LAN Status.

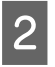

Käivitage printeriga võrgu kaudu ühendatud arvutis veebibrauser.

3 Sisestage veebibrauseri aadressiribale printeri IP-aadress ja vajutage klahvi **Enter** või **Return**.

Vorming:

IPv4: https://printeri IP-aadress/

IPv6: https://[printeri IP-aadress]/

Näide.

IPv4: https://192.168.100.201/

IPv6: https://[2001:db8::1000:1]/

# Sulgemine

Sulgege veebibrauser.

# Tarkvara desinstallimine

### **Oluline**:

- Logige sisse kasutaja "Computer administrator (Arvutiadministraator)" kontoga (konto, millel on administrative privileges (administraatoriõigused)).
- □ Sisestage arvutiülema parool, kui seda küsitakse, ja lõpetage toiming.
- Väljuge kõigist teistest rakendustest, mis töötavad.

Selles jaotises on kirjeldatud, kuidas desinstallida Epson communications drivers (Epsoni sidedraivereid). Muu tarkvara desinstallimise kohta lugege tarkvara spikrist.

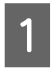

Lülitage printer välja ning ühendage liideskaabel lahti.

2 Avage Control Panel (Juhtpaneel) ning klõpsake suvandile Uninstall a program (Desinstalli programm) kategoorias Programs (Programmid).

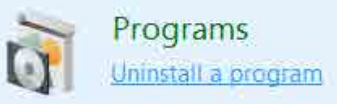

- 3 Valige EPSON SC-F10000H Series FpFy Comm Driver Printer Uninstall, EPSON SC-F10000H Series LcLm Comm Driver Printer Uninstall või EPSON SC-F10000 Series Comm Driver Printer Uninstall ja klõpsake seejärel nuppu Uninstall/Change (Desinstalli/muuda).
- 4 V

5

Valige eemaldatava printeri ikoon ning seejärel klõpsake **OK**.

Jätkamiseks järgige ekraanil kuvatavaid juhtnööre.

Kui kuvatakse kustutamise kinnitusteade, klõpsake nuppu **Yes (Jah)**.

Kui tei installite Epson communications drivers (Epsoni sidedraivereid) uuesti, taaskäivitage arvuti.

# Optimaalse printimise töövoog

Printeriga optimaalselt printimiseks peavad olema täidetud järgmised tingimused.

- □ Kasutatava kandja sätteväärtused on printeris registreeritud ka prinditeave on RIP-s registreeritud.
- □ Kandja on õigesti printerisse laaditud.
- Prindisätted (prindipea reguleerimine ja kandja söötmise kohandus) on tehtud kasutatava kandjaga.
- □ Printerit hoitakse heas seisukorras.

Tingimuste täitmiseks järgige allpool toodud samme.

# 1. Registreerige kandja sätteväärtused. (Kui kasutate uue kandjaga EMX-faili.)

Kandja sätteväärtusi saab printeris lihtsasti registreerida rakenduse Epson Edge Dashboard abil. Kui kasutate registreerimiseks rakendust Epson Edge Dashboard, laadige eelnevalt alla EMX-fail teie kasutatava kandja jaoks ja registreerige see printeris.

パマ "Rakenduse Epson Edge Dashboard kasutamine" は40

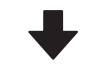

### 2. Laadige kandja.

Laadige printerisse kasutatav kandja. Laadimismeetod erineb olenevalt kandja omadustest.

Kui te ei kasuta EMX-faili, registreeritakse optimaalsed kandja sätteväärtused kandja laadimise ajal suvandi Media Type sättega.

∠ 🥱 "Kandja laadimine" lk 71

#### 3. Kinnitage kandja automaatse vastuvõtja külge.

Kinnitage automaatne vastuvõtja kandja serva külge ja veenduge, et automaatne vastuvõtmine toimiks. Kinnitusmeetod erineb olenevalt kandja omadustest.

∠ atto pinguti kasutamine" lk 78

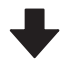

# 4. Käivitage Print Adjustments. (Kui kasutate uut kandjat.)

Käivitage Print Adjustments, et optimeerida kandja sätteväärtused masina seisukorrast lähtuvalt.

Tavaliselt toimub kohandamine automaatselt, kasutades funktsiooni Automatic Adjustment.

∠ℑ "Printimise kohandused" lk 94

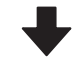

#### 5. Kontrollige printeri seisukorda.

Kui alustate printimist, kontrollige, kui palju on selles alles tinti ja milline on prindipea düüsi seisukord.

∠ Finne printimist" lk 93

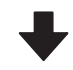

### 6. Printige.

Käivitage printimine rakendusest Epson Edge Print.

Rakenduse Epson Edge Print kasutamine" lk 50

# Ettevaatusabinõud kandja käitlemisel

Kui kandja käitlemisel eiratakse alljärgnevaid juhiseid, võib kandja pinnale kleepuda väikseses koguses tolmu ja kiude, mis põhjustavad väljaprintide määrdumist tindiplekkidega või düüside ummistumist.

#### Ärge asetage kaitsmata kandjat otse põrandale.

Hoiundamiseks tuleks kandja tagasi kerida ja paigutada originaalpakendisse.

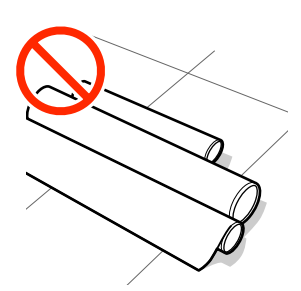

### Ärge suruge kandjat selle tõstmisel oma riiete vastu.

Hoidke kandjat selle individuaalses pakendis kuni hetkeni, mil selle printerisse laadite.

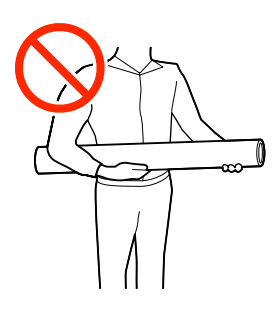

# Märkused kandja laadimise kohta

### Ettevaatust!

- Kuivati võib olla kuum, järgige kõiki vajalikke ettevaatusabinõusid. Kui te ei pea kinni asjakohastest ettevaatusabinõudest, võite ennast põletada.
- Ärge pange kätt kuivati sisse. Kui te ei pea kinni asjakohastest ettevaatusabinõudest, võite ennast põletada.
- Kuna kandja on raske, ei tohiks seda kanda vaid üks inimene. Soovitame kasutada üle 40 kg (88 naela) kaaluva kandja jaoks tõstukit.
- Olge eesmist kaant või hoolduskaant avades ja sulgedes ettevaatlik, et mitte oma käsi või sõrmi selle vahele jätta. Nende ettevaatusabinõude eiramine võib kaasa tuua kehavigastuse.
- Ärge hõõruge kätega kandja servi. Kandja servad on teravad ja võivad põhjustada vigastusi.

#### Laadige kandja vahetult enne printimist.

Surverullid võivad printerisse jäänud kandjat kortsutada. Kandja võib muutuda ka laineliseks või koolduda, mis võib põhjustada ummistusi või kandja kokkupuute prindipeaga.

#### Ärge laadige kandjat, kui parem ja vasak serv pole ühtlased.

Kui kandja laadimisel on rulli parem ja vasak serv ebaühtlane, võivad kandja söötmise probleemid põhjustada kandja liikumahakkamist printimise ajal. Kerige rull servade joondamiseks tagasi või kasutage probleemivaba rulli.

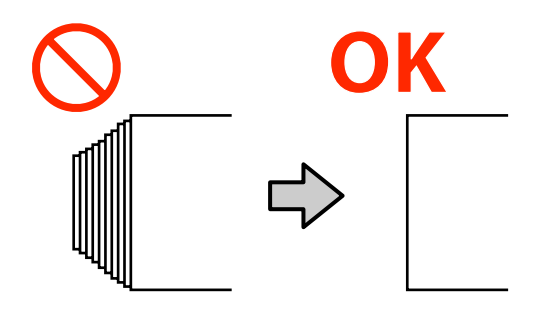

### Laadige kasutatava kandja jaoks sobivas järjekorras.

Kandja laadimiseks on kaks meetodit: tavaline söötmisprotseduur ja vastuvõtmisega söötmisprotseduur.

Kandja laadimise ajal teeb printer selliseid toiminguid nagu söötmine ja tagasikerimine, et tuvastada kandja laius. Kui kasutate sel ajal tavalist söötmisprotseduuri, võib esineda probleeme, näiteks võib kandja olenevalt tüübist prindiplaadil kortsuda. Nende probleemide põhjuseks on kandja kinnijäämine prindiplaadile.

Probleemide korral kasutage kandja laadimiseks vastuvõtmisega söötmisprotseduuri. Vastuvõtmisega söötmisprotseduuri korral laaditakse kandja enne söötmist automaatsele vastuvõtjale, et see ei jääks prindiplaadile kinni ega tekitaks probleeme.

#### Kasutamiseks mittesobiv kandja.

Ärge kasutage kokkumurtud, kortsunud, kulunud, rebenenud ega määrdunud kandjaid. Kandja võib üles tõusta ja minna vastu prindipeasid ning neid kahjustada.

Näide kokkumurtud või kortsunud servaga kandjast

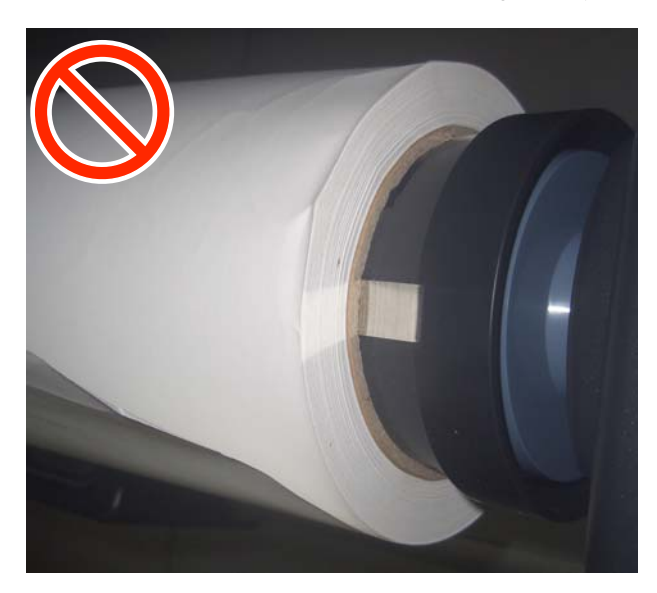

# Kandja laadimine

1

Selle protsessiga saate tutvuda video kaudu portaalil YouTube.

Video Manual (tavaline söötmisprotseduur)

Video Manual (vastuvõtjaga söötmisprotseduur)

Vajutage nuppu Ů ja oodake, kuni ilmub avakuva.

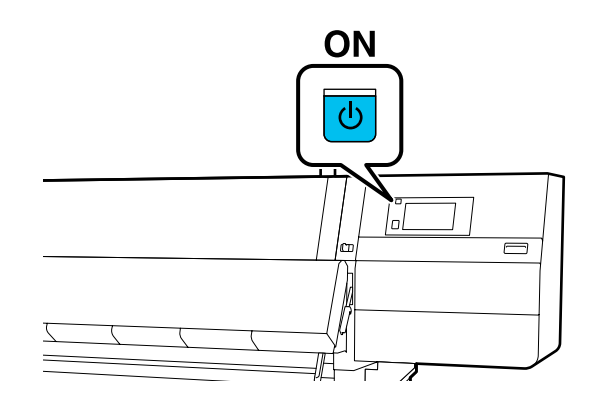

2 Liigutage lukustushoovad vasakul ja paremal küljel väljapoole, et avada eesmine kaas.

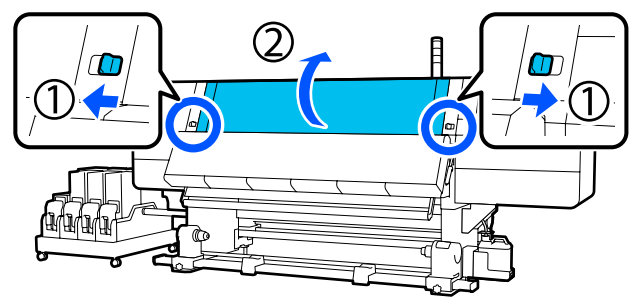

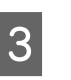

Hoidke mõlemal küljel kinni kandja servaplaadi sakke ja liigutage samal ajal plaat prindiplaadi servade suunas eest ära.

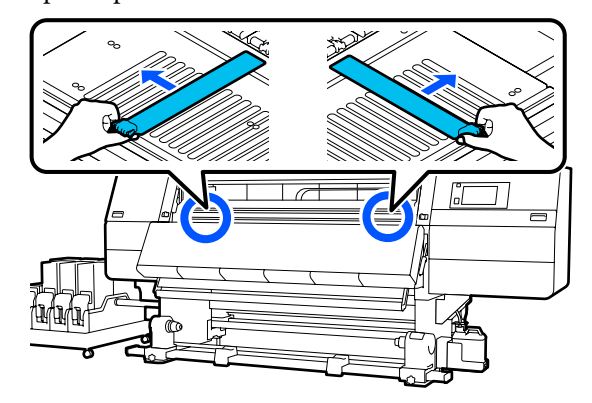

Tõstke kandja laadimise hoob üles.

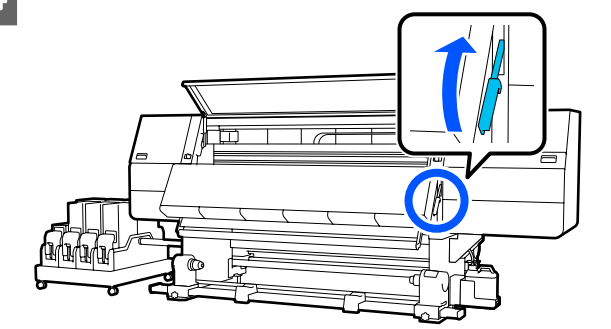

5

Minge tagaküljele ja keerake lahti parempoolse kandjahoidja kinnituskruvi, et hoidja väljapoole viia.

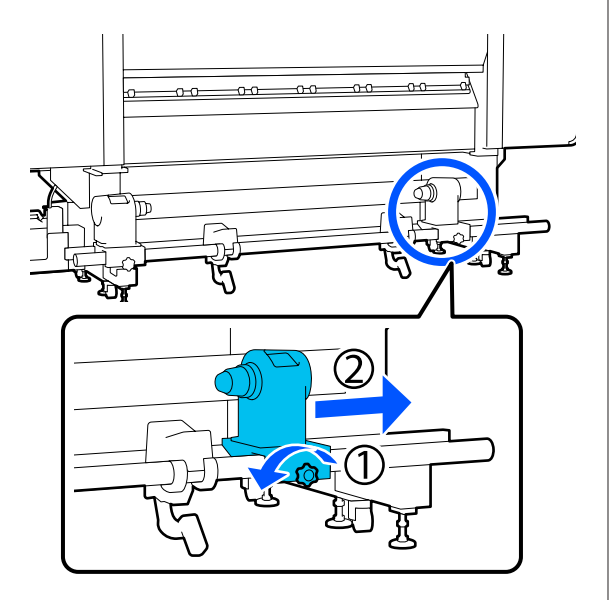

### **Oluline**:

Kui parempoolse hoidja käepideme võll ei ole nähtav, pöörake käepidet edasi, kuni see peatub. Kandjat ei saa korralikult laadida, kui käepideme võll ei ole nähtav.

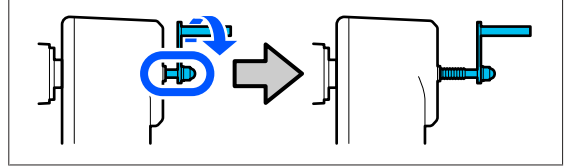

6

Keerake lahti vasakpoolse kandjahoidja kinnituskruvi ja viige kandjahoidja ettenähtud asendisse, mis vastab laaditava kandja rullisüdamiku sisediameetrile.

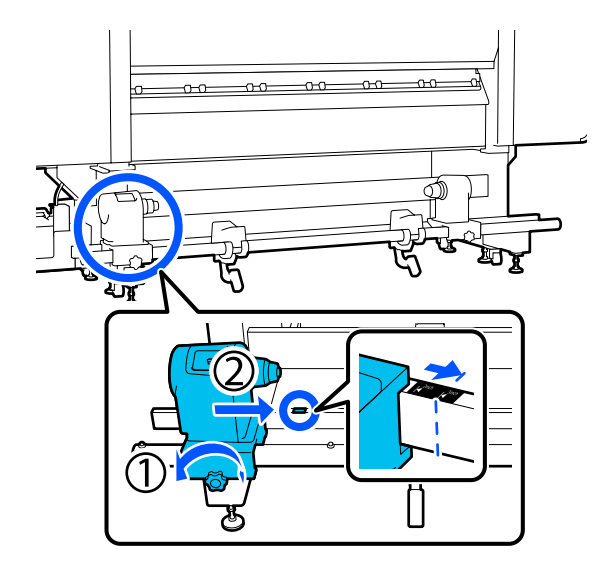

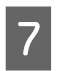

Vajutage kandjahoidja ülaosa ja keerake samal ajal kinnituskruvi lõpuni kinni.

Pingutage seda piisavalt, et kandjahoidja ei liiguks.

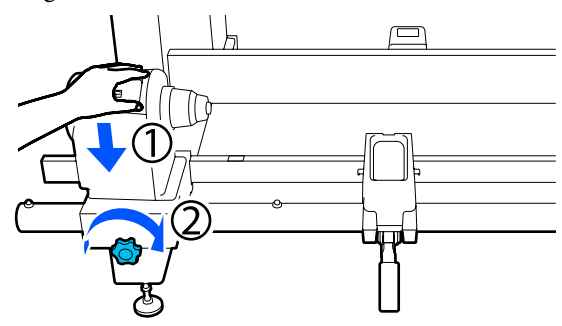

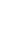

8

Asetage kandja rullitoele. Liigutage rullitugi rulli otsast ligikaudu 20 cm (7,87 tolli) sissepoole.

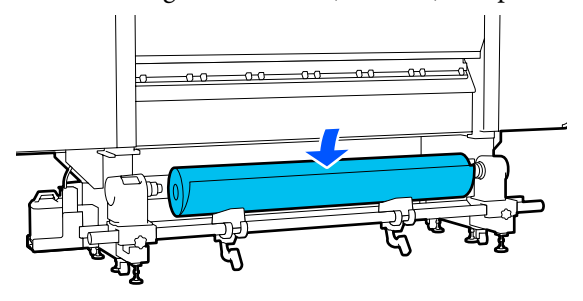

### Märkus.

Paigaldamismeetod erineb olenevalt sellest, kuidas kandja on rullitud.

#### **Printable Side Out**

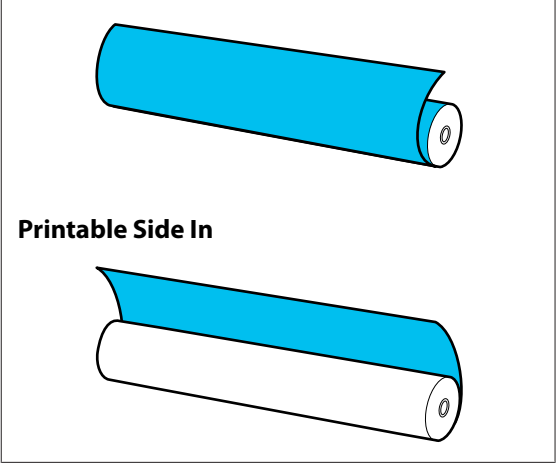
9 Tõstke tõstehoob üles ja liigutage samal ajal rullitugi vasakule. Paigaldage kandja rullisüdamik kindlalt kandjahoidjale.

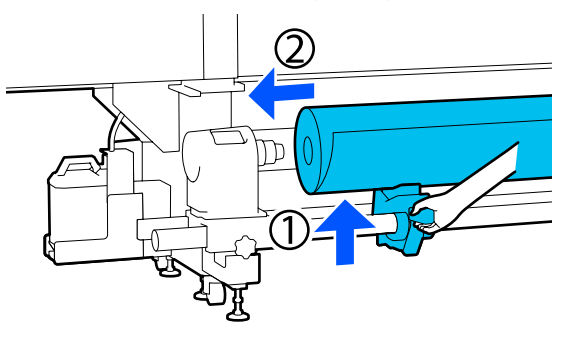

#### Märkus.

10

Kui kandjarulli välisläbimõõt on väiksem kui 140 mm (5,51 tolli), ei ulatu rullisüdamik kandjahoidjani, kui seda tõstehoova abil tõstetakse.

Tõstke seda kätega ja sisestage rullisüdamik kandjahoidjasse.

Tõstke üles parempoolne tõstehoob ja paigaldage samal ajal kandjahoidja kindlalt kandja rullisüdamikule.

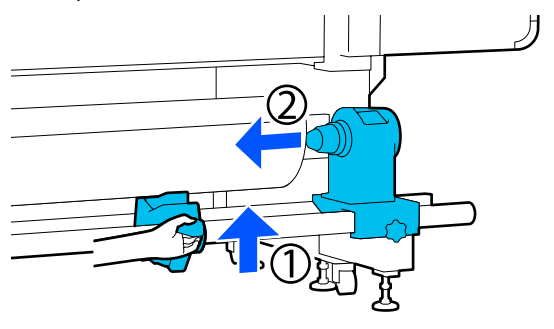

#### Märkus.

Kui kandjarulli välisläbimõõt on väiksem kui 140 mm (5,51 tolli), ei ulatu rullisüdamik kandjahoidjani, kui seda tõstehoova abil tõstetakse.

Tõstke seda kätega ja sisestage rullisüdamik kandjahoidjasse.

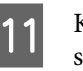

Kandjahoidja piisava rullisüdamikku sisestatuse tagamiseks vajutage kandjahoidjat kaks korda pealt rulli otste suunas.

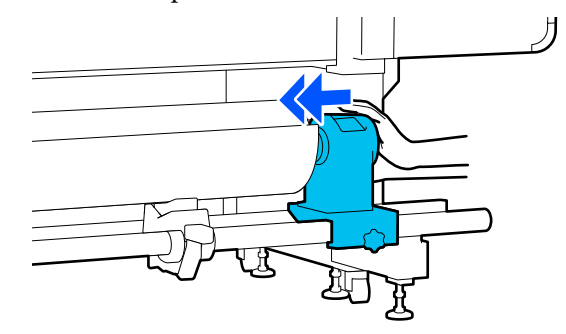

#### **Oluline**:

Kui kandjahoidja ei ole piisavalt sügavale rullisüdamikku lükatud, ei söödeta printimisel kandjat õigesti, kuna kandjahoidja ja rullisüdamiku vahel tekib libisemine.

See võib printimisel põhjustada triipefekti.

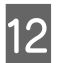

Vajutage kandjahoidja ülaosa ja keerake samal ajal kinnituskruvi lõpuni kinni.

Pingutage seda piisavalt, et kandjahoidja ei liiguks.

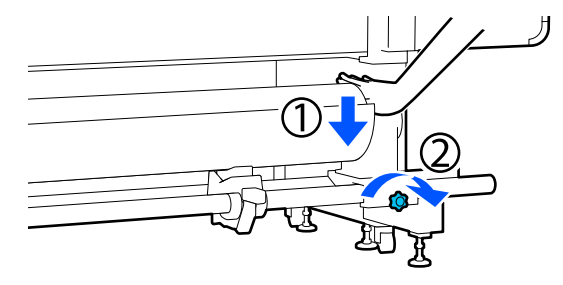

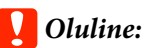

Kui kandjahoidja kruvi pole pingul, võib kandjahoidja printimise ajal liikuda. See võib põhjustada triipe ja ebaühtlast värvijagunemist printimistulemustes.

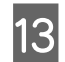

14

Pöörake käepidet, kuni allpool toodud joonisel näidatud detail A on täielikult sisestatud.

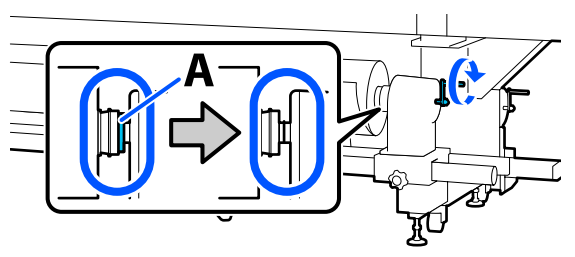

#### **Oluline**:

Kui osa A on peidus, ärge käepidet rohkem pöörake. Kui te sellest ettevaatusabinõust kinni ei pea, võib see kandjahoidjat kahjustada.

Kui osa A on nähtav ka pärast käepideme lõpuni keeramist, keerake käepide tagasi. Keerake lahti paremal küljel asuv kandjahoidja kruvi ja alustage uuesti alates sammust 5.

Sisestage kandja ligikaudu 20 cm (7,87 tolli) sügavusele avasse ja langetage siis kandja laadimise hoob.

Sisestatud kandja peab olema klambriga kinni ega tohi välja kukkuda.

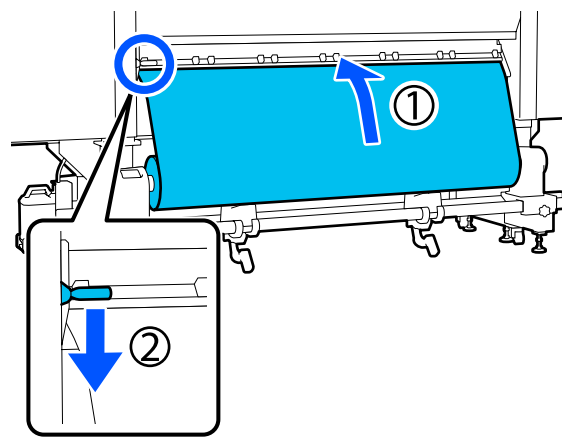

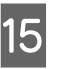

Veenduge, et kandja vasak serv oleks allpool toodud joonisel näidatud sildi nelinurga ulatuses.

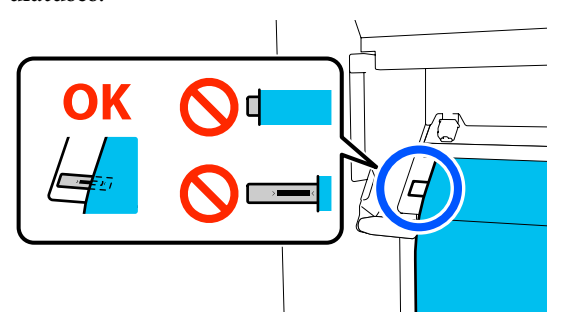

#### **Oluline**:

Kui kandja vasak serv ei ole sildi musta ruudu sees, tehke toimingud sammudes 6 kuni 15 vastupidises järjekorras, et kohandada kandjahoidja asukohta. Ärge püüdke kandjahoidjaid ümber paigutada, kui need on kandjasse sisestatud.

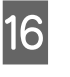

Minge esiküljele, hoidke kandjast kinni, et see tagaküljele maha ei kukuks, ja tõstke üles kandja laadimise hoob.

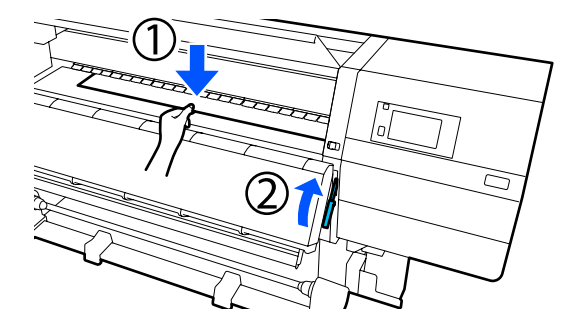

#### Märkus.

Kandja imemistugevust prindiplaadil saate muuta ekraanil. Kandja imemistugevuse suurendamine vähendab kandja kukkumisohtu.

Kui kandjat on järgmises protseduuris raske välja tõmmata, vähendage imemistugevust. Muutke vajadusest lähtuvalt.

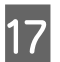

Tõmmake kandja olenevalt selle tüübist välja järgmisse asendisse.

#### Tavaline söötmisprotseduur

Tõmmake kandja välja prindiplaadil oleva sildi lähema servani.

Hoidke kandjat ühe käega keskelt ja tõmmake see otse välja.

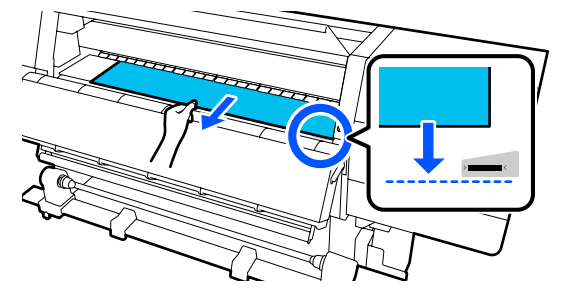

Ärge tõmmake kandjat kahe käega. See võib põhjustada kandja ebasümmeetriat või liikumist.

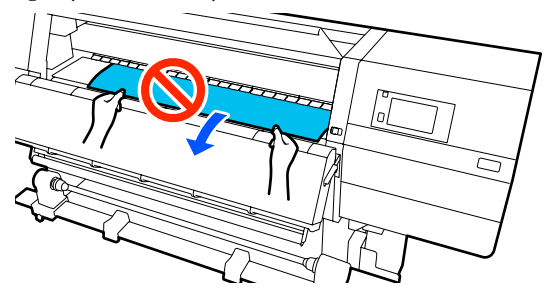

#### Vastuvõtjaga söötmisprotseduur

Tõmmake kandjat välja, kuni see jõuab kandjahoidjani.

Järgige kandja väljatõmbamiseks alljärgnevaid samme.

Igas alltoodud sammus lõdvendage kindlasti kandjat enne väljatõmbamist. Kui kandjat tõmmatakse lõdvendamata jõuga välja, võib see rebeneda.

Kandja lõdvendamiseks vajutage nuppu 4. Kui te seda teete, pöörleb tagaküljele laaditud kandja söötmissuunas ja lõdveneb.

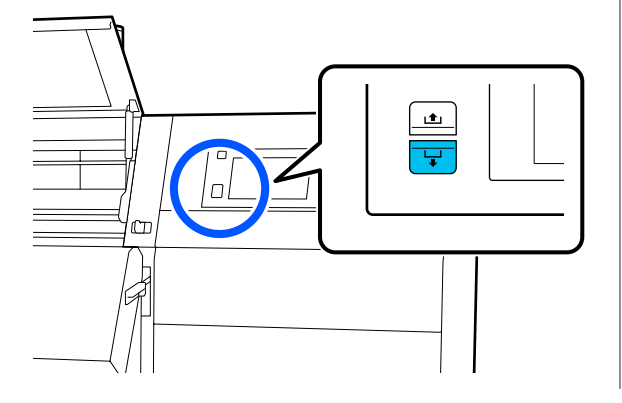

a. Hoidke kandjat ühe käega keskelt, tõmmake see otse välja ja sisestage selle serv kuivatisse.

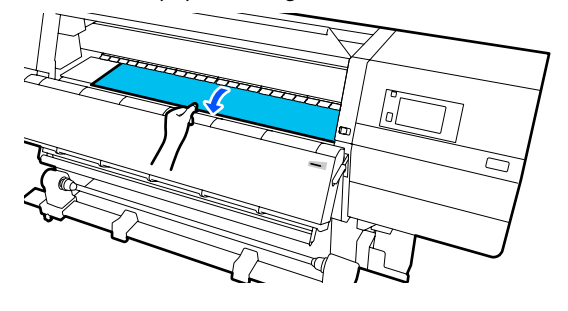

b. Hoidke kandja keskosa prindiplaadil ja tõmmake seda samal ajal enda suunas väljapoole, kuni selle serv tuleb kuivati alt välja.

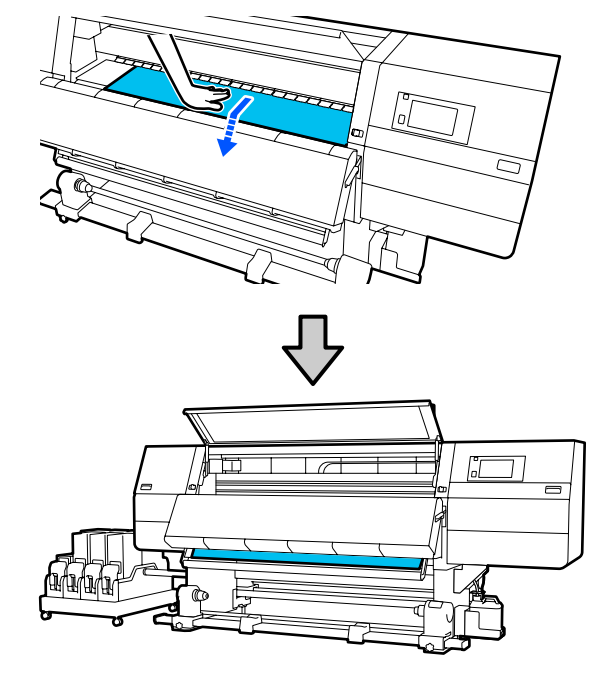

c. Hoidke kandjat ühe käega keskelt ja tõmmake seda välja, kuni selle serv jõuab kandjahoidjani.

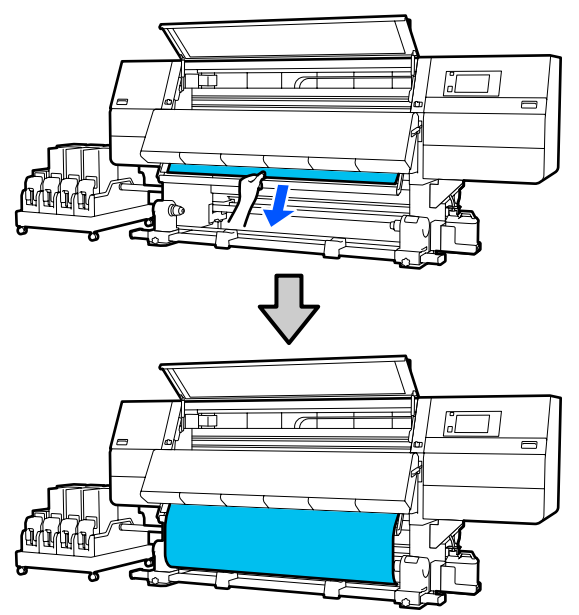

Ärge tõmmake kandjat kahe käega. See võib põhjustada kandja ebasümmeetriat või liikumist.

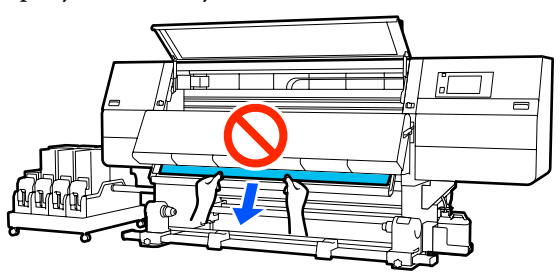

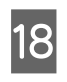

Langetage kandja laadimise hoob.

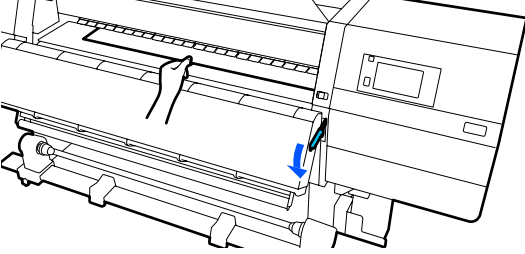

#### Tavaline söötmisprotseduur

Pärast kandja laadimise hoova langetamist jätkake järgmisest sammust.

#### Vastuvõtjaga söötmisprotseduur

Langetage kandja laadimise hoob ja jätkake seejärel kandja kinnitamist automaatse vastuvõtja külge. Kui eesmine kaas on avatud, lugege altpoolt, kuidas kinnitada kandja automaatse vastuvõtja külge.

#### ∠ ? "Auto pinguti kasutamine" lk 78

```
19 <sup>M</sup>
v
```

20

Minge tagaküljele, koputage kergelt vastu kandja mõlemat serva ja kontrollige, kas vasema ja parema poole pinguldatuses esineb erinevusi.

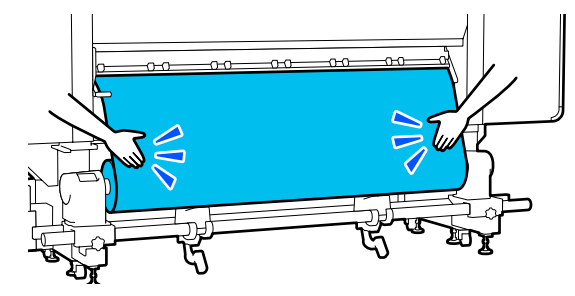

Kui pinge on erinev, siis muutub kandja lõdvaks.

Tõstke printeri esiosas kandja laadimise hoob üles ja eemaldage kandjas oleva lõtvus.

Kui lõtvus on eemaldatud, siis laske kandja laadimise hoob alla.

Minge esiküljele, hoidke kandja servaplaadi sakke mõlemal küljel ja nihutage samal ajal plaat kandja ülemise servani. Reguleerige nii, et kandja servad oleksid kohakuti kandja servaplaatides olevate kolmnurksete aukude keskkohaga.

Kandja servaplaadid ei lase kandjal üles tõusta ja hoiavad kandja lõigatud serva kiude prindipeast eemal. Laadige õigesti.

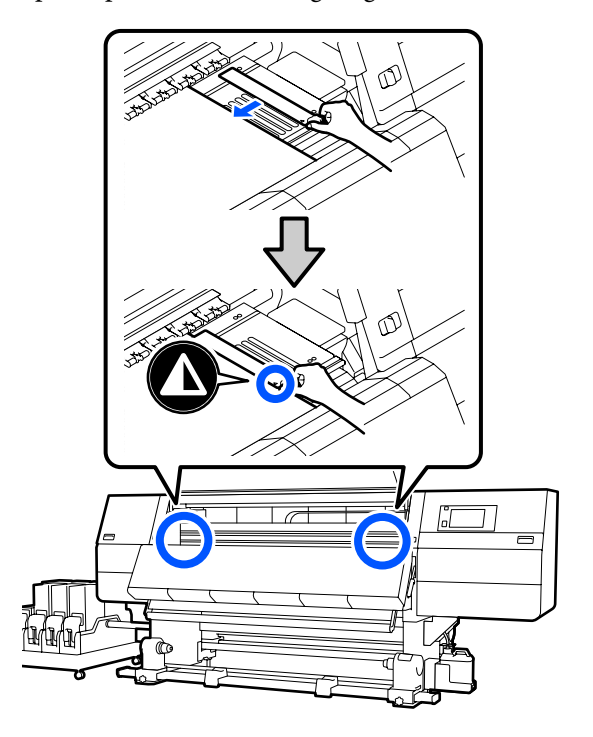

#### **Oluline**:

- Ärge kasutage kandja servaplaate, kui kandja paksus on 0,4 mm (0,01 tolli) või rohkem. Kandja servaplaadid võivad minna vastu prindipead ja seda kahjustada.
- Asetage plaadid alati nii, et kandja servad oleksid kolmnurksete aukude keskkohas. Vale paigutus põhjustab printimise ajal triipefekti (horisontaalsed triibud, värvitoonide ebaühtlus, jooned).
- Kui kandja servaplaadid pole kasutusel, siis nihutage need trükisilindri äärtesse.
- Ärge kasutage kandja servaplaate, kui trükitava kandja küljed on määrdunud.

Sulgege eesmine kaas ja seejärel lükake vasakja parempoolne lukustushoob sissepoole.

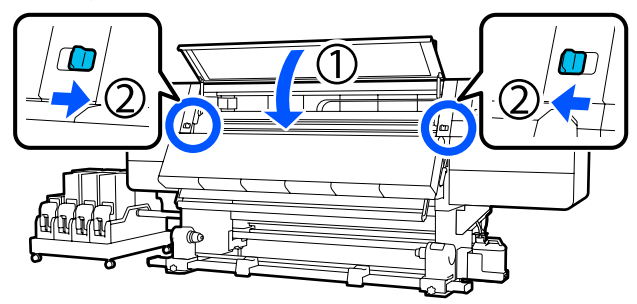

Seadistage kuval kandja teave ja vajutage nuppu OK.

Tehke siinkohal järgmised sätted.

- Media: valige printimiseks kasutatav kandja
- Roll Winding Direction: laaditud kandja kerimismeetod
- □ Media Length: laaditud kandja pikkus
- Media Detection: kandja laiuse tuvastusmeetod

Kui valite suvandi Media Settings, aga Media Type on suvandis **Media** määramata, ilmub kuva suvandi Media Type määramiseks. Valige Media Type, kasutades suunisena laaditud paberi kaalu, nagu allpool näidatud. Suvandi Media Type kuvatud paberikaalud on tüüpilised väärtused.

| Media Type | Paberikaal (g/m <sup>2</sup> ) |
|------------|--------------------------------|
| Ultra-Thin | 39 või vähem                   |

| Media Type | Paberikaal (g/m <sup>2</sup> ) |
|------------|--------------------------------|
| Thin       | 40 kuni 56                     |
| Med-Thick  | 57 kuni 89                     |
| Thick      | 90 või rohkem                  |

Valige suvandis **Media Detection** suvandi **Width Detection** säte. Üldjuhul peaks see säte olema **On**.

Üksikasju funktsiooni Media Detection kohta lugege allpool.

∠ 37 "Menüü General Settings" lk 153

Vajutage nuppu **OK**, et käivitada toiminguid nagu laaditud kandja tuvastamine.

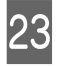

Järgige ekraanil kuvatus juhiseid, et edastada kandja serv ettenähtud kohani.

## Auto pinguti kasutamine

Automaatne vastuvõtuseade Auto pinguti võtab printimise ajal automaatselt kandjat vastu, mis parandab mehitamata printeri töö tõhusust.

Selle printeri puhul võtab automaatne vastuvõtuseade Auto pinguti vastu kandjaid ühel järgmistel kujul.

Prinditud külg seespool

Prinditud külg väljaspool

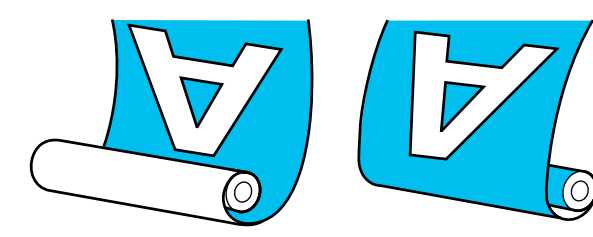

Prinditud pool all vastuvõtmisel läheb prinditud külg rulli välimisele küljele. Enamikus olukordades on soovitatav vastuvõtmine prinditud külg seespool.

Prinditud pool üleval vastuvõtmisel läheb prinditud külg rulli välimisele küljele.

Selle protsessiga saate tutvuda video kaudu portaalil YouTube.

Video Manual (tavaline söötmisprotseduur)

Video Manual (vastuvõtjaga söötmisprotseduur)

#### Ettevaatust!

Järgige kandja või rullisüdamike laadimisel ja kandja eemaldamisel vastuvõturullilt kasutusjuhendis toodud instruktsioone. Kandja, rullisüdamike või vastuvõturullide mahapillamine võib põhjustada vigastusi.

 Veenduge, et teie käed ja juukseid ei jää kinni seadmetesse Paberi söötja või Auto pinguti nende töö käigus. Nende ettevaatusabinõude eiramine võib kaasa tuua kehavigastuse.

Ärge pange kätt kuivati sisse. Kui te ei pea kinni asjakohastest ettevaatusabinõudest, võite ennast põletada.

### Olulised punktid õigeks vastuvõtmiseks

Kandja õigesti vastuvõtmiseks tuleb järgida allpool toodud punkte.

- Soovitame kasutada kandjaga sama laiusega vastuvõturulli südamikku. Kui kasutatakse kandjast erineva laiusega vastuvõturulli südamikku, võib vastuvõturulli südamik painduda ja kandja võetakse valesti vastu.
- Soovitame kandjat vastu võtta prinditud külg seespool. Vastuvõtmisel prinditud küljega väljaspool võib kandja liikuda ja rulli suhtes valesti joonduda. Kui vastuvõtmine prinditud külg väljaspool ei ole võimalik, võtke kandja vastu prinditud külg seespool.
- Kandja, mille laius on väiksem kui 36 tolli, võib liikuda ja see võidakse valesti vastu võtta.
- Ärge kinnitage vastuvõturulli südamikke nii, nagu need on kinnitatud allpool toodud joonisel. Vastasel korral muutub vastuvõtupinge ebaühtlaseks ja südamikku tekkib pöörlemisel lõtk. Seetõttu ei kerita paberit õigesti, mis omakorda tekitab väljaprintidele triibud.

Servad on kulunud

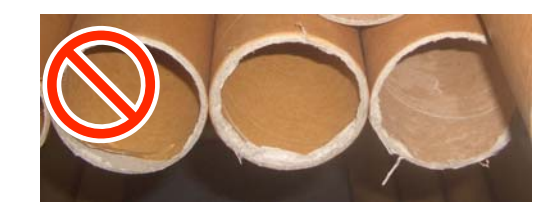

Deformatsioon

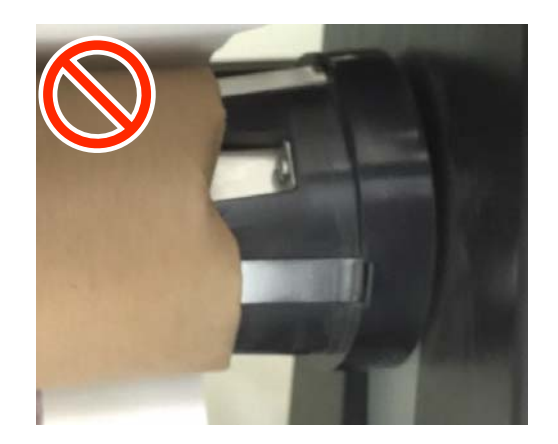

### Rullisüdamiku kinnitamine

### Mida teil vaja läheb

- □ Kandjaga sama laiusega vastuvõturulli südamik
- □ Kaubandusvõrgus müüdav kleeplinti

### Laadimine

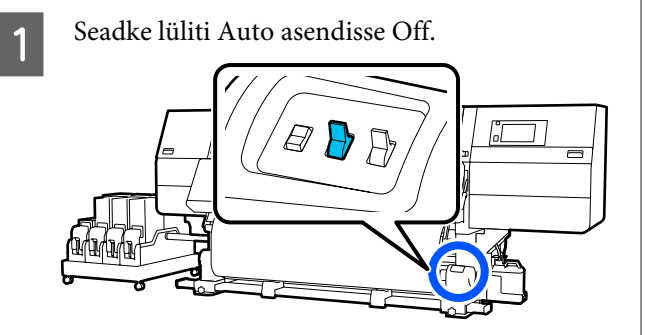

2

Kontrollige, et kandja serv puudutaks kandjahoidjat.

Kui see ei ole nii, järgige allpool toodud protseduuri, et seada kandja serv vastu kandjahoidjat.

#### Tavaline söötmisprotseduur

Hoidke all kandja söötmislüliti lähemat külge, kuni kandja serv jõuab kandjahoidjani.

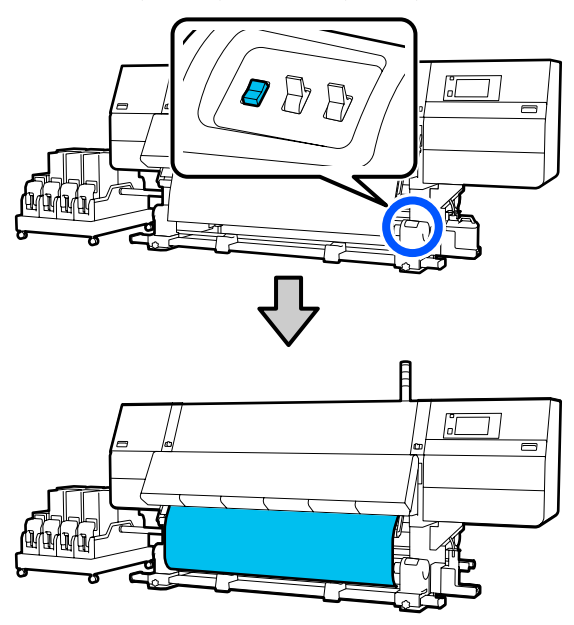

#### **Oluline**:

Vajutage kandja söötmiseks alati kandja söötmislülitit. Kandja käsitsi tõmbamisel võib kandja vastuvõtmisel kortsu minna.

#### Vastuvõtjaga söötmisprotseduur

Järgige jaotises "Kandja laadimine" toodud samme 16 kuni 18, et kandjat välja tõmmata, kuni selle serv jõuab kandjahoidjani.

∠͡͡͡͡͡͡͡͡͡͡͡͡͡͡͡͡͡͡͡͡͡͡ː ˈshandja laadimine" lk 71

3 Lõdvendage mõlemalt poolt kandjahoidja kinnituskruve ja reguleerige kandjahoidjaid nii, et nendevaheline kaugus oleks kandjast laiem.

> Kui rulli toed ei ole paigutatud ühtlaselt, liigutage neid, et need oleksid samal kaugusel.

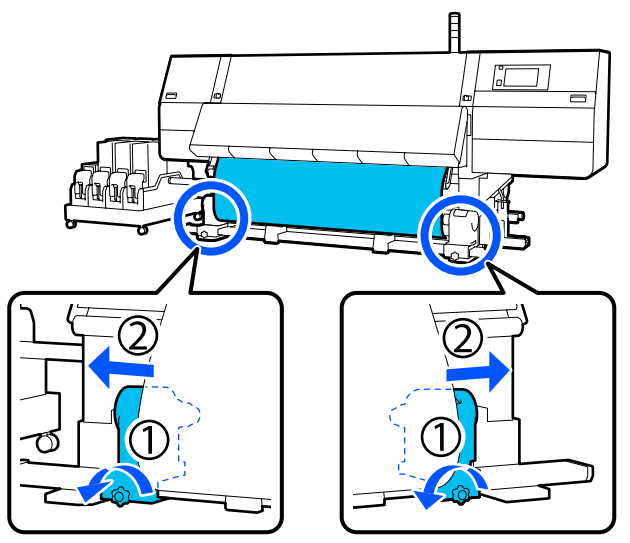

#### **Oluline**:

Kui vasakpoolse kandjahoidja käepideme võll ei ole nähtav, pöörake käepide lõpuni, nagu on joonisel näidatud. Rullisüdamikku ei saa korralikult laadida, kui käepideme võll ei ole nähtav.

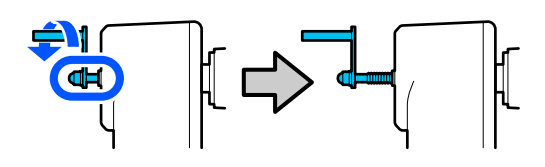

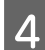

Joondage parempoolne kandjahoidja kandja parema servaga.

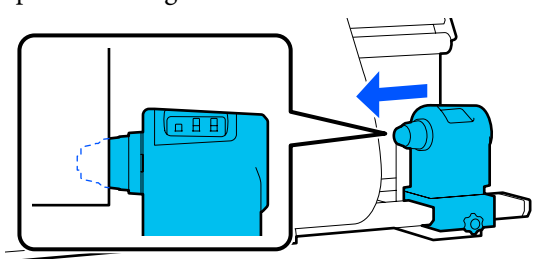

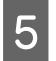

Vajutage kandjahoidja ülaosa ja keerake samal ajal kinnituskruvi kinni.

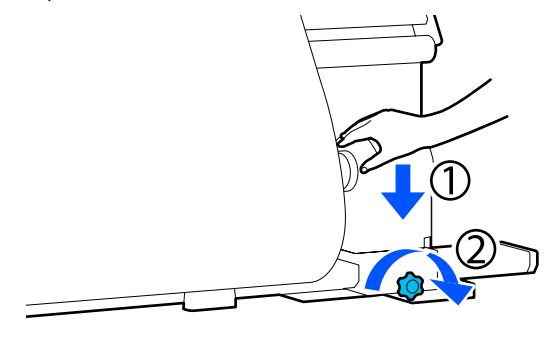

Paigaldage rullisüdamik parempoolsele 6 kandjahoidjale.

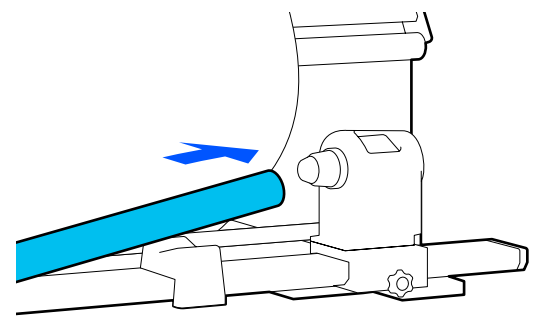

Kontrollige, kas kandjahoidja vasak pool on täielikult rullisüdamikku sisestatud ja rullisüdamik ning kandja servad on õigesti joondatud.

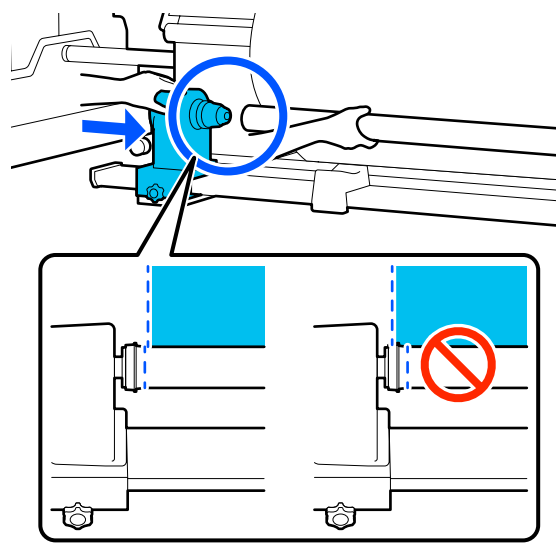

#### **Oluline**:

Kui kandja servad ei ole õigesti joondatud, ei saa kandjat õigesti vastu võtta. Kui servad ei ole õigesti joondatud, keerake lahti parempoolse kandjahoidja kinnituskruvi ja seejärel alustage uuesti sammust 4.

| ſ | 5 | 1 |  |
|---|---|---|--|
| ļ | Đ |   |  |
|   |   |   |  |

Kandjahoidja piisava rullisüdamikku sisestatuse tagamiseks vajutage kandjahoidjat kaks korda pealt rulli otste suunas.

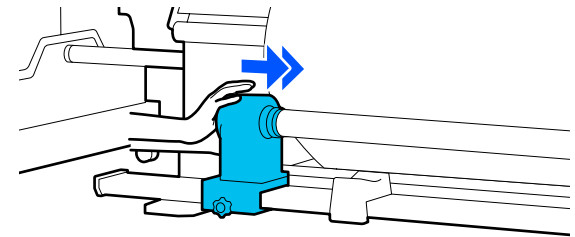

#### **Oluline**:

Kui kandjahoidja ei ole piisavalt sügavale rullisüdamikku lükatud, ei söödeta printimisel kandjat õigesti, kuna kandjahoidja ja rullisüdamiku vahel tekib libisemine.

See võib printimisel põhjustada triipefekti.

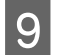

Vajutage kandjahoidja ülaosa ja keerake samal ajal kinnituskruvi kinni.

Pingutage seda piisavalt, et kandjahoidja ei liiguks.

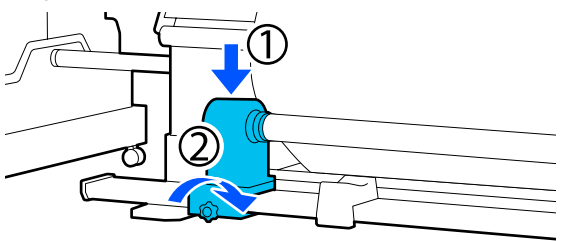

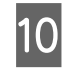

Pöörake käepidet, kuni allpool toodud joonisel näidatud detail A on täielikult sisestatud.

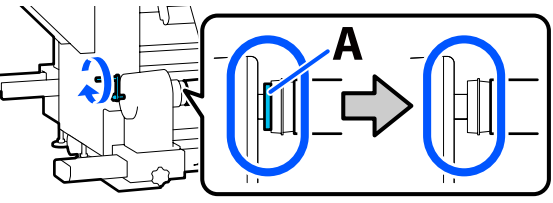

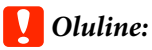

Kui osa A on peidus, ärge käepidet rohkem pöörake. Kui te sellest ettevaatusabinõust kinni ei pea, võib see kandjahoidjat kahjustada.

Kui osa A on nähtav ka pärast käepideme lõpuni keeramist, keerake käepide tagasi. Keerake lahti paremal küljel asuv kandjahoidja kruvi ja alustage uuesti alates sammust 5.

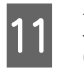

Jätke kandja keskpaika 10 kuni 20 cm (3,93 kuni 7,87 tolli) laiune osa ja lõigake vähemalt 25 cm (9,84 tolli) kõrguselt kandja vasem ja parem nurk ära.

Kandja lõikamisega välditakse söötmisprobleeme, nt kandja vasaku ja parema nurga voltimist ja vastuvõtmise käivitumisel.

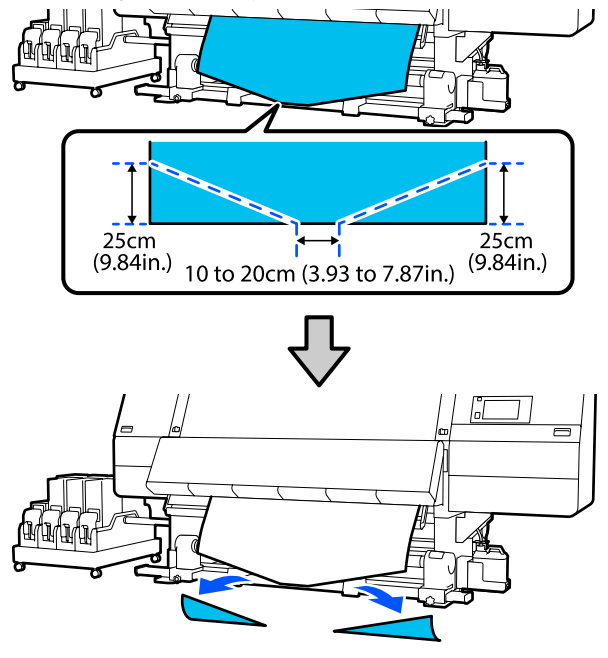

Seejärel lugege olenevalt protseduurist järgmist jaotist.

Tavaline söötmisprotseduur 27 "Vastuvõtmine tavalise söötmisprotseduuriga" lk 82

Vastuvõtjaga söötmisprotseduur "Vastuvõtmine vastuvõtjaga söötmisprotseduuriga" lk 84

### Vastuvõtmine tavalise söötmisprotseduuriga

### Prinditud külg seespool

1

Tõmmake kandja keskosa otse allapoole ja kerige see samal ajal suunaga tagantpoolt ettepoole ümber rullisüdamiku ning kinnitage siis kaubandusvõrgust saadava kleeplindiga.

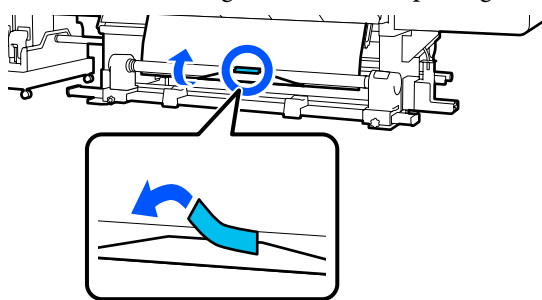

### **Oluline**:

Kinnitage kandja tihedalt vastuvõturulli südamiku külge. Kui kandja kinnitatakse lõdvalt, võib see vastuvõtmise ajal liikuma hakata.

Hoidke all kandja söötmislüliti lähemat poolt, et sööta kandjat piisavalt palju ühekordseks vastuvõturulli südamiku ümber kerimiseks.

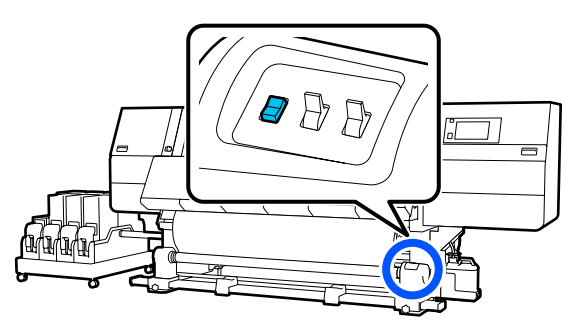

3

2

Hoidke all lülitit Manual küljel (4), et kandja ühekordseks südamiku ümber kerimiseks vastu võtta.

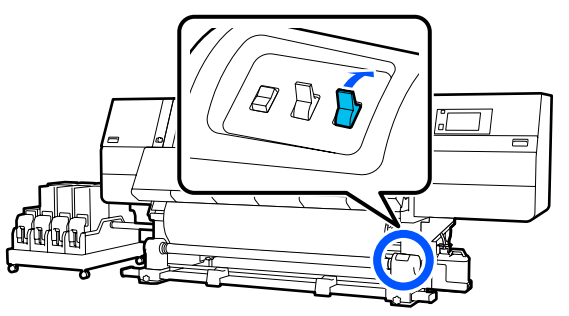

4 Lükake lüliti Auto asendisse ( .

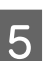

Kontrollige, kas kandja on kinnitatud ja pingul.

Kui pinge on kandja vasakul ja paremal küljel allpool oleval joonisel näidatud kohtades erinev, ei võeta kandjat õigesti vastu. Kui üks külg on lõtv, alustage protseduuri uuesti alates sammust 1.

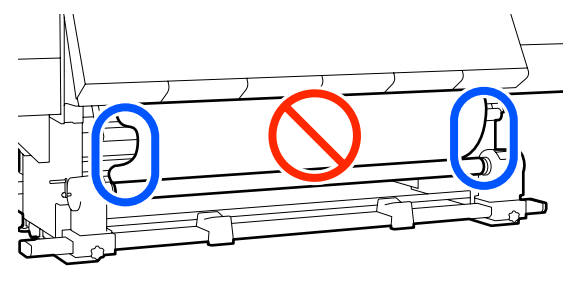

#### Märkus.

Erineva pingsuse kontrollimiseks võite kergelt koputada kandja mõlemat serva, nagu on näidatud allpool oleval joonisel.

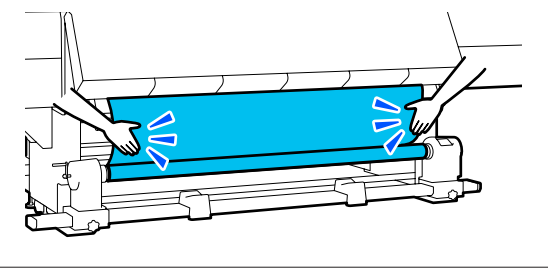

6

Hoidke all kandja söötmislüliti lähemat poolt, kuni kandja mõlemad servad võetakse vastu ja keritakse ühe- või kahekordselt ümber südamiku.

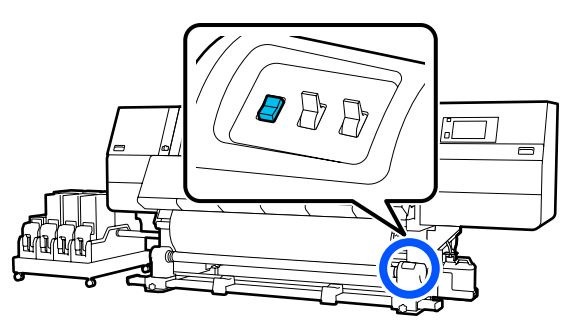

### Prinditud külg väljaspool

1

Tõmmake kandja keskosa otse alla ja kinnitage samal ajal kandja kaubandusvõrgus müüdava teibiga vastuvõturulli südamiku külge.

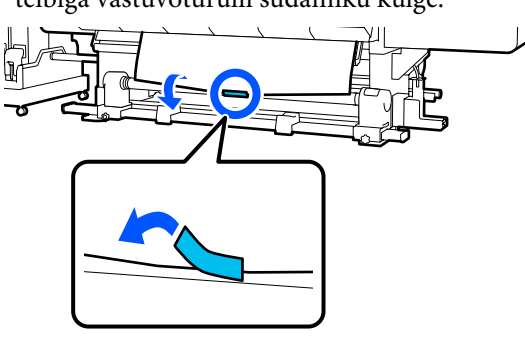

#### **Oluline**:

Kinnitage kandja tihedalt vastuvõturulli südamiku külge. Kui kandja kinnitatakse lõdvalt, võib see vastuvõtmise ajal liikuma hakata.

2 Hoidke all kandja söötmislüliti lähemat poolt, et sööta kandjat piisavalt palju ühekordseks vastuvõturulli südamiku ümber kerimiseks.

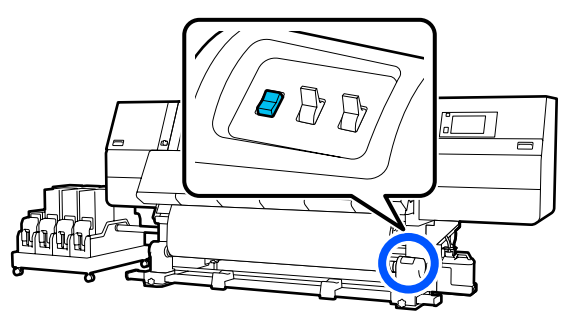

3

Hoidke all lülitit Manual küljel (, [], et kandja ühekordseks südamiku ümber kerimiseks vastu võtta.

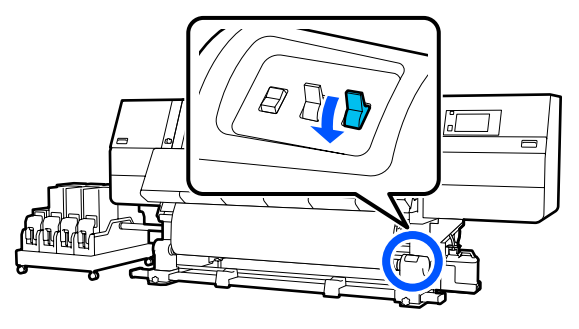

Lükake lüliti Auto asendisse (, 🔓 .

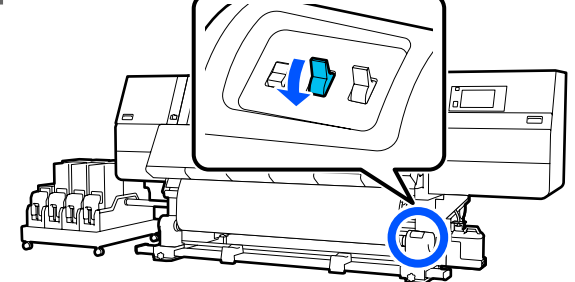

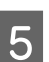

Kontrollige, kas kandja on kinnitatud ja pingul.

Kui pinge on kandja vasakul ja paremal küljel allpool oleval joonisel näidatud kohtades erinev, ei võeta kandjat õigesti vastu. Kui üks külg on lõtv, alustage protseduuri uuesti alates sammust 1.

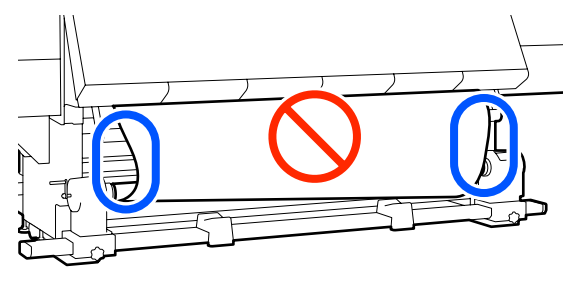

#### Märkus.

Erineva pingsuse kontrollimiseks võite kergelt koputada kandja mõlemat serva, nagu on näidatud allpool oleval joonisel.

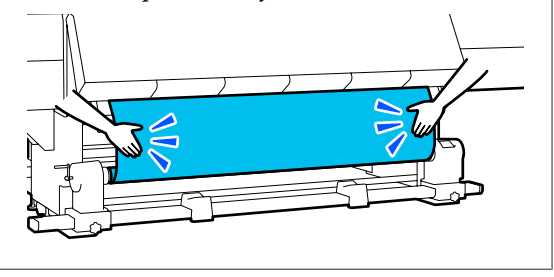

6

Hoidke all kandja söötmislüliti lähemat poolt, kuni kandja mõlemad servad võetakse vastu ja keritakse ühe- või kahekordselt ümber südamiku.

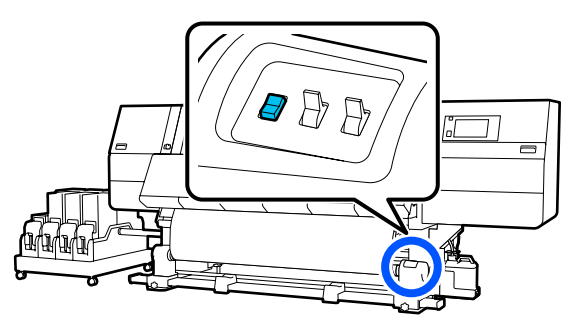

### Vastuvõtmine vastuvõtjaga söötmisprotseduuriga

### Prinditud külg seespool

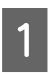

Veenduge, et eesmine kaas oleks avatud.

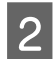

Tõstke kandja laadimise hoob üles.

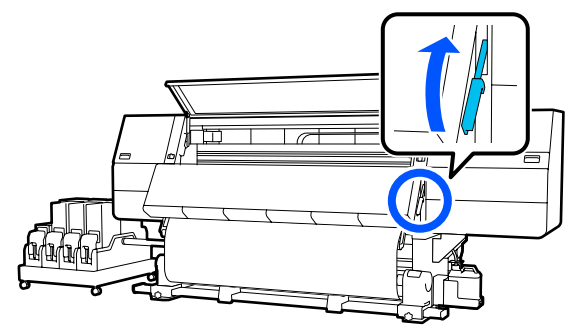

3

Tõmmake kandja keskosa otse allapoole ja kerige see samal ajal suunaga tagantpoolt ettepoole ümber rullisüdamiku ning kinnitage siis kaubandusvõrgust saadava kleeplindiga.

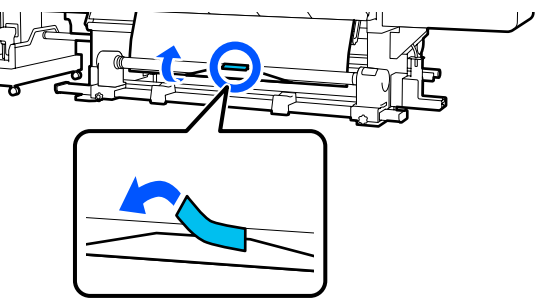

### Oluline:

Kinnitage kandja tihedalt vastuvõturulli südamiku külge. Kui kandja kinnitatakse lõdvalt, võib see vastuvõtmise ajal liikuma hakata. 4 Korrake järgmist protseduuri ja võtke kandja vastu kahekordselt ümber rullisüdamiku kerimiseks.

a. Hoidke nuppu ↓ all, et kandjat tagaküljelt kergelt lõdvendada.

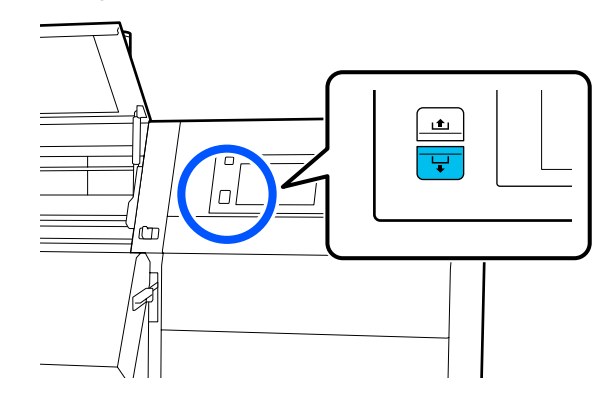

b. Hoidke kandja keskosa prindiplaadil ja tõmmake seda samal ajal enda suunas väljapoole ning lõdvendage kandjat esiküljelt.

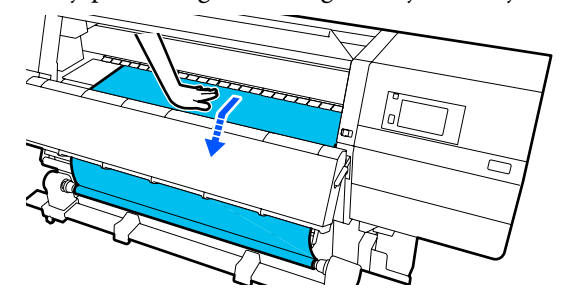

c. Hoidke all lülitit Manual küljel ta , et lõtv kandja ümber südamiku vastu võtta.

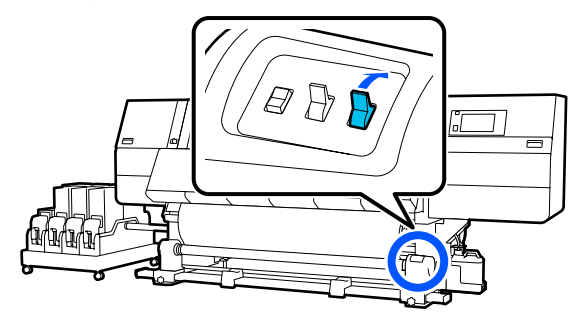

#### **Oluline:**

Kui te võtate kandjat vastu ümber südamiku, võtke vastu ainult lõdvendatud osa. Kui te võtate vastu lõdvendamata kandjat, tekitab see probleeme, näiteks kortse.

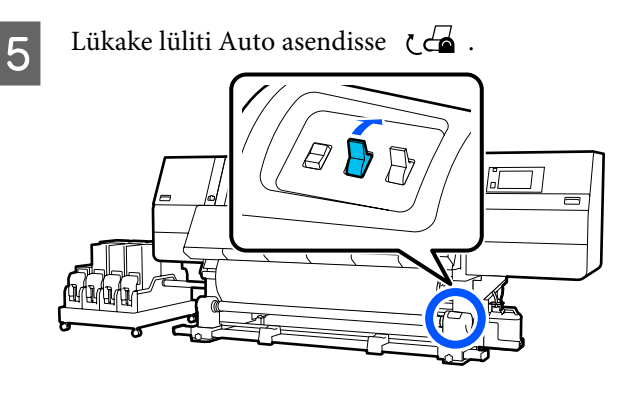

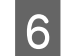

Langetage kandja laadimise hoob.

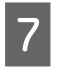

Kontrollige, et kandja oleks esi- ja tagaküljel pinguldatult kinnitatud.

Â

Kui pinge on kandja vasakul ja paremal küljel allpool oleval joonisel näidatud kohtades erinev, ei võeta kandjat õigesti vastu. Kui üks külg on lõtv, alustage protseduuri uuesti alates sammust 2.

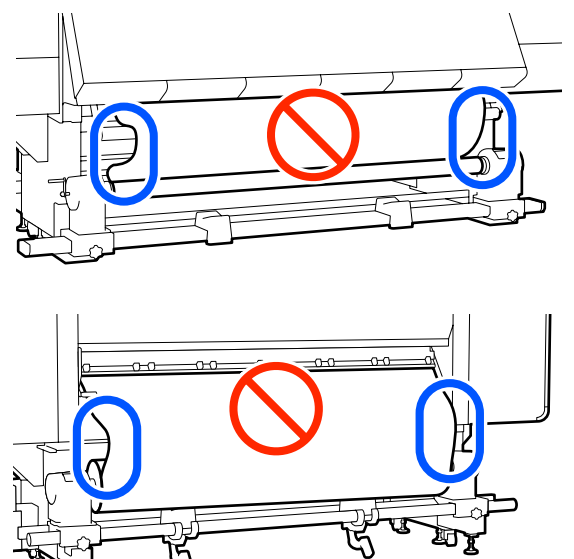

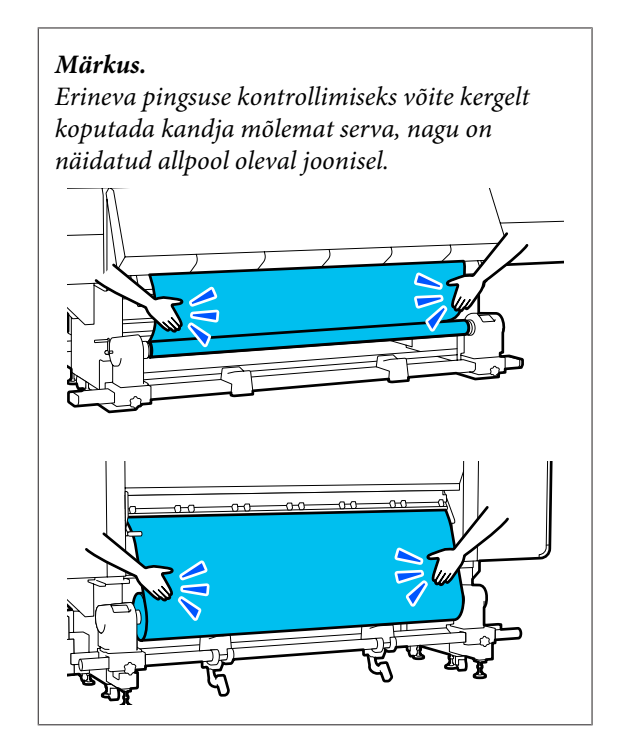

Minge esiküljele, hoidke kandja servaplaadi sakke mõlemal küljel ja nihutage samal ajal plaat kandja ülemise servani. Reguleerige nii, et kandja servad oleksid kabaluti kandia servaplaatides alautta

8

kohakuti kandja servaplaatides olevate kolmnurksete aukude keskkohaga.

Kandja servaplaadid ei lase kandjal üles tõusta ja hoiavad kandja lõigatud serva kiude prindipeast eemal. Laadige õigesti.

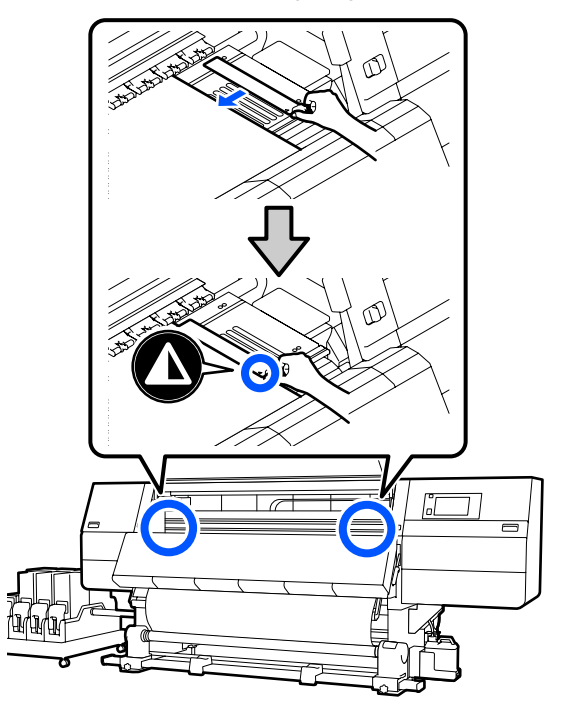

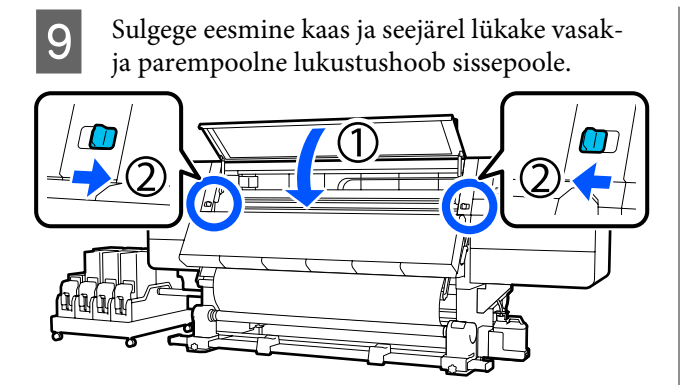

10 Seadistage kuval kandja teave ja vajutage nuppu OK.

Tehke siinkohal järgmised sätted.

- Media: valige printimiseks kasutatav kandja
- Roll Winding Direction: laaditud kandja kerimismeetod
- □ Media Length: laaditud kandja pikkus
- Media Detection: kandja laiuse tuvastusmeetod

Kui valite suvandi Media Settings, aga Media Type on suvandis **Media** määramata, ilmub kuva suvandi Media Type määramiseks. Valige Media Type, kasutades suunisena laaditud paberi kaalu, nagu allpool näidatud. Suvandi Media Type kuvatud paberikaalud on tüüpilised väärtused.

| Media Type | Paberikaal (g/m <sup>2</sup> ) |
|------------|--------------------------------|
| Ultra-Thin | 39 või vähem                   |
| Thin       | 40 kuni 56                     |
| Med-Thick  | 57 kuni 89                     |
| Thick      | 90 või rohkem                  |

Valige suvandis **Media Detection** suvandi **Width Detection** säte. Üldjuhul peaks see säte olema **On**.

Üksikasju funktsiooni Media Detection kohta lugege allpool.

∠ ? "Menüü General Settings" lk 153

Vajutage nuppu **OK**, et käivitada toiminguid nagu laaditud kandja tuvastamine.

### Prinditud külg väljaspool

- Veenduge, et eesmine kaas oleks avatud.
- Tõstke kandja laadimise hoob üles.

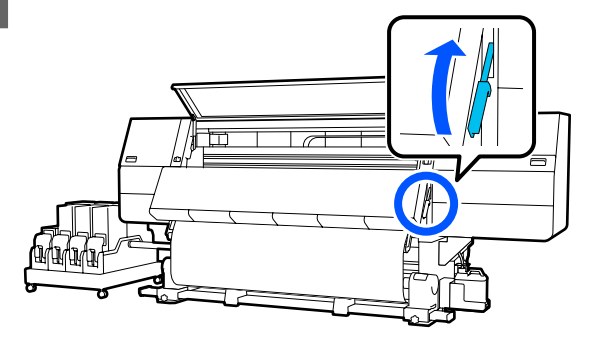

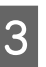

4

Tõmmake kandja keskosa otse alla ja kinnitage samal ajal kandja kaubandusvõrgus müüdava teibiga vastuvõturulli südamiku külge.

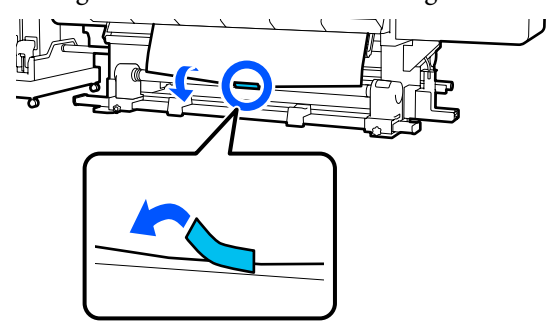

### **Oluline**:

Kinnitage kandja tihedalt vastuvõturulli südamiku külge. Kui kandja kinnitatakse lõdvalt, võib see vastuvõtmise ajal liikuma hakata.

Korrake järgmist protseduuri ja võtke kandja vastu kahekordselt ümber rullisüdamiku kerimiseks.

a. Hoidke nuppu ५ all, et kandjat tagaküljelt kergelt lõdvendada.

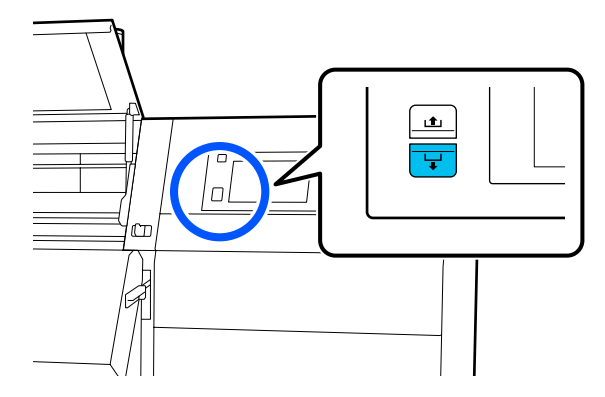

7

b. Hoidke kandja keskosa prindiplaadil ja tõmmake seda samal ajal enda suunas väljapoole ning lõdvendage kandjat esiküljelt.

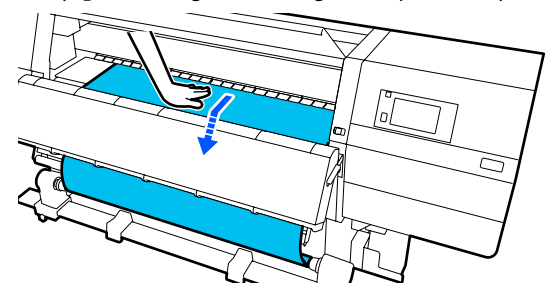

c. Hoidke all lülitit Manual küljel 🔾 👍 , et lõtv kandja ümber südamiku vastu võtta.

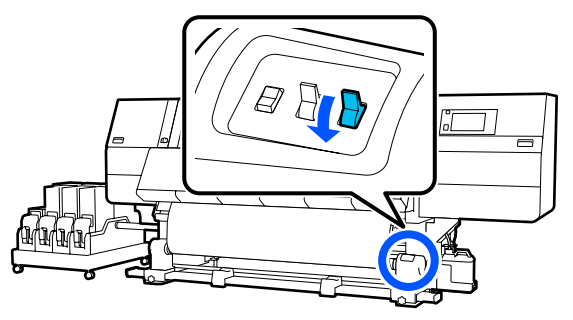

#### **Oluline**:

Kui te võtate kandjat vastu ümber südamiku, võtke vastu ainult lõdvendatud osa. Kui te võtate vastu lõdvendamata kandjat, tekitab see probleeme, näiteks kortse.

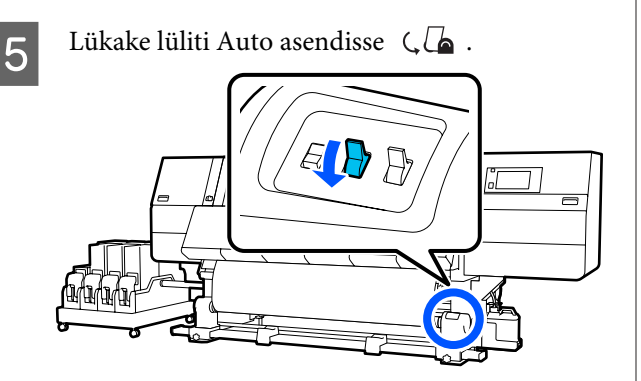

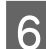

Langetage kandja laadimise hoob.  $\overline{}$ 

X

Kontrollige, et kandja oleks esi- ja tagaküljel pinguldatult kinnitatud.

Kui pinge on kandja vasakul ja paremal küljel allpool oleval joonisel näidatud kohtades erinev, ei võeta kandjat õigesti vastu. Kui üks külg on lõtv, alustage protseduuri uuesti alates sammust 2.

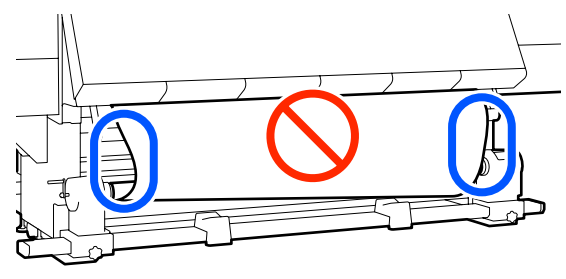

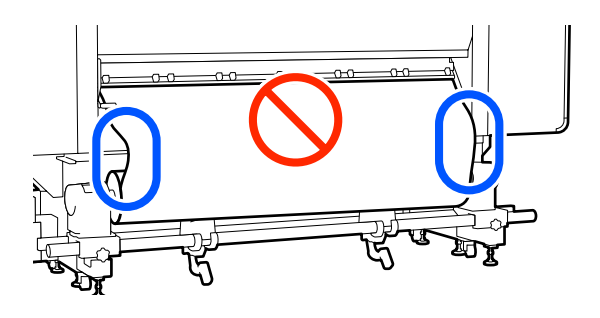

#### Märkus.

Erineva pingsuse kontrollimiseks võite kergelt koputada kandja mõlemat serva, nagu on näidatud allpool oleval joonisel.

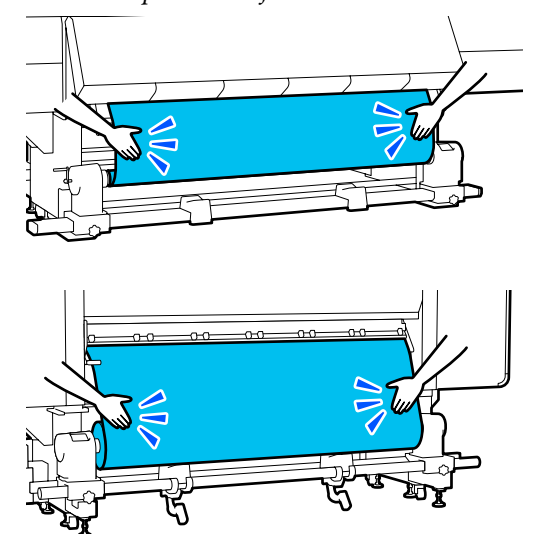

8 Minge esiküljele, hoidke kandja servaplaadi sakke mõlemal küljel ja nihutage samal ajal plaat kandja ülemise servani. Reguleerige nii, et kandja servad oleksid kohakuti kandja servaplaatides olevate kolmnurksete aukude keskkohaga.

> Kandja servaplaadid ei lase kandjal üles tõusta ja hoiavad kandja lõigatud serva kiude prindipeast eemal. Laadige õigesti.

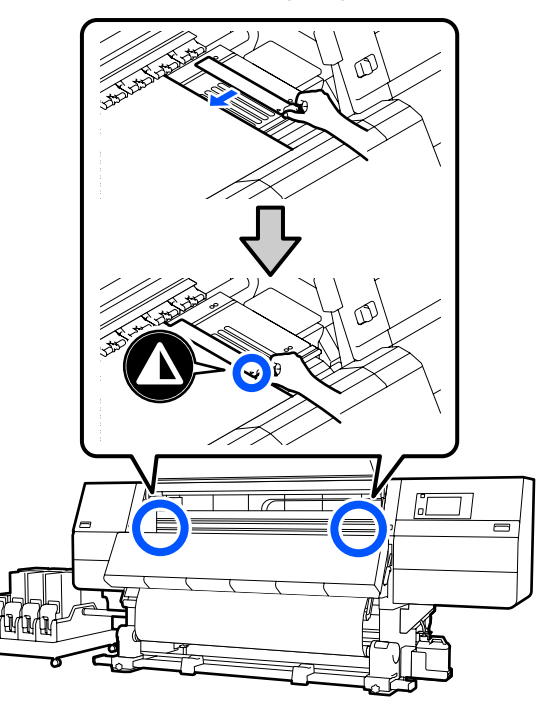

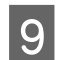

Sulgege eesmine kaas ja seejärel lükake vasakja parempoolne lukustushoob sissepoole.

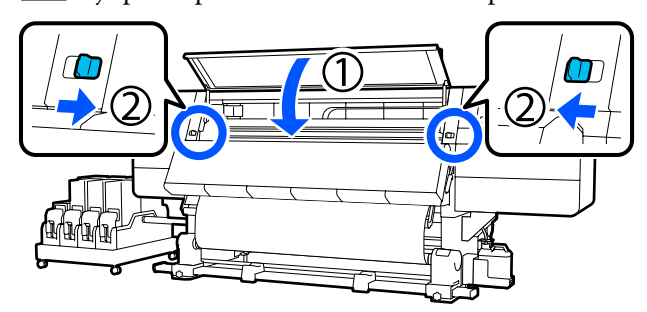

10 Seadistage kuval kandja teave ja vajutage nuppu OK.

Tehke siinkohal järgmised sätted.

- □ Media: valige printimiseks kasutatav kandja
- Roll Winding Direction: laaditud kandja kerimismeetod
- □ Media Length: laaditud kandja pikkus
- Media Detection: kandja laiuse tuvastusmeetod

Kui valite suvandi Media Settings, aga Media Type on suvandis **Media** määramata, ilmub kuva suvandi Media Type määramiseks. Valige Media Type, kasutades suunisena laaditud paberi kaalu, nagu allpool näidatud. Suvandi Media Type kuvatud paberikaalud on tüüpilised väärtused.

| Media Type | Paberikaal (g/m <sup>2</sup> ) |
|------------|--------------------------------|
| Ultra-Thin | 39 või vähem                   |
| Thin       | 40 kuni 56                     |
| Med-Thick  | 57 kuni 89                     |
| Thick      | 90 või rohkem                  |

Valige suvandis **Media Detection** suvandi **Width Detection** säte. Üldjuhul peaks see säte olema **On**.

Üksikasju funktsiooni Media Detection kohta lugege allpool.

∠ Menüü General Settings" lk 153

Vajutage nuppu **OK**, et käivitada toiminguid nagu laaditud kandja tuvastamine.

## Vastuvõturulli eemaldamine

Kandja asendamisel järgige järgmisi samme.

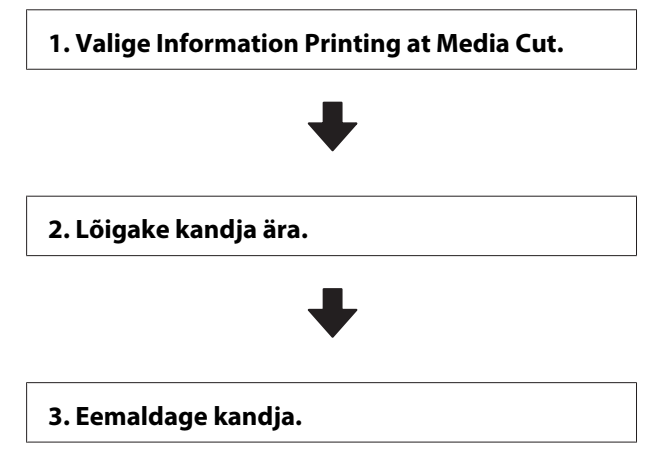

### Funktsiooni Information Printing at Media Cut seadistamine

Funktsiooni **Information Printing at Media Cut** eelnevalt seadistamine on kasulik, kuna sellega prinditakse igal kandja lõikamisel kandja haldamisel abiks olev teave.

Kui näiteks suvandi **Paper Remaining Information** säte on **On**, prinditakse allesoleva kandja pikkus. Trükkides alles jäänud koguse eemaldatava kandja peale, saate antud väärtust järgmisel kandja laadimisel kasutada kandja pikkuse sisestamisel. See on kasulik alles jääva kandja koguse täpseks haldamiseks.

Üksikasju funktsiooni Information Printing at Media Cut kohta lugege allpool.

#### ∠ ? "Menüü General Settings" lk 153

### Kandja lõikamine

#### 🕂 Ettevaatust!

- Kuivati võib olla kuum, järgige kõiki vajalikke ettevaatusabinõusid. Kui te ei pea kinni asjakohastest ettevaatusabinõudest, võite ennast põletada.
- Ärge pange kätt kuivati sisse. Kui te ei pea kinni asjakohastest ettevaatusabinõudest, võite ennast põletada.
- Kandja lõikamisel hoiduge lõikamast lõikuri või muude teradega oma sõrmi või käsi.
  - Vajutage juhtpaneeli ekraanil nuppu 🔀 ja seejärel nuppu **Forward**.

Kui soovite lõikeasendit reguleerida, muutke asendi väärtust.

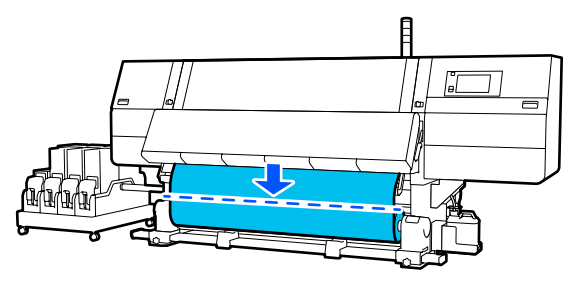

Seadke automaatse vastuvõtja lüliti Auto olekusse Off.

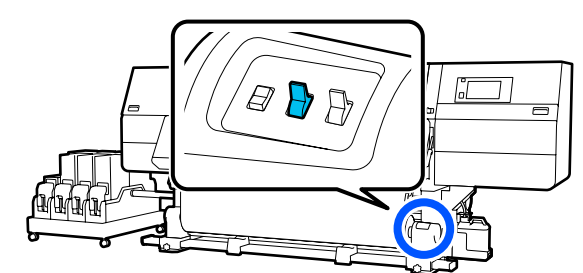

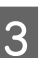

Lõigake kandjat kääridega kandja juhttala allosast.

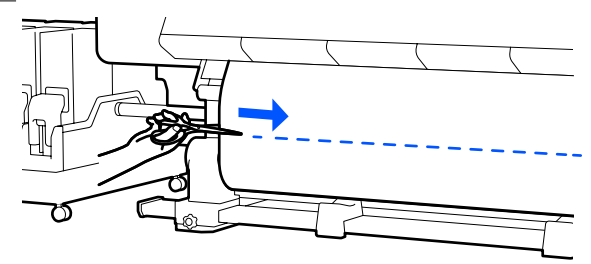

Kui prinditakse teavet, nagu kandja allesolev kogus, prinditakse lõikekohale joon. Print Information prinditakse lõikeasendi prinditud küljele ja Paper Remaining Information prinditakse kasutamata küljele, seega tehke lõige mööda seda joont.

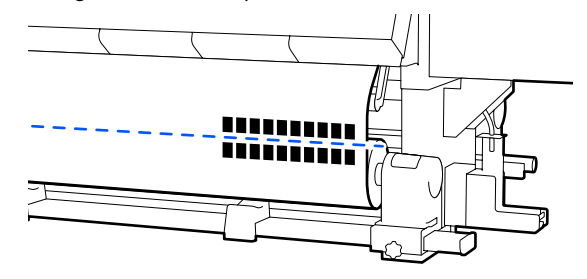

### **Oluline**:

Kandja lõikamisel veenduge, et see esikaane sees üles ei kerki ega ole enne printimist kandja servaplaadi küljest lahti tulnud.

Võtke lõigatud kandja tervenisti vastu, kasutades lülitit Manual vastavalt kandja rullimisviisile.

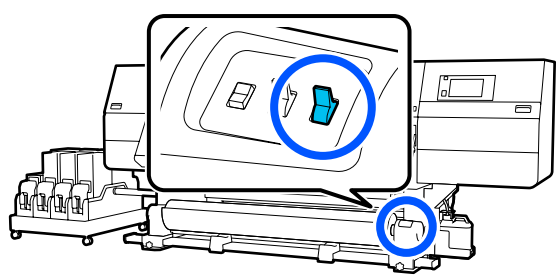

### Kandja eemaldamine

### 🕂 Ettevaatust!

- Kui kandja kaalub enam kui 20 kg (44,09 naela), siis peaks seda kandma mitmekesi. Kandja sisse laadimisel või eemaldamisel peavad osalema vähemalt kaks inimest.
- Järgige kandja või rullisüdamike laadimisel ja vastuvõturulli eemaldamisel vastuvõturullilt juhendi instruktsioone. Kandja, rullisüdamike või vastuvõturullide mahapillamine võib põhjustada vigastusi.

Pöörake vasakpoolse kandjahoidja käepidet kaugema külje suunas, kuni see seiskub.

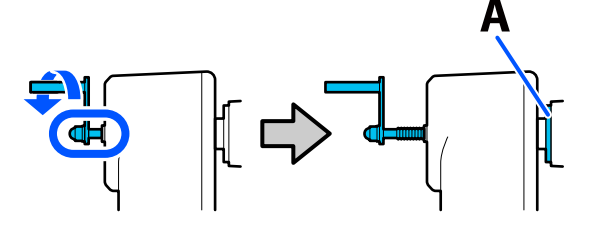

Joonisel olev osa A ja käepideme võll jäävad nähtavale.

2

Et kandja rulli ümbert maha ei libiseks, toetage rulli vasakust otsast.

3 Keerake lahti vasakpoolse kandjahoidja kinnituskruvi ja eemaldage kandjahoidja.

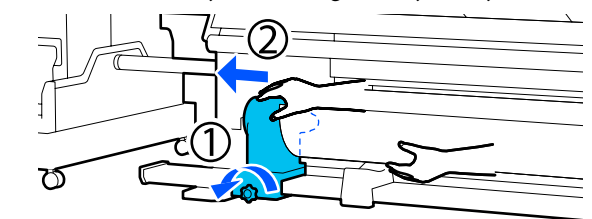

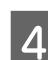

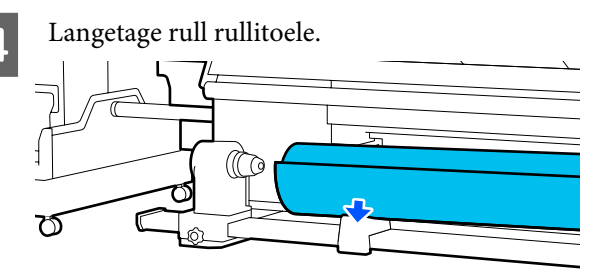

Olge ettevaatlik, et mitte jätta oma käsi rulli ja rullitoe vahele.

5 Et l

Et kandja rulli ümbert maha ei libiseks, toetage rulli paremast otsast.

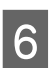

Keerake lahti parempoolse kandjahoidja kinnituskruvi ja eemaldage kandjahoidja.

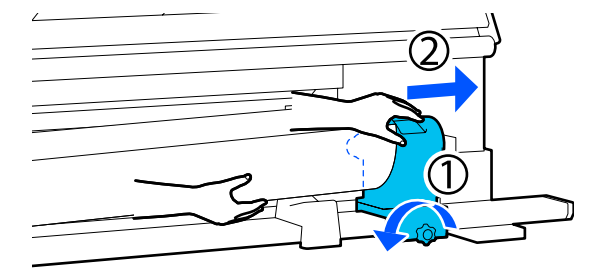

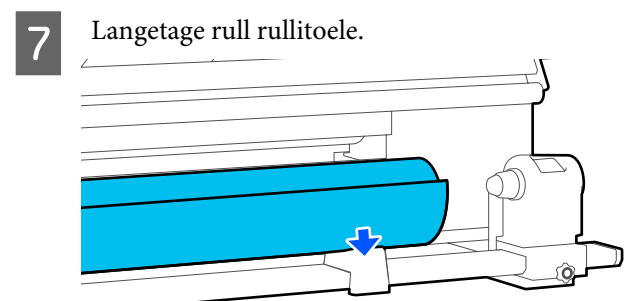

Olge ettevaatlik, et mitte jätta oma käsi rulli ja rullitoe vahele.

## Laaditud kandja eemaldamine

Järgige tagaküljele laaditud kandja eemaldamisel (vahetamiseks jne) allpool toodud samme.

Lõigake kandja ära.

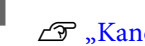

∠ 3 "Kandja lõikamine" lk 89

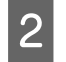

1

Liigutage lukustushoovad vasakul ja paremal küljel väljapoole, et avada eesmine kaas.

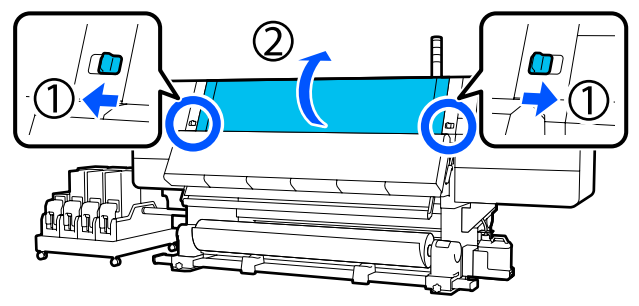

Hoidke mõlemal küljel kinni kandja 3 servaplaadi sakke ja liigutage samal ajal plaat prindiplaadi servade suunas eest ära.

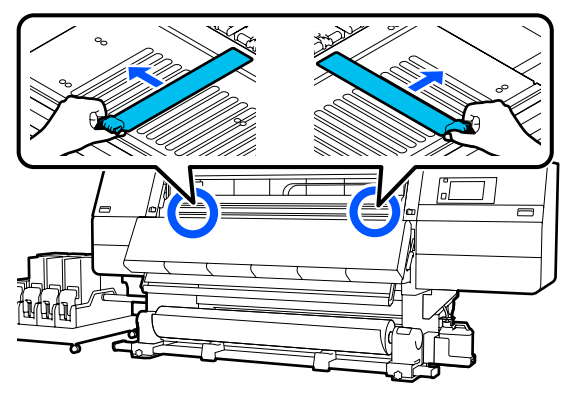

4

Tõstke kandja laadimise hoob üles.

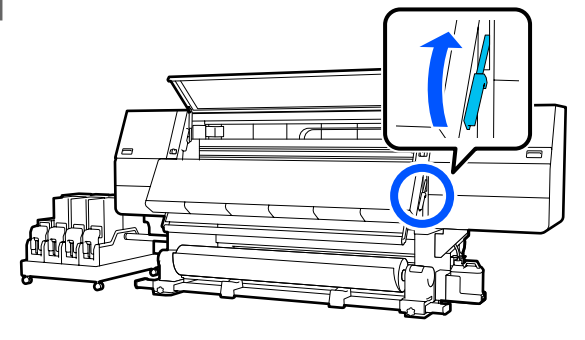

Minge tagaküljele ja eemaldage kandja tagasuunas.

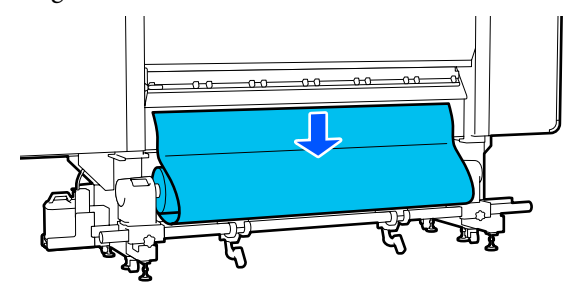

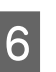

Võtke kandja vastu, kasutades ajamilülitit vastavalt kandja rullimisviisile.

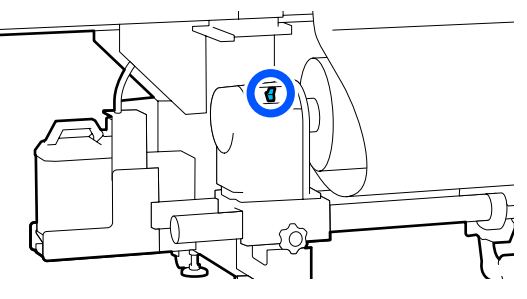

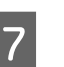

Pöörake parempoolse kandjahoidja käepidet lähema külje suunas, kuni see seiskub.

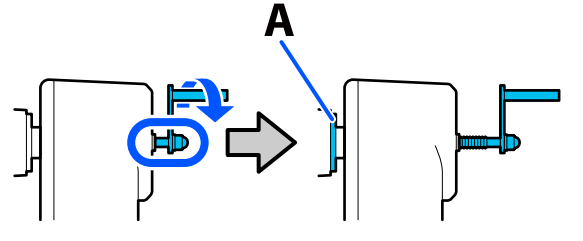

Joonisel olev osa A ja käepideme võll jäävad nähtavale.

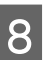

Kandja kukkumise ennetamiseks tõstke parempoolne tõstehoob kandja toetamiseks üles.

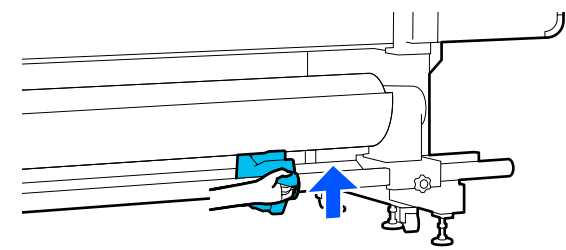

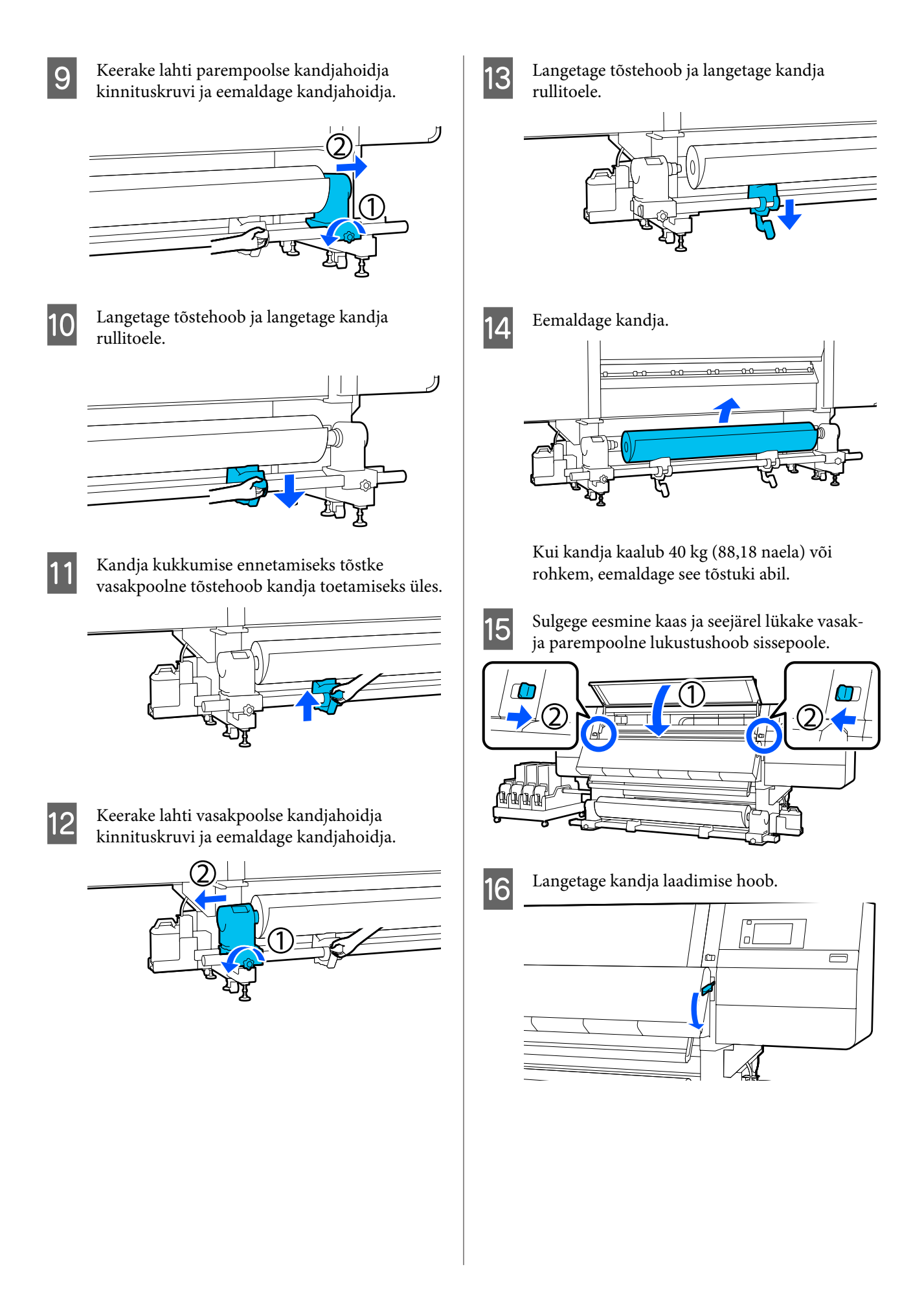

## Kui kandja saab otsa

Kui kandja saab printimise ajal otsa, kuvatakse juhtpaneeli ekraanil teade. Järgige ekraanil kuvatud juhiseid ja jätkake printimist, asendades kandja järgmise protseduuriga.

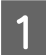

Tõstke kandja laadimise hoob üles.

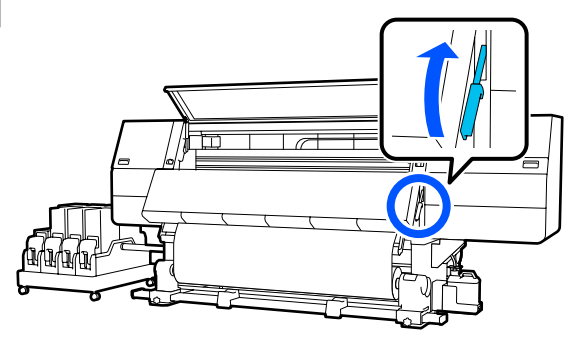

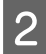

Minge tagaküljele ja kontrollige kandja seisukorda.

Kui kandja on rullisüdamiku külge kinnitatud, lõigake see kääridega lahti, nagu joonisel näidatud, ning minge järgmise protseduuri juurde.

Kui see ei ole kinnitatud, minge kohe järgmise protseduuri juurde.

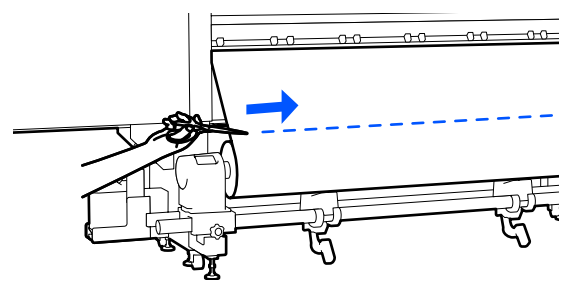

3 Järgige rullisüdamiku eemaldamiseks samme 6 kuni 14 jaotises "Laaditud kandja eemaldamine".

#### ∠ 3 "Laaditud kandja eemaldamine" lk 91

4

Minge esiküljele ja seadke automaatse vastuvõtja lüliti Auto asendisse Off.

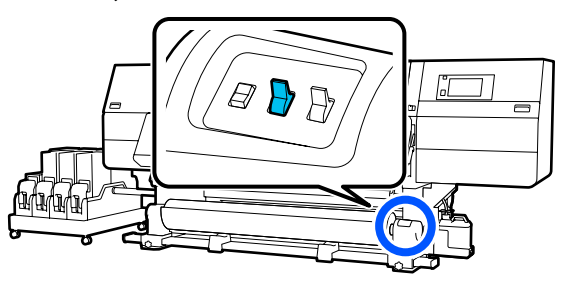

Võtke kandja tervenisti vastu, kasutades vajadusest lähtuvalt lülitit Manual.

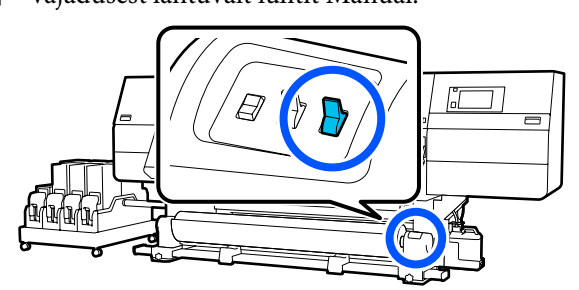

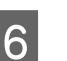

Rulli eemaldamiseks järgige protseduuri jaotises "Kandja eemaldamine".

∠͡͡͡ "Kandja eemaldamine" lk 90

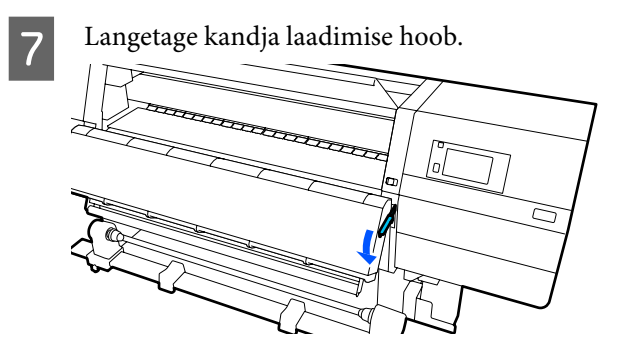

Järgige uue kandja laadimiseks ekraanil kuvatud juhiseid ja kinnitage see printimise jätkamiseks automaatse vastuvõtja külge.

∠ ¬ "Auto pinguti kasutamine" lk 78

## **Enne printimist**

Prindikvaliteedi hoidmiseks tehke enne iga tööpäeva algust järgmine ülevaatus.

#### Kontrollige järelejäänud tindihulka

Kontrollige, kui palju tinti on alles, ja kui tint on otsas, vahetage vana tindikassett välja. Kui tint saab printimise ajal otsa, lülitub printer automaatselt teisele tindikassetile ja jätkab printimist.

Tühja tindikasseti saab välja vahetada printimise ajal.

Tinditaset saate kontrollida avakuval.

#### Tindikassettide vahetamine ∠ "Vahetamine" lk 121

#### Prindipea düüside kontrollimine:

Kontrollige prindipea düüse, et tuvastada ummistunud düüsid.

Puhastage prindipead, kui osa prinditud mustrist on ähmane või puudub.

Prindipea düüside kontrollimine "Pihustikontrolli mustrite printimine" lk 138

Prindipea puhastus

## **Printimise kohandused**

Kasutage seda menüüd allpool toodud juhtudel.

## Kui kasutatakse uut kandjat, mis ei ole printeris registreeritud

Tehke pärast kandja printerisse laadimist Automatic Adjustment.

Kui väljaprintidel esineb ka pärast funktsiooni Automatic Adjustment kasutamist triipefekti või teralisust

Tehke käsitsi **Print Head Alignment** ja **Media Feed Adjustment**.

Kui menüü Advanced Settings sätteid muudetakse pärast kandja sätete salvestamist

### **Automatic Adjustment**

Prindipea asendit ja kandja söötmist reguleeritakse mustri printimise ajal.

Allpool on ära toodud ligikaudne kandja maksimumpikkus, mis on vajalik kontrollmustri printimiseks.

Ligikaudu 600 mm (23,62 tolli)

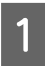

Kontrollige, et printer oleks valmis ja laadige kandja vastavalt tegelikele kasutustingimustele.

Kui kasutate automaatset vastuvõtjat, kinnitage kandja rullisüdamikule.

∠͡͡͡͡͡͡͡͡͡͡͡͡͡͡͡͡͡͡͡͡͡͡ː ˈshandja laadimine" lk 71

∠ → "Auto pinguti kasutamine" lk 78

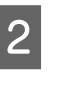

Vajutage nuppu 🔜, seejärel vajutage järjekorras: Media Settings — Print Adjustments — Automatic Adjustment.

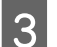

Vajutage nuppu Start.

Algab automaatne kohandamine ja prinditakse reguleerimismuster. Oodake, kuni reguleerimine on lõppenud.

### **Print Head Alignment**

### Auto

Tehakse sama kohandus nagu suvandi Automatic Adjustment funktsiooniga Print Head Alignment.

Allpool on ära toodud ligikaudne kandja maksimumpikkus, mis on vajalik kontrollmustri printimiseks.

Ligikaudu 300 mm (11,81 tolli)

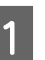

Kontrollige, et printer oleks valmis ja laadige kandja vastavalt tegelikele kasutustingimustele.

Kui kasutate automaatset vastuvõtjat, kinnitage kandja rullisüdamikule.

∠͡͡͡͡͡͡͡͡͡͡͡͡͡͡͡͡͡͡͡͡͡͡ː ˈshandja laadimine" lk 71

∠ ¬ "Auto pinguti kasutamine" lk 78

2 Vajutage nuppu , seejärel vajutage järjekorras: Media Settings – Print Adjustments – Print Head Alignment – Auto.

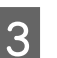

Vajutage nuppu **Start**.

Algab automaatne kohandamine ja prinditakse reguleerimismuster. Oodake, kuni reguleerimine on lõppenud.

### Manuaalne

Kohanduste tegemiseks võite teha valiku Manual(Simple) või Manual(Standard).

#### Manual(Simple)

Valige see, Auto-kohandamine on nurjunud või kui soovite teha kohandused kiiresti ja lihtsalt, kontrollides mustrit visuaalselt.

#### Manual(Standard)

Valige see, kui tahate teha Auto-kohandamisega samaväärse kohanduse, kontrollides mustrit visuaalselt.

Allpool on ära toodud ligikaudne kandja maksimumpikkus, mis on vajalik kontrollmustri printimiseks.

Manual(Simple): ligikaudu 50 mm (1,96 tolli)

Manual(Standard): ligikaudu 150 mm (5,9 tolli)

#### Kohandamise protseduur

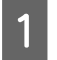

Kontrollige, et printer oleks valmis ja laadige kandja vastavalt tegelikele kasutustingimustele.

Kui kasutate automaatset vastuvõtjat, kinnitage kandja rullisüdamikule.

∠͡͡͡͡͡͡͡͡͡͡͡͡͡͡͡͡͡͡͡͡͡͡ː 🖉 🖉 🎝 🎝 🎝 🖉 🎝 🖉 🖉

∠ ? "Auto pinguti kasutamine" lk 78

- 2 Vajutage nuppu , seejärel vajutage järjekorras: Media Settings – Print Adjustments – Print Head Alignment.
- 3 Valige Manual(Simple) või Manual(Standard) ja seejärel vajutage nuppu Start.

Prinditakse reguleerimismuster. Oodake, kuni printimine on lõppenud.

4 Kontrollige prinditud reguleerimismustrit.

Reguleerimismustri plokid prinditakse allpool näidatud viisil lähtuvalt manuaalsete kohanduste tüübist.

Manual(Simple): 4 plokki, A kuni D

Manual(Standard): 31 plokki, A kuni Z ja a kuni e

Valige muster, mille plokkide värvitoonid on kõige ühtlasemad.

Allpool toodud juhtudel valige "+2".

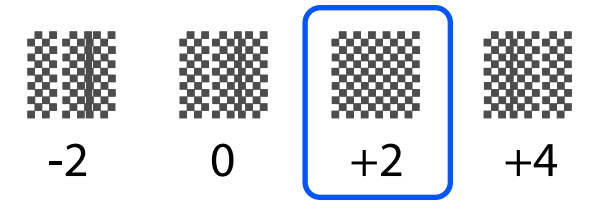

Kui esineb mustreid, mille puhul on ebaühtlus samasugune, sisestage sammus 5 keskmine väärtus.

Allpool toodud juhtudel valige "+1".

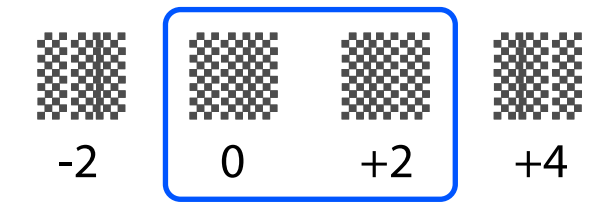

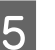

Kuvatakse ekraan, kus saab sisestada reguleerimismustri kinnitustulemused.

Valige iga ploki sisestuskuval sammus 4 kinnitatud number, vajutades nuppe / , ja seejärel vajutage nuppu **OK**.

Kui olete reguleerimise lõpetanud, kuvatakse menüü Media Settings.

### Kandja söötmise reguleerimine

Seda menüüd kasutatakse, kui väljaprintidel tuvastatakse triipefekti (horisontaalsed triibud, värvitoonide ebaühtlus, jooned).

Võite valida automaatse või manuaalse kohanduste tegemise.

#### Auto

Kohanduste tegemiseks võite teha valiku **Auto(Standard)** või **Auto(Details)**.

#### Auto(Standard)

Valige see, kui tahate kohandused teha kiiresti ja lihtsalt, näiteks ümberseadistamiseks enne rulli otsasaamist.

Tehakse sama kohandus nagu suvandi Automatic Adjustment funktsiooniga Media Feed Adjustment.

#### Auto(Details)

Valige see, kui tahate teha ülitäpseid kohandusi, näiteks tärkide või abijoonte prindikvaliteedi parandamiseks.

Allpool on ära toodud ligikaudne kandja maksimumpikkus, mis on vajalik kontrollmustri printimiseks.

Auto(Standard): ligikaudu 300 mm (11,81 tolli)

#### Auto(Details):

| 300x600dpi -1.1pass      | :  | ligikaudu 450 mm<br>(17,71 tolli) |
|--------------------------|----|-----------------------------------|
| 300x600dpi -1.5pass      | :  | ligikaudu 450 mm<br>(17,71 tolli) |
| 300x600dpi -2.1pass      | :  | ligikaudu 300 mm<br>(11,81 tolli) |
| 300x600dpi -3.1pass      | :  | ligikaudu 200 mm<br>(7,87 tolli)  |
| 600x600dpi -2.1pass      | :  | ligikaudu 300 mm<br>(11,81 tolli) |
| 600x600dpi -2.5pass      | :  | ligikaudu 250 mm<br>(9,84 tolli)  |
| 600x600dpi -3.1pass      | :  | ligikaudu 200 mm<br>(7,87 tolli)  |
| 600x600dpi -4.3pass      | :  | ligikaudu 200 mm<br>(7,87 tolli)  |
| 600x1200dpi -5.0pass     | :  | ligikaudu 200 mm<br>(7,87 tolli)  |
| 600x1200dpi -5.0pass HD  | :  | ligikaudu 200 mm<br>(7,87 tolli)  |
| 1200x1200dpi -9.0pass HD | ): | ligikaudu 150 mm<br>(5,90 tolli)  |
|                          |    |                                   |

Kontrollige, et printer oleks valmis ja laadige kandja vastavalt tegelikele kasutustingimustele.

Kui kasutate automaatset vastuvõtjat, kinnitage kandja rullisüdamikule.

∠͡͡͡͡͡͡͡͡͡͡͡͡͡͡͡͡͡͡͡͡͡͡ː "Kandja laadimine" lk 71

1

∠ 37 "Auto pinguti kasutamine" lk 78

| 2 |
|---|
|   |

Vajutage nuppu 🔜 ja seejärel järjekorras: Media Settings – Print Adjustments – Media Feed Adjustment.

3

Valige **Auto(Standard)** või **Auto(Details)** ja seejärel vajutage nuppu **Start**.

Algab automaatne kohandamine ja prinditakse reguleerimismuster. Oodake, kuni reguleerimine on lõppenud.

Valiku **Auto(Details)** korral kuvatakse käigurežiimi valikukuva. Kontrollige, kas printimiseks kasutatav käigurežiim on valitud, ja seejärel vajutage nuppu **OK**.

### Manuaalne

Kohanduste tegemiseks võite teha valiku Manual(Standard) või Manual(Measurement).

#### Manual(Standard)

Tehke valik allpool toodud juhtudel.

- □ Kui Auto-kohandamine on nurjunud
- □ Kui tahate kiiresti ja lihtsalt reguleerida, kontrollides mustrit visuaalselt

#### Manual(Measurement)

Tehke valik allpool toodud juhtudel.

- □ Kui kohandused Auto ja Manual(Standard) on nurjunud
- □ Kui väljaprintidel esineb triipefekti ka pärast kohandamist sättega Manual(Standard)
- Kui kohanduse Manual(Standard) mustreid on raske kontrollida, kuna esineb tindi laialivalgumist jne
- □ Kui tahate printida täpse pikkusega

Allpool on ära toodud ligikaudne kandja maksimumpikkus, mis on vajalik kontrollmustri printimiseks.

Manual(Standard): ligikaudu 100 mm (3,93 tolli)

Manual(Measurement): ligikaudu 600 mm (23,62 tolli)

#### Kohandamise protseduur

1

3

Kontrollige, et printer oleks valmis ja laadige kandja vastavalt tegelikele kasutustingimustele.

Kui kasutate automaatset vastuvõtjat, kinnitage kandja rullisüdamikule.

∠͡͡͡͡͡͡͡͡͡͡͡͡͡͡͡͡͡͡͡͡͡͡ː 🖉 / 🎝 🖉 🎝 🖉 🖉

∠ ¬ "Auto pinguti kasutamine" lk 78

2 Vajutage nuppu ≣ ja seejärel järjekorras: Media Settings – Print Adjustments – Media Feed Adjustment – Manual(Standard).

Vajutage nuppu Start.

Prinditakse reguleerimismuster. Oodake, kuni printimine on lõppenud.

Kontrollige prinditud reguleerimismustrit.

#### Kui valitud on Manual(Standard)

Prinditakse kaks gruppi reguleerimismustreid, A ja B. Valige iga grupi puhul selline muster, milles esineb kõige vähem kattumist ja vahesid. Allpool toodud juhtudel valige "-0,2%".

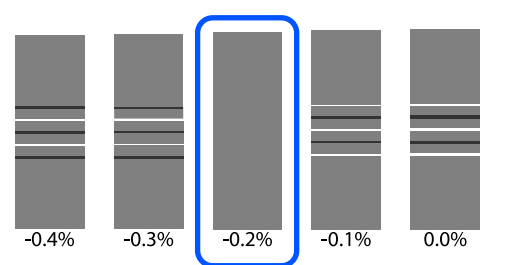

Kui esineb mustreid, mille puhul on kattumised ja vahed samasugused, sisestage sammus 5 keskmine väärtus.

Allpool toodud juhtudel sisestage "-0,15%".

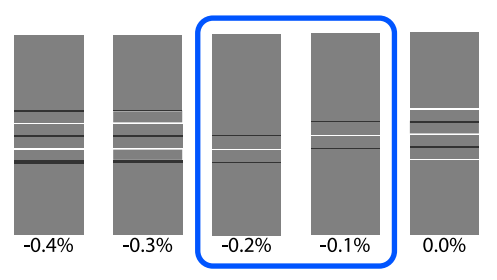

Kui kõik reguleerimismustrid sisaldavad kattuvaid mustreid või vahesid ja te ei oska valida neist vaid ühte mustrit, siis valige muster, kus on kattumisi ja vahesid kõige vähem. Tehke uuesti sammud 2 kuni 5 ja korrake neid, kuni prinditakse muster, millel ei ole kattumisi ega vahesid.

Kui mustrit on raske kontrollida, näiteks tindi laialivalgumise tõttu, sisestage ühekordselt "0,0%".

Sel juhul ei reguleerita kandja söötmist. Tehke järgmised toimingud, et viia lõpule Manual(Standard), ja seejärel tehke uuesti Manual(Measurement).

#### Kui valitud on Manual(Measurement)

Mõõtke vahet mustrite vahel, kasutades skaalat täpsusega kuni 0,5 mm (0,02 tolli).

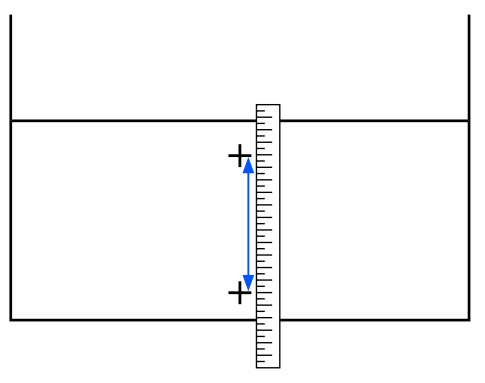

<sup>5</sup> 

Kuvatakse ekraan, kus saab sisestada reguleerimismustri kinnitustulemused.

#### Kui valitud on Manual(Standard)

Määrake väärtused, mis on prinditud gruppides A ja B valitud mustrite alla ning vajutage seejärel nuppu **OK**.

#### Kui valitud on Manual(Measurement)

Määrake sammus 4 mõõdetud väärtus ja seejärel vajutage nuppu **OK**.

Kui kohandused on tehtud, kuvatakse avakuva.

## **Prinditav ala**

### Kandja vasaku ja parema serva asendid

Printeri tuvastatud kandja parem ja vasak serv varieeruvad allpool näidatud viisil olenevalt suvandi Width Detection sättest.

Width Detection **On** : Printer tuvastab kasutatava kandja vasaku ja parema serva automaatselt.

Kui kandja servaplaadid kinnitatud, tuvastatakse, et kandja serv on kuni 7 mm (0,27 tolli) ulatuses kandja vasak- ja parempoolsest servast.

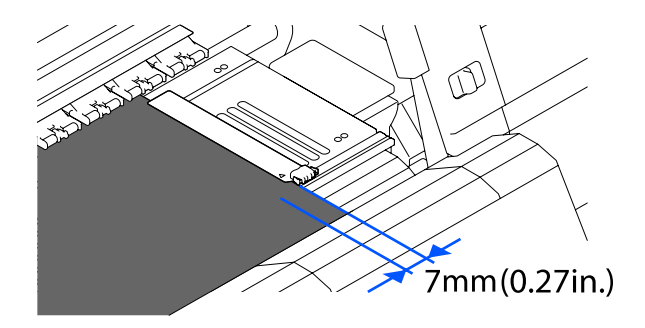

Kui kandjat servaplaadid on valesti kinnitatud, ei tuvastata kandja servi korrektselt.

∠ 3 "Kandja laadimine" lk 71

Width Detection Off: Musta nelinurga sildi keskkoht plaadi eesosas (näidatud allpool oleval joonisel)<br/>tuvastatakse kui kandja parempoolse serva standardne asukoht. Kandja parempoolse<br/>serva tavaasukohast tuvastatakse väärtusega määratud asukoht (300 kuni 1950) kui<br/>kandja vasakpoolne serv, kui suvandi Width Detection säte on Off.

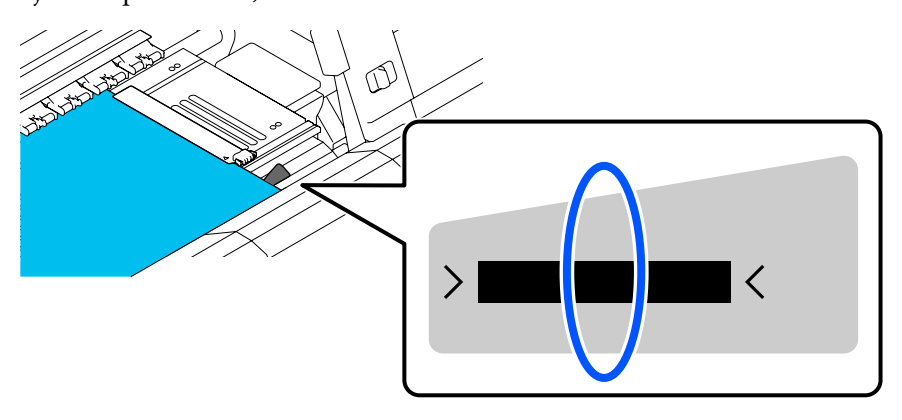

## Prinditav ala ja kujutise prindiala

Kui ei kasutata funktsiooni Information Printing
 Nagu joonisel näidatud, saab prinditavat ala kasutada kujutise prindialana kõigi tööde jaoks.

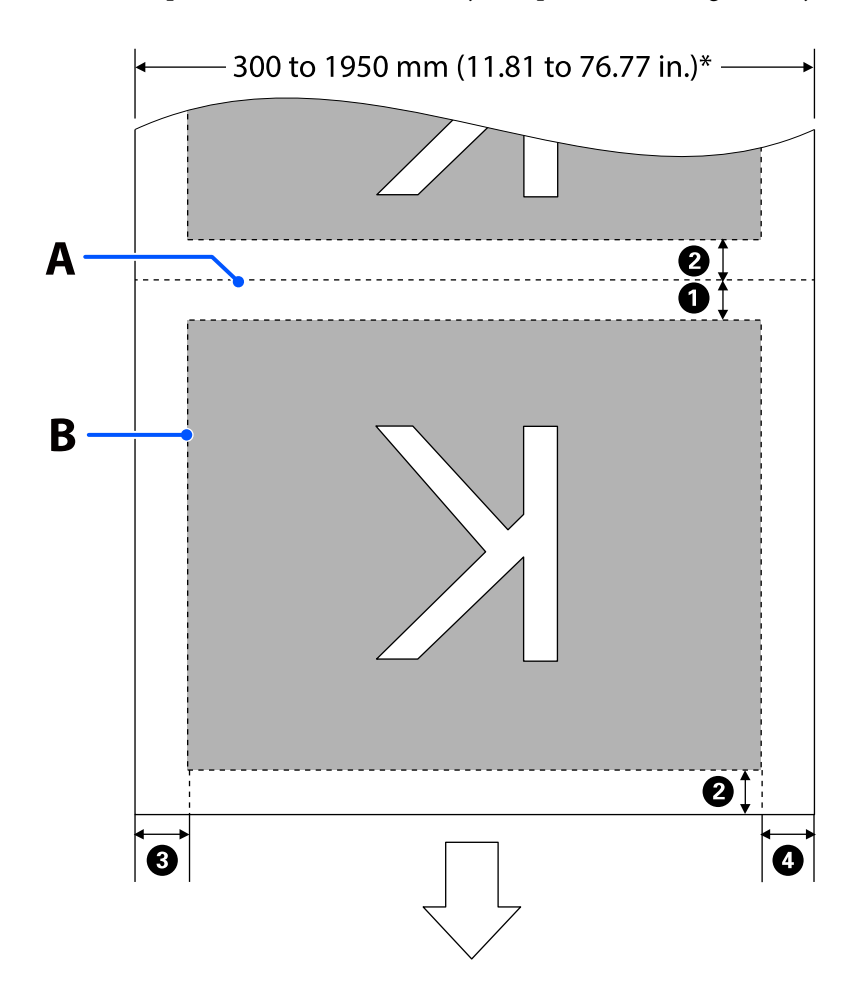

□ Kui kasutatakse funktsiooni Information Printing

Nagu joonisel näidatud, vähendatakse kujutise prindiala vasaku ja parema poole suurust prinditava teabe suuruse võrra.

Alad, mida kasutatakse teabe printimiseks, erinevad olenevalt sätetest. Siin on toodud näide väikseimast kujutise prindialast järgmiste sätetega.

- **u** Funktsiooni Information Printing märgise Event Marking printimise asukoht: vasakul ja paremal
- **u** Funktsiooni Information Printing düüside kontrollmustri printimise asukoht: vasakul ja paremal

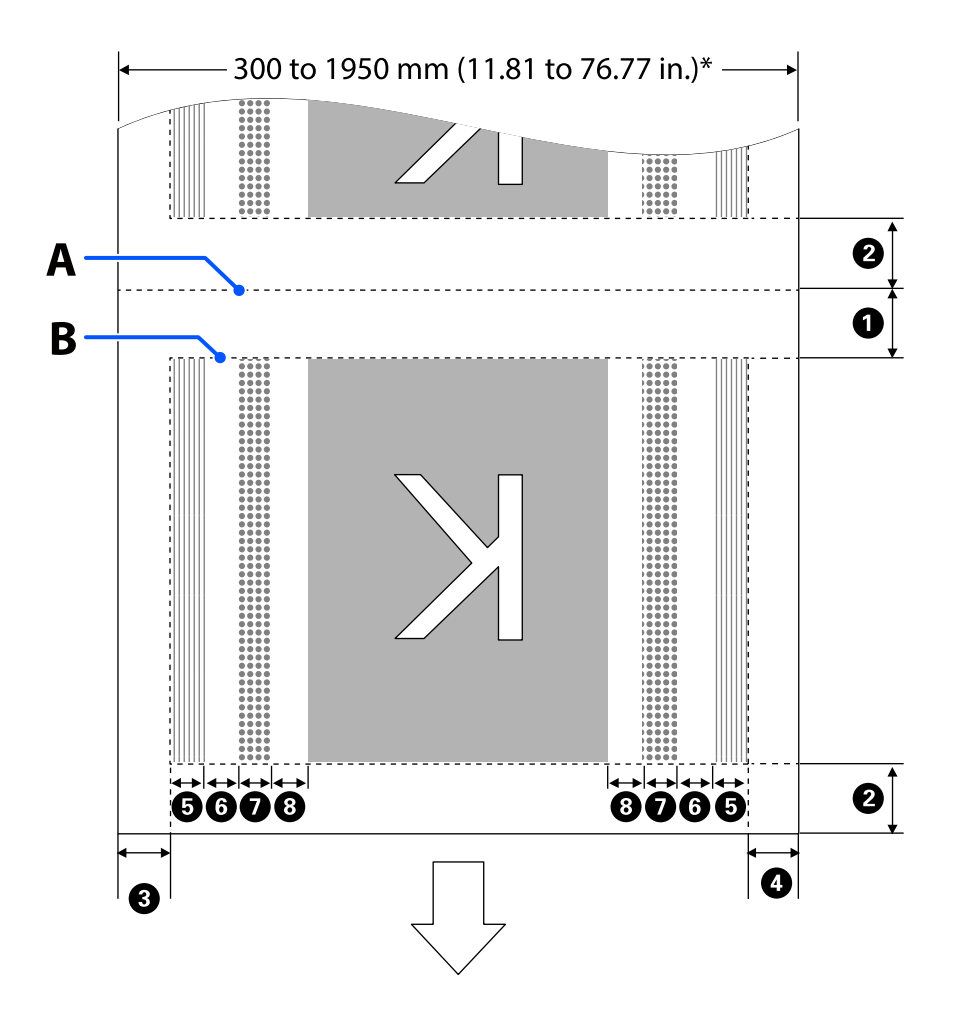

- A Kandja lõikeasend
- B Prinditav ala
- Kujutise prindiala
- Düüside kontrollmustrite prindiala
- Märgise Event Marking ala
- \* Kui suvandi Width Detection säte on Off, kasutatakse sätteväärtust (300 kuni 1950 mm [11,81 kuni 76,77 tolli]).
   Nool viitab söötmise suunale.

Allpool on toodud punktide **1** kuni **3** üksikasjad.

| Positsioon                                                                     | Selgitus                                                                                                    | Saadaval sea-<br>distuste va-<br>hemik           |
|--------------------------------------------------------------------------------|----------------------------------------------------------------------------------------------------|--------------------------------------------------|
| Järelserv <sup>*1, *3</sup>                                                    | Pool printeri häälestusmenüüst suvandile <b>Margin Between Pages</b> valitud<br>väärtusest. Kui sätted on väiksemad kui 10 mm (0,39 tolli), määratakse<br>säteteks 5 mm (0,19 tolli), et kandja söötmistäpsust hoida.                                                                                                    | 5 kuni<br>499,5 mm<br>(0,19 kuni<br>19,66 tolli) |
| Esiserv <sup>*1, *2, *3</sup>                                                  | Pool suvandile <b>Margin Between Pages</b> valitud väärtusest.<br>Kui sätted on väiksemad kui 10 mm (0,39 tolli), määratakse säteteks<br>"sätteväärtus -5".<br>Kui suvandi <b>Skip Wrinkled Media</b> säte on On, määratakse säteteks 300 mm<br>(11,81 tolli), kui sätted on väiksemad kui 600 mm (23,62 tolli).                                                                                      | 5 mm (0,19 tol-<br>li) või rohkem                |
| 3 Parem serv <sup>*3, *4</sup>                                                 | Suvanditele <b>Print Start Position</b> ja <b>Side(Right)</b> valitud väärtuste<br>kogusumma.<br>Suvandi Print Start Position vaikesäte on 0 mm ja suvandi Side(Right)<br>vaikesäte 7 mm (0,27 tolli).<br>Kui kasutatakse kandja servaplaate, kohaldatakse tegeliku veerisena<br>väärtust, millele on lisatud 7 mm (0,27 tolli), kuna kandja serv tuvastatakse<br>7 mm (0,27 tolli) ulatuses servast. | 3 kuni<br>1025 mm<br>(0,11 kuni<br>40,35 tolli)  |
| Vasak serv <sup>*3, *4</sup>                                                   | Suvandile <b>Side(Left)</b> valitud väärtus. Vaikesäte on 7 mm (0,27 tolli).<br>Kui kasutatakse kandja servaplaate, kohaldatakse tegeliku veerisena<br>väärtust, millele on lisatud 7 mm (0,27 tolli), kuna kandja serv tuvastatakse<br>7 mm (0,27 tolli) ulatuses servast.                                                                                                    | 3 kuni 25 mm<br>(0,11 kuni<br>0,98 tolli)        |
| Düüside kontrollmustri<br>printimise laius                                     | 16 mm (0,62 tolli), kui <b>Normal</b> on valitud suvandi <b>Pattern Selection</b> sätteks.<br>4 mm (0,15 tolli), kui valitud on <b>Paper Width Saving</b> .                                                                                                    | -                                                |
| Vahekaugus pihusti-<br>kontrollmustrite ja ala<br>Event Marking vahel          | Fikseeritult 3 mm (0,11 tolli).                                                                                                    | -                                                |
| Ala Event Marking laius                                                        | Fikseeritult 20 mm (0,78 tolli).                                                                                                    | -                                                |
| Vahekaugus pihusti-<br>kontrollmustrite/ala Event<br>Marking ja kujutise vahel | Kui suvandi <b>Print Position</b> säte on <b>Next to the Image</b> , tähistab kujutise<br>parempoolne veeris suvandile <b>Margin Between Images</b> valitud väärtust.<br>Kui selleks on määratud <b>Media End</b> , erineb väärtus olenevalt kujutistest ja<br>muudest sätetest.                                                                                                    | 0 kuni 999 mm<br>(0 kuni<br>39,33 tolli)         |

- \*1 Sõltuvalt kasutatavast RIPist võivad seadistatud veerised ja reaalne printimise tulemus erineda. Täpsemat teavet saate RIPi tootjalt.
- \*2 Suvand **Width Adjustment** printeri sättemenüüs võimaldab kohandada veeriseid vahemikus -10 mm kuni +10 mm (-0,39 tolli kuni 0,39 tolli).
- \*3 See võib olla RIPis saadaval, olenevalt kasutatavast RIPi tarkvarast. Täpsemat teavet saate RIPi tootjalt.

- \*4 Pöörake veeriste seadistamisel tähelepanu järgnevatele punktidele.
  - Kandja servaplaatide kasutamisel jätke 10 mm (0,39 tolli) või laiemad veerised. Kitsamate veeristega võib printer üle plaatide printida.
  - □ Kui prindiandmete laiuse ja määratud vasaku ja parema külje veeris kokku on suurem kui prindiala, siis jääb osa andmetest printimata.

#### Märkus.

Kui järgmisi asjaolusid ei arvestata ja suvandi Width Detection säte on **Off**, võidakse printida üle kandja vasaku ja parema serva. Väljaspool kandja servi kasutatud tint jätab printeri sisse plekid.

- U Veenduge, et printimisandmed ei ületa laaditud kandja laiust.
- Kui kandja laaditakse parempoolsest viitekohast vasakule siis joondage sätestus Print Start Position asendiga, mis on seadistatud kandjale.
   "Menüü General Settings" lk 153

# Hooldus

## Erinevate hooldustoimingute läbiviimise aeg

Kulutarvikuid tuleb printeri prindikvaliteedi tagamiseks puhastada ja vahetada.

Ettenähtud hoolduse tegemata jätmine võib prindikvaliteeti langetada. Lugege allpool, kuidas teha õigesti hooldust.

### Puhastamine

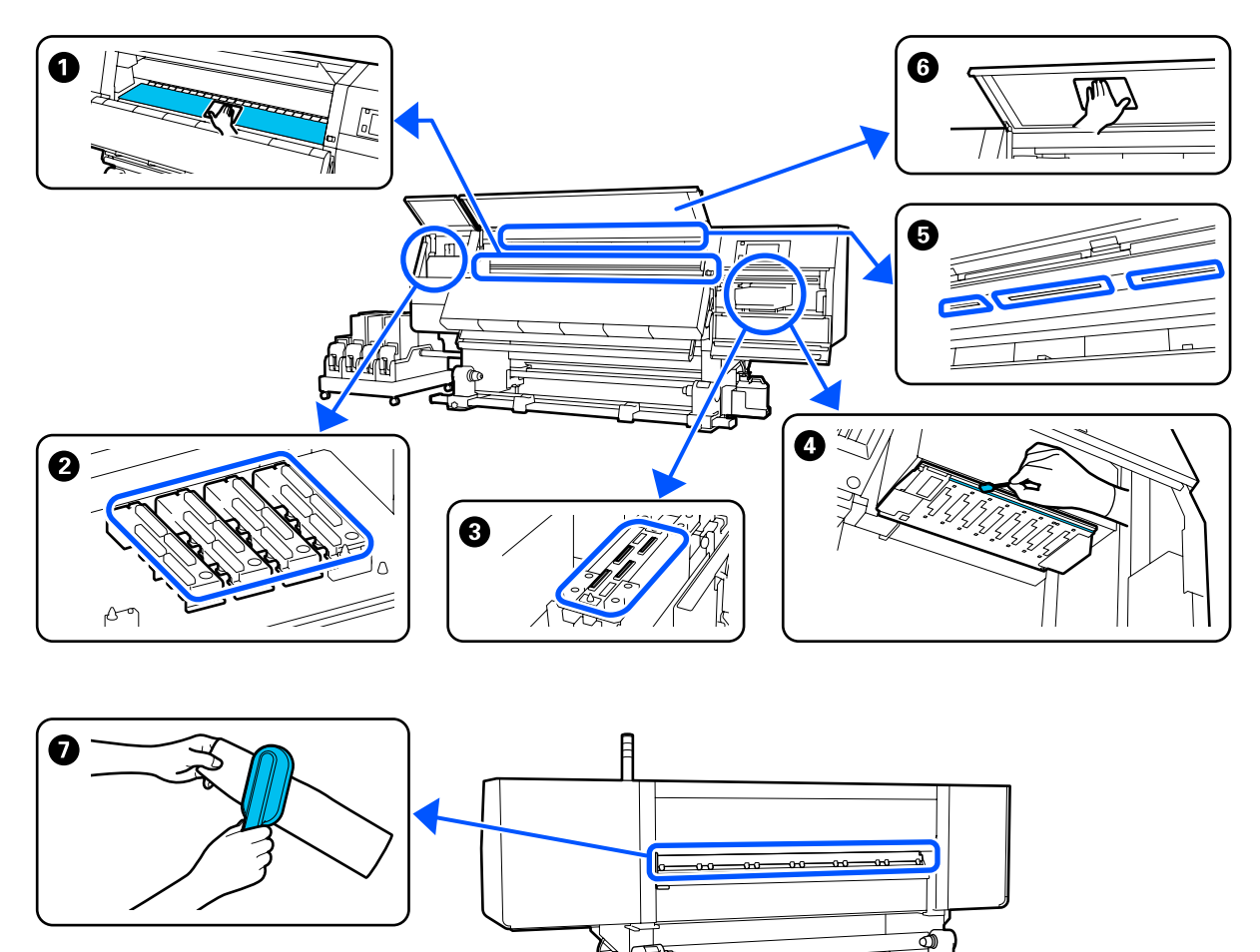

| Tegemise aeg               | Puhastatav komponent                             |  |
|----------------------------|--------------------------------------------------|--|
| lgapäevase töö alustamisel | Prindiplaat, kandja servaplaadid, kuivati ümbrus |  |
|                            | ∠ℑ "Igapäevane puhastus" lk 108                  |  |

| Tegemise aeg                                        | Puhastatav komponent                                           |
|-----------------------------------------------------|----------------------------------------------------------------|
| Kui juhtpaneelil kuvatakse puhastamise              | 2 Kuivamisvastased korgid                                      |
| konta teade                                         | ∠ Kuivamisvastaste korkide puhastamine " lk 113                |
|                                                     | Selle protsessiga saate tutvuda video kaudu portaalil YouTube. |
|                                                     | Video Manual                                                   |
|                                                     | 7 Kandjapuhasti                                                |
|                                                     | ∠ Grandia and a stamine " Ik 112                               |
| Kui järgmistel juhtudel tuvastatakse prin-          | 4 Prindipea ümbrus                                             |
| dipea määrdumine                                    | ∠𝔐 "Prindipea ümbruse puhastamine" lk 117                      |
| Kandja kinnijäämine                                 |                                                                |
| Prindipea lööb kandjat                              | Selle protsessiga saate tutvuda video kaudu portaalil YouTube. |
| Väljaprindid on määrdunud                           | Video Manual                                                   |
| Kui printeri sisemusse on raske näha 6 Eesmine kaas |                                                                |
|                                                     | ∠𝔅 "Esikaane puhastamine" lk 119                               |
| Kui siselamp tundub olevat tume                     | Siselamp                                                       |
|                                                     | ∠ Sisevalgusti puhastamine" lk 118                             |
| Kui tehakse Print Head Refresh                      | Imikork                                                        |
|                                                     |                                                                |
|                                                     | Selle protsessiga saate tutvuda video kaudu portaalil YouTube. |
|                                                     | Video Manual                                                   |

## Kulutarvikute vahetamine

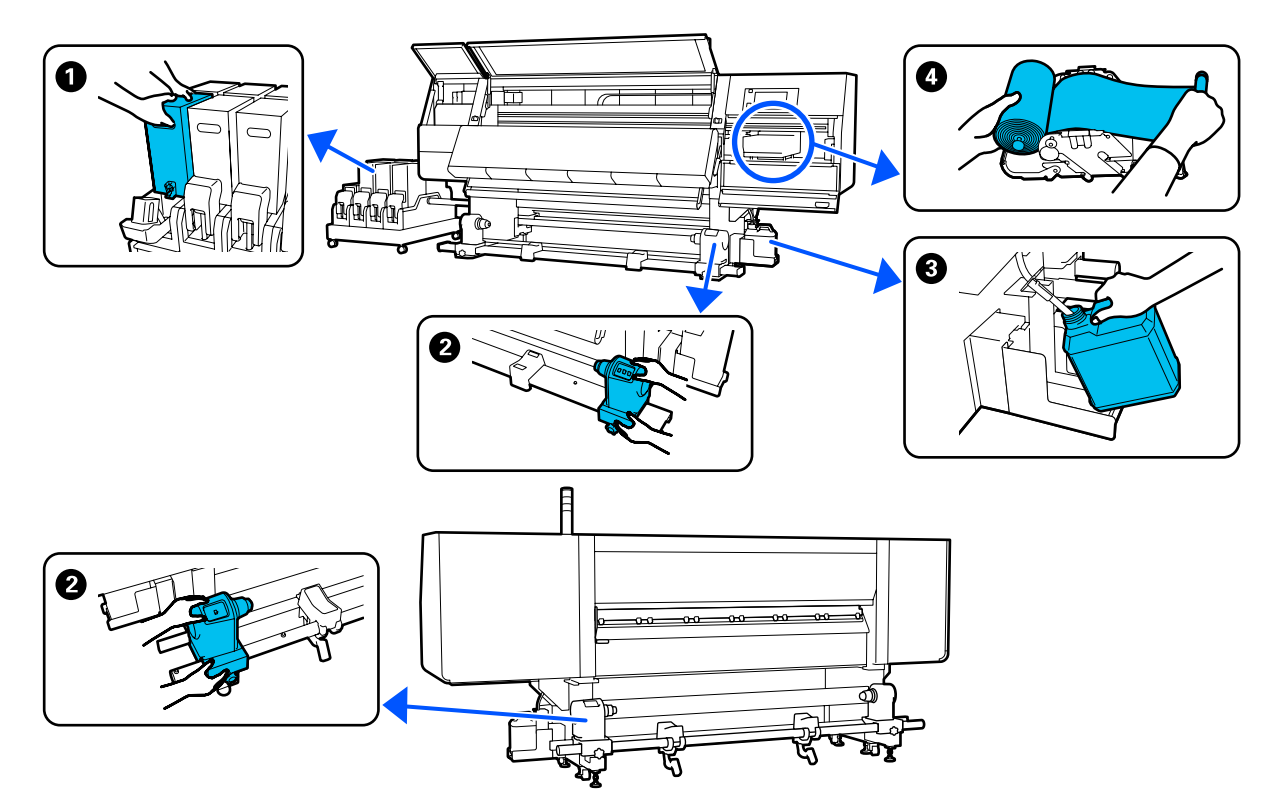

| Tegemise aeg                                                             | Vahetatav komponent                                                                                                    |
|--------------------------------------------------------------------------|----------------------------------------------------------------------------------------------------|
| Kui juhtpaneelil kuvatakse madala tindita-<br>seme hoiatus               | <ul> <li>Tindikassett</li> <li></li></ul>                                                                                                    |
| Ettevalmistamise- ja asendamisteate ku-<br>vamisel juhtpaneeli ekraanile | <ul> <li>Hoolduskonteiner</li> <li>Tindijääkidest vabanemine" lk 128</li> <li>Puhastusrull</li> <li>"Puhastusrulli vahetamine" lk 126</li> </ul> |
| Kui juhtpaneelil kuvatakse teade vaheta-<br>mise kohta                   |                                                                                                    |

### Muu hooldus

| Tegemise aeg                                                                                     | Toiming                                      |
|--------------------------------------------------------------------------------------------------|----------------------------------------------|
| Kui juhtpaneelil kuvatakse teade raputa-<br>mise kohta                                           | Tindikassettide raputamine                   |
| <ul> <li>Düüside ummistuste kontrollimisel</li> <li>Värvide ummistuste kontrollimisel</li> </ul> | Ummistunud pihustite esinemise kontrollimine |
| <ul> <li>Esineb horisontaaljooni või<br/>värvitoonide ebaühtlust (triipefekt)</li> </ul>         |                                              |

| Tegemise aeg                                       | Toiming                        |
|----------------------------------------------------|--------------------------------|
| Kui düüsiummistuste otsimisel leitakse<br>ummistus | Prindipea puhastamine          |
| Kord kuus                                          | Kaitselüliti töö kontrollimine |

## Mida teil vaja läheb

Pange enne puhastamist ja asendamist valmis järgmised esemed.

Kui lisatud komponendid on täielikult kasutatud, ostke uued kulutarvikud.

Tindikassettide asendamisel või hoolduse läbi viimisel valmistage ette originaalosad.

#### ∠ ״ "Lisaseadmed ja kulumaterjalid" lk 180

Kui teie kindad on ära kulunud, siis valmistage ette kaubandusvõrgust saadaolevad nitriilkindad.

#### Kaitseprillid (turul müügil)

Kaitsevad teie silmi tindi ja puhastusvedeliku eest.

#### Mask (turul müügil)

Kaitseb teie nina ja suud tindi ja puhastusvedeliku eest.

#### Puhastuskomplekt (printeriga kaasas)

Kasutage tindiplekkide pühkimiseks.

Komplekti kuulub alljärgnev.

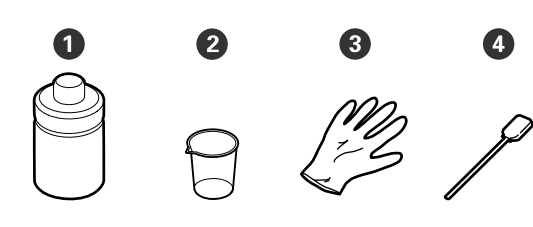

**1** Puhastsuvedelik (x1)

**2** Tops (x1)

**3** Kindad (x16)

4 Puhastuspulk (x50)

Kasutamine ∠͡͡͡ "Vahendi Puhastsuvedelik kasutamine" lk 111

#### Metallist või plastist (PP või PE) alus (saadaval kaubandusvõrgus)

Kasutage puhastusvahendite, eemaldatud kulutarvikute või printeriga kaasas olevasse mahutisse pandud puhastusvedeliku jaoks.

#### Kandjapuhasti hari (printeriga kaasas)

Kasutage, kui puhastate kandjapuhastiga.

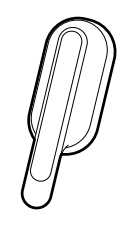

#### Pehme riidelapp (saadaval kaubandusvõrgust)

Kasutage, kui puhastate eesmise kaane sisekülge ja kuivati põhja. Kasutage materjali, mis ei jäta maha kiude ega tekita staatilist elektrit.

## Ettevaatusabinõud hooldusel

Osade puhastamisel ja asendamisel pöörake tähelepanu järgmistele punktidele.

🔨 Ettevaatust!

- Hoidke tindikassette, puhastusvedelikku ja tindijääke lastele kättesaamatus kohas.
- Hoolduse ajal kandke isikukaitsevahendeid, nagu kaitseprillid, kindad ja mask. Kui tint, tindijäägid, puhastusvedelik või määre läheb teie nahale, silmadesse või suhu, toimige järgmiselt.
  - Kui vedelik läheb teie nahale, peske see viivitamatult rohke seebiveega maha. Nahaärrituse või nahavärvi muutuse korral pidage nõu arstiga.
  - Kui vedelik satub silma, loputage silmi kohe veega. Kui te sellest ettevaatusabinõust kinni ei pea, võib silmadesse valguda veri või tekkida kerge põletik. Kui probleem ei kao, pidage nõu arstiga.
  - Kui vedelik satub teile suhu, pidage viivitamatult nõu arstiga.
  - Vedeliku allaneelamise korral ärge sundige inimest oksendama, vaid pidage viivitamatult nõu arstiga. Kui inimest sunnitakse oksendama, võib vedelik sattuda hingetorru, mis võib olla ohtlik.
  - □ Ärge jooge tinti.
- Eemaldage kandja printerist, enne kui jätkate puhastamist või kandjahoidja vahetamist.
- Ärge kunagi puudutage rihmasid, montaažiplaate ega detaile, mida ei ole vaja puhastada. Kui te sellest ettevaatusabinõust kinni ei pea, võib see põhjustada printeri rikke või prindikvaliteeti halvendada.
- Kasutage ainult tarnitud või hoolduskomplektis olevaid puhastuspulki. Muud tüüpi kiude tekitavad pulgad kahjustavad prindipead.
- □ Kasutage alati värskeid puhastuspulki. Pulkade korduskasutamine võib plekkide eemaldamise muuta veelgi raskemaks.
- □ Ärge puudutage puhastuspulkade otsi. Teie kätelt pärinev õli võib prindipead kahjustada.

- Ärge kasutage prindipea, korkide jne ümbruse puhastamiseks midagi muud peale ettenähtud puhastusvedeliku. Millegi muu kasutamine võib kaasa tuua rikke või langetada prindikvaliteeti.
- Puudutage enne töö alustamist metallist eset, et vabastada võimalik staatiline elekter.

## Puhastamine

### lgapäevane puhastus

Kui kiud, tolm või tint kleepub trükisilindri või kandja servaplaatide külge, võib see põhjustada düüside ummistumist või tinditilkade moodustumist. Kandja teel olev mustus kuivati ümbruses võib väljaprinte määrida.

Selleks, et trükkimise kvaliteet säiliks optimaalsena, soovitame igal päeval enne töö alustamist puhastada.

### 🕂 Ettevaatust!

- Kuivati võib olla kuum, järgige kõiki vajalikke ettevaatusabinõusid. Kui te ei pea kinni asjakohastest ettevaatusabinõudest, võite ennast põletada.
- Ärge pange kätt kuivati sisse. Kui te ei pea kinni asjakohastest ettevaatusabinõudest, võite ennast põletada.
- Olge eesmist kaant või hoolduskaant avades ja sulgedes ettevaatlik, et mitte oma käsi või sõrmi selle vahele jätta. Nende ettevaatusabinõude eiramine võib kaasa tuua kehavigastuse.
- 1

Veenduge, et printer ja ekraan oleksid välja lülitatud. Eemaldage seejärel toitejuhe pistikupesast.

Lahutage mõlemad toitekaablid.

2

Pärast toitekaabli lahutamist oodake üks minut.
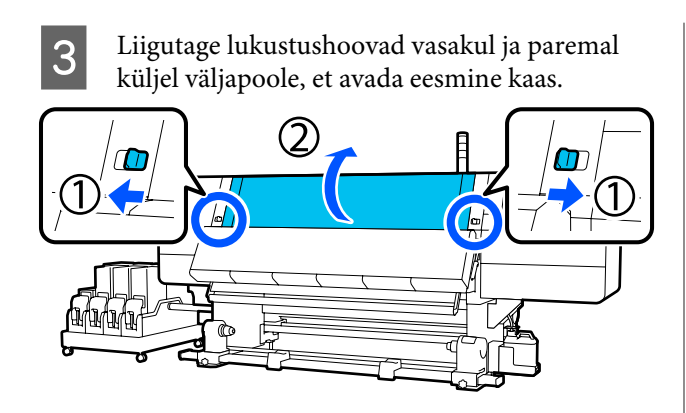

4 Kastke pehme lapp vette, väänake see põhjalikult kuivaks ja pühkige maha trükisilindri külge kleepunud tint, ebemed ja tolm.

Eemaldage hoolikalt aluse õnarusse kogunenud kiud ja tolm.

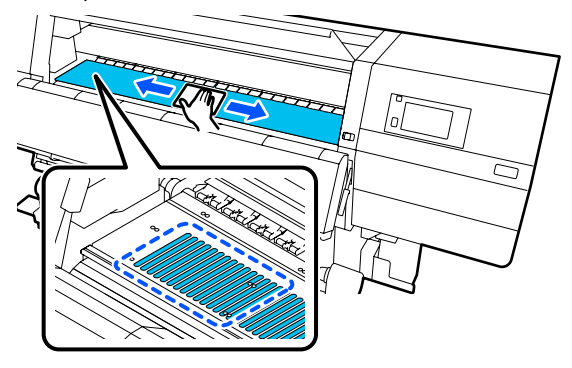

5

Kastke pehme lapp vette, väänake see põhjalikult kuivaks ja pühkige maha kandja servaplaatide külge kleepunud ebemed ja tolm.

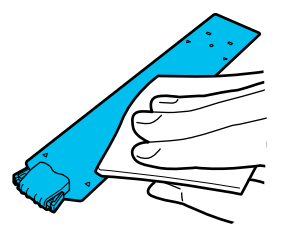

### **Oluline:**

Kui kasutatud on liimiga kandjat või kui tint on kleepunud kandja servaplaatidele, järgige plaatide esi- ja tagakülje puhastamiseks protseduuri jaotises "Kandja servaplaatide puhastamine liimiga kandja kasutamise või tindi kleepumise korral". Kui jätkate printimist ja tagaosa külge on kleepunud liim, siis võib see vastu prindipead hõõruda. 6

Kastke pehme lapp vette, väänake see põhjalikult kuivaks ja pühkige maha kuivati ülemisele ja alumisele osale kleepunud tint, ebemed ja tolm.

Pühkige ala, mis on näidatud allpool oleval joonisel.

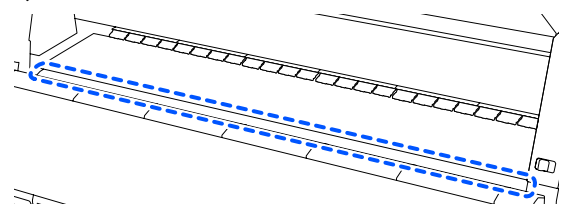

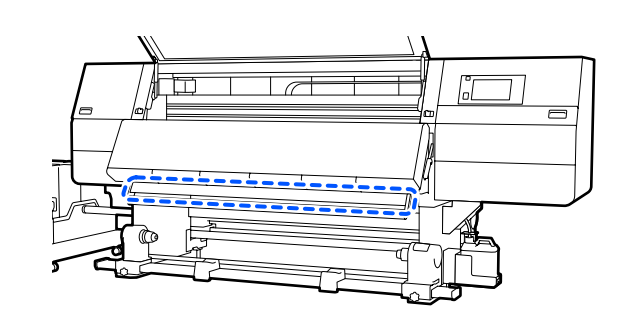

l I j

Pärast plekkide mahapühkimist sulgege esikaas ja lükake vasak- ja parempoolne lukustushoob sissepoole.

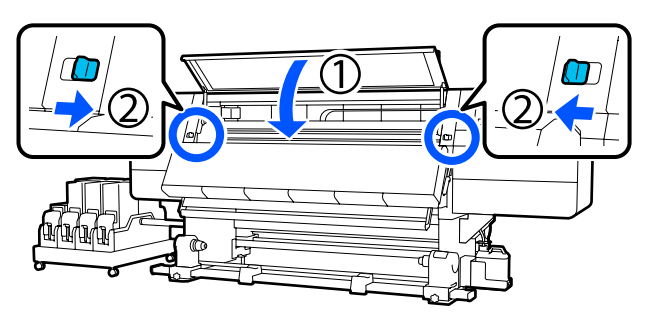

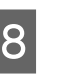

Ühendage mõlemad toitekaablid ja lülitage printer sisse.

### Kandja servaplaatide puhastamine liimiga kandja kasutamise või tindi kleepumise korral

Eemaldage kandja servaplaadid printerist ja puhastage plaatide esi- ja tagakülge lahjendatud neutraalse puhastusvahendiga.

Kui plekid on eemaldatud, kinnitage plaadid tagasi oma kohale.

1

2

Avage vasakpoolne hoolduskaas, kui te luku vabastushoobasid langetate.

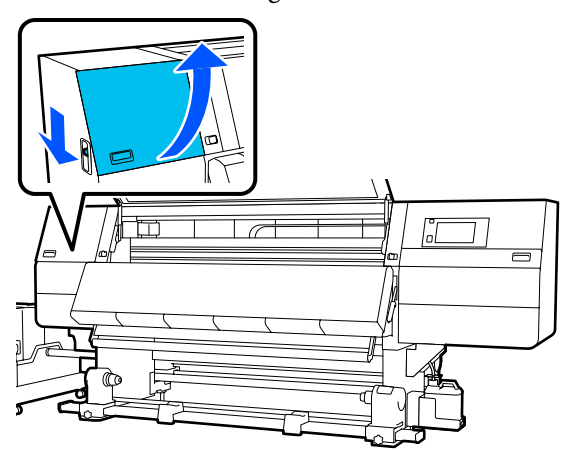

Hoidke mõlemalt küljelt kandja servaplaati sakkidest ja liigutage plaat selle eemaldamiseks pressplaadi vasakusse serva.

Eemaldage parempoolne kandja servaplaat ka vasakult küljelt.

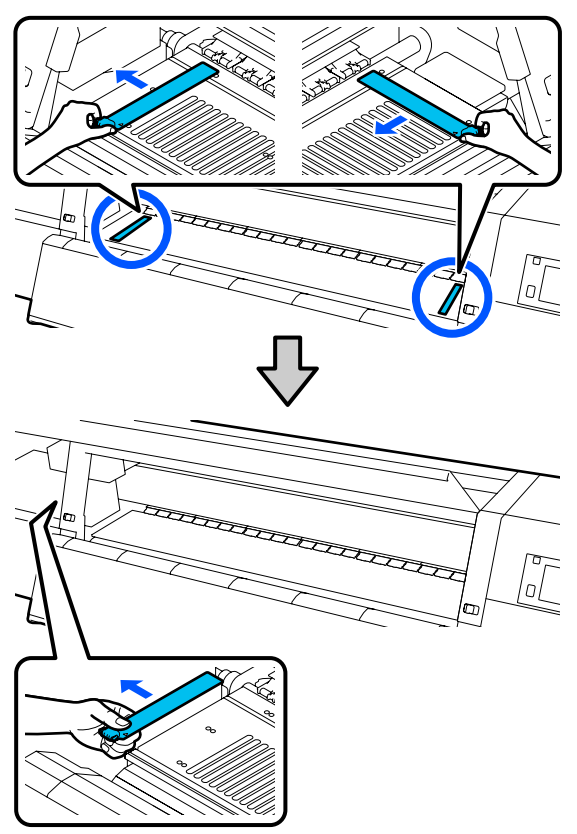

3

Kastke pehme lapp lahjendatud neutraalsesse puhastusvahendisse, väänake see põhjalikult kuivaks ja pühkige maha kandja servaplaatide esi- ja tagaküljele kleepunud liim või tint.

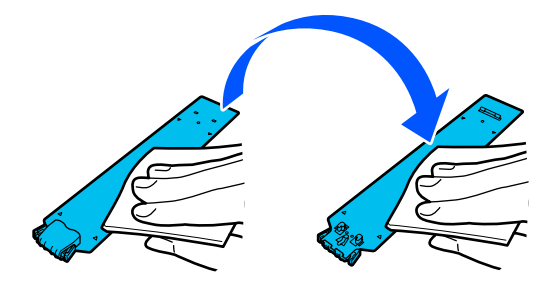

4 Pärast plekkide eemaldamist sisestage kandja servaplaat prindiplaadi vasakult küljelt.

Sisestage ka parempoolne kandja servaplaat vasakult küljelt.

Kui te plaati sisestate, kinnitage haakuvad osad prindiplaadi esinurgale, vajutades samal ajal metallplaadi otsa prindiplaadi vastu.

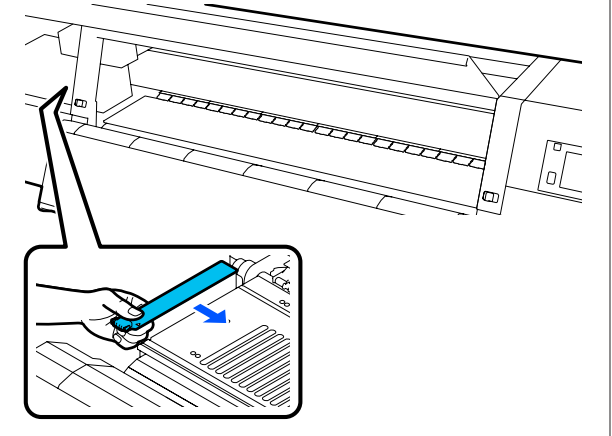

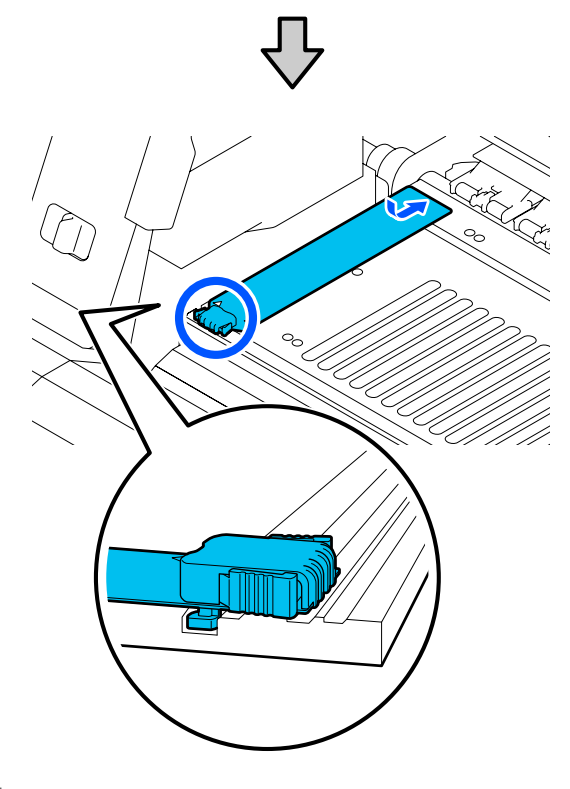

5

Kontrollige, et kaks haakuvat osa kandja servaplaadi tagaküljel oleksid allpool näidatud viisil kindlalt kinnitatud, jätmata prindiplaadi ja kandja servaplaadi vahele vahet.

(1) Haakige otsa sisse: prindiplaadi nurgad

(2) Haakige saki tagakülje sisse: prindiplaadi esinurk

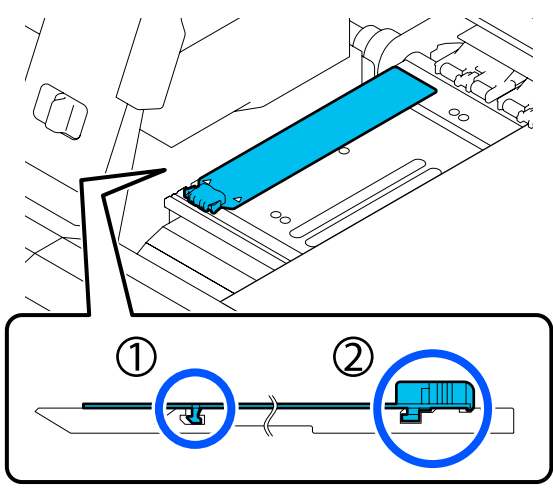

### **Oluline**:

Kui haakuvad osad on valesti paigutatud, minge tagasi sammu 4 juurde, et need uuesti kinnitada. Muidu võib prindipea kahjustada saada.

Hoidke mõlemat kandja servaplaati mõlemalt küljelt sakkidest ja liigutage mõlemad plaadid vastavalt pressplaadi vasakusse ja paremasse serva.

Saki lahtilaskmisel fikseerub kandja servaplaat kohale.

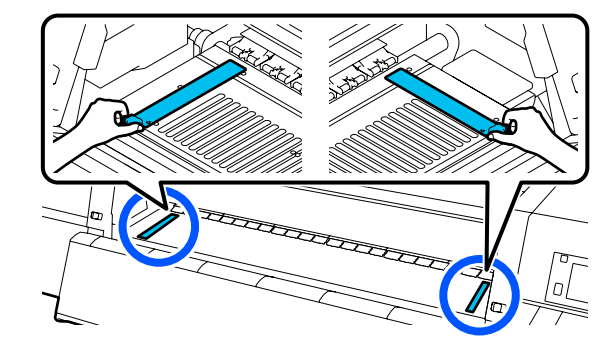

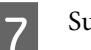

6

Sulgege vasakpoolne hoolduskaas.

### Vahendi Puhastsuvedelik kasutamine

Kasutage vahendit Puhastsuvedelik ainult juhendis kirjeldatud osade puhastamiseks.

Enne selle protseduuri alustamist lugege kindlasti järgmist jaotist:

∠ S "Ettevaatusabinõud hooldusel" lk 107

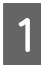

Pange tarvikuga Cleaning Kit (Puhastuskomplekt) kaasas olev tops alusele ja valage ligikaudu 10 ml vahendit Puhastsuvedelik topsi.

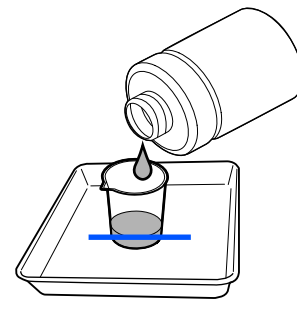

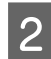

Niisutage puhastuspulka vahendiga Puhastsuvedelik.

Ärge laske vahendit Puhastsuvedelik puhastuspulgalt maha tilkuda.

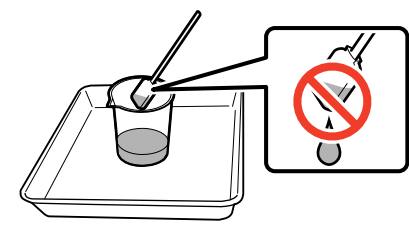

### **Oluline**:

- Ärge kasutage juba kasutatud vahendit Puhastsuvedelik järgmisel puhastuskorral uuesti. Määrdunud vahendi Puhastsuvedelik kasutamine halvendab olukorda.
- Sulgege vahendi Puhastsuvedelik kaas tihedalt ja hoidke seda toatemperatuuril eemal otsesest päikesevalgusest, kõrgest temperatuurist ja niiskusest.
- Kasutatud Puhastsuvedelik ja puhastuspulgad on tööstusjäätmed. Vabanege nendest sama moodi, nagu jääktindist.
   Kasutatud kulutarvikute

kõrvaldamine" lk 142

### Kandjapuhastite puhastamine

Kui kandjapuhastid on määrdunud, ei pühi need korralikult mustust ja tolmu kandja pinnalt, mis võib kaasa tuua probleeme nagu pihustite ummistumine.

Kui juhtpaneelil kuvatakse teade **Clean the media cleaner. After cleaning is complete, press [OK].**, kasutage nende puhastamiseks kandjapuhasti harja.

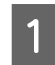

Lugege ekraanil kuvatud teadet, minge seejärel tagaküljele ja eemaldage kandjapuhastid.

Vajutage mõlemalt poolt sakke ja tõmmake see küljest.

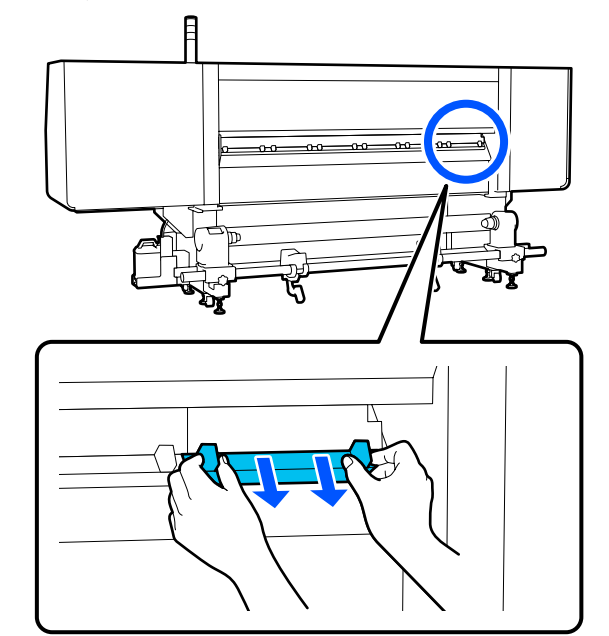

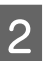

Pühkige komplektis oleva harjaga pinnalt maha mustus ja tolm.

Kuna harjapinnal on pühkimise suund, liigutage harja suunas, mis mustuse ja tolmu maha pühib.

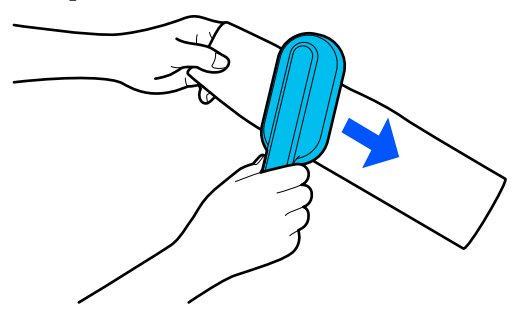

**Märkus.** Pühkimise suunda võib vahetada.

3 Kui olete kandjapuhasti puhastamise lõpetanud, paigaldage see printerisse.

Hoidke sakkidest kinni ja lükake kandjapuhastit sisse, kuni kuulete klõpsatust.

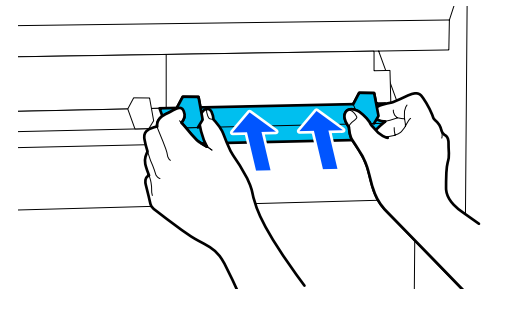

- 4
- Korrake samme 2 ja 3, et puhastada kõik kandjapuhastid.

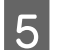

Vajutage ekraanil nuppu **Done**.

### Kuivamisvastaste korkide puhastamine

Kui kuivamisvastast korki on vaja puhastada, kuvatakse ekraanil teade **Cleaning the Anti-Drying Caps.** ja osutatakse korgile, mis vajab puhastamist.

Selle teate kuvamise korral tehke allpool toodud toimingud, et puhastada ainult osutatud kork.

Enne selle protseduuri alustamist lugege kindlasti järgmist jaotist.

∠ S "Ettevaatusabinõud hooldusel" lk 107

### **Oluline**:

Kui kasutate korgi puhastamiseks puhastuspulka, ärge pühkige piirkonda korgi sees oleva augu ümber. Puhastusvedelik võib auku minna ja põhjustada korgi väärtalitlust.

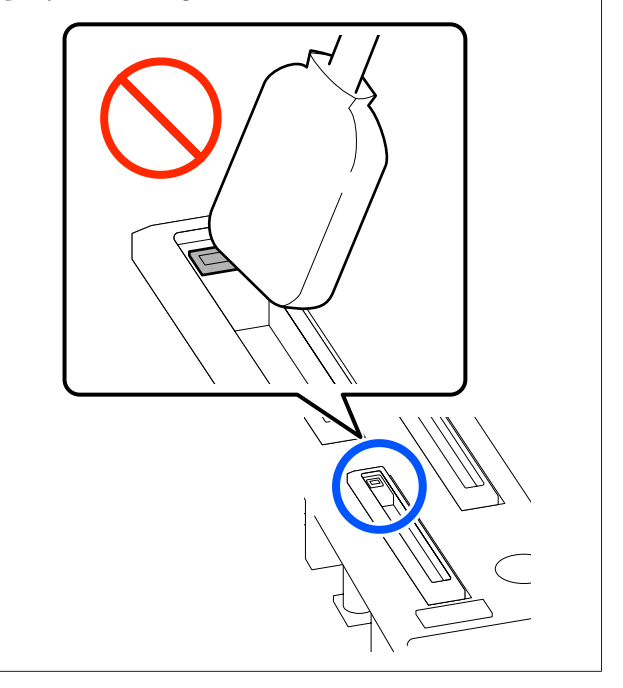

Kui ekraanil kuvatakse teade **Cleaning the Anti-Drying Caps.**, kontrollige, milline kork vajab puhastamist.

Puhastamist vajav kork on esile tõstetud, nagu joonisel näidatud.

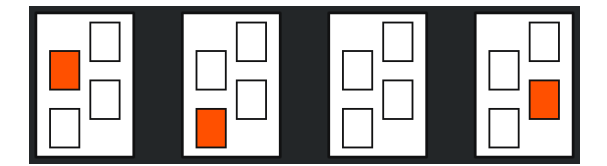

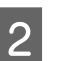

1

Vajutage nuppu **Start**. Prindipea liigub paremale küljele.

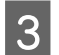

5

Langetage luku vabastushoob, et avada vasakpoolne hoolduskaas.

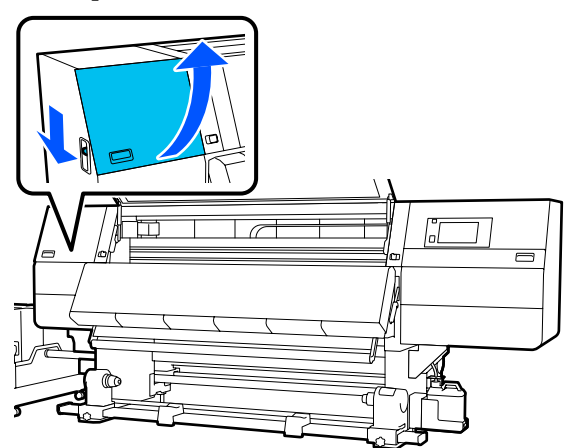

- 4Niisutage puhastuspulka puhastusvedelikuga.∠𝔅 "Vahendi Puhastsuvedelik kasutamine"lk 111
  - Hoidke puhastuspulka risti ja pühkige korki väljast, kust see puhastamist vajab.

Hoiduge pühkimast ala korgi sees oleva augu ümber.

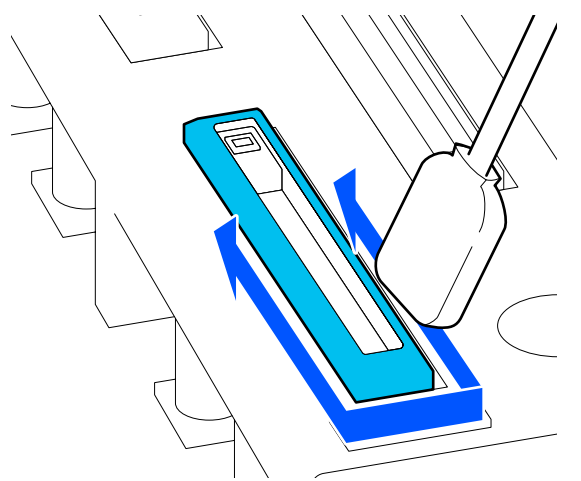

#### Kui korgil on kiude või tolmu

Eemaldage see puhastuspulga otsa abil.

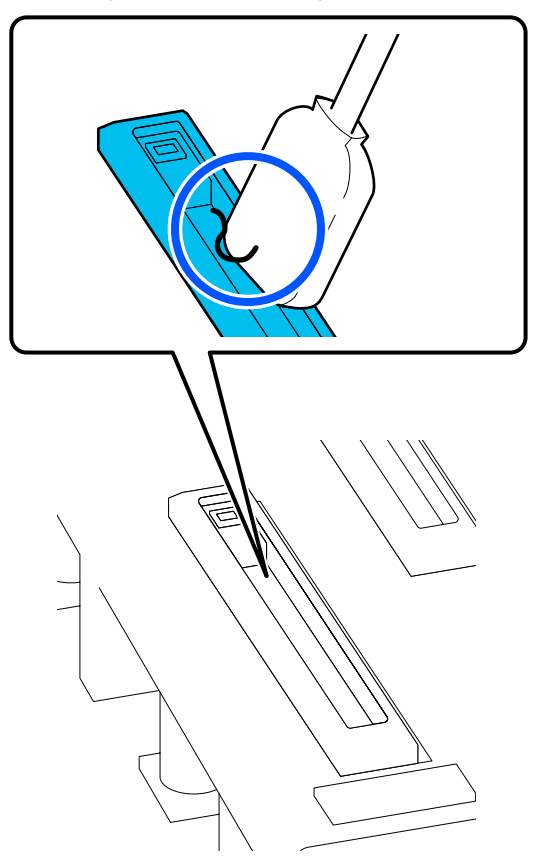

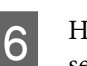

Hoidke puhastuspulka lapiti ja pühkige korgi servasid.

Hoiduge pühkimast ala korgi sees oleva augu ümber.

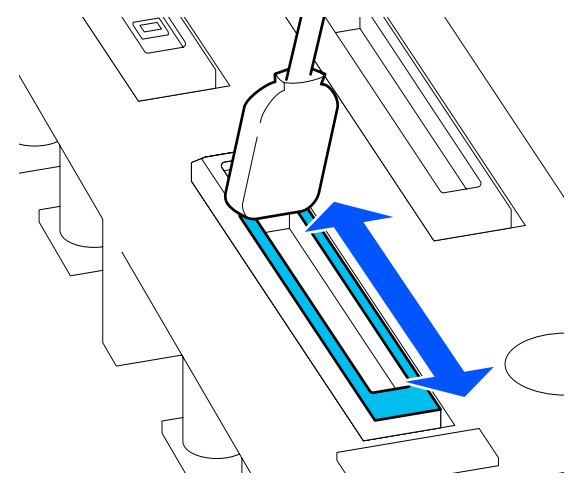

7

Hoidke puhastuspulka risti ja puhastage korki seest.

Hoidke pühkimise ajal eemale alast korgi sees oleva augu ümber ja liigutage puhastuspulka ainult august eemale.

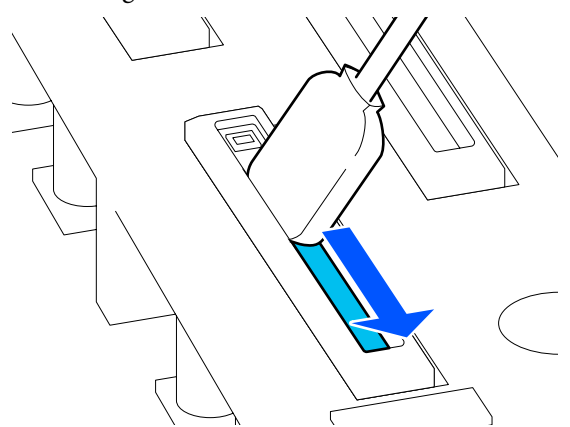

8

Kasutage uut kuiva puhastuspulka, et pühkida maha kogu tint ja puhastusvedelik korgi sees, servadel ja ümber.

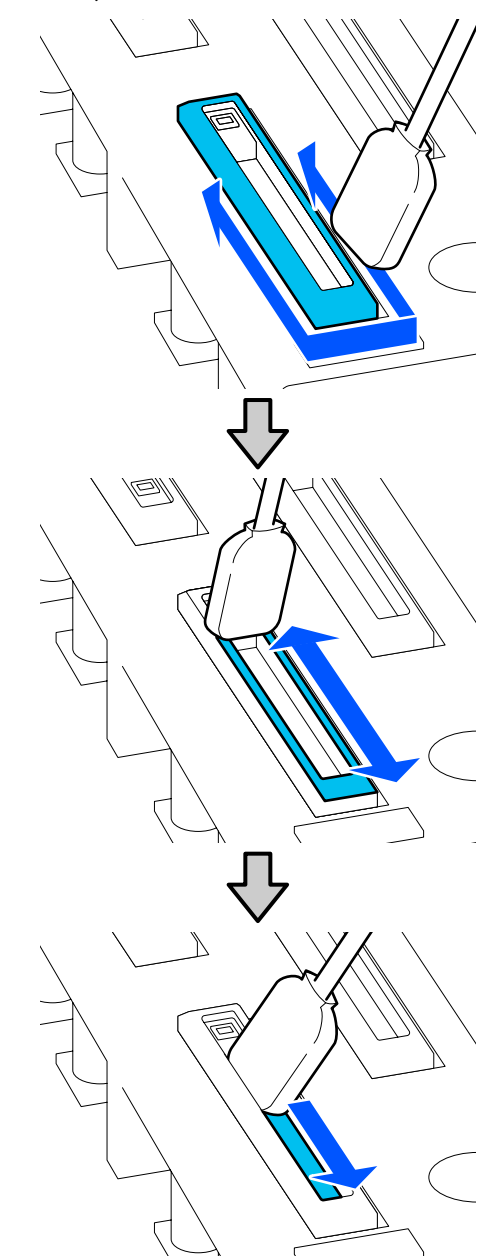

3

Pühkige jääke jätmata maha kogu tint ja puhastusvedelik, nagu allpool oleval joonisel näidatud. Tindi ja puhastusvedeliku jäägid võivad pihustid ummistada.

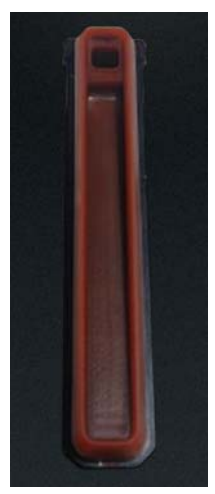

9 Sulgege hoolduskaas ja vajutage seejärel nuppu **Done**.

Prindipea läheb tagasi tavaasendisse.

Kui prindipea naaseb tavaasendisse, kuvatakse prindipea määrdumise kontrollimise kuva.

Vajaduse korral puhastage prindipead.

∠ Prindipea ümbruse puhastamine" lk 117

Kasutatud puhastusvedeliku ja puhastuspulkade kõrvaldamine

∠ 3 "Kasutatud kulutarvikute kõrvaldamine" lk 142

### Imikorkide puhastamine

Enne funktsiooni Print Head Refresh kasutamist puhastage imikorke. Kui te imikorke ei puhasta, ei ole funktsioon Print Head Refresh piisavalt tõhus. Enne funktsiooni Print Head Refresh kasutamist tehke imikorkide puhastamiseks järgmine protseduur.

Vajutage avakuval nuppu 🗃 ja seejärel vajutage järjest: Cleaning the Maintenance Parts — Suction Cap.

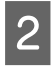

Vaadake ekraanil kuvatud teadet ja vajutage seejärel nuppu **Start**.

Langetage luku vabastushoob, et avada parempoolne hoolduskaas.

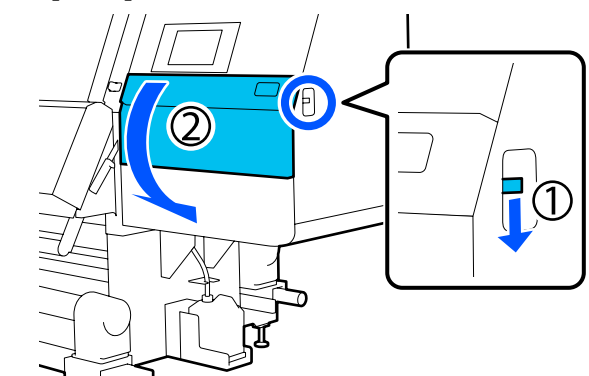

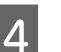

Niisutage puhastuspulka puhastusvedelikuga.

Kasutage uut puhastuspulka ja puhastusvedelikku.

∠ Z "Vahendi Puhastsuvedelik kasutamine" lk 111

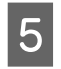

Hoidke puhastuspulka risti ja puhastage korke väljast.

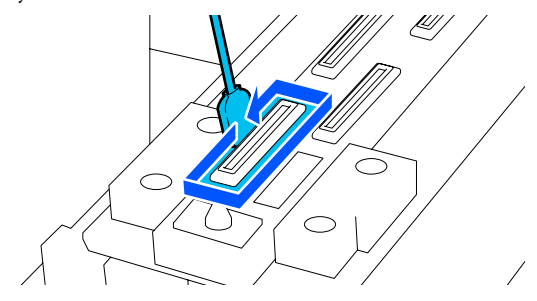

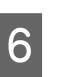

Hoidke puhastuspulka maaga paralleelselt ja puhastage korkide välisservasid.

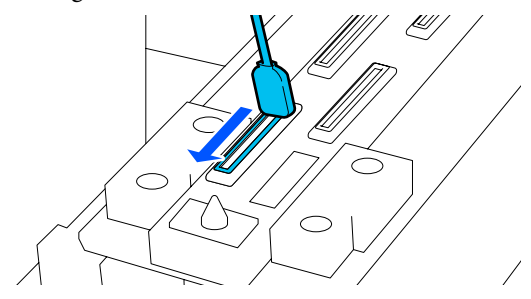

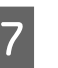

Veenduge, et korgi servadel ja välisel alal ei oleks tindiplekke, kiude ega tolmu.

Kui need ei ole määrdunud, on puhastamine lõppenud.

Kui korgil on veel mustust, korrake kogu mustuse eemaldamiseks samme 5 ja 6.

3

4

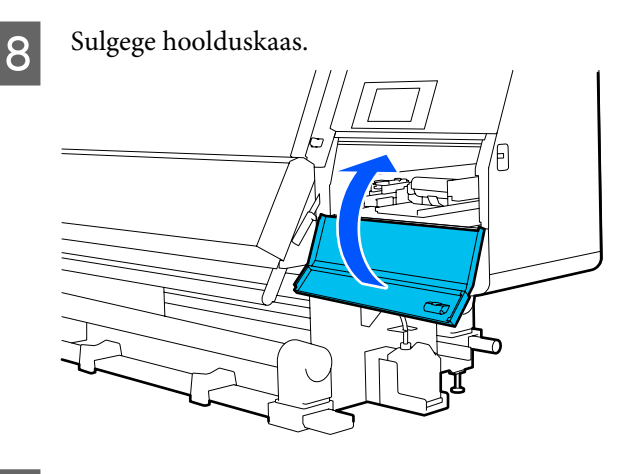

9

2

Vajutage juhtpaneeli ekraanil nuppu Done.

### Prindipea ümbruse puhastamine

Kui esineb mõni järgmistest probleemidest, kontrollige prindipead ja puhastage seda, kui esineb tindiklompe, kiude või tolmu.

- □ Kandja kinnijäämine
- Prindipea lööb kandjat
- □ Väljaprindid on määrdunud

Enne selle protseduuri alustamist lugege kindlasti järgmist jaotist.

- ∠ Cr "Ettevaatusabinõud hooldusel" lk 107
- 1 Viige prindipea puhastusasendisse.

Kui kandja on kinni jäänud, eemaldage kinnijäänud kandja, ja kui kuvatakse teade **Open the Maintenance Cover and clean around the print heads if they are dirty.**, vajutage nuppu **Confirmation**.

Muude probleemide korral peale kinnijäänud kandja vajutage avakuval nuppu 🗊 ja seejärel vajutage järjest: Cleaning the Maintenance Parts — Around the Head.

Vaadake ekraanil kuvatud teadet ja vajutage seejärel nuppu **Start**.

Veenduge, et prindipea oleks liikunud paremale küljele ja seejärel vajutage luku vabastushooba, et avada parempoolne hoolduskaas.

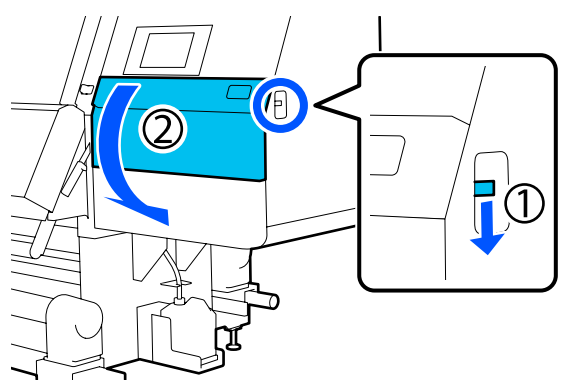

Kontrollige, kas prindipea on määrdunud.

Veenduge, et joonisel tähistusega \_\_\_\_\_ alal ei oleks tinti, kiude ega tolmu.

Kui see on määrdunud, minge järgmise protseduuri juurde.

Kui see pole määrdunud, minge sammu 7 juurde.

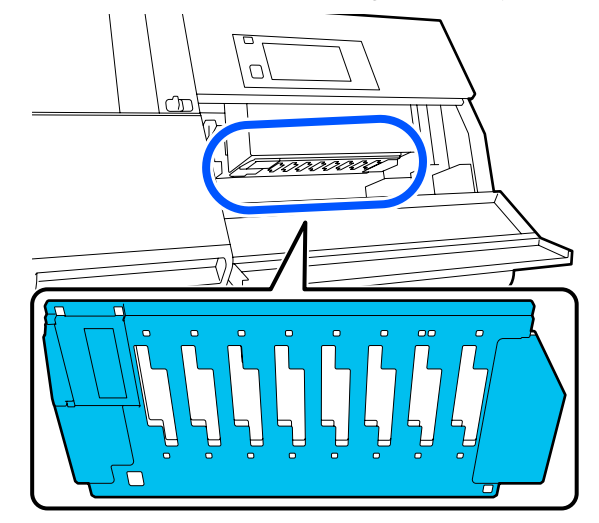

5

Niisutage puhastuspulka puhastusvedelikuga.

Kasutage uut puhastuspulka ja puhastusvedelikku.

∠ "Vahendi Puhastsuvedelik kasutamine" lk 111

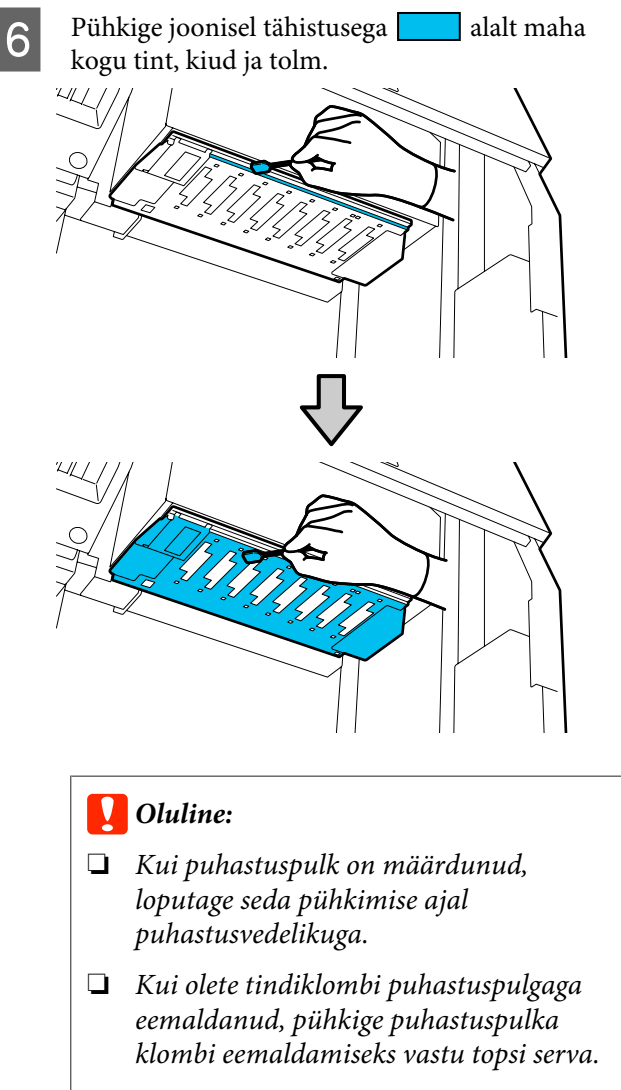

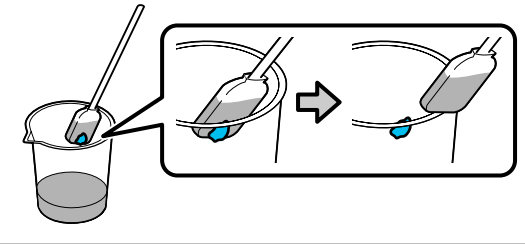

Pühkige tindiplekke, kuni näete prindipea metallpinda, nagu joonisel näidatud.

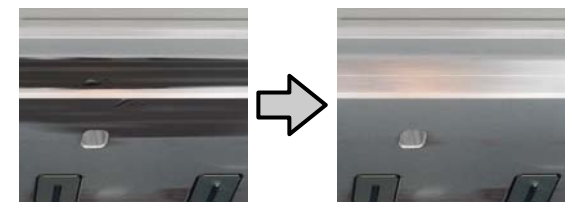

```
Sulgege hoolduskaas.
```

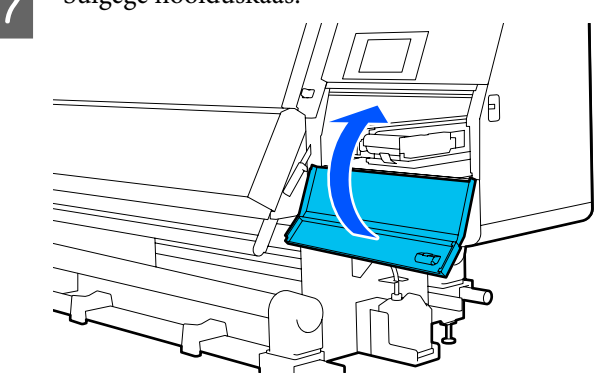

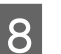

Vajutage juhtpaneeli ekraanil nuppu Done.

## Sisevalgusti puhastamine

Printeri esikaanes ja hoolduskaantes on sisevalgustid, mis lihtsustavad prinditulemuse ja hoolduspiirkondade kontrollimist. Kui tindiudu läheb sisevalgusti pinnale, muutub valgus häguseks, mis raskendab kontrollimist. Kui tuli tundub olevat hägune, tehke selle puhastamiseks järgmised toimingud.

### 🕂 Ettevaatust!

Olge esikaant või hoolduskaasi avades ja sulgedes ettevaatlik, et mitte oma käsi või sõrmi selle vahele jätta. Nende ettevaatusabinõude eiramine võib kaasa tuua kehavigastuse.

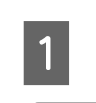

Liigutage lukustushoovad vasakul ja paremal küljel väljapoole, et avada esikaas.

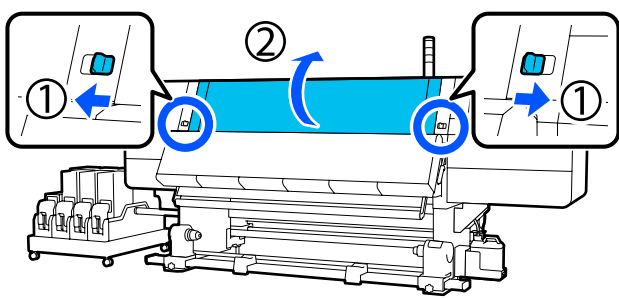

2 Kastke pehme lapp vette, väänake see põhjalikult kuivaks ja pühkige maha kogu mustus sisevalgusti pinnalt, nagu joonisel näidatud.

Esikaane sees on kokku 4 sisevalgustit. Pühkige mustus maha kõigilt nendelt pindadelt.

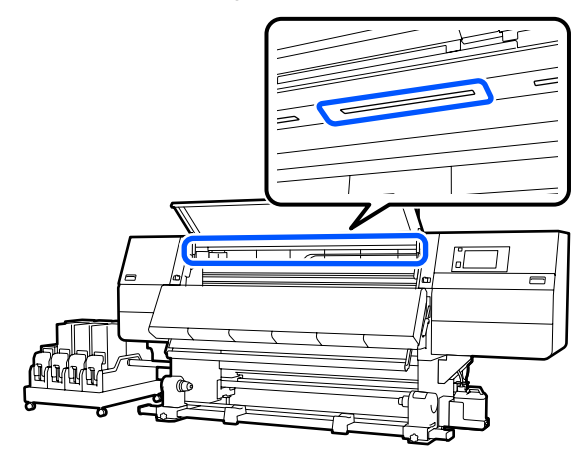

Kui kogu mustust ei ole võimalik eemaldada niiske lapiga, kastke lapp neutraalsesse puhastusvahendisse ning hõõruge sellega jonnakaid plekke.

**3** Pärast plekkide mahapühkimist sulgege esikaas ja lükake vasak- ja parempoolne lukustushoob sissepoole.

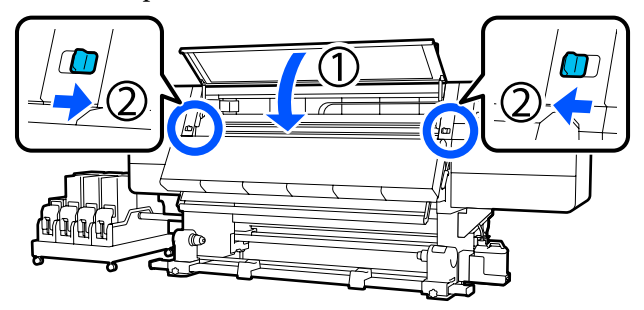

4

Langetage luku vabastushoob, et avada vasakpoolne hoolduskaas.

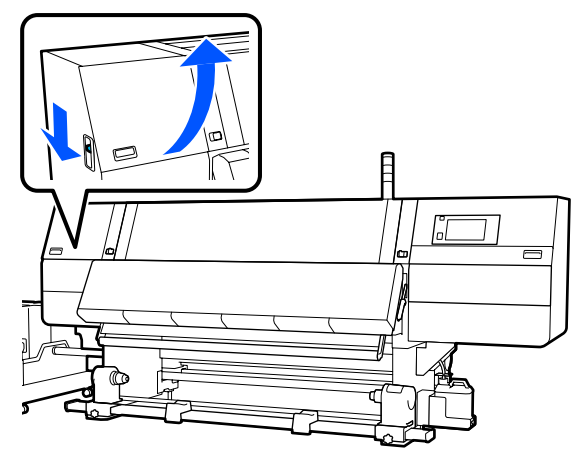

5

Kastke pehme lapp vette, väänake see põhjalikult kuivaks ja pühkige maha kogu mustus sisevalgusti pinnalt, nagu joonisel näidatud.

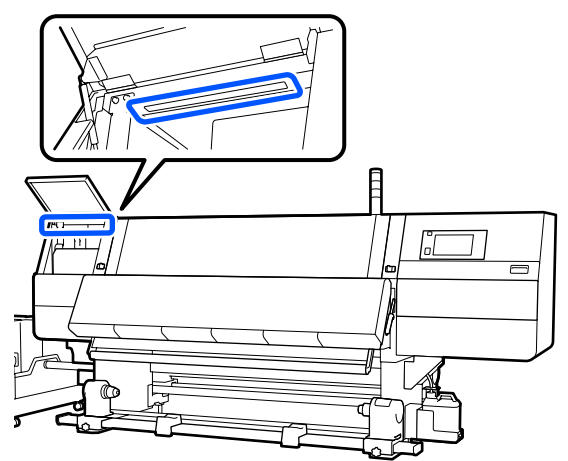

Kui kogu mustust ei ole võimalik eemaldada niiske lapiga, kastke lapp neutraalsesse puhastusvahendisse ning hõõruge sellega jonnakaid plekke.

Pärast mustuse maha pühkimist sulgege hoolduskaas.

### Esikaane puhastamine

Tolm, tindiudu jne määrivad esikaant, kui esikaas on määrdunud ja te jätkate printeri kasutamist, on printeri sisse raske näha. Printeri esikaane määrdumise korral järgige selle puhastamiseks järgmisi samme.

### 🕂 Ettevaatust!

Olge esikaant või hoolduskaasi avades ja sulgedes ettevaatlik, et mitte oma käsi või sõrmi selle vahele jätta. Nende ettevaatusabinõude eiramine võib kaasa tuua kehavigastuse.

1

6

Veenduge, et printer ja ekraan oleksid välja lülitatud. Eemaldage seejärel toitejuhe pistikupesast.

Lahutage mõlemad 2 toitekaablit.

5

Kastke pehme lapp vette, väänake see põhjalikult kuivaks ja pühkige esikaane aknalt maha kogu mustus.

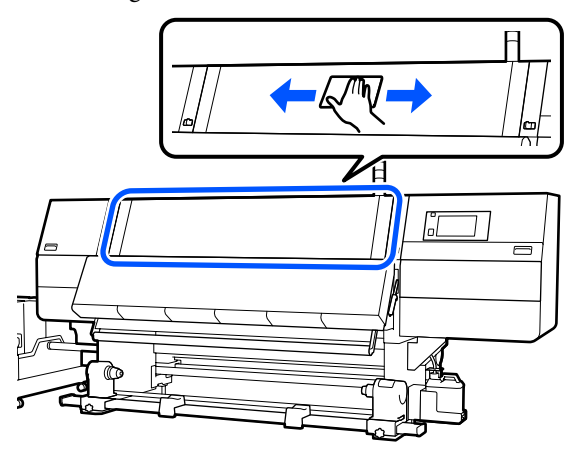

Kui kogu mustust ei ole võimalik eemaldada niiske lapiga, kastke lapp neutraalsesse puhastusvahendisse ning hõõruge sellega jonnakaid plekke.

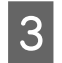

2

Liigutage lukustushoovad vasakul ja paremal küljel väljapoole, et avada esikaas.

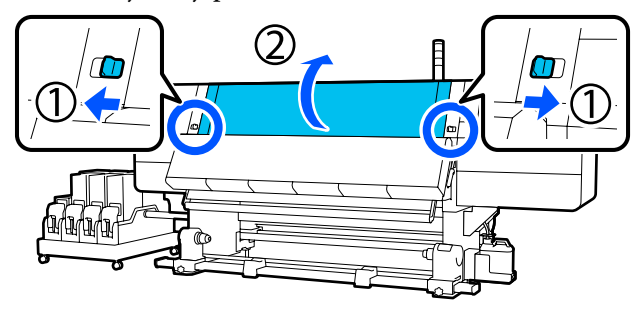

4

Pühkige puhtaks akna sisekülg.

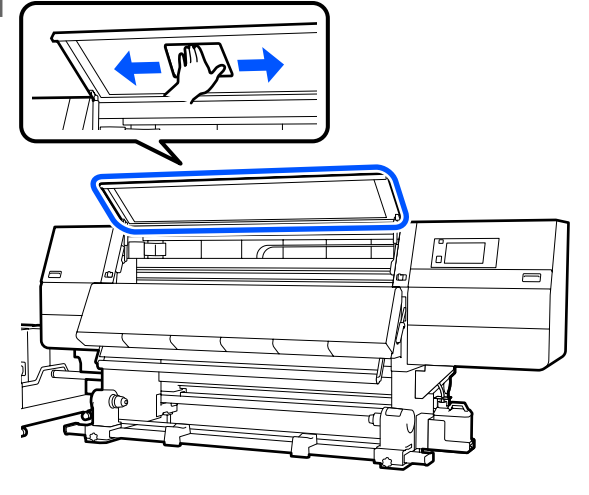

Kui kogu mustust ei ole võimalik eemaldada niiske lapiga, kastke lapp neutraalsesse puhastusvahendisse ning hõõruge sellega jonnakaid plekke.

Pärast plekkide mahapühkimist sulgege esikaas ja lükake vasak- ja parempoolne lukustushoob sissepoole.

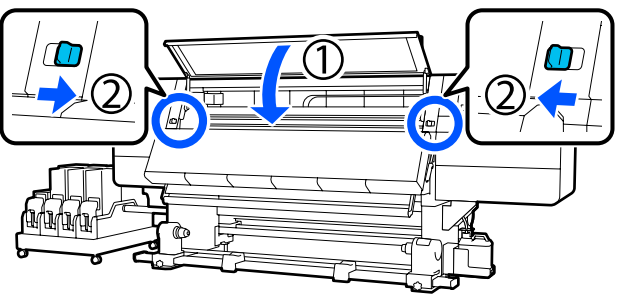

# Kulutarvikute vahetamine

### Tindikassettide vahetamine

Kui tint on otsas, vahetage tindikassett kohe uue vastu. Tinditaset saate kontrollida avakuval.

### ∠ Avakuva" lk 22

Tindivarustusseadmesse on paigaldatud igast värvist kaks tindikassetti, seega saab kasseti, mida hetkel ei kasutata, ära vahetada printimise ajal.

### Vahetamine

### **Oluline**:

- Epson soovitab kasutada originaalseid Epsoni tindikassette. Epson ei saa tagada mitteoriginaalse tindi kvaliteeti ega usaldusväärsust. Mitteoriginaalse tindi kasutamine võib kaasa tuua Epsoni garantiiga katmata kahjustused ning tingida teatud juhtudel kõrvalekaldeid printeri töös. Mitteoriginaalse tindi taset puudutavat teavet ei pruugita kuvada ning mitteoriginaalse tindi kasutamine jäädvustatakse teenindustoes võimaliku kasutamise jaoks.
- Tindi omaduste tõttu kipuvad selle printeri tindikassetid sadestuma (komponendid settivad vedeliku põhja). Tindi settimise korral muutub tint ebaühtlaseks ja düüsid ummistuvad.

Raputage uut tindikassetti enne selle paigaldamist. Pärast printerisse paigaldamist, võtke see aeg-ajalt välja ja raputage seda.

#### Avamine ja raputamine

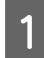

Pange uus tindikassett tasasele pinnale nii, et tindivarustusava oleks ülespoole suunatud.

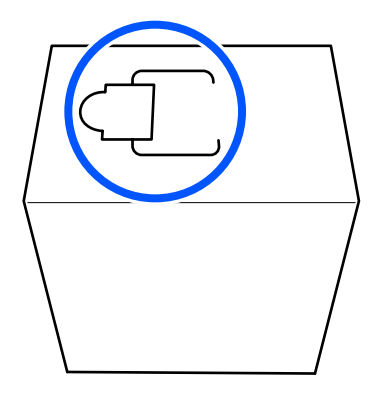

2

Lõigake käsitsi mööda pesa punktiirjoont, et joonisel näidatud osa eemaldada.

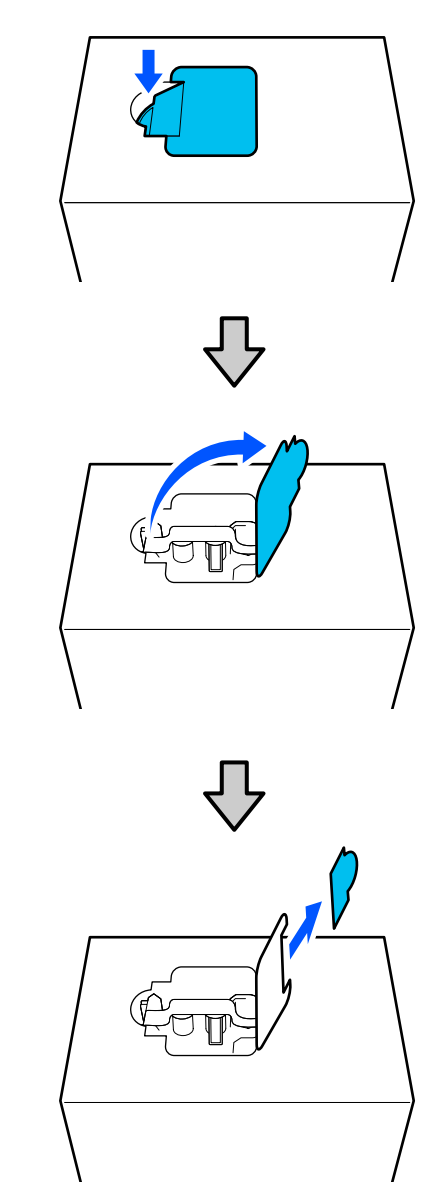

### **Oluline**:

Ärge kasutage lõikamiseks mööda punktiirjoont lõikurit. Selle ettevaatusabinõu eiramine võib kahjustada sisemisi osi ja tuua kaasa tindilekke.

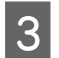

Võtke tindivarustusava seest välja ja kinnitage see, nagu joonisel näidatud.

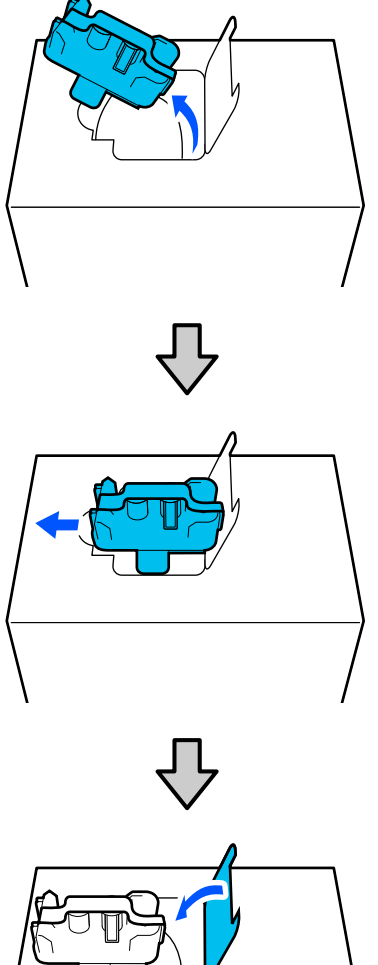

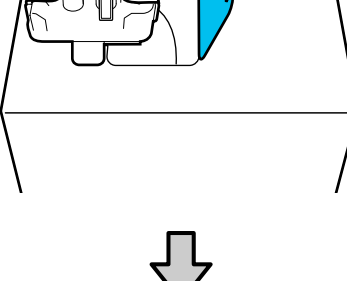

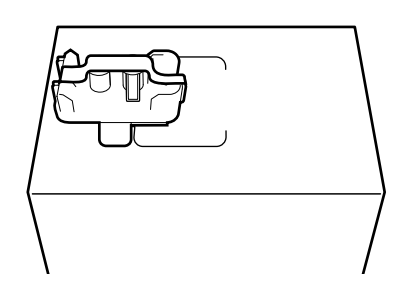

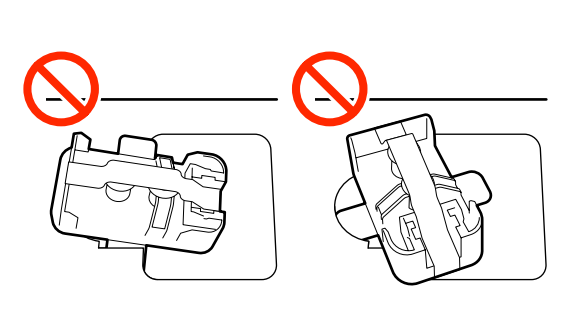

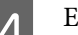

5

Eemaldage tindivarustusava pinnalt teip.

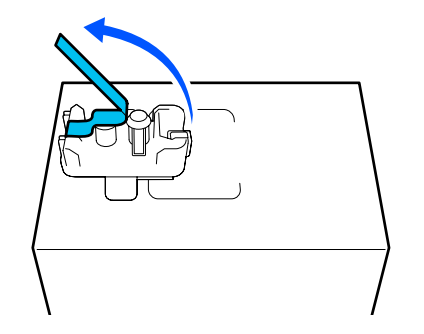

Paigaldage tindikassett küljele suunatud

tindivarustusavaga ja libistage tindikassetti pikisuunas kümme korda ligikaudu 10 cm (3,93 tolli) ulatuses tagasi ja edasi.

Liigutage tindikassetti kiirusega umbes üks edasi-tagasi-tsükkel sekundis.

□ Kui kasutate suurusega 10 l tindikassetti

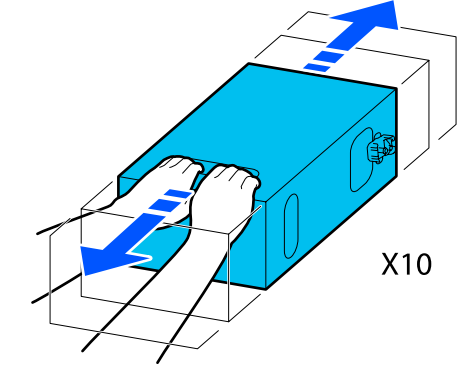

□ Kui kasutate suurusega 3 l tindikassetti

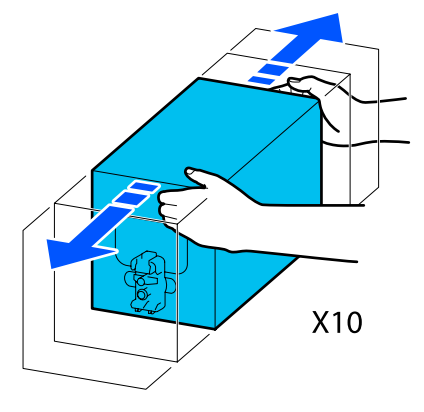

6 Pöörake tindikassett ümber ja korrake sama tsüklit kümme korda.

Liigutage tindikassetti kiirusega umbes üks edasi-tagasi-tsükkel sekundis.

□ Kui kasutate suurusega 101 tindikassetti

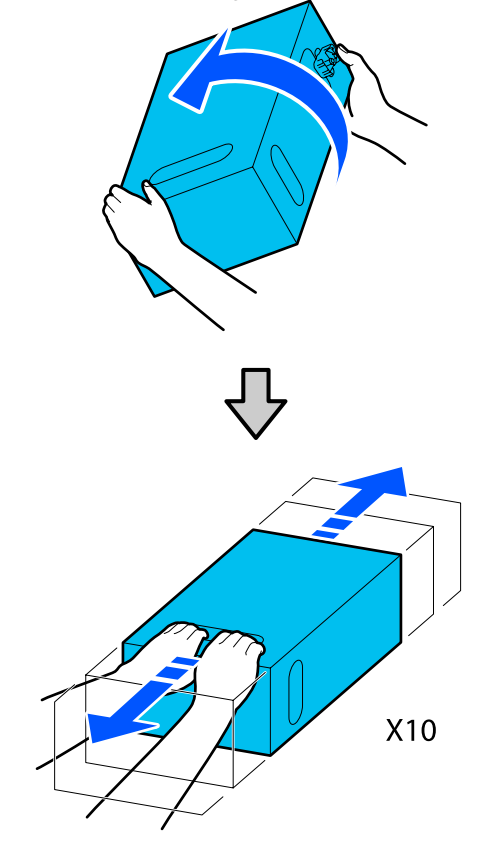

□ Kui kasutate suurusega 3 l tindikassetti

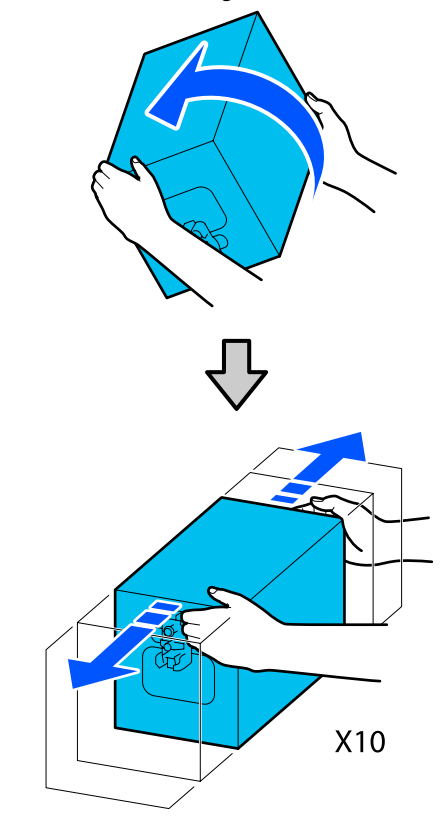

#### Vahetamine

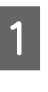

Veenduge, et printer oleks sisse lülitatud, ja seejärel langetage kasutatud tindikasseti kaant enda suunas.

Vahetada tuleb tindikassett, millel põleb parempoolne (oranž) lamp.

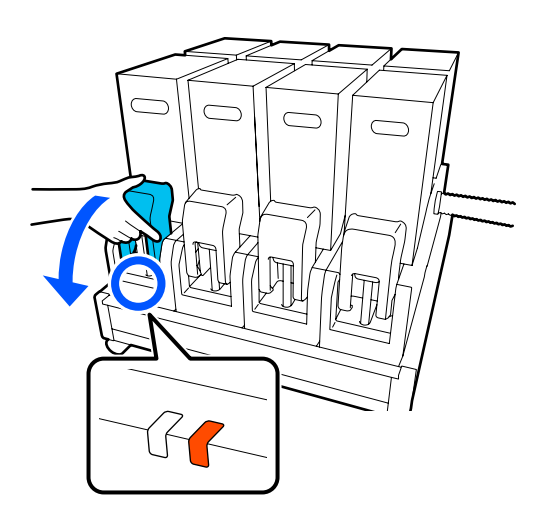

3

2 Vajutage hoobasid konnektori mõlemal küljel ja tõmmake samal ajal konnektorit enda poole, et see eemaldada. Seejärel asetage konnektor tindikasseti kaane tagapinnale.

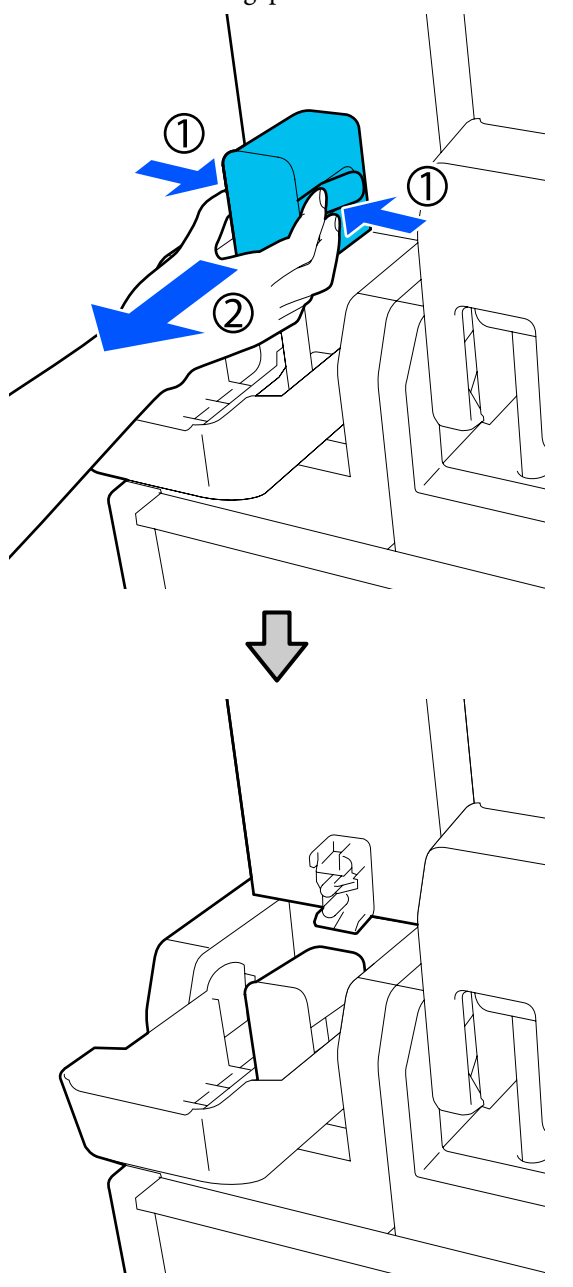

### **Oluline**:

Ärge jätke konnektorit tindikassetist eemaldatuks kauemaks kui 30 minutit. Vastasel korral hakkab tint kuivama ja printer ei pruugi ootuspäraselt töötada. Eemaldage kasutatud tindikassett tindivarustusseadmest.

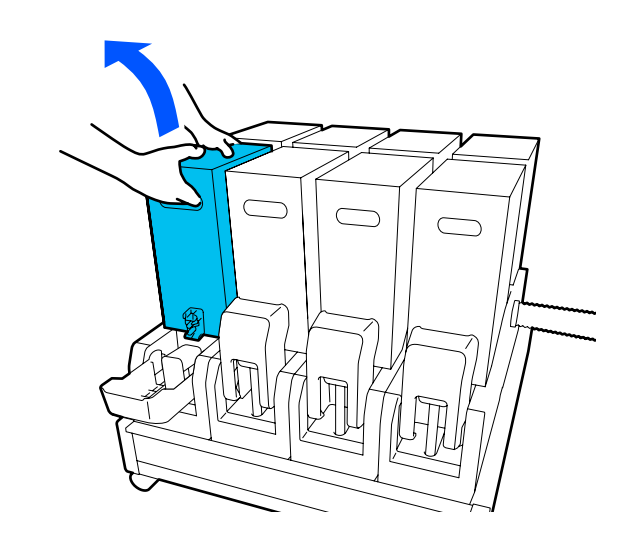

- 4 Avage raputatud tindikasseti käepidemeavad ja hoidke neist kinni ning asetage tindikassett nii, et tindivarustusava oleks suunatud konnektori poole.
  - □ Kui kasutate suurusega 10 l tindikassetti

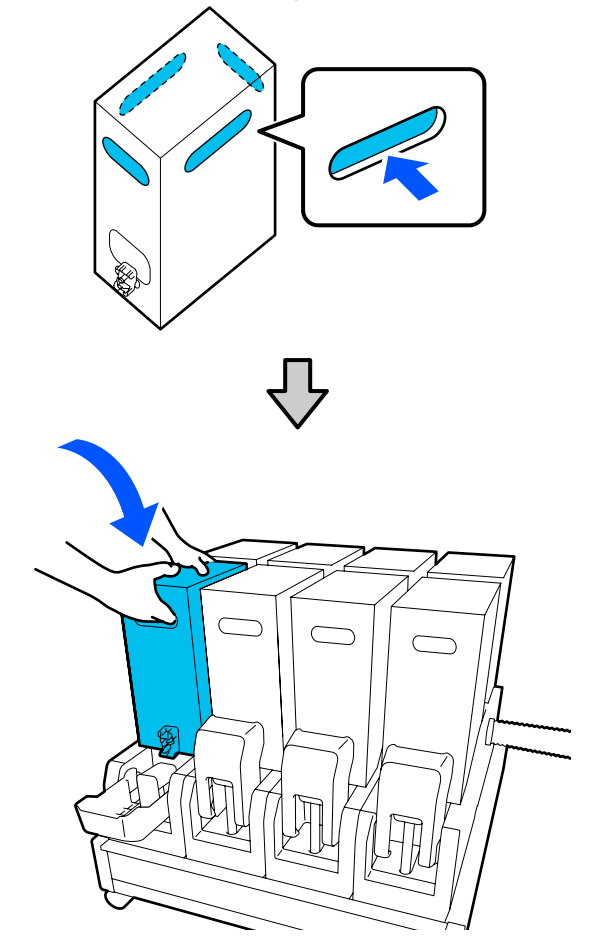

5

Kui kasutate suurusega 3 l tindikassetti

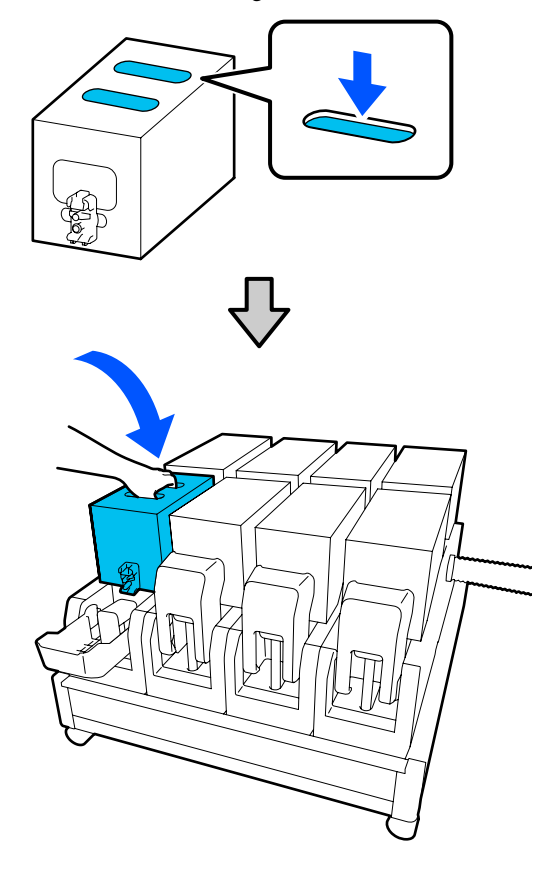

Paigaldage konnektor tindivarustusavale. Sisestage konnektorit, kuni kuulete klõpsu.

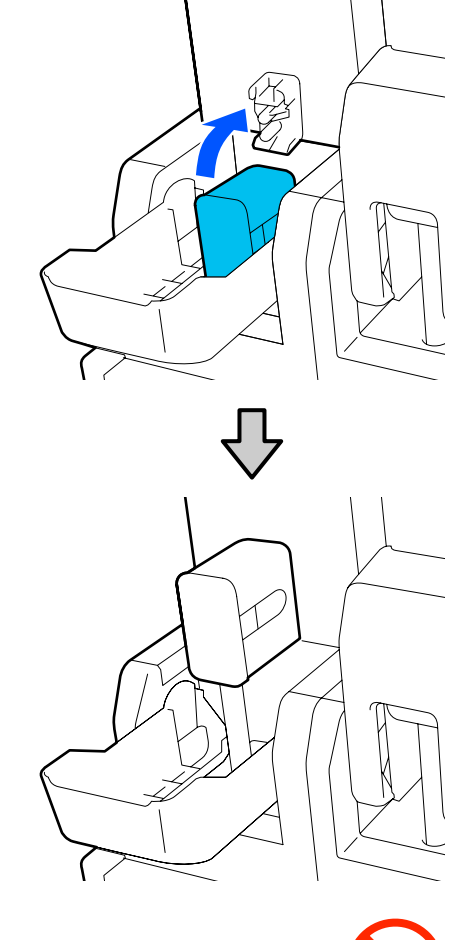

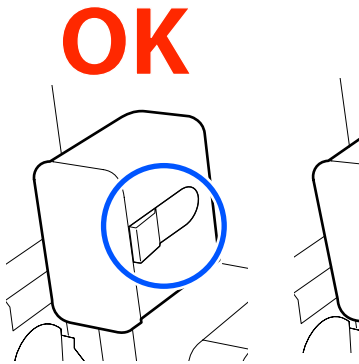

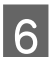

Tõstke üles tindikasseti kaas.

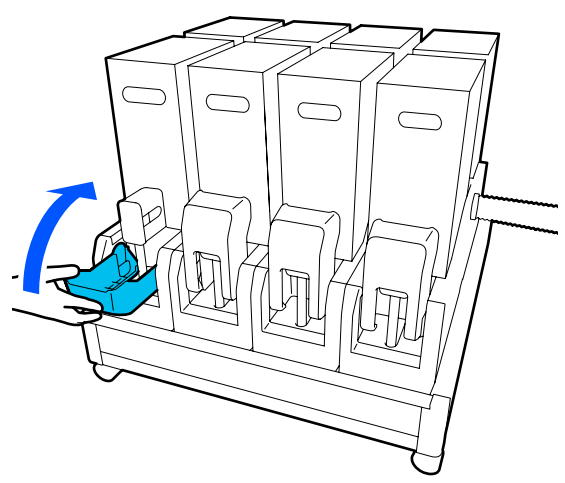

Teiste tindikassettide vahetamiseks korrake avamise, raputamise ja vahetamise protseduuri.

### Puhastusrulli vahetamine

# Ettevalmistamine ja vahetamise ajastamine

#### Kui kuvatakse teade puhastusrulli vahetusaja lähenemise kohta

Pange esimesel võimalusel valmis uus puhastusrull.

Kui soovite osi selles etapis vahetada, nt kuna on öö, tehke toiming **Maintenance** — **Replace Maintenance Parts** — **Replace Wiper Roll** ja seejärel vahetage tarvik välja. Kui teete vahetuse ilma toimingut **Replace Wiper Roll** valimata, ei toimi puhastusrulli loendur õigesti.

### 

#### Kui kuvatakse teade puhastusrulli vahetusaja saabumise kohta

Lugege järgmist jaotist ja vahetage puhastusrull. Kui osasid ära ei vahetata, siis ei ole võimalik printida.

Kasutage kindlasti selle printeri jaoks ettenähtud puhastusrulli.

#### ∠ Cr "Lisaseadmed ja kulumaterjalid" lk 180

Enne selle protseduuri alustamist lugege kindlasti järgmist jaotist.

#### ∠ Cr "Ettevaatusabinõud hooldusel" lk 107

### Vahetamine

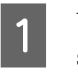

Vaadake ekraanil kuvatud teadet ja vajutage seejärel nuppu **Start**.

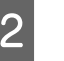

Langetage luku vabastushoob, et avada parempoolne hoolduskaas.

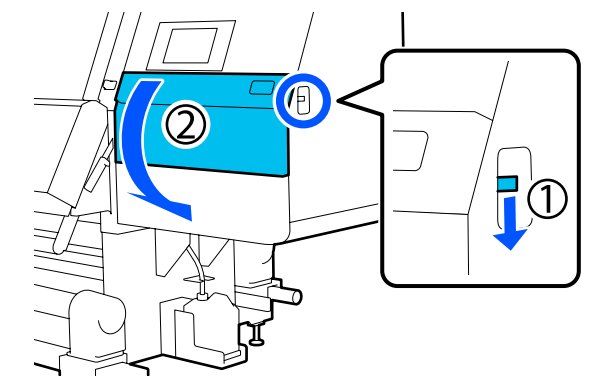

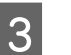

Tõmmake lukustushooba ja seejärel tõmmake puhasti ülespoole suunatult välja.

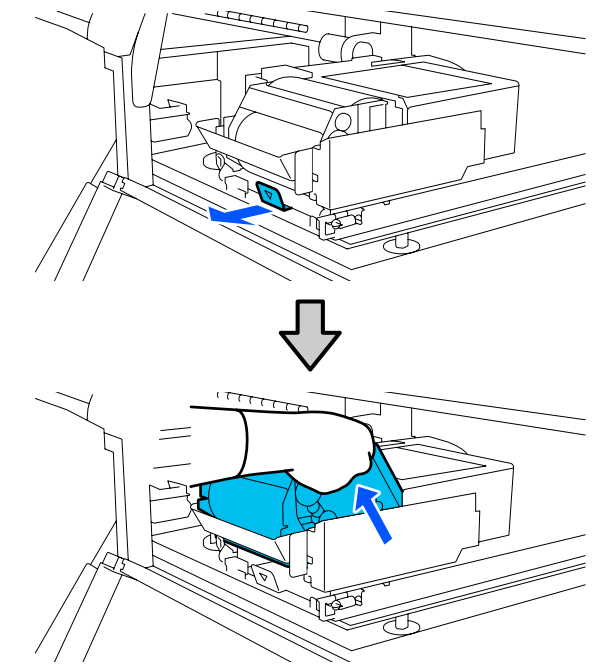

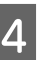

Pange puhasti tasasele pinnale selliselt suunatuna, nagu joonisel näidatud.

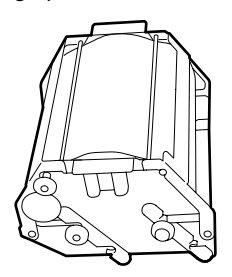

7

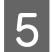

Avage väljapoole vasak- ja parempoolne kaas.

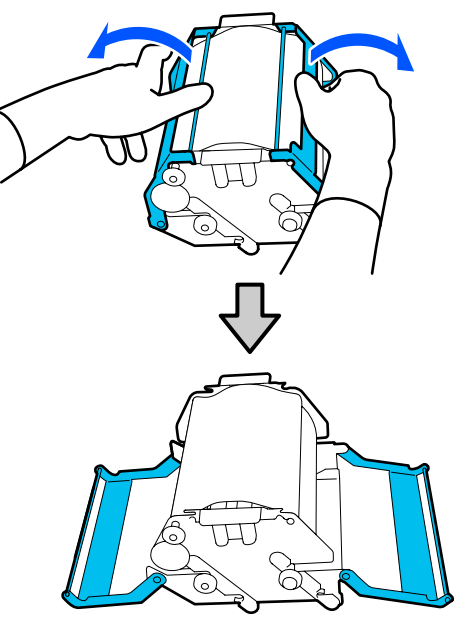

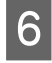

Hoidke võllist ja rullist kinni ning tõmmake need välja, eemaldage puhastusrull.

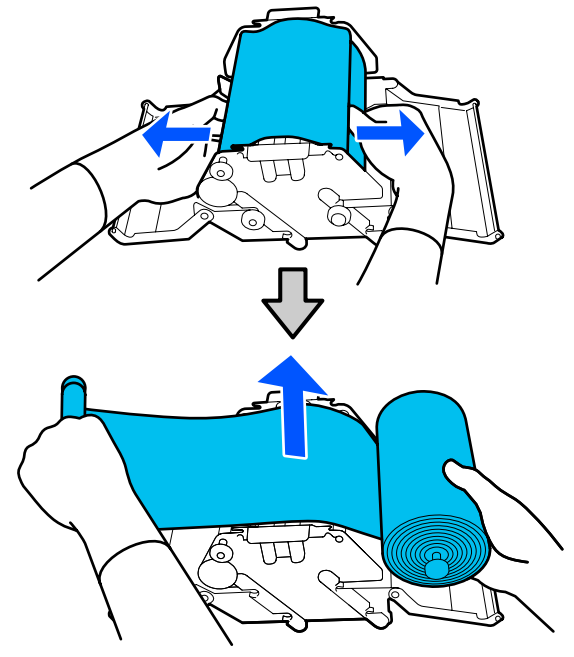

Paigaldage uus puhastusrull.

Paigaldage võll puhasti soonde ja suruge seda sissepoole, kuni kuulete klõpsatust.

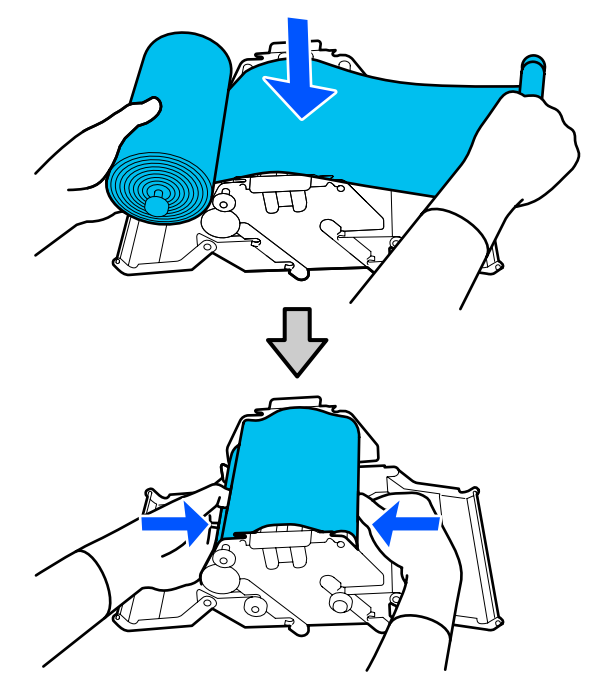

Paigaldage puhastusrull nii, et see oleks pingul. Kui selles on liigne lõtk, kõrvaldage see.

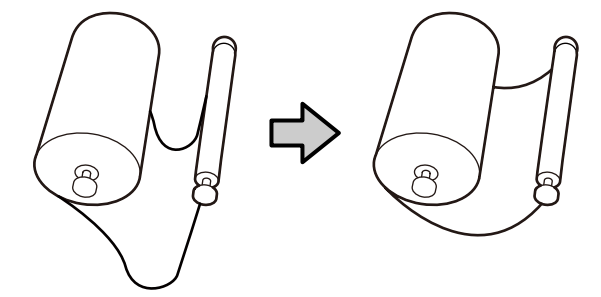

| 0   |  |
|-----|--|
| OT. |  |

Sulgege vasak- ja parempoolne kaas.

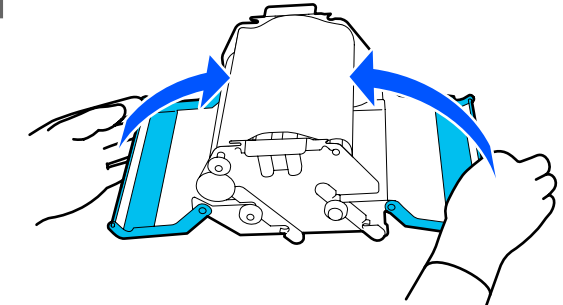

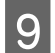

Paigaldage printeri kohalt nurga all puhasti ja vajutage siis lukustushooba.

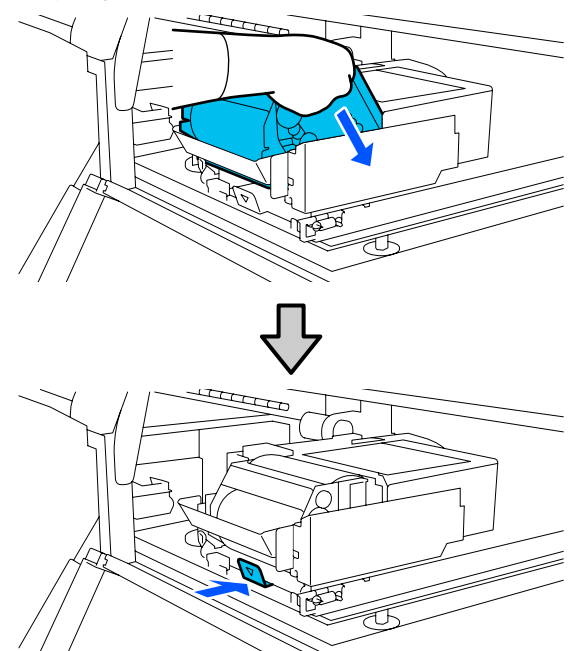

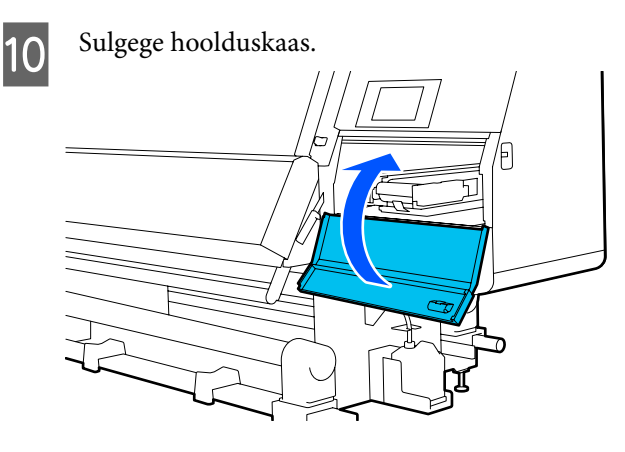

Vaadake ekraanil kuvatud teadet ja vajutage seejärel nuppu **Yes**.

### Tindijääkidest vabanemine

### Ettevalmistamine ja vahetamise ajastamine

#### Kui kuvatakse teade hoolduskonteineri vahetusaja lähenemise kohta

Pange esimesel võimalusel valmis uus hoolduskonteiner. Kui soovite hoolduskonteineri selles etapis vahetada, nt kuna on öö, valige häälestusmenüüst **Replace Waste Ink Bottle** ja asendage seejärel hoolduskonteiner. Kui teete vahetuse ilma toimingut **Replace Waste Ink Bottle** valimata, ei toimi jääktindi loendur õigesti.

Hooldusmenüü ⁄ "Menüü Maintenance" lk 168

Jääktindi loendur ∠☞ "Jääktindi loendur" lk 128

### **Oluline**:

Ärge eemaldage kunagi hoolduskonteinerit printimise ega prindipeade puhastamise ajal, kui just ekraanil pole kuvatud juhtnööre, mis seda nõuavad. Selle ettevaatusabinõu eiramine võib põhjustada tindilekke.

# Kui kuvatakse teade hoolduskonteineri vahetusaja saabumise kohta

Asendage hoolduskonteiner kohe uuega.

Vahetamine ∠☞ "Hoolduskonteineri vahetamine" lk 129

### Jääktindi loendur

Printer jälgib jääktindi loendurit ja kuvab teate, kui see jõuab hoiatustasemeni. Vahetage hoolduskonteiner uue vastu, kui kuvatakse teade hoolduskonteineri vahetusaja saabumise kohta, ja loendur lähtestatakse automaatselt. Kui soovite hoolduskonteineri välja vahetada enne selle teate kuvamist, valige häälestusmenüüst funktsioon **Replace Waste Ink Bottle**.

### Hoolduskonteineri vahetamine

Järgige osade vahetamiseks alljärgnevat protseduuri. Enne selle protseduuri alustamist lugege kindlasti järgmist jaotist.

### ∠ . Ettevaatusabinõud hooldusel" lk 107

1

Eemaldage hoolduskonteiner hoidikust.

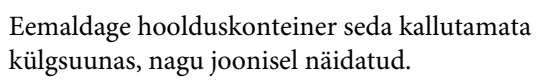

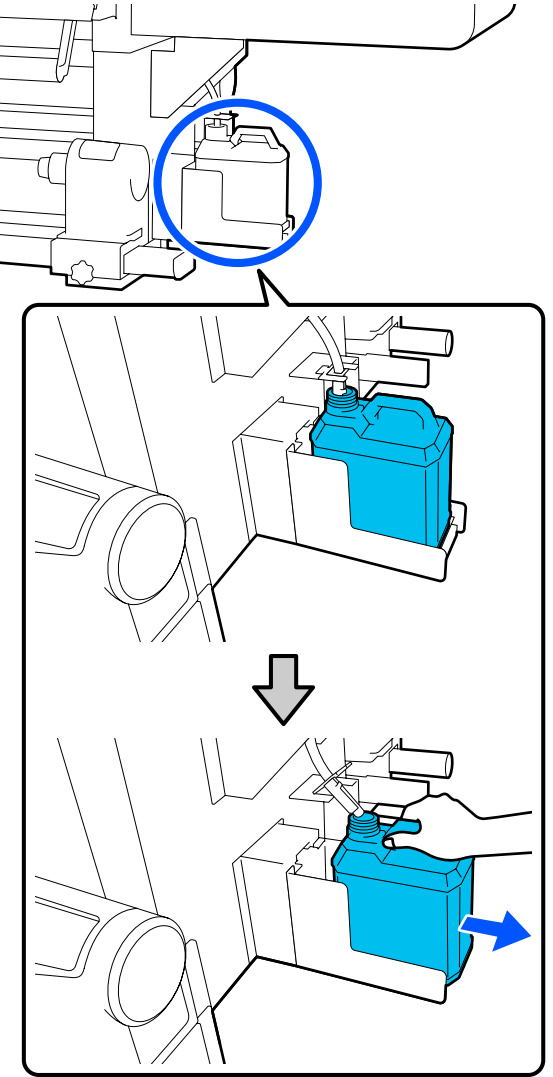

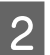

Eemaldage uue hoolduskonteineri kaas.

3

Sisestage jääktinditoru uue hoolduskonteineri avasse ning asetage hoolduskonteiner hoidikusse.

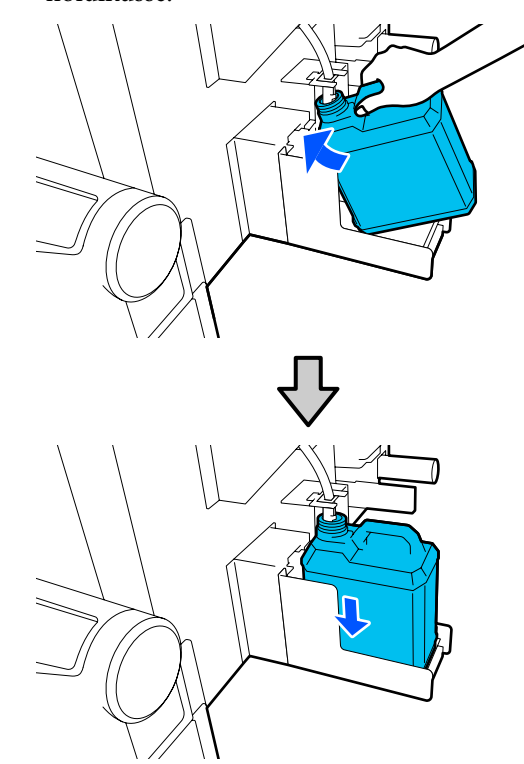

Sulgege kasutatud hoolduskonteineri kaas tugevalt.

### **Oluline:**

- Kontrollige kindlasti, et jääktindi toru oleks sisestatud hoolduskonteineri avasse. Tint voolab ümbritsevale alale, kui toru ei ole pudelisse sisestatud.
- Teil läheb uue hoolduskonteineri kaant jääktindi äraviskamisel tarvis. Hoidke kaant turvalises kohas; ärge visake seda ära.
- Vajutage ekraanil nuppu **Done**.

Jätke jääktint äraviskamiseks hoolduskonteinerisse, ärge valage seda ümber muusse anumasse.

4

### Kandjahoidja vahetamine

### Ettevalmistamine ja vahetamise ajastamine

Kui juhtpaneeli ekraanil kuvatakse teade kandjahoidja kasutusea kohta, pange valmis uus kandjahoidja ja asendage seejärel kandjahoidja, nagu on kirjeldatud järgmises jaotises.

Asendage lülititega kandjahoidjad söötmiseks ja kandjahoidjad vastuvõtmiseks. Kasutage kindlasti selle printeri jaoks ettenähtud kandjahoidjat.

### ∠ "Lisaseadmed ja kulumaterjalid" lk 180

Enne selle protseduuri alustamist lugege kindlasti järgmist jaotist.

∠ . Ettevaatusabinõud hooldusel" lk 107

Kui tahate neid osi vahetada kuvateadetest olenemata, valige **Maintenance** — **Replace Maintenance Parts** — **Replace Take In Media Holder** või **Replace Take Up Media Holder** ja asendage seejärel kandjahoidja. Kui teete vahetuse sättemenüüst asjakohast toimingut valimata, ei toimi kandjahoidja loendur õigesti.

### Mida teil vaja läheb

- Uus kandjahoidja
- Printeriga kaasnev kuuskantvõti (kui vahetate söötmise kandjahoidjat)
- Kaubandusvõrgus müüdav ristpeakruvikeeraja (kui vahetate vastuvõtmise kandjahoidjat)

### Söötmise kandjahoidja vahetamine

Veenduge, et paberisöötjasse ei oleks laaditud kandjat.

Kui selles on kandja, eemaldage see.

∠ "Laaditud kandja eemaldamine" lk 91

2 <sup>E</sup>

Eemaldage klambritest kaablid.

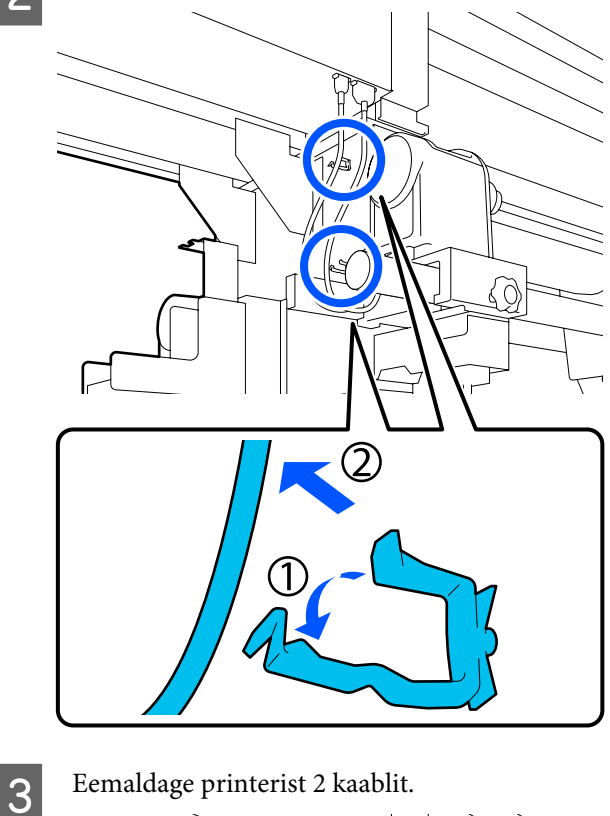

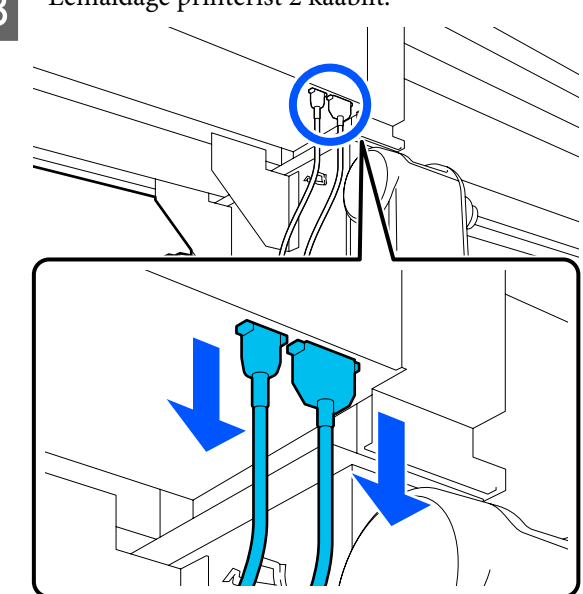

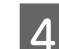

Keerake lahti kandjahoidja kinnituskruvi.

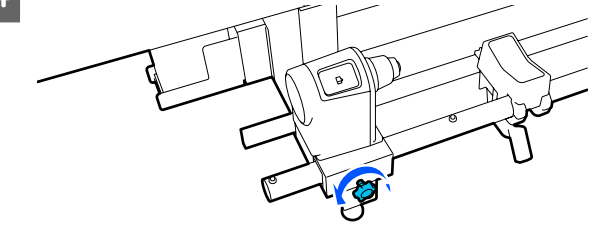

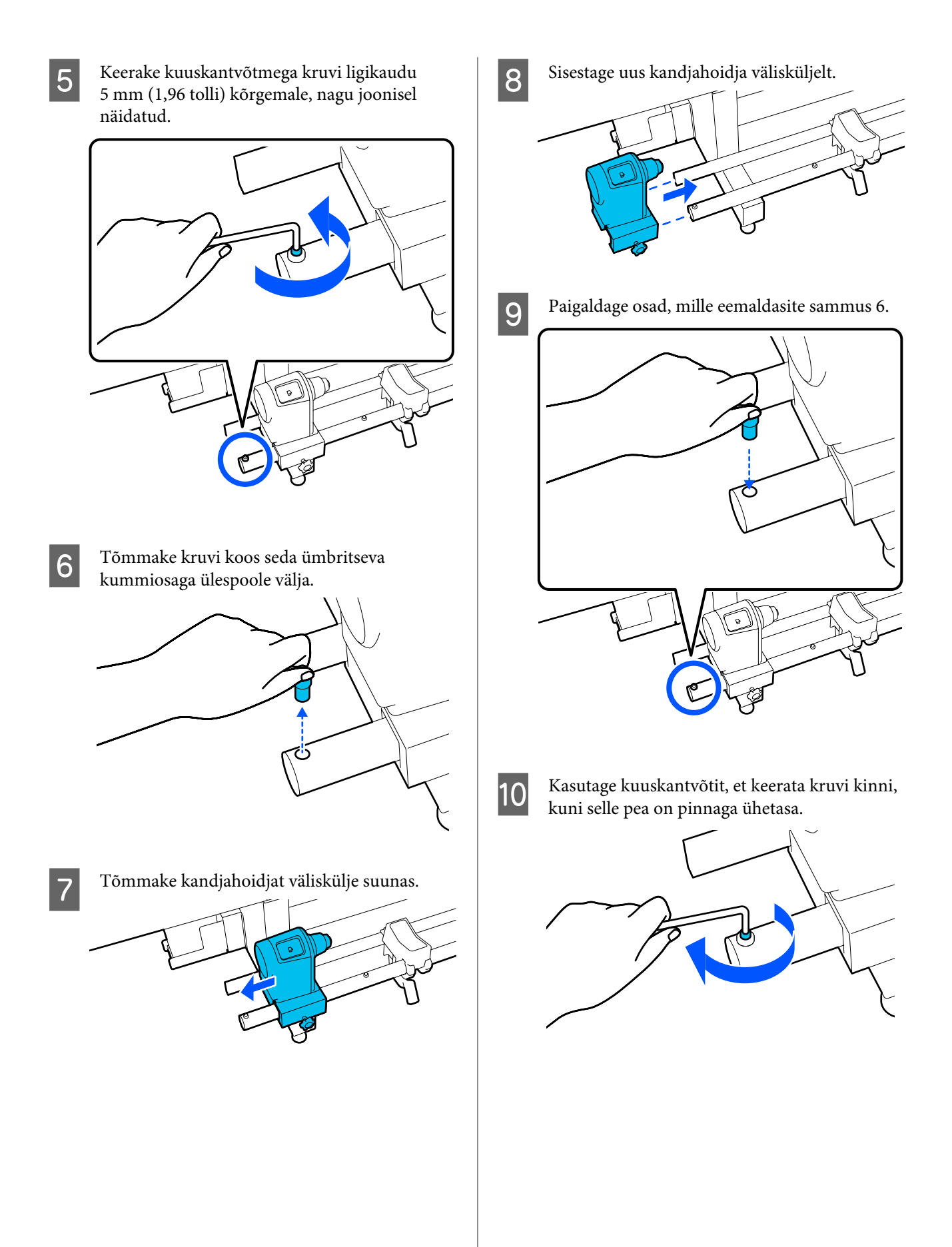

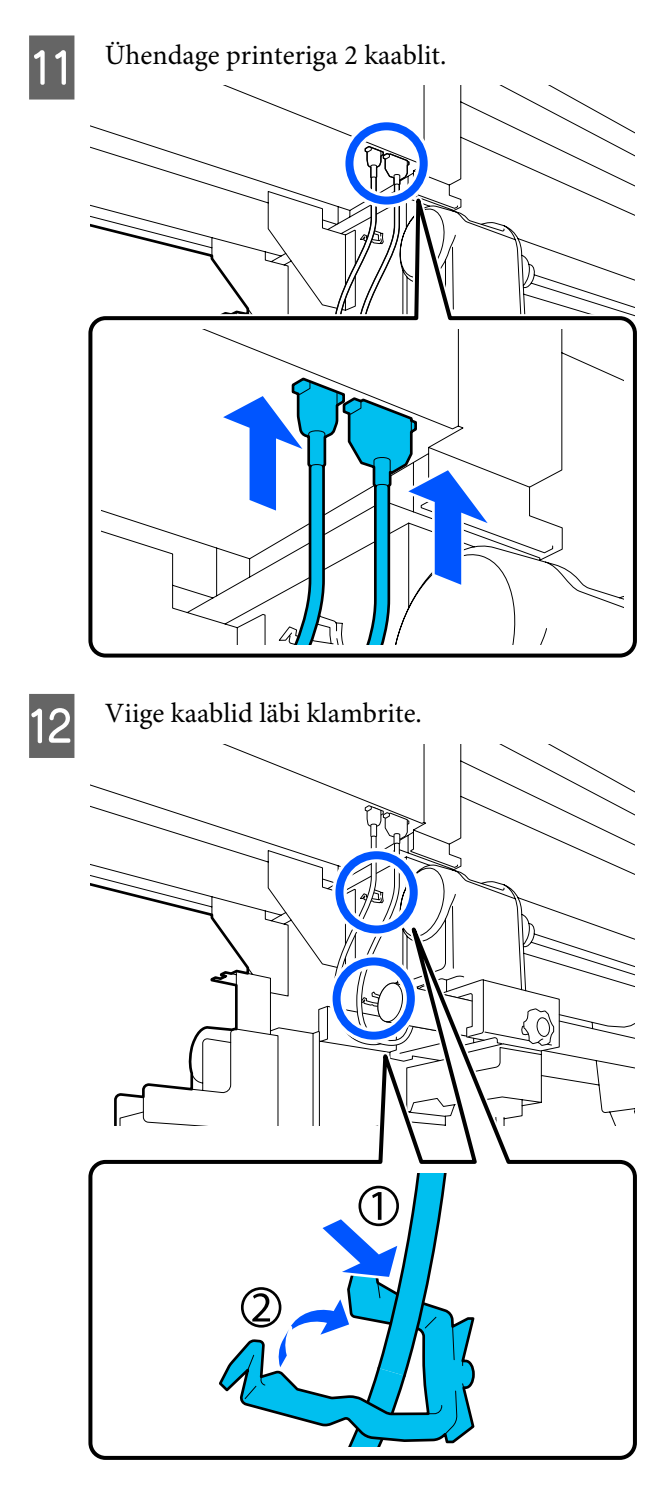

13

1

Vajutage ekraanil nuppu Done. Kandjahoidja loendur lähtestatakse.

### Vastuvõtmise kandjahoidja vahetamine

Veenduge, et automaatses vastuvõtjas ei oleks kandjat.

Kui selles on kandja, eemaldage see.

### ∠ ¬ "Vastuvõturulli eemaldamine" lk 88

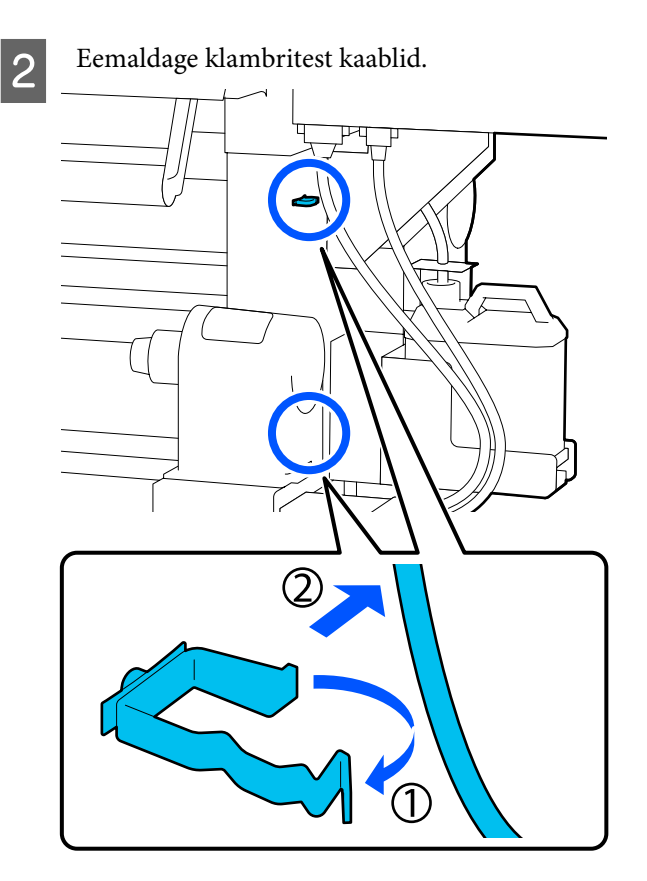

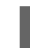

Eemaldage printerist 2 kaablit.

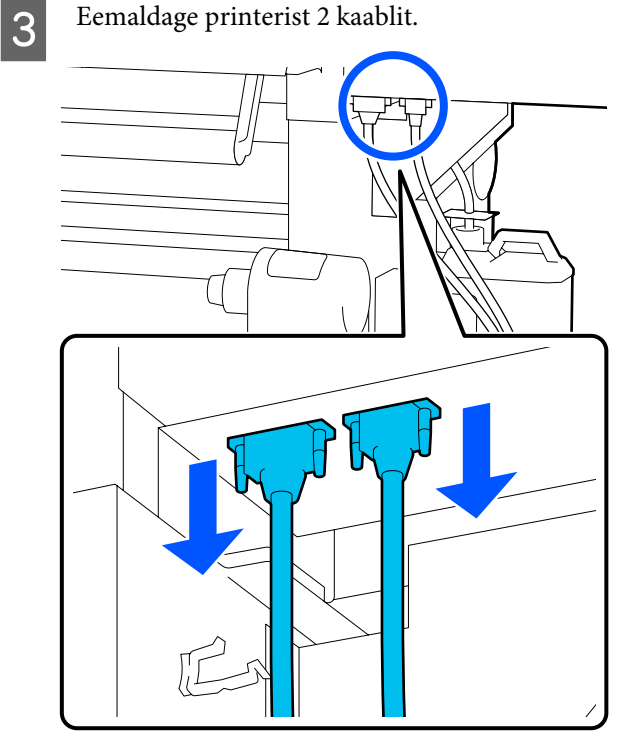

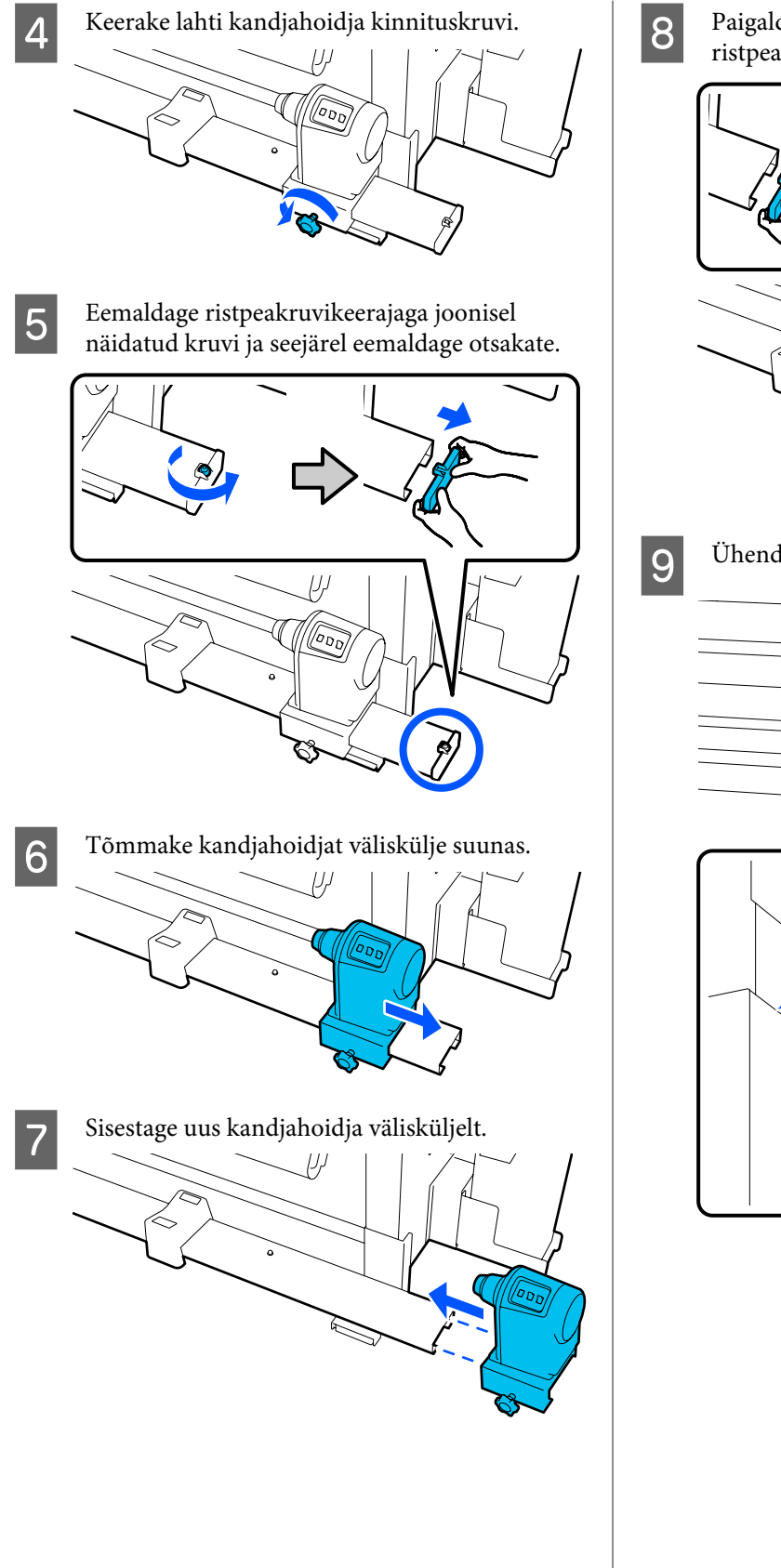

Paigaldage otsakate ja keerake ristpeakruvikeerajaga kruvi kinni.

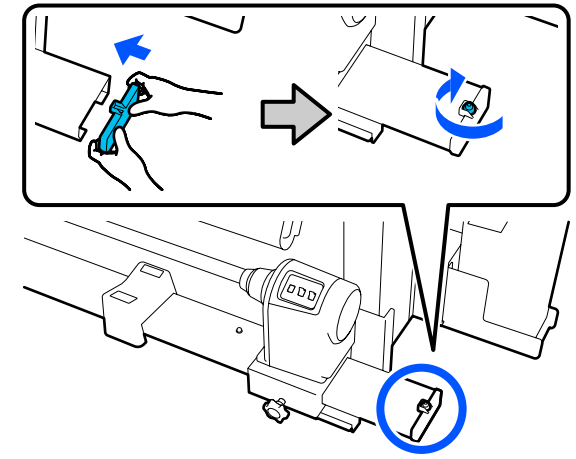

Ühendage printeriga 2 kaablit.

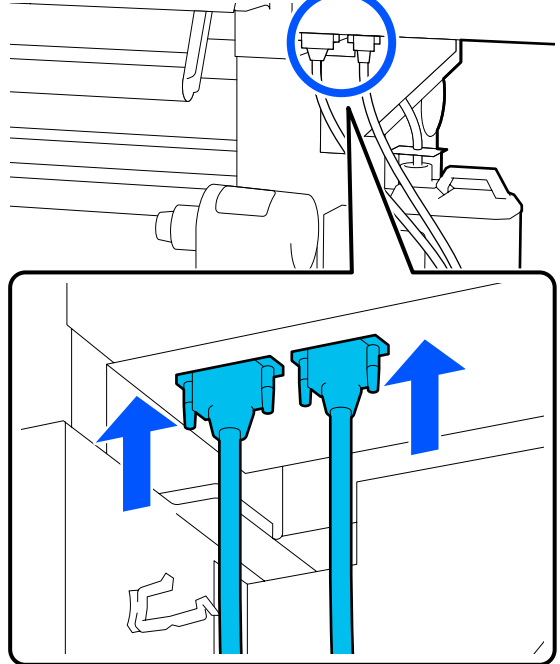

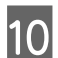

Viige kaablid läbi klambrite.

Vajutage ekraanil nuppu **Done**. Kandjahoidja loendur lähtestatakse.

# Muu hooldus

11

# Regulaarne tindikassettide raputamine

Pärast printeris tindikasseti vahetamist kuvatakse juhtpaneeli ekraanil järgmise ajavahemiku tagant raputamise kohta teade.

- □ Kõrge densiteediga must tint: kord nädalas
- □ Muud tindid: kord kolme nädala tagant

Kui kuvatakse see teade, eemaldage kohe tindikassett ja raputage seda.

Paigaldamisele järgnevraputusmeetod erineb sellest, mis järgneb tindikasseti avamisele. Raputamiseks järgige allpool toodud samme. Veenduge, et printer oleks sisse lülitatud, ja seejärel langetage raputatava tindikasseti kaant enda suunas.

Raputada tuleb vilkuva vasakpoolse (sinise) lambiga tindikassetti.

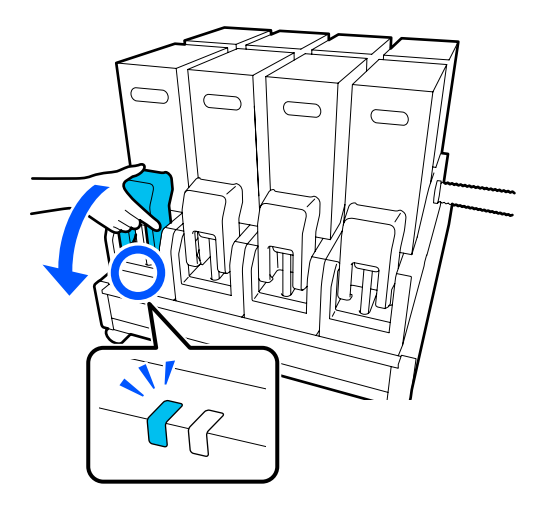

3

2 Vajutage hoobasid konnektori mõlemal küljel ja tõmmake samal ajal konnektorit enda poole, et see eemaldada. Seejärel asetage konnektor tindikasseti kaane tagapinnale.

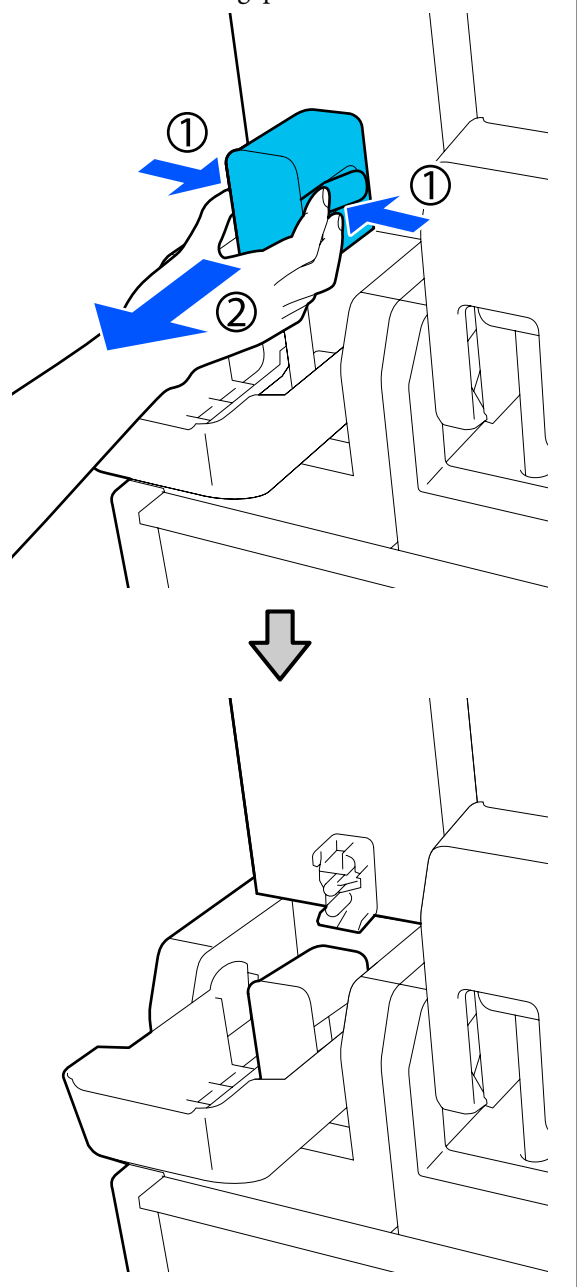

### **Oluline**:

Ärge jätke konnektorit tindikassetist eemaldatuks kauemaks kui 30 minutit. Vastasel korral hakkab tint kuivama ja printer ei pruugi ootuspäraselt töötada. Eemaldage tindikassett tindivarustusseadmest ja asetage see küljele suunatud tindivarustusavaga tasasele pinnale.

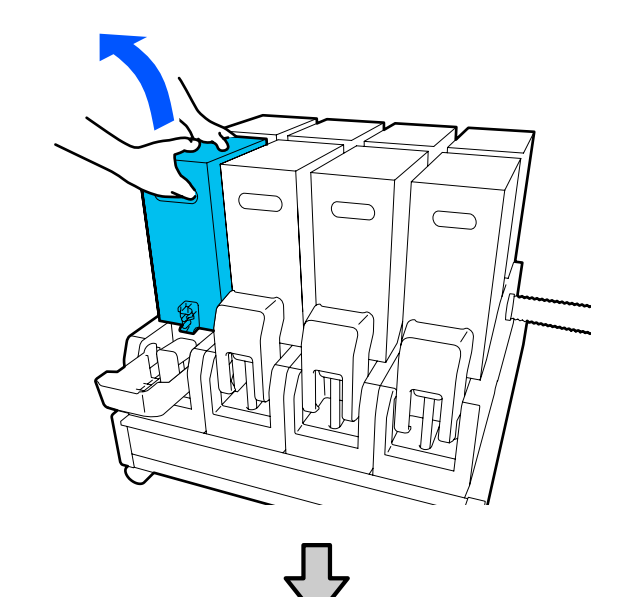

□ Kui kasutate suurusega 10 l tindikassetti

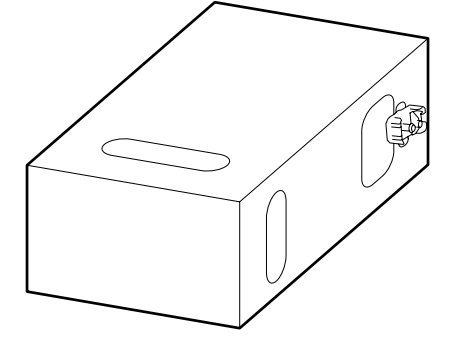

□ Kui kasutate suurusega 3 l tindikassetti

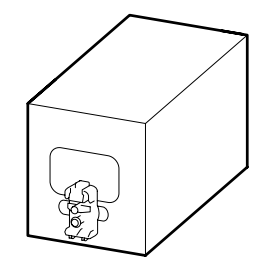

4

Libistage tindikassetti pikisuunas kolm korda ligikaudu 10 cm (3,93 tolli) ulatuses tagasi ja edasi.

Liigutage tindikassetti kiirusega umbes üks edasi-tagasi-tsükkel sekundis.

□ Kui kasutate suurusega 10 l tindikassetti

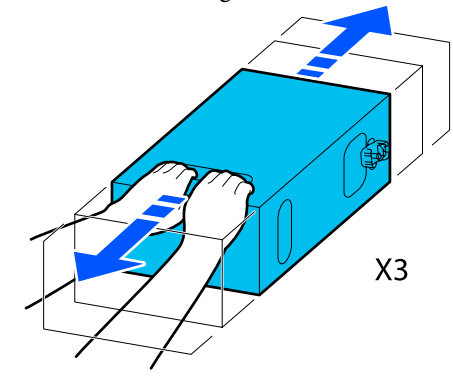

□ Kui kasutate suurusega 3 l tindikassetti

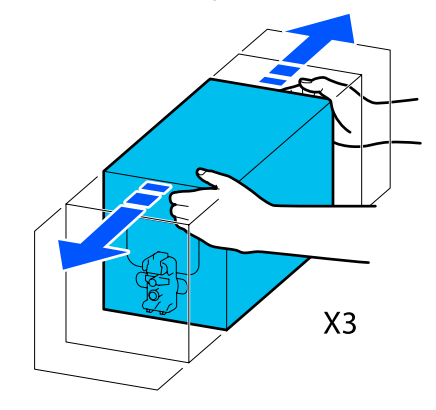

Pöörake tindikassett ümber ja korrake sama tsüklit kolm korda.

5

Liigutage tindikassetti kiirusega umbes üks edasi-tagasi-tsükkel sekundis.

□ Kui kasutate suurusega 10 l tindikassetti

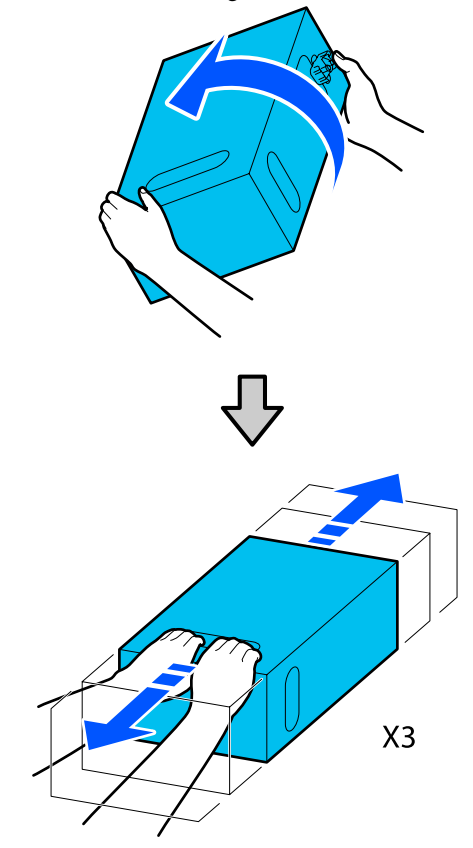

□ Kui kasutate suurusega 3 l tindikassetti

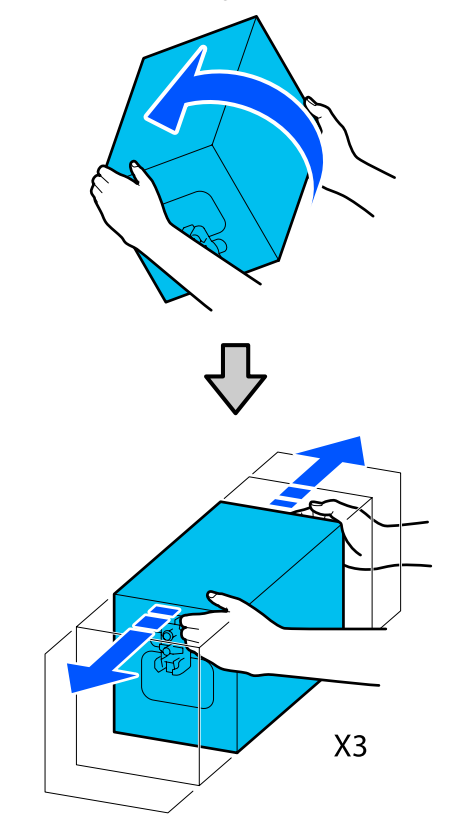

- 6 Asetage raputatud tindikassett nii, et tindivarustusava oleks suunatud konnektori poole.
  - □ Kui kasutate suurusega 10 l tindikassetti

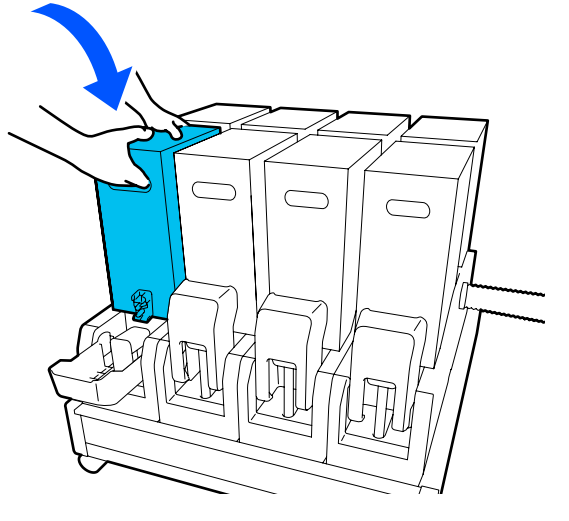

□ Kui kasutate suurusega 3 l tindikassetti

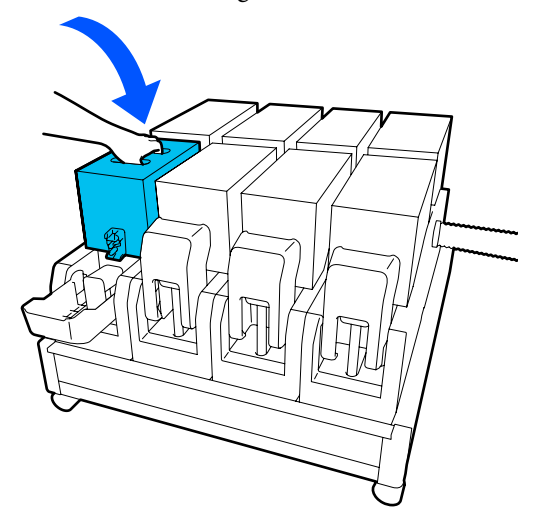

7

Paigaldage konnektor tindivarustusavale. Sisestage konnektorit, kuni kuulete klõpsu.

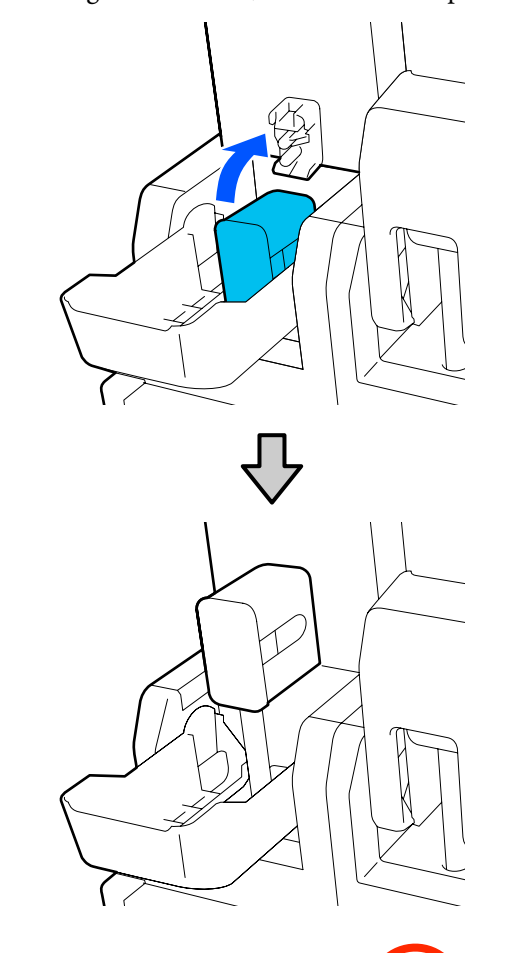

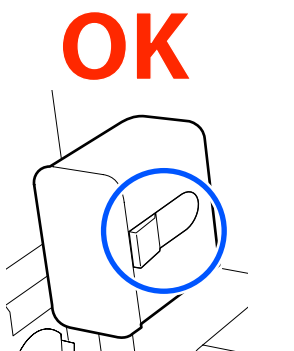

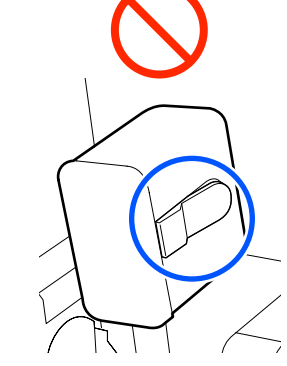

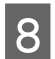

Tõstke üles tindikasseti kaas.

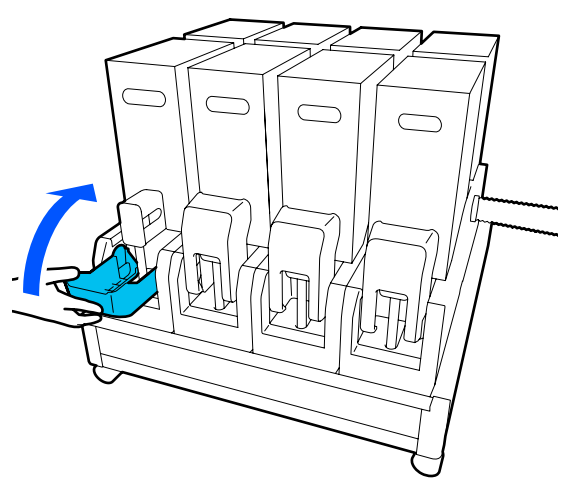

Teiste tindikassettide vahetamiseks korrake sama protseduuri.

### Ummistunud pihustite esinemise kontrollimine

Me soovitame teil kvaliteetsete tulemuste tagamiseks kontrollida pihustite ummistumist iga kord, kui te prindite.

### Võimalused ummistuste tuvastamiseks

Ummistusi on võimalik tuvastada kolmel viisil.

#### Nõudel pihustimuster.

Kui soovite enne printimist kontrollida, et ei oleks ummistusi, triipe ega ebaühtlusi printimisel, printige välja pihustikontrolli muster. Kontrollige prinditud kontrollmustrit visuaalselt, et veenduda, kas pihustid on ummistunud.

Lisateavet vt allpool.

#### ∠ Pihustikontrolli mustrite printimine" lk 138

Olenevalt kasutatava kandja laiusest, saate kandjat kokku hoida, kui prindite uusi kontrollmustreid juba prinditud kontrollmustri kõrvale.

#### Valige Nozzle Check Pattern suvandi Information Printing sätteks.

See prindib printimise ajal kandja vasakule ja paremale servale kontrollmustri. Kontrollige mustrit visuaalselt, et ostustada, kas pihustid olid printimise ajal ummistunud.

#### ∠ 37 "Menüü General Settings" lk 153

#### Valige Nozzle Check between Pages.

Kontrollmuster prinditakse määratud suvandi Execution Timing sätte järgi. Te saate kontrollmustrit visuaalselt kontrollida, et otsustada, kas eelneval või järgneval väljaprindil on ähmaseid või puuduvaid värve.

Suvandi Execution Timing sätteks on võimalik valida Print Length, Print Page või Print Duration.

∠ 37 "Menüü General Settings" lk 153

### Pihustikontrolli mustrite printimine

Kontrollige, et printer oleks valmis, ja vajutage seejärel avakuval nuppu 뮵.

Kuvatakse menüü Maintenance.

2 Vajutage nuppu **Print Head Nozzle Check**, seadistage Saving Mode ja Print Position ning vajutage seejärel nuppu **Start**.

> Kui määrate suvandi Saving Mode sätteks On, lüheneb kontrollmustri prinditav pikkus, mis vähendab kasutatava kandja kogust.

Suvandi Print Position saab määrata olenevalt laaditava kandja laiusest. Suvandi Print Position seadistamisega saate vähendada kasutatava kandja kogust, kuna mustrid prinditakse kõrvuti samal veerisel, kuhu on prinditud esimene muster. Mustrite kõrvuti printimiseks vajutage kandja söötmisnuppu, et kerida kandja tagasi mustri printimise asendisse.

Kõrvuti prinditavate mustrite arv erineb olenevalt sellest, kas valitud on Saving Mode, laaditud kandja laiusest ja suvandi Margins sättest. Järgmised arvestused on toodud suunisena.

Kui suvandi Saving Mode säte on Off

SC-F10000H Series:

- Kui laius on 64 tolli või rohkem, aga vähem kui 76 tolli, saab kõrvuti printida kuni 3 mustrit (asukohtadesse Right, Center Right ja Center Left).
- Kui laius on 43 tolli või rohkem, aga vähem kui 64 tolli, saab kõrvuti printida kuni 2 mustrit (asukohtadesse Right ja Center Right).
- Kui laius on väiksem kui 43 tolli või suvandi Width Detection säte on Off, ei ole kõrvuti printimine võimalik.

SC-F10000 Series:

- Kui laius on 62 tolli või rohkem, aga vähem kui 76 tolli, saab kõrvuti printida kuni 4 mustrit (asukohtadesse Right, Center Right, Center Left ja Left).
- Kui laius on 47 tolli või rohkem, aga vähem kui 62 tolli, saab kõrvuti printida kuni 3 mustrit (asukohtadesse Right, Center Right ja Center Left).
- Kui laius on 32 tolli või rohkem, aga vähem kui 47 tolli, saab kõrvuti printida kuni 2 mustrit (asukohtadesse Right ja Center Right).
- Kui laius on väiksem kui 32 tolli või suvandi Width Detection säte on Off, ei ole kõrvuti printimine võimalik.

### Kui suvandi Saving Mode säte on On

SC-F10000H Series:

- Kui laius on 75 tolli või rohkem, aga vähem kui 76 tolli, saab kõrvuti printida kuni 2 mustrit (asukohtadesse Right ja Center Right).
- Kui laius on väiksem kui 75 tolli või suvandi Width Detection säte on Off, ei ole kõrvuti printimine võimalik.

SC-F10000 Series:

- Kui laius on 53 tolli või rohkem, aga vähem kui 76 tolli, saab kõrvuti printida kuni 2 mustrit (asukohtadesse Right ja Center Right).
- Kui laius on väiksem kui 53 tolli või suvandi Width Detection säte on Off, ei ole kõrvuti printimine võimalik.

Vajutage pihustimustri printimiseks nuppu **Start**.

3

Lõigake kandjat vastavalt vajadusele ja kontrollige seejärel prinditud mustreid.

#### Puhaste pihustite näide

| <u> </u> | <br> |
|----------|------|
|          | <br> |
|          |      |
| <u></u>  | <br> |
|          | <br> |
|          |      |
|          | <br> |
| <u> </u> | <br> |
|          |      |
|          | <br> |

Kui ükski kontrollmustri osa ei puudu, vajutage nuppu **OK**. Kuvatakse uuesti kuva Maintenance.

### Ummistunud pihustite näide

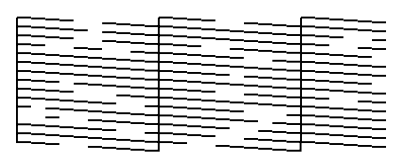

Kui kontrollmustril on puuduolevaid osi, vajutage nuppu **NG** ja tehke seejärel toiming Print Head Cleaning.

### ∠ ? "Print Head Cleaning" lk 139

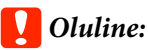

Enne uuesti kasutamist eemaldage alati ummistused kõigi värvide pihustitest. Kui uuesti printima hakkamisel on pihustid endiselt ummistunud (sh nende värvide, mida ei kasutata), siis ei ole enam võimalik ummistust eemaldada.

### **Print Head Cleaning**

### Puhastuse liigid

Print Head Cleaning jaguneb kolme alljärgnevasse liiki.

#### Tehke prindipea puhastus vastavalt vajadusele.

Tehke prindipea puhastus, kui prinditud kontrollmustril esineb ähmaseid või puuduvaid osi.

Prindipeade puhastust on võimalik ka printimise ajal läbi viia, kui panete töö pausile. Printimine võib aga printimise jätkamisel olla häiritud.

Lisateavet vt allpool.

### ∠ ¬ "Puhastusprotseduur" lk 140

#### Seadistage Periodic Cleaning.

Seadke menüüs Maintenance Setting suvandi Periodic Cleaning sätteks On, et puhastada prindipead regulaarselt ennetava meetmena, enne kui pihustites tekkivad tegelikult klombid. Valige välbaks Print Duration, Print Page või Print Length.

### ∠ 37 "Menüü Maintenance" lk 168

#### Seadistage Maintenance Cleaning.

Kui menüüs Maintenance Setting seada suvandi Maintenance Cleaning sätteks On, puhastatakse prindipeasid heas seisukorras hoidmiseks pärast valitud aja möödumist automaatselt.

∠͡͡͡ "Menüü Maintenance" lk 168

### Puhastusprotseduur

Print Head Cleaning jaguneb kolme alljärgnevasse liiki.

- Auto Cleaning
   Taset muudetakse automaatselt olenevalt pihustis tuvastatud klombist, misjärel tehakse puhastus.
- Cleaning(Light), Cleaning(Medium), Cleaning(Heavy)
   Puhastus tehakse ühega kolmest valitud tasemest.
- Print Head Refresh Võimas puhastus tehakse imikorkide tindi imemisfunktsiooni abil.

Tehke esimesena Auto Cleaning. Kui see ummistusi ei kõrvalda, tehke järjekorras: Cleaning(Light), Cleaning(Medium) ja Cleaning(Heavy), kuni ummistused on kõrvaldatud.

Kasutage funktsiooni Print Head Refresh, kui pärast funktsiooni Cleaning(Heavy) kasutamist on endiselt mitmeid suuri klompe. Kui kasutate funktsiooni Print Head Refresh, tuleb puhastada imikorke, mistõttu kulub puhastustoimingule palju aega, seega kasutage seda ainult siis, kui esineb ülalpool kirjeldatud probleem.

Kontrollige, et printer oleks valmis ja vajutage nuppu **a**.

Kuvatakse menüü Maintenance.

1

2

Vajutage nuppu Print Head Cleaning.

3 Valige puhastusmeetod.

Valige esimesena Auto Cleaning.

Seejärel valige järjekorras: Cleaning(Light), Cleaning(Medium) ja Cleaning(Heavy).

Prindipea puhastamine algab.

Kui prindipea puhastamine on lõppenud, kuvatakse puhastustulemust näitav teade.

5

4

Lugege see läbi ja vajutage nuppu **OK**.

Kui ummistus on kõrvaldatud

Jätkake kasutamist tavapäraselt.

#### Kui ummistus ei ole kõrvaldatud

Minge tagasi sammu 1 ja tehke Cleaning(Light). Pärast funktsiooni Cleaning(Light) kasutamist tehke puhastus järgmisel kõrgemal tasemel.

#### Kui düüsid on endiselt ummistunud ka pärast funktsiooni Cleaning(Heavy) kasutamist

Prindipea või kuivamisvastaste korkide ümbrus võib olla määrdunud. Puhastage ala prindipea ja kuivamisvastaste korkide ümber. Mitme suure klombi korral kasutage samal ajal funktsiooni Print Head Refresh.

∠ Prindipea ümbruse puhastamine" lk 117

Kuivamisvastaste korkide puhastamine
Ik 113

∠ 37 "Menüü Maintenance" lk 168

### Kaitselüliti töö kontrollimine

Kaitselüliti katkestab automaatselt elektriahela, kui printeris esineb elektrileke. Järgige allpool kirjeldatud protseduuri, et kontrollida umbes kord kuus mõlema kaitselüliti töökorda.

Kaitselülitit võidakse sellest teavitamata muuta või eemaldada. Isegi kui väljalülitus- või testnupu asend või kaitselüliti kirjeldus pisut muutuvad, jääb tööprotseduur samaks.

### **Oluline**:

1

Ärge lülitage toidet kaitselülitist välja. Vastasel korral ei pruugi printer oodatult toimida.

Lülitage printer välja ja avage kaitselüliti kaas.

Jätke toitepistik pessa. Samuti peab kaitselüliti töötavuse kontrollimise ajal olema ühendatud maandusjuhe. Lugege üksikasju maandusjuhtme kohta jaotisest "Ohutusabinõud".

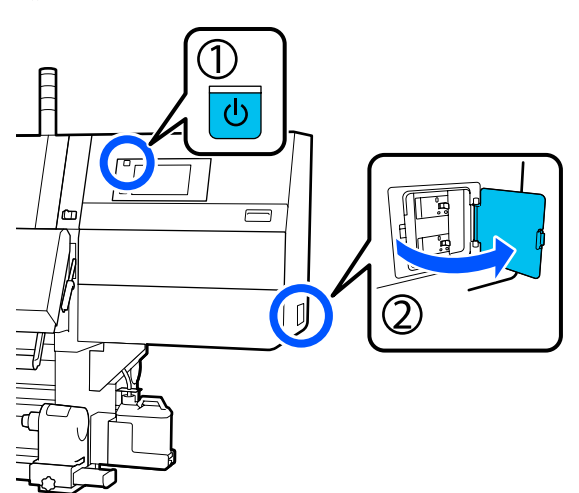

2

Vajutage peeneotsalise tööriistaga (nt pastakas) kaitselüliti väljalülitusnuppu.

Kui kaitselüliti liigub keskasendisse asendite ON ja OFF vahel, siis töötab kaitselüliti õigesti.

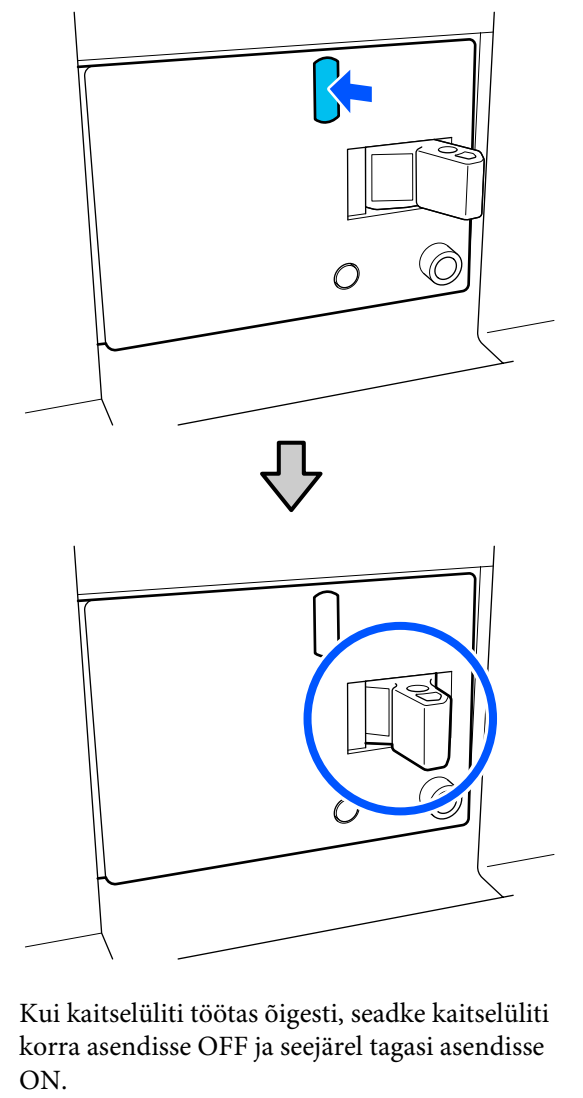

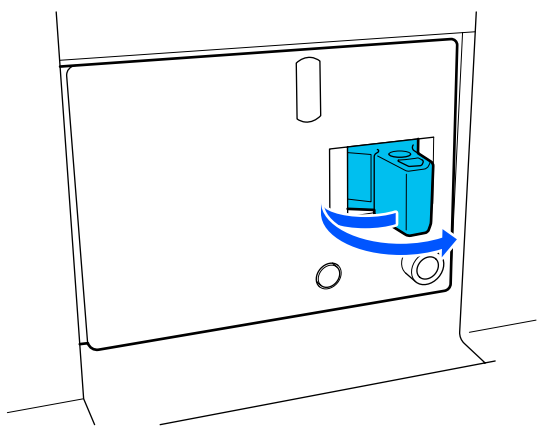

3

### 4 Vajutage testnuppu.

Kui elektrilekke kontrollnupp tuleb välja ja kaitselüliti liigub keskasendisse asendite ON ja OFF vahel, siis töötab kaitselüliti õigesti.

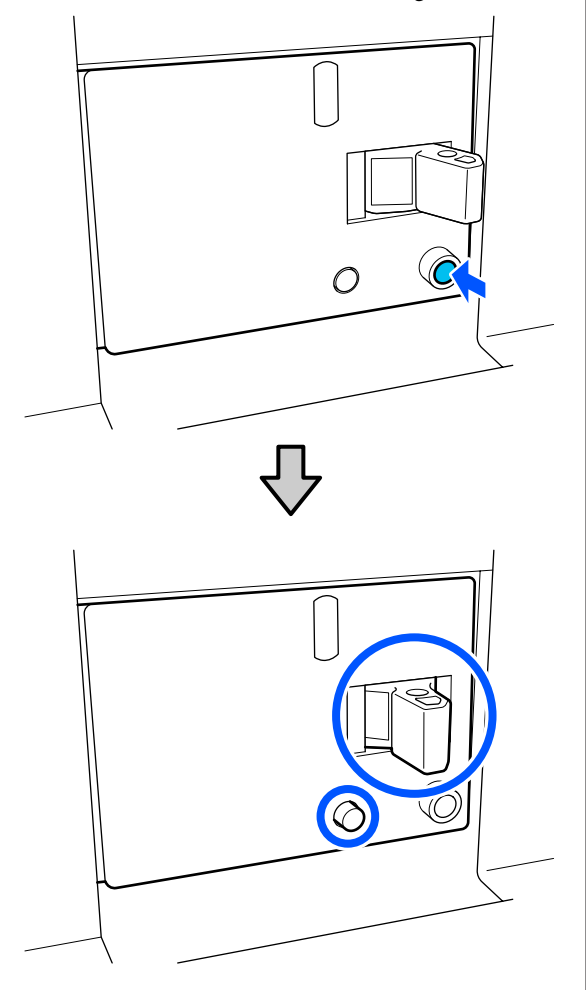

5 Kui kaitselüliti töötas õigesti, seadke kaitselüliti korra asendisse OFF ja seejärel tagasi asendisse ON.

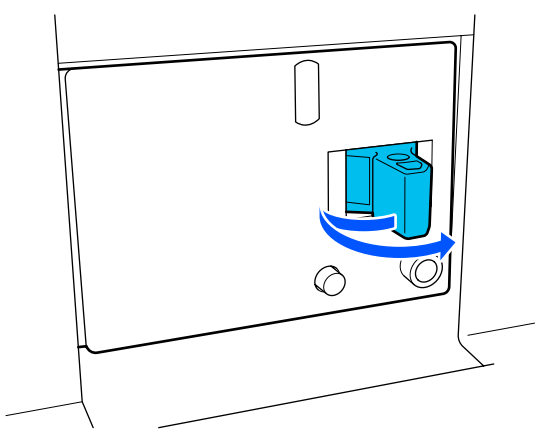

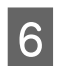

Teise kaitselüliti töökorra kontrollimiseks korrake samme 2 kuni 5.

Kõrvalekallete tuvastamise korral pöörduge kohaliku edasimüüja või Epsoni tugikeskuse poole.

# Kasutatud kulutarvikute kõrvaldamine

### Kõrvaldamine

Järgmised tindiga määrdunud kasutatud osad liigitatakse tööstuslike jäätmete alla.

- Tindikassetid
- Puhastuspulk
- Puhastsuvedelik
- Jääktint
- □ Waste Ink Bottle (Hoolduskonteiner)
- Puhastusrull
- Kandja pärast printimist

Kõrvaldage jäätmed vastavalt kohalikele seadustele ja eeskirjadele. Nendest vabanemiseks võite näiteks sõlmida lepingu tööstusjäätmeid käitleva ettevõttega. Sellisel juhul esitage tööstusjäätmeid käitlevale ettevõttele "Ohutussertifikaat".

Laadige see alla oma kohalikult Epsoni veebisaidilt.

# Juhtpaneeli menüü

# Menüüloend

Menüüst saab määrata ja käivitada järgnevaid üksusi ja parameetreid. Üksikasjade vaatamiseks iga üksuse kohta vaadake viidatud lehekülgi.

#### **General Settings**

Lisateavet nende üksuste kohta vt ∠☞ "Menüü General Settings" lk 153.

| Üksus          | Parameeter |
|----------------|------------|
| Basic Settings |            |

### Juhtpaneeli menüü

| Üksus              | Parameeter                                                                                                    |  |
|--------------------|----------------------------------------------------------------------------------------------------|--|
| LCD Brightness     | 1 kuni 9                                                                                                    |  |
| Sound              |                                                                                                    |  |
| Button Press       | 0 kuni 3                                                                                                    |  |
| Alert              | 0 kuni 3                                                                                                    |  |
| Completion Notice  | 0 kuni 3                                                                                                    |  |
| Warning Notice     |                                                                                                    |  |
| Volume             | 0 kuni 3                                                                                                    |  |
| Repeat             | Never, Until Stopped                                                                                                    |  |
| Error Tone         |                                                                                                    |  |
| Volume             | 0 kuni 3                                                                                                    |  |
| Repeat             | Never, Until Stopped                                                                                                    |  |
| Sound Type         | Pattern1, Pattern2                                                                                                    |  |
| Sleep Timer        | 1 kuni 240 minutit                                                                                                    |  |
| Date/Time Settings |                                                                                                    |  |
| Date/Time          |                                                                                                    |  |
| Time Difference    | -12:45 kuni +13:45                                                                                                    |  |
| Language           | Jaapani, inglise, prantsuse, itaalia, saksa, portugali, hispaania, hol-<br>landi, vene, türgi, korea, lihtsustatud hiina, traditsiooniline hiina |  |
| Background Color   | Gray, Black, White                                                                                                    |  |
| Keyboard           | QWERTY, AZERTY, QWERTZ                                                                                                    |  |
| Unit Settings      |                                                                                                    |  |
| Length             | m, ft/in                                                                                                    |  |
| Temperature        | °C, °F                                                                                                    |  |
| Printer Settings   |                                                                                                    |  |
| Üksus                |                       | Parameeter                                    |
|----------------------|-----------------------|-----------------------------------------------|
| N                    | largins               |                                               |
|                      | Side(Right)           | 3 kuni 25 mm (0,11 kuni 0,98 tolli)           |
|                      | Side(Left)            | 3 kuni 25 mm (0,11 kuni 0,98 tolli)           |
|                      | Margin Between Pages  | 0 kuni 999 mm (0 kuni 39,33 tolli)            |
|                      | Width Adjustment      | -10 kuni +10 mm (-0,39 kuni 0,39 tolli)       |
|                      | Print Start Position  | 0 kuni 1000 mm (0 kuni 39,37 tolli)           |
| S                    | kip Wrinkled Media    | On, Off                                       |
| Jo                   | ob Connection         | On, Off                                       |
| Ir                   | formation Printing    |                                               |
|                      | Off                   |                                               |
|                      | On                    |                                               |
|                      | Margin Between Images | 5 kuni 999 mm (0,19 kuni 39,33 tolli)         |
|                      | Print Position        | Next to the Image, Media End                  |
| Event Marking        |                       |                                               |
| Off                  |                       |                                               |
|                      | On                    |                                               |
|                      | Print Position        | Left, Right, Left and Right                   |
| Nozzle Check Pattern |                       |                                               |
|                      | Pattern Selection     | Do Not Print, Normal, Paper Width Saving      |
|                      | Print Position        | Left, Right, Left and Right                   |
|                      | Ink Density           | Standard, Dark                                |
| Media Detection      |                       |                                               |
|                      | Width Detection       |                                               |
|                      | On                    |                                               |
|                      | Off                   | 300,0 kuni 1950,0 mm (11,81 kuni 76,77 tolli) |

| Üksus                                           | Parameeter                                                |  |
|-------------------------------------------------|-----------------------------------------------------------|--|
| Actions after Media Scuffing                    | Stop Immediately, Stop when Continuously Detected, Ignore |  |
| Nozzle Check between Pages                      |                                                           |  |
| On                                              |                                                           |  |
| Execution Timing                                |                                                           |  |
| Print Length                                    | 1 kuni 9999 m (3,28 kuni 32 805,12 jalga)                 |  |
| Print Page                                      | lga 1 kuni 9999 lehekülge                                 |  |
| Print Duration                                  | 1 kuni 9999 minutit                                       |  |
| Execution during Job                            | On, Off                                                   |  |
| Pattern Type                                    | Paper Saving, Normal                                      |  |
| Off                                             |                                                           |  |
| Information Printing at Media Cut               |                                                           |  |
| Paper Remaining Information                     | On, Off                                                   |  |
| Print Information                               | On, Off                                                   |  |
| Heater Off Timer                                | 0 kuni 30 minutit                                         |  |
| Inside Light                                    | Auto, Manual                                              |  |
| Restore Default Settings                        | Network Settings, Clear All Data and Settings             |  |
| Maintenance Setting                             |                                                           |  |
| Cleaning Setting                                |                                                           |  |
| Threshold Of Clogged Nozzles                    | 1 kuni 50                                                 |  |
| Max Retry Cleaning Count                        | 0, 1, 2                                                   |  |
| Maintenance Schedule                            | Between Jobs, When Detected                               |  |
| Nozzle Compensation                             | On, Off                                                   |  |
| Periodic Cleaning                               |                                                           |  |
| On                                              |                                                           |  |
| Print Duration                                  | 1 kuni 9999 minutit                                       |  |
| Print Page                                      | lga 1 kuni 9999 lehekülge                                 |  |
| Print Length                                    | 1 kuni 9999 m (3,28 kuni 32 805,12 jalga)                 |  |
| Off                                             |                                                           |  |
| Actions Beyond the Threshold of Missing Nozzles | Stop Printing, Show Alert, Auto Cleaning                  |  |
| Maintenance Cleaning                            | On, Off                                                   |  |
| Network Settings                                |                                                           |  |

| Üksus |                            | Parameeter                                                                                                    |
|-------|----------------------------|----------------------------------------------------------------------------------------------------|
|       | Network Status             | Wired LAN Status, Print Status Sheet                                                                                        |
|       | Advanced                   |                                                                                                    |
|       | Device Name                |                                                                                                    |
|       | ТСР/ІР                     |                                                                                                    |
|       | Proxy Server               |                                                                                                    |
|       | IPv6 Address               | Enable, Disable                                                                                                    |
|       | Link Speed & Duplex        | Auto, 10BASE-T Half Duplex, 10BASE-T Full Duplex, 100BASE-TX<br>Half Duplex, 100BASE-TX Full Duplex, 1000BASE-T Full Duplex |
|       | Redirect HTTP to HTTPS     | Enable, Disable                                                                                                    |
|       | Disable IPsec/IP Filtering |                                                                                                    |
|       | Disable IEEE802.1X         |                                                                                                    |

#### Media Settings

Lisateavet nende üksuste kohta vt ∠ℬ "Menüü Media Settings" lk 161

| Üksus                 | Parameeter                                                                |  |
|-----------------------|---------------------------------------------------------------------------|--|
| Current Settings      |                                                                           |  |
| Media                 | 01 XXXXXXXXX kuni 50 XXXXXXXXX                                            |  |
| Media Type            |                                                                           |  |
| Media Width           |                                                                           |  |
| Pass Mode             |                                                                           |  |
| Advanced Settings     |                                                                           |  |
| Print Adjustments     |                                                                           |  |
| Automatic Adjustment  |                                                                           |  |
| Print Head Alignment  | Auto, Manual(Simple), Manual(Standard)                                    |  |
| Media Feed Adjustment | Auto(Standard), Auto(Details), Manual(Standard), Manual(Measu-<br>rement) |  |
| Media Management      |                                                                           |  |

| Üksus                           | Parameeter                                                                                                    |
|---------------------------------|----------------------------------------------------------------------------------------------------|
| 01 XXXXXXXXX kuni 50 XXXXXXXXXX |                                                                                                    |
| Change Name                     |                                                                                                    |
| Media Type                      | Ultra-Thin 30g/m <sup>2</sup> , Thin 50g/m <sup>2</sup> , Med-Thick 70g/m <sup>2</sup> , Thick 120g/m <sup>2</sup>                                                                                                    |
| Pass Mode                       | 300x600dpi -1.1pass, 300x600dpi -1.5pass, 300x600dpi -2.1pass,<br>300x600dpi -3.1pass, 600x600dpi -2.1pass, 600x600dpi -2.5pass,<br>600x600dpi -3.1pass, 600x600dpi -4.3pass, 600x1200dpi -5.0pass,<br>600x1200dpi -5.0pass HD, 1200x1200dpi -9.0pass HD |
| Advanced Settings               |                                                                                                    |
| Dryer                           |                                                                                                    |
| Heater                          | On, Off                                                                                                    |
| Temperature                     |                                                                                                    |
| 300x600dpi -1.1pass             | 50 kuni 110 °C (122 kuni 230 °F)                                                                                                    |
| 300x600dpi -1.5pass             | 50 kuni 110 °C (122 kuni 230 °F)                                                                                                    |
| 300x600dpi -2.1pass             | 50 kuni 110 °C (122 kuni 230 °F)                                                                                                    |
| 300x600dpi -3.1pass             | 50 kuni 110 °C (122 kuni 230 °F)                                                                                                    |
| 600x600dpi -2.1pass             | 50 kuni 110 °C (122 kuni 230 °F)                                                                                                    |
| 600x600dpi -2.5pass             | 50 kuni 110 °C (122 kuni 230 °F)                                                                                                    |
| 600x600dpi -3.1pass             | 50 kuni 110 °C (122 kuni 230 °F)                                                                                                    |
| 600x600dpi -4.3pass             | 50 kuni 110 °C (122 kuni 230 °F)                                                                                                    |
| 600x1200dpi -5.0pass            | 50 kuni 110 °C (122 kuni 230 °F)                                                                                                    |
| 600x1200dpi -5.0pass HD         | 50 kuni 110 °C (122 kuni 230 °F)                                                                                                    |
| 1200x1200dpi -9.0pass HD        | 50 kuni 110 °C (122 kuni 230 °F)                                                                                                    |
| Fan                             | Off, Low, High                                                                                                    |
| Drying Action                   | Auto, Follow Drying Time Setting                                                                                                    |

| Üksus                         | Parameeter   |
|-------------------------------|--------------|
| Drying Time                   |              |
| 300x600dpi -1.1pass           | 0 kuni 200 s |
| 300x600dpi -1.5pass           | 0 kuni 200 s |
| 300x600dpi -2.1pass           | 0 kuni 200 s |
| 300x600dpi -3.1pass           | 0 kuni 200 s |
| 600x600dpi -2.1pass           | 0 kuni 200 s |
| 600x600dpi -2.5pass           | 0 kuni 200 s |
| 600x600dpi -3.1pass           | 0 kuni 200 s |
| 600x600dpi -4.3pass           | 0 kuni 200 s |
| 600x1200dpi -5.0pass          | 0 kuni 200 s |
| 600x1200dpi -5.0pass HD       | 0 kuni 200 s |
| 1200x1200dpi -9.0pass HD      | 0 kuni 200 s |
| Proceed to Drying after Print | Off, On      |
| Platen Gap                    |              |
| 1.7                           |              |
| 2.0                           |              |
| 2.5                           |              |

| Ük  | sus                                             | Parameeter                                  |
|-----|-------------------------------------------------|---------------------------------------------|
|     | Feeding Tension                                 | Lv1 kuni Lv4                                |
|     | Paper Suction                                   | Lv0 kuni Lv10                               |
|     | Media Feed Speed Limitation                     | On, Off                                     |
|     | Pressure Roller Load                            | Light, Standard                             |
|     | Remove Skew                                     | On, Off                                     |
|     | Stick Prevention                                | On, Off                                     |
|     | Rewind Tension                                  |                                             |
|     | 300x600dpi -1.1pass                             | Lv1 kuni Lv9                                |
|     | 300x600dpi -1.5pass                             | Lv1 kuni Lv9                                |
|     | 300x600dpi -2.1pass                             | Lv1 kuni Lv9                                |
|     | 300x600dpi -3.1pass                             | Lv1 kuni Lv9                                |
|     | 600x600dpi -2.1pass                             | Lv1 kuni Lv9                                |
|     | 600x600dpi -2.5pass                             | Lv1 kuni Lv9                                |
|     | 600x600dpi -3.1pass                             | Lv1 kuni Lv9                                |
|     | 600x600dpi -4.3pass                             | Lv1 kuni Lv9                                |
|     | 600x1200dpi -5.0pass                            | Lv1 kuni Lv9                                |
|     | 600x1200dpi -5.0pass HD                         | Lv1 kuni Lv9                                |
|     | 1200x1200dpi -9.0pass HD                        | Lv1 kuni Lv9                                |
|     | Print Quality Adjustment Limitation Temperature | 0 kuni 50 °C (32 kuni 122 °F)               |
| Ma  | nage Remaining Amount                           |                                             |
| 1   | Manage Remaining Amount                         | On, Off                                     |
| Re  | Remaining Amount                                | 1,0 kuni 9999,0 m (3,3 kuni 32 808,1 jalga) |
|     | Remaining Alert                                 | 1,0 kuni 999,5 m (3,3 kuni 3279,2 jalga)    |
| Pri | nt Length Management                            |                                             |
|     | Auto Reset                                      | Off, After Last Page                        |
| I   | Manual Reset                                    |                                             |

#### Maintenance

Lisateavet nende üksuste kohta vt ∠≫ "Menüü Maintenance" lk 168

| Üksus                   | Parameeter |
|-------------------------|------------|
| Print Head Nozzle Check |            |

| Üksus                          | Parameeter                                                                                 |
|--------------------------------|--------------------------------------------------------------------------------------------|
| Saving Mode                    | On, Off                                                                                    |
| Print Position                 | Right, Center Right, Center Left, Left                                                     |
| Print Head Cleaning            | Auto Cleaning, Cleaning(Light), Cleaning(Medium), Cleaning(Hea-<br>vy), Print Head Refresh |
| Cleaning the Maintenance Parts | Anti-Drying Caps, Around the Head, Suction Cap, Media Cleaner                              |
| Print Head Nozzle Limitation   | On, Off                                                                                    |
| Replace Waste Ink Bottle       |                                                                                            |
| Replace Maintenance Parts      | Replace Wiper Roll, Replace Take In Media Holder, Replace Take<br>Up Media Holder          |

#### **Supply Status**

#### Menüü üksikasjad 🖉 "Menüü Supply Status" lk 170

| Üksus                  | Parameeter |
|------------------------|------------|
| Ink / Waste Ink Bottle |            |
| Others                 |            |

#### **Replacement Part Information**

Menüü üksikasjad

#### ∠ "Menüü Replacement Part Information" lk 170

| Üksus                           | Parameeter |  |
|---------------------------------|------------|--|
| Ink Supply Pump                 |            |  |
| Anti-Drying Caps Drive Assembly |            |  |
| Cleaning Pump                   |            |  |
| Wiper Unit Drive Assembly       |            |  |
| Suction Pump                    |            |  |
| Ink Tube                        |            |  |

#### **Printer Status**

Menüü üksikasjad

∠ menüü Printer Status" lk 170

| Üksus            | Parameeter |
|------------------|------------|
| Firmware Version |            |

| Üksus            | Parameeter                                                     |
|------------------|----------------------------------------------------------------|
| Printer Name     |                                                                |
| Fatal Error Log  |                                                                |
| Operation Report | Total Print Area, Total Media Feed Length, Total Carriage Pass |

## Menüü üksikasjad

## Menüü General Settings

\* Viitab vaikesätetele.

| Üksus          | Parameeter | Selgitus |
|----------------|------------|----------|
| Basic Settings |            |          |

| Üksus              | Parameeter                    | Selgitus                                                                                                    |
|--------------------|-------------------------------|----------------------------------------------------------------------------------------------------|
| LCD Brightness     | 1 kuni 9 (9 <sup>*</sup> )    | Reguleerib juhtpaneeli ekraani heledust.                                                                                                    |
| Sound              |                               |                                                                                                    |
| Button Press       | 0 kuni 3 (1 <sup>*</sup> )    | Määrab helide helitugevuse, kui kasutatakse toitenuppu ja juhtpaneeli<br>ekraani.                                                                                                    |
| Alert              | 0 kuni 3 (2 <sup>*</sup> )    | Määrab helide helitugevuse, kui kasutatakse riistvara, nagu kaaned ja<br>kandja laadimishoob.                                                                                                    |
| Completion Notice  | 0 kuni 3 (3 <sup>*</sup> )    | Määrab helide helitugevuse, kui lõpetatakse prinditöid või hooldustoi-<br>minguid.                                                                                                    |
| Warning Notice     |                               | Määrab helide helitugevuse ja korduse, kui on aeg vahetada kulutarvikuid.                                                                                                    |
| Volume             | 0 kuni 3 (2 <sup>*</sup> )    |                                                                                                    |
| Repeat             | Never <sup>*</sup>            |                                                                                                    |
|                    | Until Stopped                 |                                                                                                    |
| Error Tone         |                               | Määrab helide helitugevuse ja korduse, kui printimisel esineb tõrge ja                                                                                                    |
| Volume             | 0 kuni 3 (3 <sup>*</sup> )    | printimist el saa jatkata.                                                                                                    |
| Repeat             | Never                         |                                                                                                    |
|                    | Until Stopped <sup>*</sup>    |                                                                                                    |
| Sound Type         | Pattern1 <sup>*</sup>         | Märab helide tüübi. Valida saab helisid, mida on printeri töökeskkonnas                                                                                                    |
|                    | Pattern2                      |                                                                                                    |
| Sleep Timer        | 1 kuni 240 (15 <sup>*</sup> ) | Printer läheb unerežiimi, kui kindla aja jooksul pole vastu võetud ühtegi<br>prinditööd, tuvastatud tõrkeid ja soojendi on välja lülitatud. Unerežiimis<br>lülituvad juhtpaneeli ekraan, sisemised optilised andurid ja sisevalgus-<br>tid välja. |
|                    |                               | Ekraanikuva taastub, kui vajutate juhtpaneeli ekraani. Unerežiim katkeb<br>ja printer naaseb tavarežiimi, kui vastu võetakse prinditöö või tehakse<br>mõni toiming printeri riistvaraga, näiteks kasutatakse kandja laadimis-<br>hooba.           |
|                    |                               | Unerežiimi katkestamiseks ja soojendi eelsoojendamise käivitamiseks ko-<br>he vajutage avakuval nuppu <b>Preheat Start</b> .                                                                                                    |
| Date/Time Settings |                               |                                                                                                    |
| Date/Time          |                               | Seadistage printeri sisemine kell. Siin valitud kellaaega ja kuupäeva näi-<br>datakse avakuval. Seda kasutatakse ka töölogide ja printeri oleku jaoks<br>rakenduses Epson Edge Dashboard.                                                         |
| Time Difference    | -12:45 kuni +13:45            | Seadke ajavahe koordineeritud maailmaajaga (UTC) 15-minutise inkre-<br>mendiga. Ajavahega võrgukeskkondades seadke see printeri haldamise<br>ajal vajaduse kohaselt.                                                                              |

| Üksus            | Parameeter                  | Selgitus                                                                 |
|------------------|-----------------------------|--------------------------------------------------------------------------|
| Language         | Jaapani                     | Valige juhtpaneeli ekraanil kasutatav keel.                              |
|                  | Inglise                     |                                                                          |
|                  | Prantsuse                   |                                                                          |
|                  | Itaalia                     |                                                                          |
|                  | Saksa                       |                                                                          |
|                  | Portugali                   |                                                                          |
|                  | Hispaania                   |                                                                          |
|                  | Hollandi                    |                                                                          |
|                  | Vene                        |                                                                          |
|                  | Türgi                       |                                                                          |
|                  | Korea                       |                                                                          |
|                  | Lihtsustatud hiina          |                                                                          |
|                  | Traditsiooniline hii-<br>na |                                                                          |
| Background Color | Gray                        | Valige juhtpaneeli ekraanil kasutatav värviskeem. Saate valida värviskee |
|                  | Black <sup>*</sup>          | mi, mis on lintsasti nantav printeri palgalduskeskkonnas.                |
|                  | White                       |                                                                          |
| Keyboard         | QWERTY*                     | Valige tekstisisestuskuva klaviatuuri paigutus, mida kasutatakse näiteks |
|                  | AZERTY                      | kanoja satete registreerimisel nimede sisestamiseks.                     |
|                  | QWERTZ                      |                                                                          |
| Unit Settings    | -                           |                                                                          |
| Length           | m*                          | Valige pikkusühikud, mida kasutatakse juhtpaneeli ekraanil ja kontroll-  |
|                  | ft/in                       | musuite printimisei.                                                     |
| Temperature      | °C*                         | Valige juhtpaneeli ekraanil kasutatavad temperatuuriühikud.              |
|                  | °F                          |                                                                          |
| Printer Settings | -                           |                                                                          |

| Üksus                     | Parameeter                                                                                                    | Selgitus                                                                                                    |
|---------------------------|----------------------------------------------------------------------------------------------------|----------------------------------------------------------------------------------------------------|
| Margins                   |                                                                                                    |                                                                                                    |
| Side(Right)               | 3 kuni 25 mm (7 <sup>*</sup> )<br>(0,11 kuni 0,98 tolli<br>[0,27 <sup>*</sup> ])                                                                                                    | Valige parema veerise laius, kui kandja on printerisse laaditud. Lisatea-<br>vet vt allpool.                                                                                                    |
| Side(Left)                | Side(Left) 3 kuni 25 mm (7 <sup>*</sup> )<br>(0,11 kuni 0,98 tolli<br>[0,27 <sup>*</sup> ])                                                                                                    | Valige vasaku veerise laius, kui kandja on printerisse laaditud. Lisateavet vt allpool.                                                                                                    |
| Margin Between Pa-<br>ges | 0 kuni 999 mm (10 <sup>*</sup> )<br>(0 kuni 39,33 tolli<br>[0,39 <sup>*</sup> ])                                                                                                    | Määrab veerise prinditud lehekülgede vahel.                                                                                                    |
| Width Adjustment          | Vidth Adjustment       -10 kuni +10 mm         (0*)       (-0,39 kuni 0,39 tolli)         [0*]       0*]         Print Start Position       0 kuni 1000 mm (0*)         (0 kuni 39,37 tolli)       [0*] | Saate reguleerida lehekülgede vahele jäävat veerist. Veerise suurus võib<br>olenevalt kandjast ja kasutuskeskkonnast muutuda ka pärast kohandus-<br>te tegemist.<br>Veeris suureneb, kui numbrit liigutatakse suunas +, veeris väheneb, kui<br>numbrit liigutatakse suunas<br><br>                                                                                                    |
| Print Start Position      |                                                                                                    | Reguleerige seda parameetrit, kui te soovite printida kandja keskkoha<br>lähedalt või nihutada prinditava ala sättest <b>Side(Right)</b> vasakule. Kand-<br>ja parema serva ja suvandi <b>Print Start Position</b> sätte vahele jäävale ala-<br>le määratud väärtus jäetakse tühjaks. Kui suvandis <b>Side(Right)</b> valitakse<br>väärtus, jäetakse tühjaks täiendav ala, mis vastab suvandis <b>Side(Right)</b><br>valitud laiusele. Lisateavet vt allpool. |
| Skip Wrinkled Media       | On <sup>*</sup><br>Off                                                                                                    | Üldjuhul peaks see säte olema <b>On</b> .<br>Kui see säte on <b>On</b> ja töid ei prindita katkematult, söödetakse 300mm<br>(11,81 tolli) kandjat kortsunud osade vahelejätmiseks ja seejärel printimi-<br>ne lõppeb.                                                                                                    |
| Job Connection            | On<br>Off <sup>*</sup>                                                                                                    | Kui see säte on <b>On</b> , käivitatakse järgmise töö printimine järjestikuste prin-<br>ditööde vahel kandja söötmiseta, kuivatamiseta ega tagasikerimiseta.<br>Tööde vahel ei tehta mingeid toiminguid, seega on prindiaeg oluliselt<br>lühem.                                                                                                    |

| Üksus                    | Parameeter                                                                                         | Selgitus                                                                                                    |
|--------------------------|----------------------------------------------------------------------------------------------------|----------------------------------------------------------------------------------------------------|
| Information Printing     | ·                                                                                                  |                                                                                                    |
| Off*                     |                                                                                                    | Kui see säte on <b>On</b> , prinditakse kandja lõppu märgis ja pihustikontrolli<br>muster, et prindikvaliteeti oleks lihtsam kontrollida.                                                                 |
| Margin Between<br>Images | 5 kuni 999 mm (5 <sup>*</sup> )<br>(0,19 kuni 39,33 tol-<br>li) [0,11 <sup>*</sup> ]               | Margin Between Images.<br>Valige kujutiste ja märgiste ning kontrollmustrite vaheline intervall.<br>Print Position.                                                                                       |
| Print Position           | Next to the Image <sup>*</sup><br>Media End                                                        | veerisel, kasutades viiteks kujutiste serva. Kui valitud on <b>Media End</b> , prin-<br>ditakse, kasutades viiteks kandja serva.                                                                          |
| Event Marking            |                                                                                                    | Event Marking.                                                                                                    |
| Off*                     |                                                                                                    | Kui see säte on <b>On</b> , prinditakse printimise ajal prindikvaliteeti mõjutava<br>sündmuse esinemise korral märgis. See lihtsustab kehva kvaliteediga ala-<br>de tuvastamist printimise ajal ja järel. |
| On                       |                                                                                                    | Märgis prinditakse järgmiste sündmuste korral.                                                                                                    |
| Print Position           | Left<br>Right                                                                                      | Muudatus ummistunud pihustite olekus: kui pihusti ummistuse<br>tingimustes esineb pärast printimise käivitamist muutus                                                                                    |
|                          | Left and Right                                                                                     | Prindipea puhastus: kui prindipea puhastus käivitatakse käsitsi                                                                                                    |
| Nozzle Check Patter      | m                                                                                                  | Automaatne prindipea puhastus: kui käivitatakse automaatne<br>prindipea puhastus                                                                                                    |
| Pattern Selec-           | Do Not Print                                                                                       | Pea vastukäimine: kui tuvastatakse kandja ja prindipea vastukäimine                                                                                                    |
| tion                     | Normal <sup>*</sup>                                                                                | Peatamine: kui printimine pannakse ootele     Dibusti kompanasesimine käivitemine                                                                                                    |
|                          | Paper Width Saving                                                                                 | Määrake asukoht, kust on lihtne märgiseid kontrollida, suvandis <b>Print</b>                                                                                                    |
| Print Position           | Left <sup>*</sup>                                                                                  | Position.                                                                                                    |
|                          | Right                                                                                              | Nozzle Check Pattern.<br>Kui mustri säte on <b>Normal</b> või <b>Paper Width Saving</b> , prinditakse pihusti-                                                                                            |
|                          | Left and Right                                                                                     | kontrolli mustrit printimise ajal pidevalt. Kui prinditöid prinditakse katke-<br>matult või prinditakse pikka prinditööd, aitab see kohe aru saada, kui                                                   |
| Ink Density              | Standard <sup>*</sup>                                                                              | pihustid printimise ajal ummistuvad. Kontrollmustri laius on kitsam kui<br>sättega <b>Normal</b> , kui valitud on <b>Paper Width Saving</b> , seega on kujutise                                           |
|                          | Dark                                                                                               | prindiala laiem.<br>Määrake asukoht, kust on lihtne kontrollmustreid kontrollida, suvandis<br><b>Print Position</b> .                                                                                     |
|                          |                                                                                                    | Kui suvandi <b>Ink Density</b> säte on <b>Dark</b> , on kontrollmustreid lihtne kont-<br>rollida.                                                                                                    |
| Media Detection          |                                                                                                    |                                                                                                    |
| Width Detection          |                                                                                                    | Valige, kas kandja laiust tuvastatakse ( <b>On</b> ) või mitte ( <b>Off</b> ). Proovige prin-                                                                                                    |
| On*                      |                                                                                                    | timisel kasutada satet <b>Off</b> , kui kuvatakse kandja laiuse torkeid, isegi kui<br>kandja on õigesti laaditud. Arvestage aga, et printer võib printida üle                                             |
| Off                      | 300,0 kuni<br>1950,0 mm<br>(300,0 <sup>*</sup> ) (11,81 kuni<br>76,77 tolli [11,81 <sup>*</sup> ]) | jätab printeri sisse plekid. Me soovitame printerit kasutades üldiselt ka-<br>sutada sätet <b>On</b> . Muudetud sätted võetakse kasutusele, kui kandja uues-<br>ti laaditakse.                            |

| Üksus                           | Parameeter                                            | Selgitus                                                                                                    |
|---------------------------------|-------------------------------------------------------|----------------------------------------------------------------------------------------------------|
| Actions after Media<br>Scuffing | Stop Immediately*                                     | Printer jälgib pidevalt, kas printimise ajal esineb kandja ja prindipea vas-<br>tukäimist, seega saate valida toimingu vastukäimise tuvastamise korral.                                                                                                    |
|                                 | Stop when Conti-<br>nuously Detected                  | Kui valitud on <b>Stop Immediately</b> , katkestatakse printimine vastukäimi-<br>se tuvastamise korral kohe.                                                                                                    |
|                                 | lgnore                                                | Kui valitud on <b>Stop when Continuously Detected</b> , katkestatakse printi-<br>mine, kui vastukäimine tuvastatakse 3 korral 72 cm (28,35 tolli) paberi<br>söötmise ajal.                                                                                        |
|                                 |                                                       | Kui valitud on <b>Ignore</b> , ei katkestata printimist vastukäimise tuvastamise<br>korral.                                                                                                    |
|                                 |                                                       | Vastukäimise tuvastamise korral läheb peatatud kandja kortsu, seega ra-<br>kendage meetmeid, nagu soojendi temperatuuri reguleerimine, ja pu-<br>hastage vajaduse korral prindipea ümbrust.                                                                       |
| Nozzle Check between P          | ages                                                  | Kui valitud on <b>On</b> , prinditakse pihustikontrolli muster regulaarse aja ta-                                                                                                    |
| On                              |                                                       | rollida, et otsustada, kas eelneval või järgneval väljaprindil on ähmaseid                                                                                                    |
| Execution Timing                |                                                       | voi puuduvaid varve.<br>Execution Timing määrab aja, millal kontrollmuster prinditakse.                                                                                                    |
| Print Length                    | 1 kuni 9999 meetrit<br>(3,28 kuni<br>32 805,12 jalga) | <b>Execution during Job</b> määrab, kas printida ( <b>On</b> ) või mitte printida ( <b>Off</b> ) kontrollmuster määratud ajal prinditöö käigus. Kui valitud on <b>Off</b> , pesas-<br>tatakse kujutised, kuna kontrollmuster prinditakse printimise ajal. Kui va- |
| Print Page                      | lga 1 kuni 9999 lehe-<br>külge                        | litud on <b>On</b> , prinditakse kontrollmuster pärast prinditöö lõpetamist. Üld-<br>juhul peaks see säte olema <b>On</b> .                                                                                                    |
| Print Duration                  | 1 kuni 9999 minutit                                   | Suvandiga <b>Pattern Type</b> valitakse kontrollmustri tüüp. Kui valitud on <b>Paper Saving</b> , hoitakse kandjat kokku, kuna kontrollmustri printimiseks                                                                                                    |
| Execution during                | On                                                    | vajalik kandja pikkus on lühem kui sättega <b>Normal</b> .                                                                                                    |
| dot                             | Off                                                   |                                                                                                    |
| Pattern Type                    | Paper Saving                                          |                                                                                                    |
|                                 | Normal                                                |                                                                                                    |
| Off*                            |                                                       |                                                                                                    |

| Üksus                     | Parameeter                          | Selgitus                                                                                                    |
|---------------------------|-------------------------------------|----------------------------------------------------------------------------------------------------|
| Information Printing at N | Aedia Cut                           | Kandja lõikamise korral prinditakse teave (nt järelejäänud kandja kogus)<br>lõikekoha ette ja järele. Teave prinditakse, kui vajutate juhtpaneelil nup-<br>pu 🄀 ja seejärel vajutate nuppu <b>Forward</b> .            |
| Paper Remaining In-       | On                                  |                                                                                                    |
| formation                 | Off <sup>*</sup>                    | Kui suvandi <b>Paper Remaining Information</b> säte on <b>On</b> , prinditakse järe-<br>leiäänud kogus lõikekoba kasutamata küliele. Prinditakse järgmine tea-                                                         |
| Print Information         | On                                  | ve. Järelejäänud paberikoguse printimiseks määrake menüüs Media Set-<br>tings suvandi Manage Remaining Amount sätteks On.                                                                                              |
|                           | Off <sup>*</sup>                    | Model: printeri mudel                                                                                                    |
|                           |                                     | Serial No.: printeri seerianumber                                                                                                    |
|                           |                                     | Print Date: printimise kuupäev ja kellaaeg                                                                                                    |
|                           |                                     | Bank No.: kandja number printimise ajal                                                                                                    |
|                           |                                     | Media Type: Media Type, mis on printimise ajal kandja numbrile registreeritud                                                                                                    |
|                           |                                     | Media Width: automaatselt tuvastatud kandja laius                                                                                                    |
|                           |                                     | Remaining Amount: järelejäänud kandja kogus                                                                                                    |
|                           |                                     | Kui suvandi <b>Print Information</b> säte on <b>On</b> , prinditakse lõikekoha prindi-<br>tud küljele järgmine teave.                                                                                                  |
|                           |                                     | Model: printeri mudel                                                                                                    |
|                           |                                     | Gerial No.: printeri seerianumber                                                                                                    |
|                           |                                     | F/W Version: printeri püsivara versioon                                                                                                    |
|                           |                                     | Print Date: printimise kuupäev ja kellaaeg                                                                                                    |
|                           |                                     | Bank No.: kandja sätte number printimise ajal                                                                                                    |
|                           |                                     | Media Type: Media Type, mis on printimise ajal kandja sätte numbrile registreeritud                                                                                                    |
|                           |                                     | Media Width: automaatselt tuvastatud kandja laius                                                                                                    |
|                           |                                     | Print Length: kasutatud kandja kogus                                                                                                    |
| Heater Off Timer          | 0 kuni 30 minutit (0 <sup>*</sup> ) | Soojendi lülitub pärast printimist kindla aja järel välja, kui ühtegi prindi-<br>tööd vastu ei võeta. See lülitub uuesti sisse, kui vastu võetakse prinditöö<br>või kui vajutate avakuval nuppu <b>Preheat Start</b> . |
| Inside Light              | Auto <sup>*</sup>                   | Valige, kas esikaane sees olev valgus lülitatakse sisse/välja automaatselt                                                                                                    |
|                           | Manual                              | ( <b>Auto</b> ) või selleks tuleb vajaduse korral kasutada paneelil olevat nuppu<br>( <b>Manual</b> ).                                                                                                    |
|                           |                                     | Sätte <b>Auto</b> korral lülitub tuli printimise jmt ajal automaatselt sisse ning<br>toimingu lõpetamise järel uuesti välja.                                                                                           |
|                           |                                     | Kui valitud on <b>Manual</b> , peate tule sisse-/väljalülitamiseks vajutama juht-<br>paneelil nuppu 🎇.                                                                                                    |
| Restore Default Set-      | Network Settings                    | Funktsioon Network Settings taastab kõigi üksikasjalike võrgusätete                                                                                                    |
| tings                     | Clear All Data and                  | vaikevaartused.<br>Funktsioon <b>Clear All Data and Settings</b> taastab kõigi sätete vaikeväär-                                                                                                    |
|                           | Jettings                            | tused.                                                                                                    |
| Maintenance Setting       |                                     |                                                                                                    |

| Üksus                             | Parameeter                                            | Selgitus                                                                                                    |
|-----------------------------------|-------------------------------------------------------|----------------------------------------------------------------------------------------------------|
| Cleaning Setting                  |                                                       | Printer jälgib printimise ajal pidevalt prindipea pihustite seisukorda, see-                                                                                                    |
| Threshold Of Clog-<br>ged Nozzles | 1 kuni 50 (5 <sup>*</sup> )                           | ga saate valida toimingu, mis tehakse, kui jälgimise ajal tuvastatakse pi-<br>hustite ummistus (puuduvad pihustid).                                                                                      |
| Max Retry Cleaning                | 0*                                                    | Kui tuvastatud ummistunud pihustite arv on suurem kui suvandis <b>Thres-</b><br>hold Of Clogged Nozzles valitud arv, tehakse hoolduse osana prindi-<br>pea puhastus.                                     |
| Count                             | 1                                                     | Max Retry Cleaning Count määrab, mitu korda saab hooldust korrata,                                                                                                    |
|                                   | 2                                                     | kui ummistust hoolduse käigus eemaldada ei õnnestu.<br>Kui suvandi <b>Maintenance Schedule</b> säte on <b>Between Jobs</b> tehakse                                                                       |
| Maintenance Sche-                 | Between Jobs <sup>*</sup>                             | hooldus pärast prinditööd, mille ajal tuvastati pihustite ummistus, kuid<br>enne järgmise prinditöö käivitamist. Sättega <b>When Detected</b> katkesta-                                                  |
| dule                              | When Detected                                         | takse printimine ummistunud pihusti tuvastamise korral ja seejärel te-<br>hakse hooldus. Kuna puhastus tehakse printimise ajal, võib see printi-<br>mist segada või võib esineda prindipea vastukäimist. |
| Nozzle Compensation               | On <sup>*</sup>                                       | Üldjuhul peaks see säte olema <b>On</b> .                                                                                                    |
|                                   | Off                                                   | Kui valitud on <b>On</b> , kompenseerivad printimise ajal korras pihustid tindi,<br>mida ummistunud pihustid ei väljasta.                                                                                |
| Periodic Cleaning                 |                                                       | Kui valitud on <b>On</b> , puhastatakse suvandi Print Duration, Print Page või<br>Print Length intervalliga                                                                                              |
| On                                |                                                       | Think Length Intervalliga.                                                                                                    |
| Print Duration                    | 1 kuni 9999 minutit                                   |                                                                                                    |
| Print Page                        | lga 1 kuni 9999 lehe-<br>külge                        |                                                                                                    |
| Print Length                      | 1 kuni 9999 meetrit<br>(3,28 kuni<br>32 805,12 jalga) |                                                                                                    |
| Off*                              |                                                       |                                                                                                    |
| Actions Beyond the                | Stop Printing                                         | Määrake toiming juhuks, kui tuvstatud ummistunud pihustite arv ületab                                                                                                    |
| Threshold of Missing<br>Nozzles   | Show Alert <sup>*</sup>                               | suvandis <b>Threshold Of Clogged Nozzles</b> valitud arvu.<br>Kui valitud on <b>Stop Printing</b> , kuvatakse iuhtpaneelil teade <b>Auto Nozzle</b>                                                      |
|                                   | Auto Cleaning                                         | Maintenance found that the allowable number of clogged nozzles<br>has been exceeded. The print quality may decline., printimine kat-<br>keb ja printer jääb ootele.                                      |
|                                   |                                                       | Kui valitud on Show Alert, jätkub printimine teate kuvamise ajal.                                                                                                    |
|                                   |                                                       | Kui valitud on <b>Auto Cleaning</b> , puhastatakse prindipead ajal, mis on vali-<br>tud suvandis <b>Maintenance Schedule</b> .                                                                           |
| Maintenance Cleaning              | On*                                                   | Kui valitud on <b>On</b> , puhastatakse prindipead automaatselt, kui printerit<br>määratud aja jooksul ei kasutata. See puhastus väljutab tinditorudesse                                                 |
|                                   | Off                                                   | ladestunud tindi, et prindikvaliteet ei langeks.                                                                                                    |
| Network Settings                  |                                                       |                                                                                                    |
| Network Status                    | Wired LAN Status                                      | Te saate vaadata korraga erinevat teavet võrgusätete kohta, mis on sea-                                                                                                    |
|                                   | Print Status Sheet                                    | Valikuga <b>Print Status Sheet</b> prinditakse loend.                                                                                                    |

| Ü | ksus                     | Parameeter                  | Selgitus                            |
|---|--------------------------|-----------------------------|-------------------------------------|
|   | Advanced                 |                             | Valida saab erinevaid võrgusätteid. |
|   | Device Name              |                             |                                     |
|   | TCP/IP                   |                             |                                     |
|   | Proxy Server             |                             |                                     |
|   | IPv6 Address             | Enable <sup>*</sup>         |                                     |
|   |                          | Disable                     |                                     |
|   | Link Speed & Duplex      | Auto <sup>*</sup>           |                                     |
|   |                          | 10BASE-T Half Du-<br>plex   |                                     |
|   |                          | 10BASE-T Full Du-<br>plex   |                                     |
|   |                          | 100BASE-TX Half Du-<br>plex |                                     |
|   |                          | 100BASE-TX Full Du-<br>plex |                                     |
|   |                          | 1000BASE-T Full Du-<br>plex |                                     |
|   | Redirect HTTP to         | Enable <sup>*</sup>         |                                     |
|   | пптэ                     | Disable                     |                                     |
|   | Disable IPsec/IP Filteri | ng                          |                                     |
|   | Disable IEEE802.1X       |                             |                                     |

## Menüü Media Settings

\* Viitab vaikesätetele.

| Üksus            | Parameeter | Selgitus |
|------------------|------------|----------|
| Current Settings |            |          |

|                  | Üksus                           | Parameeter                                                                                         | Salaitus                                                                                                    |
|------------------|---------------------------------|----------------------------------------------------------------------------------------------------|----------------------------------------------------------------------------------------------------|
|                  |                                 | rurumeeter                                                                                         |                                                                                                    |
|                  | Media                           | 01 XXXXXXXXXX ku-<br>ni 50 XXXXXXXXXXXX                                                            | Valige kasutamiseks kandja sätted. XXXXXXXXX tähistab registreeritud<br>nime.                                                                                                    |
|                  | Media Type                      |                                                                                                    | Kuvab suvandi <b>Media Type</b> sätte hetkel valitud kandja sätete jaoks.                                                                                                    |
|                  | Media Width                     |                                                                                                    | Määrake Width Detection, kui see säte on Off, Media Width.                                                                                                    |
|                  | Pass Mode                       |                                                                                                    | Määrake <b>Pass Mode</b> hetkel valitud kandja sätete jaoks.                                                                                                    |
|                  | Advanced Settings               |                                                                                                    | Määrake menüü <b>Advanced Settings</b> sisu hetkel valitud kandja sätete<br>jaoks.                                                                                                    |
|                  |                                 |                                                                                                    | vaadake sätte sisu üksikasju allpool toodud tabelist.                                                                                                    |
|                  |                                 |                                                                                                    | ∠ Kandja sätteüksus" lk 163                                                                                                    |
|                  | Print Adjustments               |                                                                                                    | Määrake need allpool toodud juhtudel.                                                                                                    |
|                  | Automatic Adjustment            |                                                                                                    | L Kui kasutatakse uut kandjat, mis ei ole printeris registreeritud                                                                                                    |
|                  | Print Head Alignment            | Auto                                                                                               | <ul> <li>Kui väljaprintidel esineb ka pärast funktsiooni Automatic<br/>Adjustment kasutamist triipefekti või teralisust</li> </ul>                                                                             |
|                  |                                 | Manual(Simple)                                                                                     | Kui menüü Advanced Settings sätteid muudetakse pärast kandja sätete salvestamist                                                                                                    |
|                  |                                 | Manual(Standard)                                                                                   | <ul> <li>Kui kandja tüüp on sama, aga laius on erinev</li> </ul>                                                                                                    |
|                  | Media Feed Adjust-<br>ment      | Auto(Standard)                                                                                     | Üldjuhul tehke esimesena Automatic Adjustment. Kui väljaprintidel esi-                                                                                                    |
|                  |                                 | Auto(Details)                                                                                      | neb pärast automaatset reguleerimist endiselt triipefekti või teralisust,<br>tehke <b>Print Head Alignment</b> ja <b>Media Feed Adjustment</b> käsitsi.                                                        |
|                  |                                 | Manual(Standard)                                                                                   | ∠͡͡͡͡͡͡͡͡͡͡͡͡͡͡͡͡͡͡͡͡͡ːːːːːːːːːːːːːːːː                                                                                                    |
|                  |                                 | Manual(Measure-<br>ment)                                                                           |                                                                                                    |
| Media Management |                                 |                                                                                                    |                                                                                                    |
|                  | 01 XXXXXXXXX kuni 50 XXXXXXXXXX |                                                                                                    | Muutke registreeritud kandja sätteid. Uued registreerimised tehakse ta-<br>valiselt kandja laadimise ajal või eelnevalt rakenduses Epson Edge Dash-<br>board.                                                  |
|                  |                                 |                                                                                                    | ∠𝔅 "Kandja sätteüksus" lk 163                                                                                                    |
|                  | Manage Remaining Amour          | nt                                                                                                 |                                                                                                    |
|                  | Manage Remaining<br>Amount      | On                                                                                                 | Valige <b>On</b> ja määrake kandja laadimise ajal kandja pikkus ning te saate<br>järelejäänud koguseid hallata, nagu allpool näidatud.                                                                         |
|                  |                                 | Off <sup>*</sup>                                                                                   | <ul> <li>Järelejäänud kandja kogus ja aeg kandja vahetamiseni on näidatud<br/>avakuval</li> </ul>                                                                                                    |
|                  |                                 |                                                                                                    | Kuvab hoiatuse iäreleiäänud kandia koguse kohta.                                                                                                    |
|                  |                                 |                                                                                                    | Printige järelejäänud kogus, kui kandjat lõigatakse.                                                                                                    |
|                  | Remaining Amount                | 1,0 kuni 9999,0 m<br>(120,0 m <sup>*</sup> ) (3,3 kuni<br>32 808,1 jalga<br>[393,7 <sup>*</sup> ]) | Sisestage rulli kogupikkuseks väärtus vahemikus 1,0 kuni 9999,0 m<br>(3,3 kuni 32 808 jalga). Muutmine on võimalik sammuga 0,1 m (0,1 jalga).                                                                  |
|                  | Remaining Alert                 | 1,0 kuni 999,5 m<br>(5,0 m <sup>*</sup> ) (3,3 kuni<br>3279,2 jalga [16,4 <sup>*</sup> ])          | Hoiatusteade kuvatakse siis, kui kandja järelejäänud kogus selle pikkuse-<br>ni jõuab. Valige väärtus vahemikus 1,0 kuni 999,5 m (3,3 kuni 3279,2 jal-<br>ga). Muutmine on võimalik sammuga 0,1 m (0,1 jalga). |

| Üksus Parameeter |                         | Parameeter       | Selgitus                                                                                                    |  |
|------------------|-------------------------|------------------|----------------------------------------------------------------------------------------------------|--|
| 1                | Print Length Management |                  |                                                                                                    |  |
|                  | Auto Reset              | Off <sup>*</sup> | Valige kas <b>Off</b> (printimise pikkuse väärtust ei lähtestata automaatselt)<br>või <b>After Last Page</b> (lähtestatakse järgmise töö printimise käivitamisel)                                                                     |  |
|                  |                         | After Last Page  | Kui valitud on <b>Off</b> , ei lähtestata väärtust enne, kui teete toimingu <b>Ma-</b><br><b>nual Reset</b> . Kui aga väärtus jõuab arvuni 9999, lähtestub see automaat-<br>selt väärtusele 0.                                        |  |
|                  |                         |                  | Kui valitud on <b>After Last Page</b> , taastatakse väärtuseks 0, kui algab järg-<br>mise töö printimine, et saaksite kontrollida printimise pikkust töö kohta.<br>Samuti saate printimise ajal kontrollida, kui kaugel prinditöö on. |  |
|                  | Manual Reset            |                  | Pärast lähtestamist taastatakse printimise pikkuse väärtuseks 0.                                                                                                    |  |

### Kandja sätteüksus

Valige kandjat laadides Media Type või registreerige kandja sätted printeris rakendusega Epson Edge Dashboard, et seadistada optimaalsed kandja sätteväärtused. Üldjuhul kasutage seda olemasoleval kujul. Kui kasutate erikandjat või väljaprintidel on tuvastatavad probleemid, nagu prindipea vastukäimine või triipefekt, siis muutke sätteid.

Kõigi alljärgnevate üksuste vaikesätted erinevad olenevalt suvandis **Media Type** määratud sisust. Igale üksusele Media Type määratud vaikesätete kohta lugege allpool.

| Üksus       | Parameeter                                                                                                    | Selgitus                                                                                                    |
|-------------|----------------------------------------------------------------------------------------------------|----------------------------------------------------------------------------------------------------|
| Change Name |                                                                                                    | Määrake salvestatavatele kandja sätetele kuni 20 tärgist koosnev nimi.<br>Kasutage iseloomulikke nimesid, et valimist lihtsustada.                                                                                                    |
| Media Type  | Ultra-Thin 30g/m <sup>2</sup><br>Thin 50g/m <sup>2</sup><br>Med-Thick 70g/m <sup>2</sup><br>Thick 120g/m <sup>2</sup> | <ul> <li>Valige Media Type lähtuvalt laaditud kandja paksusest (kaal).</li> <li>Paberikaalu (g/m<sup>2</sup>) suunised iga üksuse Media Type sätte kohta on järgmised. Suvandi Media Type kuvatud paberikaalud on tüüpilised väärtused.</li> <li>Ultra-Thin: 39 või vähem</li> <li>Thin: 40 kuni 56</li> <li>Med-Thick: 57 kuni 89</li> <li>Thick: 90 või rohkem</li> <li>Printer salvestab optimaalsed kandja sätted lähtuvalt suvandi Media Type sättest.</li> <li>Kui suvandi Media Type sätet muudetakse, muutuvad kõik sellele kandja sätte numbrile registreeritud kandja sätted uue suvandi Media Type sätte järgi.</li> <li>Suvandi Media Type sätteüksuste kandja sätete loend" lk 206</li> </ul> |

#### ∠ Suvandi Media Type sätteüksuste kandja sätete loend" lk 206

| Üksus             | Parameeter                          | Selgitus                                                                                                    |
|-------------------|-------------------------------------|----------------------------------------------------------------------------------------------------|
| Pass Mode         | 300x600dpi -1.1pass                 | Pass Mode võimaldab registreerida sätteväärtused igale käikude arvule<br>3 üksuse jaoks, Temperature, Drying Time ja Rewind Tension menüüs<br>Advanced Settings. Kui muudate suvandi Pass Mode sätet, saate ühes- |
| 300x600dp         | 300x600dpi -1.5pass                 |                                                                                                    |
|                   | 300x600dpi -2.1pass teid, mis on ka | koos muuta suvandite Temperature, Drying Time ja Rewind Tension sat-<br>teid, mis on kasulik, kui muudate sätteid vastavalt prinditööle valitud                                                                   |
|                   | 300x600dpi -3.1pass                 | käikude arvule.                                                                                                    |
|                   | 600x600dpi -2.1pass                 |                                                                                                    |
|                   | 600x600dpi -2.5pass                 |                                                                                                    |
|                   | 600x600dpi -3.1pass                 |                                                                                                    |
|                   | 600x600dpi -4.3pass                 |                                                                                                    |
|                   | 600x1200dpi<br>-5.0pass             |                                                                                                    |
|                   | 600x1200dpi<br>-5.0pass HD          |                                                                                                    |
|                   | 1200x1200dpi<br>-9.0pass HD         |                                                                                                    |
| Advanced Settings |                                     |                                                                                                    |

| Üksus Parameeter |                             | Parameeter                          | Selgitus                                                                                   |
|------------------|-----------------------------|-------------------------------------|--------------------------------------------------------------------------------------------|
|                  | Dryer                       |                                     |                                                                                            |
|                  | Heater                      | On                                  | Valige, kas kasutada ( <b>On</b> ) või mitte kasutada ( <b>Off</b> ) soojendit kandja kui- |
|                  |                             | Off                                 | vatamiseks parast printimist.                                                              |
|                  | Temperature                 |                                     | Määrake soojendi temperatuur. Saate selle määrata igale käikude arvule.                    |
|                  | 300x600dpi<br>-1.1pass      | 50 kuni 110 °C<br>(122 kuni 230 °F) |                                                                                            |
|                  | 300x600dpi<br>-1.5pass      | 50 kuni 110 °C<br>(122 kuni 230 °F) |                                                                                            |
|                  | 300x600dpi<br>-2.1pass      | 50 kuni 110 °C<br>(122 kuni 230 °F) |                                                                                            |
|                  | 300x600dpi<br>-3.1pass      | 50 kuni 110 °C<br>(122 kuni 230 °F) |                                                                                            |
|                  | 600x600dpi<br>-2.1pass      | 50 kuni 110 °C<br>(122 kuni 230 °F) |                                                                                            |
|                  | 600x600dpi<br>-2.5pass      | 50 kuni 110 °C<br>(122 kuni 230 °F) |                                                                                            |
|                  | 600x600dpi<br>-3.1pass      | 50 kuni 110 °C<br>(122 kuni 230 °F) |                                                                                            |
|                  | 600x600dpi<br>-4.3pass      | 50 kuni 110 °C<br>(122 kuni 230 °F) |                                                                                            |
|                  | 600x1200dpi<br>-5.0pass     | 50 kuni 110 °C<br>(122 kuni 230 °F) |                                                                                            |
|                  | 600x1200dpi<br>-5.0pass HD  | 50 kuni 110 °C<br>(122 kuni 230 °F) |                                                                                            |
|                  | 1200x1200dpi<br>-9.0pass HD | 50 kuni 110 °C<br>(122 kuni 230 °F) |                                                                                            |

| Üksus                       | Parameeter                    | Selgitus                                                                                                    |
|-----------------------------|-------------------------------|----------------------------------------------------------------------------------------------------|
| Fan                         | Off                           | Seadke soojendi sätteks <b>Off</b> ja suvandi Fan sätteks <b>Low</b> või <b>High</b> , et kand-<br>jat kuivataks pärast printimist ainult valitud tasemel töötav ventilaator.<br>Kasutage seda lahendust, kui soojendi võiks kandjat kuivatamise ajal kah-<br>justada. |
|                             | Low                           |                                                                                                    |
|                             | High                          |                                                                                                    |
| Drying Action               | Auto                          | Printimise ja kandja söötmise ajalisi toiminguid reguleeritakse automaat-                                                                                                    |
|                             | Follow Drying Time<br>Setting | seit voi maaratud kulvamisaja järgi.                                                                                                    |
| Drying Time                 |                               | Valige ajaline kestus kuivati läbimiseks. Kandja läbib valitud aja jooksul                                                                                                    |
| 300x600dpi -1.1pass         | 0 kuni 200 s                  | kuivatis soojendi tööpiirkonda (600 mm [23,62 jalga]). Saate selle määra-<br>ta igale käikude arvule.                                                                                                    |
| 300x600dpi -1.5pass         | 0 kuni 200 s                  | Tindi kuivamiseks kuluv aeg erineb olenevalt tindi tihedusest ja kasuta-<br>tavast kandiast. Kui väljaprintidel esineb tindi hägustumist või lajalival-                                                                                                    |
| 300x600dpi -2.1pass         | 0 kuni 200 s                  | gumist, muutke suvandi Drying Time säte pikemaks.                                                                                                    |
| 300x600dpi -3.1pass         | 0 kuni 200 s                  | Kuivamisaja pikendamine suurendab printimiseks kuluvat aega.                                                                                                    |
| 600x600dpi -2.1pass         | 0 kuni 200 s                  |                                                                                                    |
| 600x600dpi -2.5pass         | 0 kuni 200 s                  |                                                                                                    |
| 600x600dpi -3.1pass         | 0 kuni 200 s                  |                                                                                                    |
| 600x600dpi -4.3pass         | 0 kuni 200 s                  |                                                                                                    |
| 600x1200dpi<br>-5.0pass     | 0 kuni 200 s                  |                                                                                                    |
| 600x1200dpi<br>-5.0pass HD  | 0 kuni 200 s                  |                                                                                                    |
| 1200x1200dpi<br>-9.0pass HD | 0 kuni 200 s                  |                                                                                                    |
| Proceed to Drying af-       | Off                           | Valige, kas sööta ( <b>On</b> ) või mitte sööta ( <b>Off</b> ) prinditud alad pärast printi-                                                                                                    |
| ter Print                   | On                            | mise lopetamist kuivatisse kuivama.                                                                                                    |
| Platen Gap                  |                               | Määrake Platen Gap (prindipea ja kandja vaheline kaugus).                                                                                                    |
| 1.7                         |                               | Enamikus olukordades on soovituslik vaikesäte <b>2.0</b> . Kui väljaprindid on kriimulised või määrdunud, võib säte <b>2.5</b> nende kvaliteeti parandada.                                                                                                    |
| 2.0                         |                               | Vajalikust suurema vahe valimise korral võivad aga printeri sisse tekkida tindiplekid, prindikvaliteet võib langeda või võib väheneda toote eluiga                                                                                                    |
| 2.5                         |                               |                                                                                                    |

| Üksus                | Parameeter        | Selgitus                                                                                                    |
|----------------------|-------------------|----------------------------------------------------------------------------------------------------|
| Feeding Tension      | Lv1 kuni Lv4      | Üldjuhul tuleks kasutada vaikesätteid. Suurendage pinget, kui kandjasse<br>tekivad printimisel kortsud. Mida kõrgem on väärtus, seda suurem on<br>pinge.                                                                                                    |
| Paper Suction        | Lv0 kuni Lv10     | Määrake prindialuselt kandjale avalduv imemistugevus. Mida kõrgem<br>on väärtus, seda suurem on imemisrõhk.<br>Üldjuhul tuleks kasutada vaikesätteid. Kui kandja on prindialusel laineli-<br>ne, suurendage sätteväärtust.<br>Kui väljaprindid õhukesel või pehmel kandjal on teralised, fookusest väl-<br>jas või kandjat ei söödeta õigesti, vähendage sätteväärtust.                                                                                                    |
| Media Feed Speed Li- | On                | Üldjuhul peaks see säte olema <b>Off</b> .                                                                                                    |
| mitation             | Off               | Valige säte <b>On</b> , kui kandja kleepub, kortsub või rebeneb kergesti.<br>Kui see säte on <b>On</b> , muutub söötmiskiirus aeglasemaks.                                                                                                    |
| Pressure Roller Load | Light<br>Standard | <ul> <li>Üldjuhul peaks see säte olema <b>Standard</b>. Kui printimise ajal esineb järgmisi probleeme, võib suvandis Pressure Roller Load sätte <b>Light</b> valimine need lahendada.</li> <li>Kortsumine surverullide ümber.</li> <li>Määrdumine tulenevalt kandja ja prindipea vastukäimisest.</li> <li>Rullid jätavad kandjale märke.</li> </ul>                                                                                                    |
| Remove Skew          | On<br>Off         | Valige, kas printer korrigeerib ( <b>On</b> ) või ei korrigeeri ( <b>Off</b> ) kandja laadimi-<br>se ajal kandja vildakust (kandja on viltu söödetud). Üldjuhul peaks see<br>säte olema <b>On</b> . Valige säte <b>Off</b> , kui kandjal on näha kalde korrigeerimi-<br>sest tulenevaid rullide jälgi.                                                                                                    |
| Stick Prevention     | On<br>Off         | Valige, kas teha kleepumisvastased toimingud ( <b>On</b> ) või mitte ( <b>Off</b> ), kui<br>printer sisse lülitatakse, kui alustatakse printimist jne.<br>Üldjuhul tuleks kasutada vaikesätteid. Olenevalt kandja tüübist (nt eriti<br>õhuke kandja) võib see kergemini prindialuse külge kleepuda. Kui toi-<br>minguid alustatakse prindialusele kleepunud kandjaga, ei pruugita kand-<br>jat õigesti sööta ja tekkida võib paberiummistus. Kui see juhtub, valige<br><b>On</b> . Toimingutele kulub rohkem aega, kui valitud on <b>On</b> . |

| Üksus Parameeter |                                                           | Parameeter                       | Selgitus                                                                                                    |
|------------------|-----------------------------------------------------------|----------------------------------|----------------------------------------------------------------------------------------------------|
|                  | Rewind Tension                                            |                                  | Üldjuhul tuleks kasutada vaikesätteid. Mida kõrgem on väärtus, seda suu-                                                                                                    |
|                  | 300x600dpi -1.1pass                                       | Lv1 kuni Lv9                     | rem on pinge.<br>Kui kandjal esineb printimisel kortse, soovitame valida väiksema väärtu-                                                                                                    |
|                  | 300x600dpi -1.5pass                                       | Lv1 kuni Lv9                     | se. Valige samad sätted, kui tint kleepub tagasikeritava kandja tagaküljele.                                                                                                    |
|                  | 300x600dpi -2.1pass                                       | Lv1 kuni Lv9                     | Kui paksu kandjat ei saa õigesti tagasi kerida, soovitame valida suurema väärtuse.                                                                                                    |
|                  | 300x600dpi -3.1pass                                       | Lv1 kuni Lv9                     |                                                                                                    |
|                  | 600x600dpi -2.1pass                                       | Lv1 kuni Lv9                     |                                                                                                    |
|                  | 600x600dpi -2.5pass                                       | Lv1 kuni Lv9                     |                                                                                                    |
|                  | 600x600dpi -3.1pass                                       | Lv1 kuni Lv9                     |                                                                                                    |
|                  | 600x600dpi -4.3pass                                       | Lv1 kuni Lv9                     |                                                                                                    |
|                  | 600x1200dpi<br>-5.0pass                                   | Lv1 kuni Lv9                     |                                                                                                    |
|                  | 600x1200dpi<br>-5.0pass HD                                | Lv1 kuni Lv9                     |                                                                                                    |
|                  | 1200x1200dpi<br>-9.0pass HD                               | Lv1 kuni Lv9                     |                                                                                                    |
|                  | Print Quality Adjust-<br>ment Limitation Tem-<br>perature | 0 kuni 50 °C<br>(32 kuni 122 °F) | Valige temperatuurivahe, mille juures prindikvaliteeti ei reguleerita. Kui<br>erinevus toatemperatuuri ja prindipead ümbritseva temperatuuri vahel<br>on sätteväärtusest suurem, kuvatakse juhtpaneeli ekraanil teade ebaso-<br>biva temperatuuri kohta ja prindikvaliteeti ei reguleerita. Reguleerige en-<br>ne prindikvaliteedi reguleerimise käivitamist ruumi temperatuuri. Värvi-<br>sobivuse tagamiseks printimisel peab ruumitemperatuur olema ühtla-<br>selt vahemikus 18 kuni 28 °C (64,4 kuni 82,4 °F). |

## Menüü Maintenance

Menüü Maintenance saab avada otse, vajutades nuppu 🗃.

\* Viitab vaikesätetele.

| Üksus                     | Parameeter         | Selgitus                                                                                                    |
|---------------------------|--------------------|----------------------------------------------------------------------------------------------------|
| Print Head Nozzle Check   |                    | Printige kontrollmuster, et kontrollida, kas prindipeas on ummistunud                                                                                                    |
| Saving Mode               | On                 | pihusteid. Kontrollige mustrit visuaalselt ja kui te tuvastate ähmaseid<br>või puuduvaid värve, puhastage prindipea.                                                                                                    |
|                           | Off <sup>*</sup>   | Kui määrate suvandi <b>Saving Mode</b> sätteks <b>On</b> , lüheneb kontrollmustri<br>prinditav pikkus, mis vähendab kasutatava kandia kogust. Valige koht,                                                                                                    |
| Print Position            | Right <sup>*</sup> | kuhu kontrollmuster printida suvandis <b>Print Position</b> . Te saate vähenda-<br>da kasutatava kandja kogust, kuna mustrid prinditakse kõrvuti samal vee-                                                                                                    |
|                           | Center Right       | risel, kuhu on prinditud esimene muster.                                                                                                    |
|                           | Center Left        | Suvand <b>Print Position</b> naitab ainult sattevaartusi, mida saab seadistada allpool toodud sätete järgi laaditud kandja jaoks.                                                                                                    |
|                           | Left               | Width Detection                                                                                                    |
|                           |                    | General Side(Right)                                                                                                    |
|                           |                    | General Side(Left)                                                                                                    |
|                           |                    | Print Start Position                                                                                                    |
|                           |                    | Pihustikontrolli mustrite printimine" lk 138                                                                                                    |
| Print Head Cleaning       | Auto Cleaning      | Käivitage Print Head Cleaning. Tehke esimesena Auto Cleaning. Kui see                                                                                                    |
|                           | Cleaning(Light)    | dium) ja Cleaning(Heavy), kuni ummistused on kõrvaldatud.                                                                                                    |
|                           | Cleaning(Medium)   | Kasutage funktsiooni Print Head Refresh, kui pärast funktsiooni Clea-<br>ning(Heavy) kasutamist on endiselt mitmeid suuri klompe. Kui kasutate                                                                                                    |
|                           | Cleaning(Heavy)    | funktsiooni Print Head Refresh, tuleb puhastada imikorke, mistõttu ku-                                                                                                    |
|                           | Print Head Refresh | esineb ülalpool kirjeldatud probleem.                                                                                                    |
|                           |                    | ∠ Print Head Cleaning" lk 139                                                                                                    |
| Cleaning the Maintenan-   | Anti-Drying Caps   | Käivitage valitud osade puhastamine. Järgige nende puhastamiseks                                                                                                    |
|                           | Around the Head    | Structure junctione.                                                                                                    |
|                           | Suction Cap        | 🖙 "Prindipea ümbruse puhastamine" lk 117                                                                                                    |
|                           | Media Cleaner      | ∠ mikorkide puhastamine k 116                                                                                                    |
|                           |                    | ∠                                                                                                    |
| Print Head Nozzle Limita- | On                 | Määrake printimiseks kasutatavad prindipead.                                                                                                    |
| tion                      | Off*               | Nt kui ühes prindipeas on ummistunud pihusti ja seda ei õnnestu pea<br>korduva puhastamisega eemaldada, võite printimist jätkata ummistuse-<br>ta prindipeaga. Kasutage seda meetodit, kui soovite probleemi lahenda-<br>da prinditööd katkestamata.                                                                                                    |
|                           |                    | Kui on vaja teha aeganõudev hooldustoiming, nagu Print Head<br>Refresh, tehke see pärast töö lõpetamist.                                                                                                    |
|                           |                    | General Sector Sector S |
|                           |                    | Vaadake ühe funktsiooniga <b>Print Head Nozzle Check</b> prinditud kontroll-<br>muster ja valige seejärel prindipea, mis ei ole ummistunud.                                                                                                    |
|                           |                    | Funktsiooni Print Head Nozzle Limitation kasutamine pikendab prindiae-<br>ga. See võib lisaks vähendada prindikvaliteeti. Soovitame seda kasutada<br>ainult seni, kuni ummistunud pihustid on puhastatud.                                                                                                    |
| Replace Waste Ink Bottle  |                    | Kui vahetate hoolduskonteineri välja enne, kui juhtpaneeli ekraanil kuva-<br>takse teade, et on aeg selle vahetamiseks, kasutage selleks toiminguks<br>seda menüüd.                                                                                                    |

| Üksus               | Parameeter                        | Selgitus                                                             |
|---------------------|-----------------------------------|----------------------------------------------------------------------|
| Replace Maintenance | Replace Wiper Roll                | Alustage valitud osade vahetamist. Järgige nende vahetamiseks ekraa- |
| Parts               | Replace Take In Me-<br>dia Holder | "Puhastusrulli vahetamine" lk 126                                    |
|                     | Replace Take Up Me-<br>dia Holder | උන් "Kandjahoidja vahetamine" lk 130                                 |

## Menüü Supply Status

| Üksus                  | Parameeter | Selgitus                                                               |
|------------------------|------------|------------------------------------------------------------------------|
| Ink / Waste Ink Bottle |            | Näitab valitud kulutarvikute vahetuse aega, järelejäänud kogust ja osa |
| Others                 |            | numbrit.                                                               |

## Menüü Replacement Part Information

| Üksus                           | Parameeter | Selgitus                                                         |
|---------------------------------|------------|------------------------------------------------------------------|
| Ink Supply Pump                 |            | Kuvab vahetatava osa vahetuse aega. Vahetamiseks pöörduge edasi- |
| Anti-Drying Caps Drive Assembly |            | muuja voi Epsoni kilenditoe poole.                               |
| Cleaning Pump                   |            |                                                                  |
| Wiper Unit Drive Assembly       | ,          |                                                                  |
| Suction Pump                    |            |                                                                  |
| Ink Tube                        |            |                                                                  |

## Menüü Printer Status

| Üksus            | Parameeter                 | Selgitus                                                                    |
|------------------|----------------------------|-----------------------------------------------------------------------------|
| Firmware Version |                            | Kuvab ja prindib valitud teabe.                                             |
| Printer Name     |                            | Printer Name on nimi, mis on määratud rakenduses Epson Edge Dash-<br>board. |
| Fatal Error Log  |                            |                                                                             |
| Operation Report | Total Print Area           |                                                                             |
|                  | Total Media Feed<br>Length |                                                                             |
|                  | Total Carriage Pass        |                                                                             |

# Probleemide lahendamine

## Kui kuvatakse teade

Kui kuvatakse mõni järgnevatest teadetest, lugege ja järgige alltoodud juhiseid.

| Teated                                                                                                    | Tegevus                                                                                                    |  |
|----------------------------------------------------------------------------------------------------|----------------------------------------------------------------------------------------------------|--|
| The waste ink bottle is nearing the end of<br>its service life.<br>Prepare a new one.<br>You can continue printing until replace- | Waste Ink Bottle (Hoolduskonteiner) hakkab täis saama. Pange valmis uus<br>Waste Ink Bottle (Hoolduskonteiner).                                                                                                    |  |
| ment is required.                                                                                                    |                                                                                                    |  |
| Ink cartridge is not recognized. Please re-<br>place the cartridge.                                                               | Eemaldage tindikassett ja sisestage siis uuesti. Kui teade ei kao, sisestage uus<br>tindikassett (ärge sisestage uuesti tindikassetti, mis põhjustas tõrke).                                                                                   |  |
| Ink is low.<br>You can continue printing until replace-                                                                           | Tint on otsa lõppemas. Veenduge, et uus tindikassett oleks paigaldatud, et<br>tindikassetid oleks võimalik automaatselt ümber vahetada, kui allesolev<br>tindikogus langeb ettenähtust allapoole.                                              |  |
| ment is required.                                                                                                    | ব্রে "Lisaseadmed ja kulumaterjalid" lk 180                                                                                                    |  |
| The heater is warming up.                                                                                                    | Ühte või mitut soojendit alles soojendatakse määratud temperatuurini.<br>Printimise käivitamiseks soojendi madala temperatuuriga vajutage nuppu<br><b>Start</b> , et kuvada kinnituskuva, ja seejärel vajutage käivitamiseks nuppu <b>OK</b> . |  |
| The media and print head are contacting.<br>Check whether the print results are clean.<br>Printing can continue.                  | Kontrollige väljaprinte, kui need on määrdunud, katkestage printimine ja<br>puhastage prindipea ümbrust.                                                                                                    |  |
|                                                                                                    | ∠𝔅 "Prindipea ümbruse puhastamine" lk 117                                                                                                    |  |
|                                                                                                    | Ühtlasi rakendage meetmeid, mis on toodud <i>Online-juhend</i> jaotises "Veaotsing & nõuanded", et vältida edaspidi vastukäimist.                                                                                                    |  |
| The XXXXX is nearing the end of its service life.                                                                                 | Kuvatud osade vahetuse aeg on saabumas. Pange valmis uued osad.                                                                                                    |  |
| The media is not attached to the roll core                                                                                        | Kandja ei ole õigesti seadmesse Auto pinguti paigaldatud.                                                                                                    |  |
| on the auto take-up reel unit.<br>Attach the media.                                                                               | Kui see juhtub printimise ajal, vajutage printimise peatamiseks nuppu <b>Pause</b> .                                                                                                    |  |
|                                                                                                    | Seadke lüliti Auto seadmel Auto pinguti ajutiselt asendisse Off, taastage selle algsätted ja seejärel paigaldage kandja õigesti seadmele Auto pinguti.                                                                                         |  |
|                                                                                                    | 요 "Auto pinguti kasutamine" lk 78                                                                                                    |  |
| The roll core is spinning.                                                                                                    | Kandja ei ole õigesti paberisöötjale paigaldatud.                                                                                                    |  |
| Remove the media from the media hol-<br>der, and then reload the media.                                                           | Eemaldage kandja ja paigaldage seejärel kandja õigesti paberisöötjale.                                                                                                    |  |
|                                                                                                    | යි "Kandja laadimine" lk 71                                                                                                    |  |
| The inside of the printer is hot.<br>Lower room temperature.                                                                      | Langetage ruumi temperatuuri, kuni see on vahemikus, mis on toodud<br>"Tehniliste andmete tabelis".                                                                                                    |  |
|                                                                                                    | ☞ "Tehniliste andmete tabel" lk 214                                                                                                    |  |
| The media is low.                                                                                                    | Laaditud kandja hakkab otsa lõppema. Pange valmis uus kandja.                                                                                                    |  |

#### Probleemide lahendamine

| Teated                                                                                                    | Tegevus                                                                                                    |
|----------------------------------------------------------------------------------------------------|----------------------------------------------------------------------------------------------------|
| The media is not loaded correctly.<br>Raise the media loading lever and remo-<br>ve the media. Then reload the media.                                                                                                    | Kandjat ei laaditud õigesti, kui seda laaditi. Lugege alljärgnevat ja laadige<br>kandja õigesti.<br>I wandja laadimine" lk 71                                                                                                    |
| There is a problem with the media or the<br>print results; auto adjust cannot be done.<br>Adjust manually.<br>The scanning device may be malfunctio-<br>ning.<br>Contact Epson Support.<br>Manual adjustment is possible. | <ul> <li>Nupu <b>OK</b> vajutamine tühistab tõrke.</li> <li>Kui käivitate sättega Auto funktsiooni Print Adjustments, ei ole selle täitmine võimalik järgmiste kandjate, sätete ja keskkonna korral.</li> <li>Ebaühtlase pinnaga kandja</li> <li>Kandja, millest tint imendub kergelt läbi</li> <li>Printerit kasutatakse otsese päikesevalguse käes või segavad seda muud ümbritsevad valgusallikad</li> <li>Nendel juhtudel kasutage manuaalset menüüd.</li> <li>Printerit segavad ümbritsevad valgusallikad, varjake printerit nende eest ja proovige funktsiooni uuesti kasutada; see võib nüüd õnnestuda. Kui funktsiooni kasutamine nurjub ka pärast printeri varjestamist, kasutage manuaalset menüüd.</li> </ul> |
|                                                                                                    | kohaliku edasimüüja või Epsoni teeninduse kõnekeskuse poole.                                                                                                    |
| [XXXXX] is different from the winding di-<br>rection of the loaded roll media.<br>Set it to match the winding direction of<br>the loaded roll media.                                                                      | Näitab kerimise spetsifikatsioone, mis määrati kandja laadimise ajal suvandis<br>XXXXX.<br>Kas kandja laadimise ajal valitud <b>Roll Winding Direction</b> vastab tegelikele<br>kerimise spetsifikatsioonidele?<br>Tõstke kandja laadimise hoob üles, et tõrge lahendada. Langetage kandja<br>laadimise hoob uuesti ja järgige printeri ekraanil kuvatud juhtnööre, et suvand<br><b>Roll Winding Direction</b> õigesti määrata.                                                                                                    |
| Cleaning the Anti-Drying Caps.                                                                                                    | Kuivamisvastased korgid on määrdunud ja vajavad puhastamist. Järgige<br>ekraanil kuvatud juhtnööre puhastamist vajavate korkide kontrollimiseks ja<br>puhastamiseks.                                                                                                    |
| Failed to inspect the condition of nozzles.<br>Cannot run "Auto Cleaning".<br>Select cleaning strength manually and<br>run Print Head Cleaning.                                                                           | Printeri temperatuur on liiga kõrge, printeri funktsioneerimine ei ole tagatud.<br>Reguleerige ruumi temperatuuri, et printeri kasutamist jätkata.                                                                                                    |

## Kui kuvatakse tõrketeade

| Tõrketeated                                                                                                    | Tegevus                                                                                                    |
|----------------------------------------------------------------------------------------------------|----------------------------------------------------------------------------------------------------|
| Parts Service Life Ending XXXXXXXX<br>One of the parts in the printer is nearing<br>the end of its service life.<br>Note the code and call for service.<br>End Of Parts Service Life XXXXXXXX<br>Note the code and call for service. | See teade annab teada, et on aeg printeri vahetatavate osade vahetuseks.<br>Pöörduge oma edasimüüja või Epsoni toe poole ning esitage neile<br>hooldenõude kood.                                                                                                    |
| Printer error.<br>For details, see your documentation.<br>XXXXXXXX<br>Printer error.<br>Turn the power off and on again.<br>If the problem persists, contact Epson<br>Support.<br>XXXXXXXX                                           | <ul> <li>Törketeated, mis kuvatakse alljärgneva kohta.</li> <li>Toitekaabel ei ole korralikult ühendatud</li> <li>Esineb tõrge, mida ei saa kustutada</li> <li>Kui esineb printeri tõrge, katkestab printer automaatselt printimise. Lülitage printer välja, lahutage toitekaabel seinakontaktist ning printeri vahelduvvoolusisendist ning ühendage seejärel kaabel uuesti. Lülitage printerit mitu korda sisse.</li> <li>Kui vedelkristallekraanil kuvatakse uuesti sama teeninduskutsung, pöörduge abi saamiseks edasimüüja või Epsoni toe poole. Öelge neile teeninduse vajaduse kood "XXXXXXXX".</li> </ul> |

## Tõrkeotsing

### Te ei saa printida (sest printer ei tööta)

### Printer ei lülitu sisse

#### Kas toitekaabel on ühendatud elektrivõrguga ja printeriga?

Kontrollige, kas toitekaabel on korralikult printeriga ühendatud.

#### Kas elektrivõrgus on mingi probleem?

Kontrollige, kas teie toitepesa on töökorras, ühendades sellega mõne muu elektriseadme toitejuhtme.

#### ■ Kas kaitselüliti on olekus OFF?

Kontrollige kaitselüliti olekut, kui see on olekus OFF, seadke see olekusse ON ja proovige toide sisse lülitada. Kui see lülitub kohe olekusse OFF, lahutage toitejuhe pistikupesast ja pöörduge kohaliku edasimüüja või Epsoni teeninduse kõnekeskuse poole.

### Printer ei suhtle arvutiga

#### Kas kaabel on korralikult ühendatud?

Veenduge, et printeri liideskaabel oleks korralikult arvuti õigesse pessa ühendatud. Ühtlasi kontrollige, et kaabel poleks katki ega väändunud. Kui teil on olemas varukaabel, proovige seda ühendada.

## Kas liideskaabli tehnilised andmed vastavad arvuti spetsifikatsioonidele?

Veenduge, et liideskaabli tehnilised andmed vastaksid printeri ja arvuti spetsifikatsioonidele.

∠ Tehniliste andmete tabel " lk 214

## Kui te kasutate USB-jaoturit — kas kasutate seda õigesti?

USB spetsifikatsioon lubab kasutada kuni viit USB-jaoturi pärgühendust. Sellegipoolest soovitame me teil ühendada printeri esimese jaoturiga, mis on arvutiga otseühenduses. Olenevalt kasutatavast jaoturist, võib printeri kasutamine muutuda ebastabiilseks. Kui nii peaks juhtuma, ühendage USB-pistik otse oma arvuti USB-porti.

#### Kas USB-jaotur on nõuetekohaselt tuvastatud?

Veenduge, et USB-jaotur oleks arvutis nõuetekohaselt tuvastatud. Kui arvuti külge on ühendatud USB-jaotur, lahutage see ja ühendage arvuti otse printeriga. Küsige USB-jaoturi töö kohta infot USB-jaoturi tootja käest.

### Te ei saa võrgukeskkonnas printida

#### Kas võrguseaded on õiged?

Küsige oma võrguadministraatorilt võrgusätete kohta.

## Ühendage printer USB-kaabliga otse arvutiga ja proovige printida.

Kui te saate USB kaudu printida, on probleemid võrgukeskkonnas. Küsige oma süsteemiadministraatorilt või vaadake võrgusüsteemi kasutusjuhendit. Kui te ei saa USB kaudu printida, vaadake kasutusjuhendi vastavat jaotist.

### Printeris on tõrge

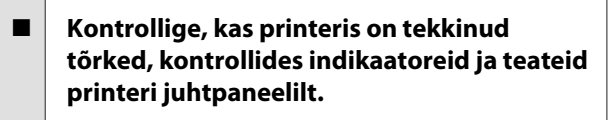

- ∠ Juhtpaneel" lk 20
- ∠ 3 "Kui kuvatakse teade" lk 171

## Printerist kostab printimisele iseloomulikku heli, kuid printer ei prindi

### Prindipea liigub, kuid midagi ei prindita

#### Kontrollige, kas printer töötab.

Printige kontrollmuster. Kontrollmustreid saab printida printerit arvutiga ühendamata ja nende abil saab kontrollida printeri tööd ja olekut.

Vaadake järgmist jaotist, et saada teavet, kuidas käituda siis, kui mustrit ei prindita korrektselt.

### Kontrollmustrit ei prindita korrektselt

#### Puhastage prindipea.

Pihustid võivad olla ummistunud. Pärast prindipea puhastamist printige kontrollmuster uuesti.

∠ Print Head Cleaning" lk 139

## Kas printer on pikemat aega kasutamata seisnud?

## Väljaprindid pole ootuspärased

### Prindikvaliteet on kehv, ebaühtlane, liiga hele, liiga tume, selgelt teraline või toonierisustega

#### Kas prindipea pihustid on ummistunud?

Kui pihustid on ummistunud, siis osad pihustid tinti enam ei pritsi ning prindikvaliteet langeb. Proovige printida kontrollmuster.

∠ Pihustikontrolli mustrite printimine" lk 138

#### ■ Tehke Print Adjustments.

Prindipea ja kandja vahel on väike vahe, seega võivad erinevat värvi tintide väljutuskohad olla järgmistel põhjustel nihkes.

- Erinevus prindipea liikumissuunas (paremalt vasakule või vasakult paremale)
- Temperatuur ja õhuniiskus
- Prindipea inertsjõud

Tindi väljutuskoha nihe võib väljaprindid muuta selgesti nähtavalt teraliseks või fookusest väljasolevaks.

Suured erinevused söödetavas koguses põhjustavad lisaks triipefekti (horisontaalsed triibud, värvitoonide ebaühtlus, jooned).

Tindi väljutuskoha nihkeid ja söödetava kandja kogust saab kohandada funktsiooniga Print Adjustments. Valige menüüs Media Settings funktsioon **Print Adjustments** — **Automatic Adjustment**, et kohandused kasutatava kandja jaoks.

∠ Printimise kohandused" lk 94

## Kas te kasutate originaalset Epsoni tindikassetti?

See printer on mõeldud kasutamiseks Epsoni tindikassettidega. Kui te kasutate muid tindikassette peale Epsoni omade, võivad väljaprindid olla ähmased või prinditud kujutise värv võib muutuda, sest allesoleva tindi kogust ei tuvastata õigesti. Kasutage kindlasti õiget tindikassetti.

#### Kas te kasutate vana tindikassetti?

Vana tindikasseti kasutamisel prindi kvaliteet halveneb. Vahetage vana tindikassett uue vastu. Kasutage kogu kassetis olev tint ära enne pakendile trükitud kuupäeva või kuue kuu jooksul pärast avamist vastavalt sellele, kumb varem saabub.

#### Kas soojendid on õige temperatuuriga?

Tõstke temperatuuri, kui väljaprindid on hägused, määrdunud või kui tint läheb klompi. Arvestage, et temperatuuri liiga kõrgeks tõstes võib kandja kokku tõmbuda, kortsuda või kaotada oma kvaliteedi.

Samuti võib soojenditel soovitud temperatuuri saavutamiseks kuluda pisut aega, kui töökeskkonna temperatuur on madal. Soojendid ei pruugi pärast valitud temperatuuri saavutamist avaldada soovitud mõju, kui kandja on liiga külm. Laske kandjal enne kasutamist soojeneda kuni toatemperatuurini.

#### Probleemide lahendamine

#### Kas kandja sätted on õiged?

Kontrollige, et kandja sätted vastaksid reaalselt tarkvaralises rasterprotsessoris või printeris kasutatavale kandjale.

## Kas te olete võrrelnud prinditud tulemusi kujutisega ekraanil?

Kuna kuvarid ja printerid edastavad värve erinevalt, ei sarnane prinditud värvid alati täielikult ekraanil kuvatavate värvidega.

#### Kas printeri kaas oli printimise ajal lahti?

Kaante avamine printimise ajal põhjustab prindipea äkilise peatumise, mille tulemusel jäävad värvid ebaühtlaseks. Ärge avage kaasi, kui printimine on pooleli.

## Kas juhtpaneeli ekraanil on kuvatud teade Ink is low.?

Prindikvaliteet võib halveneda, kui tindikogus on väike. Soovitame vahetada tindikasseti uue vastu. Kui värvides on erinevusi ka pärast tindikasseti vahetamist, tehke mõned korrad prindipea puhastus.

#### Raputage tindikassette.

Tint võib olla ladestunud (komponendid on ladestunud vedeliku põhja). Eemaldage tindikassettid ja raputage neid.

▲ Regulaarne tindikassettide raputamine" lk 134

### Prindiala ei ole kandjal õigesti paigutatud

Kas kandja on õigesti laaditud ja veerised on õiged?

Kui kandja ei ole õigesti laaditud, võib printer printimisel keskkohast kõrvale kalduda ja osa andmeid võivad jääda printimata. Kontrollige ühtlasi, kas häälestusmenüü suvandite **Side Margin** ja **Print Start Position** sätted on õiged.

A "Menüü General Settings" lk 153

#### Kas kandja on viltu?

Kui kandja ei ole õigesti laaditud, võib kandja viltu olla ja prindiala nihkesse minna. Pidage hoolikalt silmas alljärgnevat ja laadige kandja õigesti.

- Hoidke kandjat välja tõmmates seda ühe käega keskelt ja tõmmake see otse välja.
- Kui te kinnitate kandja otsa rullisüdamiku külge, tõmmake kandja keskosa kinnitamise ajal otse alla.
- ∠ 🥱 "Kandja laadimine" lk 71

∠ ? ",Auto pinguti kasutamine" lk 78

#### Kas kandja on prindiandmete jaoks piisavalt lai?

Ehkki printimine seiskub tavaliselt, kui prinditav kujutis on laiem kui kandja, prinditakse andmed üle kandja servade, kui häälestusmenüüs on suvandi **Width Detection** sätteks valitud **Off**. Valige häälestusmenüüs suvandi **Width Detection** sätteks **On**.

∠ ? ",Menüü General Settings" lk 153

### Vertikaalsed jooned on valesti joondatud

#### Kas kandja on laineline?

Teatud tüüpi kandjatesse võivad printerisse paigaldatuna tekkida mõnedel tingimustel (niiskus ja temperatuur) lained. Laine tekkimisel vajutage juhtpaneelil nuppu 🖵, et kandjat sööta ja mõjutatud ala vältida. Me soovitame lainete tekkimise ennetamiseks langetada temperatuuri ja õhuniiskust.

#### Kas prindipea on valesti joondatud?

Kui prindipea on valesti joondatud, võivad korrapärased jooned olla valesti joondatult. Kui vertikaalsed abijooned ei ole õigesti joondatud, valige kandja sätete menüüst **Print Adjustments** — **Print Head Alignment**, et reguleerida printimise ajal esinevat prindipea valesti joondamist.

△ Print Head Alignment" lk 94

### Väljaprint on määrdunud

#### ■ Kas prindipead on määrdunud?

Kui prindipead on määrdunud, võib mustus printimise ajal väljaprindile kanduda. Kontrollige, kas prindipead on määrdunud, ja puhastage neid vajaduse korral.

#### ∠ Prindipea ümbruse puhastamine" lk 117

Kui prindipead on pärast puhastust endiselt määrdunud, võib see tuleneda nende hõõrdumisest. Lugege jaotist "Veaotsing & nõuanded" *Online-juhend*is ja rakendage meetmeid hõõrdumise vältimiseks.

Säte **Actions after Media Scuffing** teeb hõõrdumise tuvastamise lihtsaks, et saaksite kohe meetmeid rakendada.

🖅 "Menüü General Settings" lk 153

## Kandja

### Kandja kinnijäämine

Kas kandja on kooldus, volditud, kõver, kortsus või laineline?

Lõigake küljest osa, mis on kooldus, volditud, kõver, kortsus või laineline.

🖅 "Kandja lõikamine" lk 89

# Kas kandja laaditi vahetult enne printimist? Surverullid võivad printerisse jäetud kandjat kortsu-

surverullid võivad printerisse jäetud kandjat kortsutada või võib kandja koolduda.

| Kas kandja on liiga paks või liiga õhuke?     |  |  |
|-----------------------------------------------|--|--|
| 🛛 Kontrolligo kandia andmoid, ot toba kindlak |  |  |

- Kontrollige kandja andmeid, et teha kindlaks, kas seda tohib printeris kasutada.
  Toetatud kandjad" lk 186
- Et saada teavet printerisätete konfigureerimise kohta tarkvaralisest rasterprotsessorist, võtke ühendust rasterprotsessori tootjaga.

## Kas suvandi Paper Suction säte on liiga kõrge?

Vähendage kandja sätetes suvandi Paper Suction (jõud, mis tõmbab kandjat selle teekonnal alla) väärtust.

∠ℑ "Kandja sätteüksus" lk 163

## Kinnijäänud kandja eemaldamine

Järgige alltoodud samme, et kinni jäänud kandja eemaldada.

🕂 Ettevaatust!

Eesmise kaane avamisel olge ettevaatlik, et teie käed ega sõrmed ei jääks selle vahele. Nende ettevaatusabinõude eiramine võib kaasa tuua kehavigastuse.

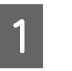

Liigutage lukustushoovad vasakul ja paremal küljel väljapoole, et avada esikaas.

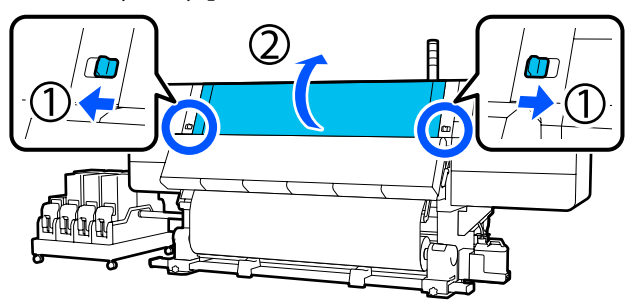

2 <sup>H</sup>

Hoidke mõlemal küljel kinni kandja servaplaadi sakke ja liigutage samal ajal plaat prindiplaadi servade suunas eest ära.

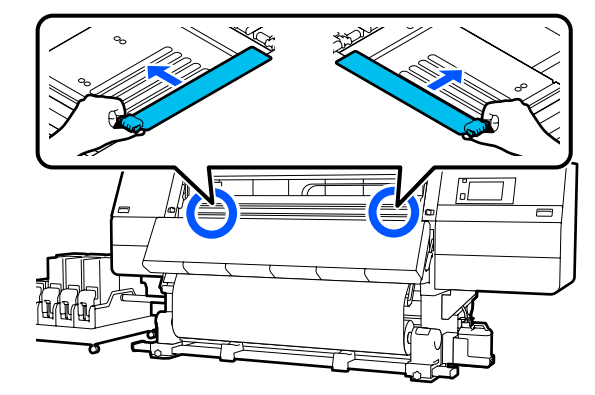

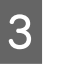

Kui prindipea on kandja kohal, liigutage see ummistusest eemale.

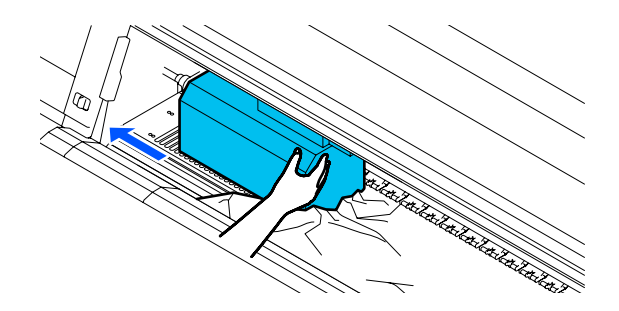

#### **Probleemide lahendamine**

#### **Oluline**:

Liigutage prindipead ainult pärast seda, kui olete kandja servaplaadid eest võtnud. Kontakt deformeerunud kandja servaplaatidega võib kahjustada prindipead.

Tõstke kandja laadimise hoob üles.

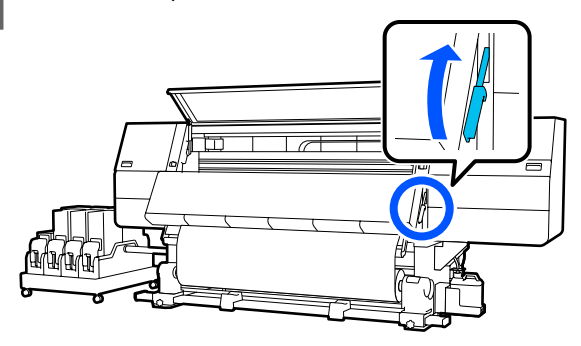

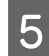

6

Kasutage prindialusel kääre, et lõigata maha rebenenud või kortsus osad.

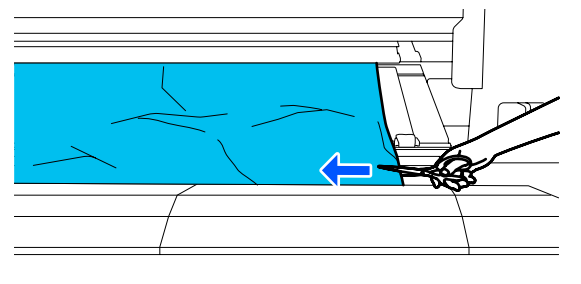

Kui rebenenud või kortsus osad on sügaval prindialuse sees, tõmmake kandja välja ja lõigake need küljest.

Seadke automaatse vastuvõtja lüliti Auto olekusse Off.

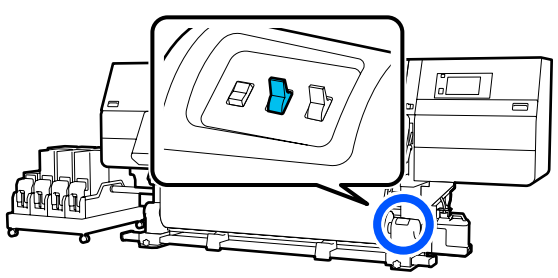

Võtke lõigatud kandja tervenisti vastu, kasutades lülitit Manual vastavalt kandja rullimisviisile.

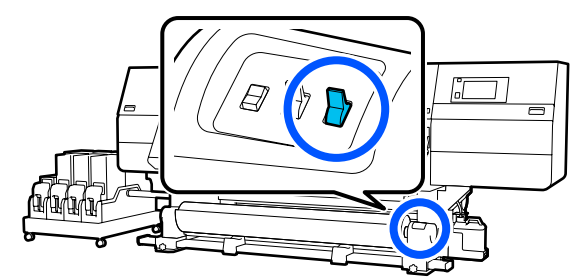

8

Minge tagaküljele ja võtke kandja vastu, kasutades ajamilülitit vastavalt kandja rullimisviisile.

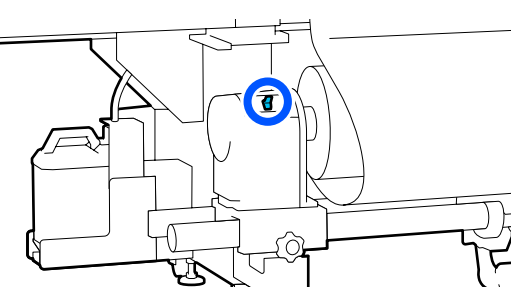

Minge esiküljele, kontrollige prindialust ja kui sellel on veel kandja lõigatud otsi jmt, eemaldage need.

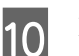

9

Langetage kandja laadimise hoob.

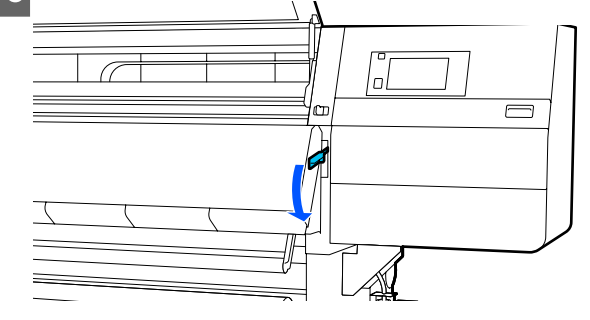

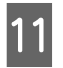

Sulgege eesmine kaas ja seejärel lükake vasakja parempoolne lukustushoob sissepoole.

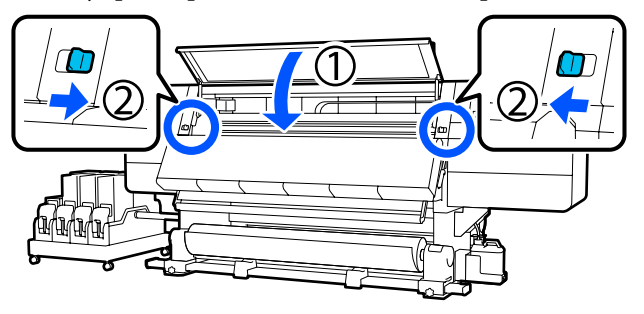

Seejärel järgige ekraanil kuvatud juhtnööre prindipea kontrollimiseks, kui see on määrdunud, puhastage seda. ∠ ? "Prindipea ümbruse puhastamine" lk 117

### Muud

### Soojendi lülitub automaatselt välja

Soojendi lülitub välja, kui teatava aja jooksul ei võeta vastu ühtegi tööd ja printeris ei esine tõrkeid. Aega, mille järel soojendid lülituvad olekusse Off saab muuta häälestusmenüü suvandis Heater Off Timer.
"Menüü General Settings" lk 153

Soojendi taaskäivitatakse prinditöö vastuvõtmise või nupu **Preheat Start** vajutamise korral.

### Juhtpaneeli ekraan lülitub pidevalt välja

#### ■ Kas printer on unerežiimis?

Kui printeriga ei tehta ühtegi toimingut aja jooksul, mis on määratud häälestusmenüü suvandis **Sleep Timer**, läheb printer unerežiimi. Aega, mis eelneb unerežiimi minemisele, saab muuta menüüs General Settings.

∠ Menüü General Settings" lk 153

Unerežiim katkestatakse, kui printer võtab vastu prinditöö, kasutatakse kandja laadimise hooba või tehakse mõni toiming printeri riistvaraga.

# Olete unustanud võrgu seadistamise kaitseparooli

 Võtke ühendust edasimüüjaga või Epsoni toega.

### Punane tuli printeri sees põleb

See ei ole tõrge.

Punane tuli on lamp printeri sees.

Lisa

# Lisa

Uusima teabe saamiseks vt Epsoni veebilehte (seisuga veebruar 2021).

## Lisaseadmed ja kulumaterjalid

## Tindikassetid

| Printeri mudel           | Toode                     |                                                 | Detaili number |
|--------------------------|---------------------------|-------------------------------------------------|----------------|
| SC-F10000H<br>SC-F10060H | Tindikassetid (10 000 ml) | High Density Black (Kõrge<br>densiteediga must) | T43H1          |
|                          |                           | Cyan (Tsüaan)                                   | T43H2          |
|                          |                           | Magenta                                         | T43H3          |
|                          |                           | Yellow (Kollane)                                | T43H4          |
|                          |                           | Light Cyan (Heletsüaan)                         | T43H5          |
|                          |                           | Light Magenta (Helema-<br>genta)                | T43H6          |
|                          |                           | Fluorescent Yellow                              | T43H7          |
|                          |                           | Fluorescent Pink                                | T43H8          |
|                          | Tindikassetid (3000 ml)   | High Density Black (Kõrge<br>densiteediga must) | T43B1          |
|                          |                           | Cyan (Tsüaan)                                   | T43B2          |
|                          |                           | Magenta                                         | T43B3          |
|                          |                           | Yellow (Kollane)                                | T43B4          |
|                          |                           | Light Cyan (Heletsüaan)                         | T43B5          |
|                          |                           | Light Magenta (Helema-<br>genta)                | T43B6          |
|                          |                           | Fluorescent Yellow                              | T43B7          |
|                          |                           | Fluorescent Pink                                | T43B8          |
| Printeri mudel | Toode                     |                                                 | Detaili number |
|----------------|---------------------------|-------------------------------------------------|----------------|
| SC-F10030H     | Tindikassetid (10 000 ml) | High Density Black (Kõrge<br>densiteediga must) | T43G1          |
|                |                           | Cyan (Tsüaan)                                   | T43G2          |
|                |                           | Magenta                                         | T43G3          |
|                |                           | Yellow (Kollane)                                | T43G4          |
|                |                           | Light Cyan (Heletsüaan)                         | T43G5          |
|                |                           | Light Magenta (Helema-<br>genta)                | T43G6          |
|                | -                         | Fluorescent Yellow                              | T43G7          |
|                |                           | Fluorescent Pink                                | T43G8          |
|                | Tindikassetid (3000 ml)   | High Density Black (Kõrge<br>densiteediga must) | T43A1          |
|                |                           | Cyan (Tsüaan)                                   | T43A2          |
|                |                           | Magenta                                         | T43A3          |
|                |                           | Yellow (Kollane)                                | T43A4          |
|                |                           | Light Cyan (Heletsüaan)                         | T43A5          |
|                |                           | Light Magenta (Helema-<br>genta)                | T43A6          |
|                |                           | Fluorescent Yellow                              | T43A7          |
|                |                           | Fluorescent Pink                                | T43A8          |

| Printeri mudel | Toode                                     |                                                 | Detaili number |
|----------------|-------------------------------------------|-------------------------------------------------|----------------|
| SC-F10070H     | Tindikassetid<br>(10 000 ml) <sup>*</sup> | High Density Black (Kõrge<br>densiteediga must) | T43M1          |
|                |                                           | Cyan (Tsüaan)                                   | T43M2          |
|                |                                           | Magenta                                         | T43M3          |
|                |                                           | Yellow (Kollane)                                | T43M4          |
|                |                                           | Light Cyan (Heletsüaan)                         | T43M5          |
|                |                                           | Light Magenta (Helema-<br>genta)                | T43M6          |
|                |                                           | Fluorescent Yellow                              | T43M7          |
|                |                                           | Fluorescent Pink                                | T43M8          |
|                | Tindikassetid (3000 ml)                   | High Density Black (Kõrge<br>densiteediga must) | T43F1          |
|                |                                           | Cyan (Tsüaan)                                   | T43F2          |
|                |                                           | Magenta                                         | T43F3          |
|                |                                           | Yellow (Kollane)                                | T43F4          |
|                |                                           | Light Cyan (Heletsüaan)                         | T43F5          |
|                |                                           | Light Magenta (Helema-<br>genta)                | T43F6          |
|                |                                           | Fluorescent Yellow                              | T43F7          |
|                |                                           | Fluorescent Pink                                | T43F8          |

| Printeri mudel         | Toode                     |                                                 | Detaili number |
|------------------------|---------------------------|-------------------------------------------------|----------------|
| SC-F10080H             | Tindikassetid (10 000 ml) | High Density Black (Kõrge<br>densiteediga must) | T43K1          |
|                        |                           | Cyan (Tsüaan)                                   | T43K2          |
|                        |                           | Magenta                                         | T43K3          |
|                        |                           | Yellow (Kollane)                                | T43K4          |
|                        |                           | Light Cyan (Heletsüaan)                         | T43K5          |
|                        |                           | Light Magenta (Helema-<br>genta)                | T43K6          |
|                        |                           | Fluorescent Yellow                              | T43K7          |
|                        |                           | Fluorescent Pink                                | T43K8          |
|                        | Tindikassetid (3000 ml)   | High Density Black (Kõrge<br>densiteediga must) | T43D1          |
|                        |                           | Cyan (Tsüaan)                                   | T43D2          |
|                        |                           | Magenta                                         | T43D3          |
|                        |                           | Yellow (Kollane)                                | T43D4          |
|                        |                           | Light Cyan (Heletsüaan)                         | T43D5          |
|                        |                           | Light Magenta (Helema-<br>genta)                | T43D6          |
|                        |                           | Fluorescent Yellow                              | T43D7          |
|                        |                           | Fluorescent Pink                                | T43D8          |
| SC-F10000<br>SC-F10060 | Tindikassetid (10 000 ml) | High Density Black (Kõrge<br>densiteediga must) | T43H1          |
|                        |                           | Cyan (Tsüaan)                                   | T43H2          |
|                        |                           | Magenta                                         | T43H3          |
|                        |                           | Yellow (Kollane)                                | T43H4          |
|                        | Tindikassetid (3000 ml)   | High Density Black (Kõrge<br>densiteediga must) | T43B1          |
|                        |                           | Cyan (Tsüaan)                                   | T43B2          |
|                        |                           | Magenta                                         | T43B3          |
|                        |                           | Yellow (Kollane)                                | T43B4          |

| Printeri mudel | Toode                                     |                                                                                                    | Detaili number |  |  |  |  |
|----------------|-------------------------------------------|----------------------------------------------------------------------------------------------------|----------------|--|--|--|--|
| SC-F10030      | Tindikassetid (10 000 ml)                 | Detaili numberHigh Density Black (Körge<br>densiteediga must)T43G1Cyan (Tsüaan)T43G2MagentaT43G3Yellow (Kollane)T43G4High Density Black (Körge<br>densiteediga must)T43A1Cyan (Tsüaan)T43A2MagentaT43A3Yellow (Kollane)T43A4High Density Black (Körge<br>densiteediga must)T43A4Quan (Tsüaan)T43A4Yellow (Kollane)T43A4Yellow (Kollane)T43M1Cyan (Tsüaan)T43M2MagentaT43M3Yellow (Kollane)T43M4High Density Black (Körge<br>densiteediga must)T43M4Yellow (Kollane)T43M4High Density Black (Körge<br>densiteediga must)T43F1Cyan (Tsüaan)T43F2MagentaT43F3Yellow (Kollane)T43F3Yellow (Kollane)T43F4 |                |  |  |  |  |
|                |                                           | Cyan (Tsüaan)                                                                                                    | T43G2          |  |  |  |  |
|                |                                           | Magenta                                                                                                    | T43G3          |  |  |  |  |
|                |                                           | Yellow (Kollane)                                                                                                    | T43G4          |  |  |  |  |
|                | Tindikassetid (3000 ml)                   | High Density Black (Kõrge<br>densiteediga must)                                                                                                    | T43A1          |  |  |  |  |
|                |                                           | Cyan (Tsüaan)                                                                                                    | T43A2          |  |  |  |  |
|                |                                           | Magenta                                                                                                    | T43A3          |  |  |  |  |
|                |                                           | Yellow (Kollane)                                                                                                    | T43A4          |  |  |  |  |
| SC-F10070      | Tindikassetid<br>(10 000 ml) <sup>*</sup> | High Density Black (Kõrge<br>densiteediga must)                                                                                                    | T43M1          |  |  |  |  |
|                |                                           | Cyan (Tsüaan)                                                                                                    | T43M2          |  |  |  |  |
|                |                                           | Magenta                                                                                                    | T43M3          |  |  |  |  |
|                |                                           | Yellow (Kollane)                                                                                                    | T43M4          |  |  |  |  |
|                | Tindikassetid (3000 ml)                   | High Density Black (Kõrge<br>densiteediga must)                                                                                                    | T43F1          |  |  |  |  |
|                |                                           | Cyan (Tsüaan)                                                                                                    | T43F2          |  |  |  |  |
|                |                                           | Magenta                                                                                                    | T43F3          |  |  |  |  |
|                |                                           | Yellow (Kollane)                                                                                                    | T43F4          |  |  |  |  |
| SC-F10080      | Tindikassetid (10 000 ml)                 | High Density Black (Kõrge<br>densiteediga must)                                                                                                    | T43K1          |  |  |  |  |
|                |                                           | Cyan (Tsüaan)                                                                                                    | T43K2          |  |  |  |  |
|                |                                           | Magenta                                                                                                    | T43K3          |  |  |  |  |
|                |                                           | Yellow (Kollane)                                                                                                    | T43K4          |  |  |  |  |
|                | Tindikassetid (3000 ml)                   | High Density Black (Kõrge<br>densiteediga must)                                                                                                    | T43D1          |  |  |  |  |
|                |                                           | Cyan (Tsüaan)                                                                                                    | T43D2          |  |  |  |  |
|                |                                           | Magenta                                                                                                    | T43D3          |  |  |  |  |
|                |                                           | Yellow (Kollane)                                                                                                    | T43D4          |  |  |  |  |

\* Ei ole kõigis regioonides saadaval.

Epson soovitab kasutada originaalseid Epsoni tindikassette. Epson ei saa tagada mitteoriginaalse tindi kvaliteeti ega usaldusväärsust. Mitteoriginaalse tindi kasutamine võib kaasa tuua Epsoni garantiiga katmata kahjustused ning tingida teatud juhtudel kõrvalekaldeid printeri töös.

Mitteoriginaalse tindi taset puudutavat teavet ei pruugita kuvada ning mitteoriginaalse tindi kasutamine jäädvustatakse teenindustoes võimaliku kasutamise jaoks.

# Muud

| Toode                                                                                                    | Detaili number | Selgitus                                                                                        |
|----------------------------------------------------------------------------------------------------|----------------|-------------------------------------------------------------------------------------------------|
| Cleaning Kit (Puhastuskomplekt)<br>(välja arvatud SC-F10080H/<br>SC-F10080)                                     | C13S210103     | Üks kulutarvikute komplekt sisaldab järgnevaid kuluarti-<br>kleid.<br>D Puhastsuvedelik (x1)    |
| Cleaning Kit (Puhastuskomplekt)<br>(SC-F10080H/SC-F10080)                                                       | C13S210104     | <ul> <li>Tops (x1)</li> <li>Kindad (x16)</li> <li>Puhastuspulk (x50)</li> </ul>                 |
| Wiper Roll (Puhastusrull)<br>(välja arvatud SC-F10080H/<br>SC-F10080)                                           | C13S210065     | Identne printeriga kaasas oleva tootega Wiper Roll (Pu-<br>hastusrull).                         |
| Wiper Roll (Puhastusrull)<br>(SC-F10080H/SC-F10080)                                                             | C13S210066     |                                                                                                 |
| Waste Ink Bottle (Hoolduskontei-<br>ner)<br>(välja arvatud SC-F10080H/<br>SC-F10080)                            | C13S210071     | ldentne printeriga kaasas olevale jääktindipudelile Was-<br>te Ink Bottle (Hoolduskonteiner).   |
| Waste Ink Bottle (Hoolduskontei-<br>ner)<br>(SC-F10080H/SC-F10080)                                              | C13S210072     |                                                                                                 |
| Take Up Media Holder (Vastuvõe-<br>tava kandja hoidik) <sup>*</sup><br>(välja arvatud SC-F10080H/<br>SC-F10080) | C12C933881     | ldentne selle printeri automaatse vastuvõtja kandjahoid-<br>jaga.                               |
| Take Up Media Holder (Vastuvõe-<br>tava kandja hoidik)<br>(SC-F10080H/SC-F10080)                                | C12C933891     |                                                                                                 |
| Take In Media Holder (Söödetava<br>kandja hoidik) <sup>*</sup><br>(välja arvatud SC-F10080H/<br>SC-F10080)      | C12C933901     | ldentne selle printeri paberisöötja kandjahoidjaga.                                             |
| Take In Media Holder (Söödetava<br>kandja hoidik)<br>(SC-F10080H/SC-F10080)                                     | C12C933911     |                                                                                                 |
| Media Cleaner Brush (Kandjapu-<br>hasti hari) <sup>*</sup>                                                      | C12C936031     | Identne printeriga kaasas oleva tootega Media Cleaner<br>Brush (Kandjapuhasti hari).            |
| Presser Roller Spacer (Surverullide distantshoidik) <sup>*</sup>                                                | C12C936041     | Identne printeriga kaasas oleva tootega Presser Roller<br>Spacer (Surverullide distantshoidik). |

\* Küsige saadavuse kohta Epsoni müügiesindajalt.

# Toetatud kandjad

Printeriga saab kasutada järgnevaid kandjaid.

Kasutatava kandja tüüp ja kvaliteet mõjutab tugevalt prindikvaliteeti. Valige kandja, mis sobib tehtava tööga. Kasutuse kohta vaadake teavet kandjaga kaasa pandud dokumentatsioonist või võtke ühendust tootjaga. Enne suure koguse kandja ostmist proovige printida väiksemale näidisele ja kontrollige tulemusi.

# 🕂 Ettevaatust!

Kuna kandja on raske, ei tohiks seda kanda vaid üks inimene.

Soovitame kasutada üle 40 kg (88,18 naela) kaaluva kandja jaoks tõstukit.

## **Oluline**:

Ärge kasutage kortsus, kulunud, rebenenud või määrdunud kandjat.

### Rullkandja

| Rullisüdamiku suu-<br>rus   | 2 või 3 tolli                                           |
|-----------------------------|---------------------------------------------------------|
| Rulli väline dia-<br>meeter | Kuni 250 mm (9,84 tolli)                                |
| Kandja laius                | 300 kuni 1950 mm (11,81 kuni<br>76,77 tolli) (76 tolli) |
| Kandja paksus               | 0,04 mm kuni 1,00 mm<br>(0,001 kuni 0,03 tolli)         |
| Rulli kaal                  | Max 60 kg (132 naela) <sup>*</sup>                      |

\* Enam kui 40 kg (88,18 naela) kaaluva kandja laadimiseks kasutatava tõstuki tehnilised andmed on järgmised.

• Kahvli ja laua paksus: vähem kui 28 mm (1,10 tolli).

• Kahvli ja laua pinna saab langetada ligikaudu 190 mm (7,48 tolli) kõrgusele põrandast.

# Printeri liigutamine ja transportimine

Selles jaotises on kirjeldatud, kuidas toodet liigutada ja transportida.

# Printeri liigutamine

Selles jaotises on kirjeldatud, kuidas liigutada printer teise asukohta samal korrusel. Teavet printeri liigutamise kohta korruste vahel või teise hoonesse leiate altpoolt.

#### ∠ 3 "Transportimine" lk 196

#### Mida teil vaja läheb

Kasutage printeri liigutamiseks järgmisi sellega kaasas olevaid esemeid. Enne töö alustamist pange need kasutamiseks valmis.

 Mutrivõti Kasutage mutrite keeramiseks regulaatoritel.

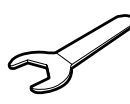

 Kuuskantvõti Kasutage prindipea kinnitamiseks.

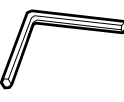

Printer on raske, selle liigutamiseks on vaja viit inimest.

# 🚹 Ettevaatust!

Ärge kallutage toodet liigutamise ajal rohkem kui 10 kraadi ette- või tahapoole. Kui seda ettevaatusabinõu eiratakse, võib printer ümber kukkuda ja õnnetuse põhjustada.

### **Oluline**:

- Printerit saab liigutada üle kõrgendite, mis on madalamad kui 5 mm (0,19 tolli), ja vahede, mis on väiksemad kui 30 mm (1,18 tolli). Enne alustamist vaadake üle printeri teel olevad kõrgendid ja vahed.
- Printerit tohib liigutada ainult järgmistes tingimustes.
  - Ärge eraldage tindivarustusseadet printerist.
  - □ Jätke kinnitustraat kinnitatuks.
  - □ Jätke tindikassetid paigaldatuks.

## **Ettevalmistamine**

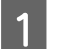

Kontrollige, et printer oleks välja lülitatud.

2 Eemaldage hoolduskonteiner.2 "Hoolduskonteineri vahetamine" lk 129

3 Lahutage toitejuhtmed ja kõik muud kaablid. Eemaldage kõik klambritest juhtmed.

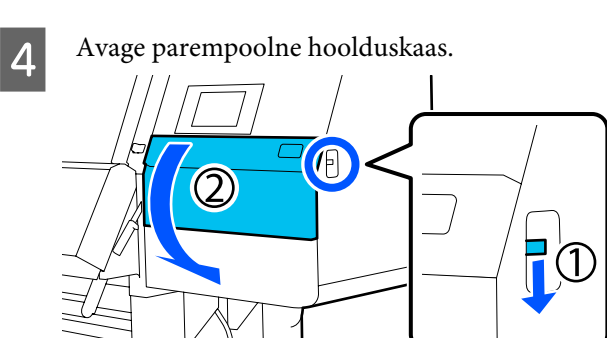

5

Keerake lahti 3 kruvi ja eemaldage kruvid ja prindipea ankrud A ja B, nagu joonistel näidatud.

Kui kruvisid (1) ja (2) on käega raske lahti keerata, kasutage kuuskantvõtit.

Tõmmake kruvi (3) välja.

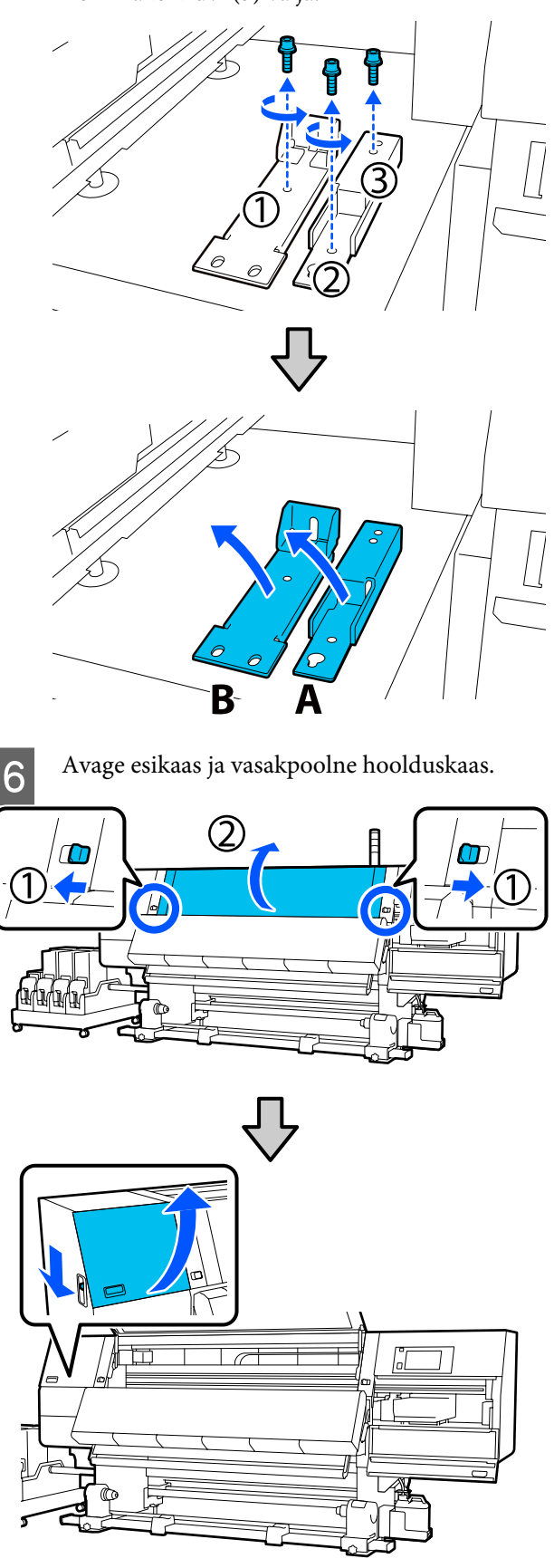

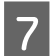

Keerake ligikaudu poole peale lahti joonisel näidatud kruvi esikaane sees.

Kui kruvi on käega raske lahti keerata, kasutage kuuskantvõtit.

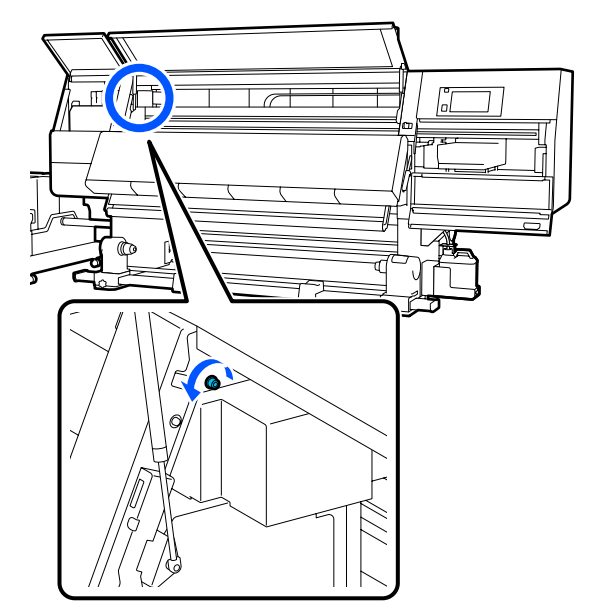

8 Riputage ankur A kruvile, nagu joonisel näidatud.

Pange kruvi läbi ankrus oleva ava, et see haakida. Kui te seda teete, veenduge, et kruvi oleks haagitud ava ülemisse ossa.

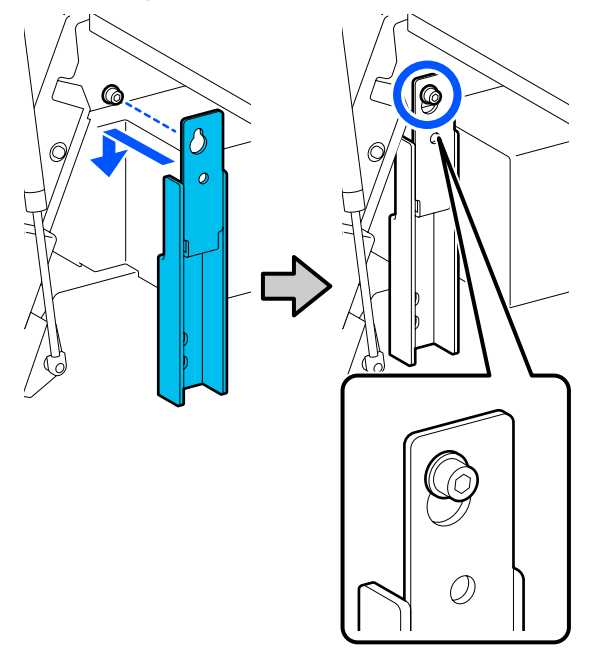

Lisa

# 9 Keerake kruvi kergelt kinni.

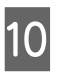

Sisestage sammus 5 eemaldatud kruvid 2 avasse ankru alumises osas ja keerake need kergelt kinni.

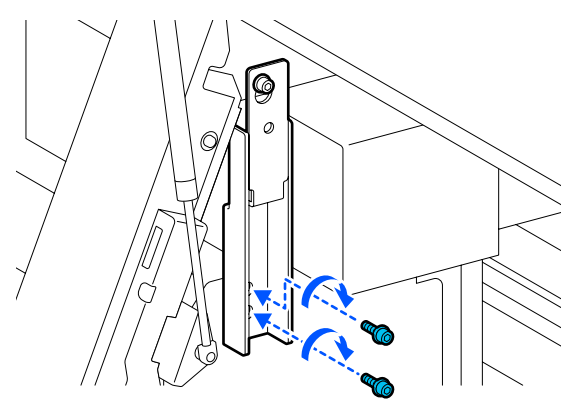

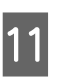

Kasutage kuuskantvõtit, et kruvid joonisel näidatud järjekorras lõpuni kinni keerata.

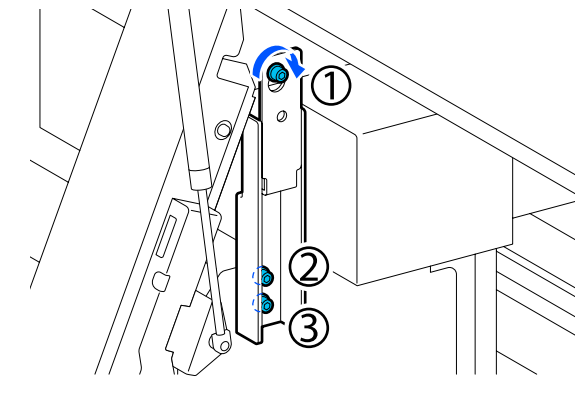

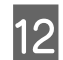

Keerake lahti ja eemaldage 2 kruvi hoolduskaane sees, nagu joonisel näidatud.

Kui kruvi on käega raske lahti keerata, kasutage kuuskantvõtit.

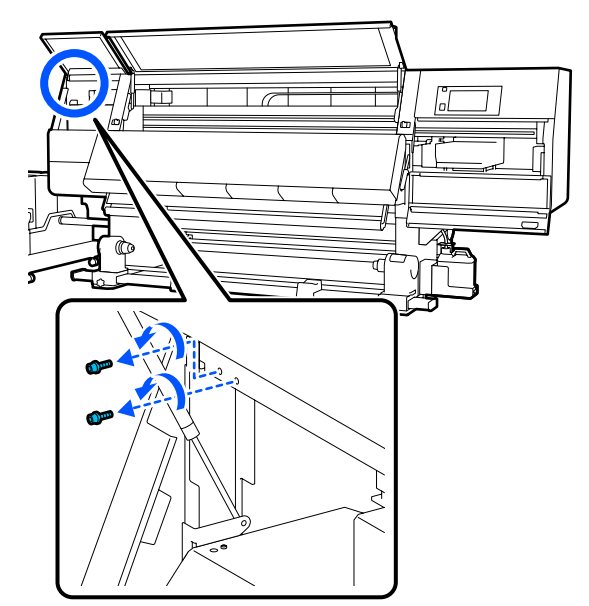

13

Joondage kruviaugud printeris ja ankrus B joonisel näidatud suunas.

Kui te seda teete, paigutage ankur kohale seda kallutamata. Kui see on õigesti paigutatud, on kruviaugud näha nelinurkse ava eesmisest otsast ankru põhjas.

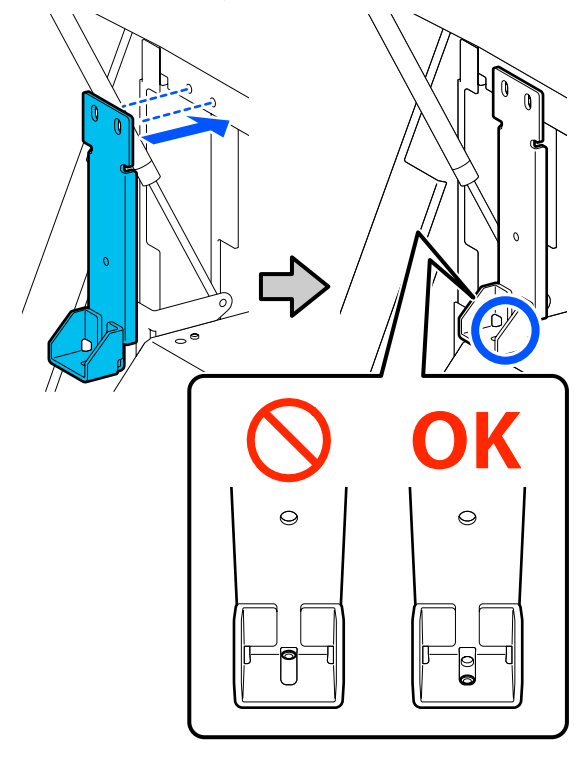

14

Lisa

Sisestage sammus 5 eemaldatud kruvi avasse ankru alumises osas ja keerake see kergelt kinni.

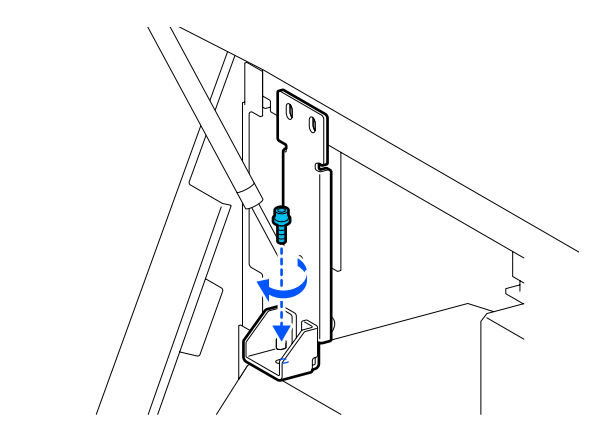

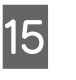

Sisestage sammus 12 eemaldatud kruvid 2 avasse ankru ülemises osas ja keerake need kergelt kinni.

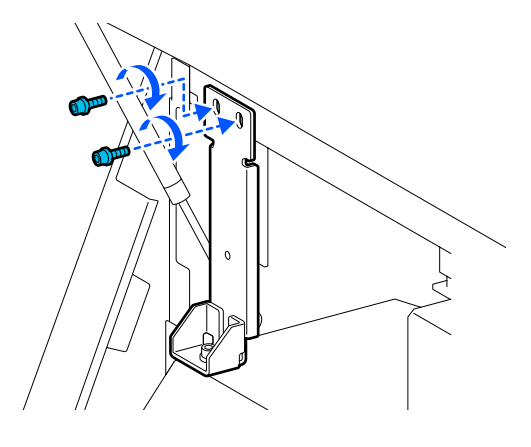

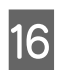

Kasutage kuuskantvõtit, et kruvid joonisel näidatud järjekorras lõpuni kinni keerata.

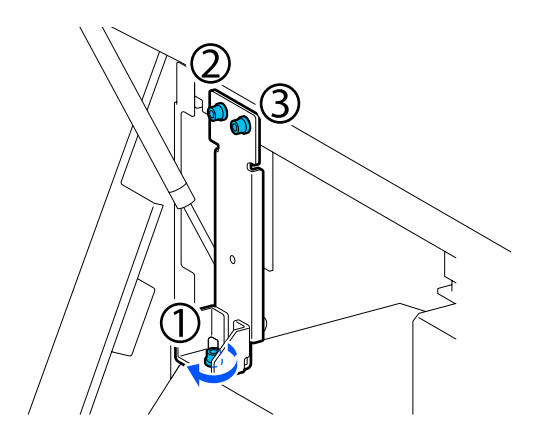

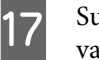

18

Sulgege kõik kaaned ja seejärel lükake esikaane vasak- ja parempoolne lukustushoob sissepoole.

Eemaldage kandja paberisöötjast ja automaatsest vastuvõtjast.

∠ ¬ "Vastuvõturulli eemaldamine" lk 88

#### 🕼 "Laaditud kandja eemaldamine" lk 91

19

20

- Tõstke vasakul küljel keskmist regulaatorit, et see oleks rattast kõrgemal.
- (1) Keerake ülemist mutrit päripäeva, et seda allapoole liigutada.
- (2) Keerake alumist mutrit vastupäeva, kuni regulaator on kõrgemal kui ratas.

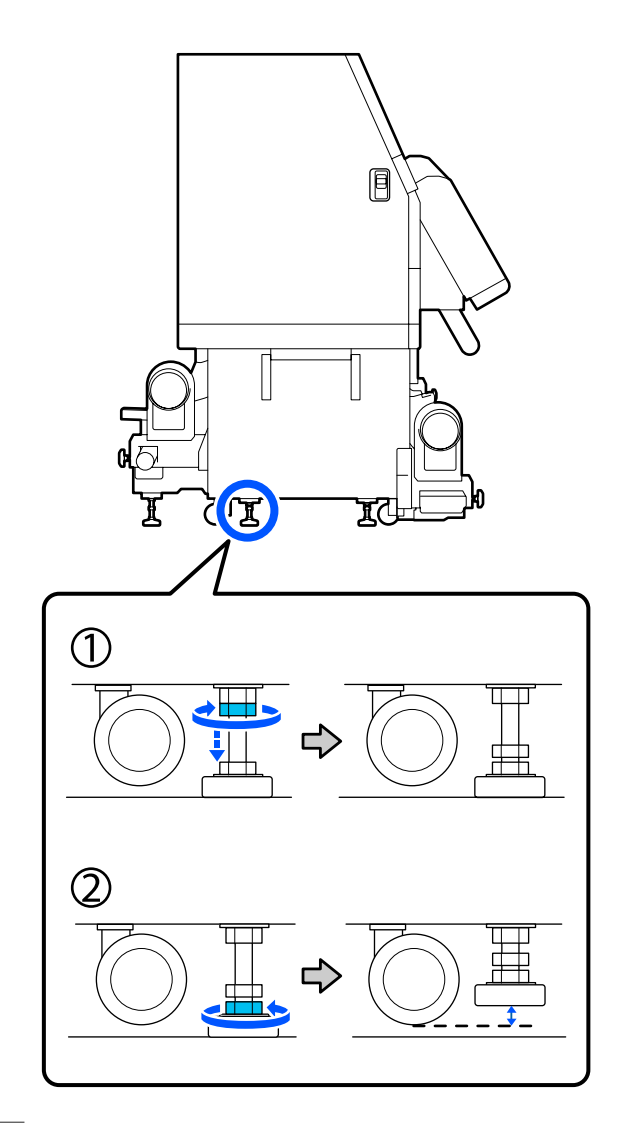

- Tõstke vasakul küljel eesmist ja tagumist regulaatorit, et need oleks ratastest kõrgemal.
- (1) Keerake ülemist mutrit päripäeva, et seda allapoole liigutada.
- (2) Keerake alumist mutrit vastupäeva, kuni ratas puudutab põrandat.

(3) Jätkake selle vastupäeva keeramist, kuni regulaator on kõrgemal kui ratas.

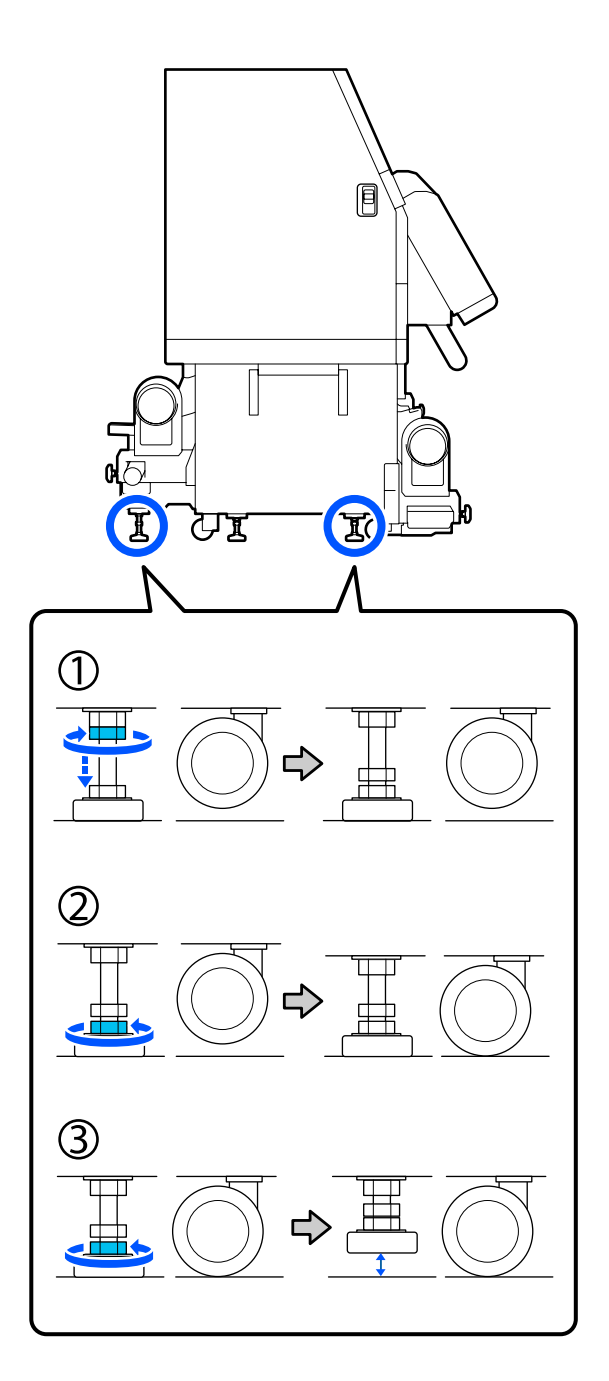

Regulaatorite all olevaid metallplaate kasutatakse printeri paigaldamiseks pärast selle liigutamist, seega ärge visake neid ära.

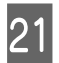

Korrake samme 19 ja 20 paremal küljel, et tõsta ka sellel poolel regulaatorid ratastest kõrgemale.

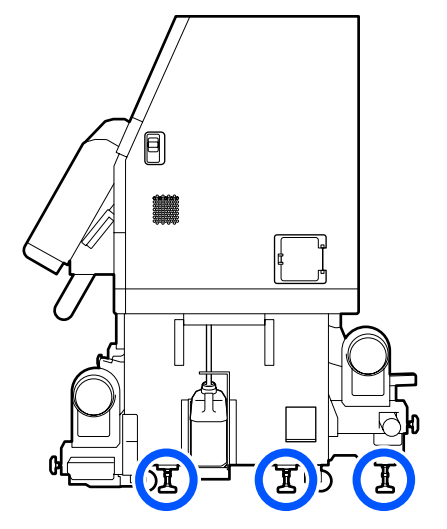

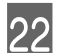

Vabastage rataste lukud tindivarustusseadmel.

Vabastage kõik lukud, 4 seadmel SC-F10000 Series ja 6 seadmel SC-F10000H Series.

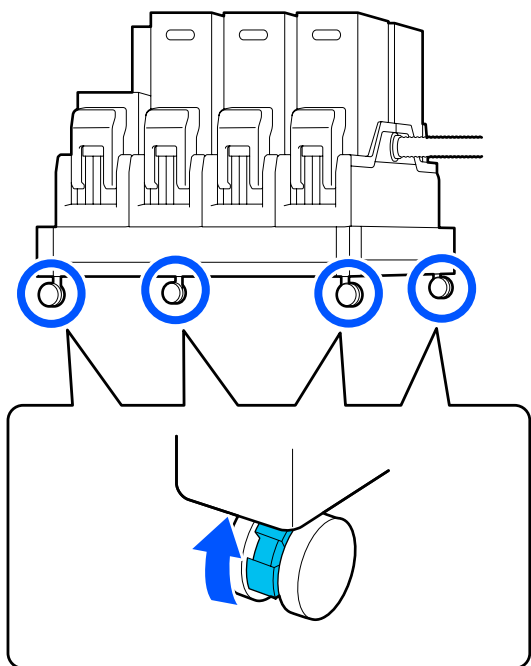

# Liigutamine

Kokku läheb seadmete liigutamiseks vaja 5 inimest, 4 printeri jaoks ja 1 tindivarustusseadme jaoks. Liigutage printerit enda ees lükates.

## **Oluline**:

1

Kasutage printerirattaid ainult selleks, et liigutada printerit sisetingimustes tasasel põrandal lühikese vahemaa kaugusele. Neid ei saa kasutada transportimiseks.

# Liigutamisjärgne paigaldus

Pärast printeri liigutamist järgige alltoodud samme, et see kasutamiseks ette valmistada.

Kontrollige, kas asukoht sobib paigalduseks.

∠ 37 "Märkused kasutamise ja hoiundamise kohta" lk 33

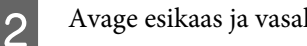

Avage esikaas ja vasakpoolne hoolduskaas.

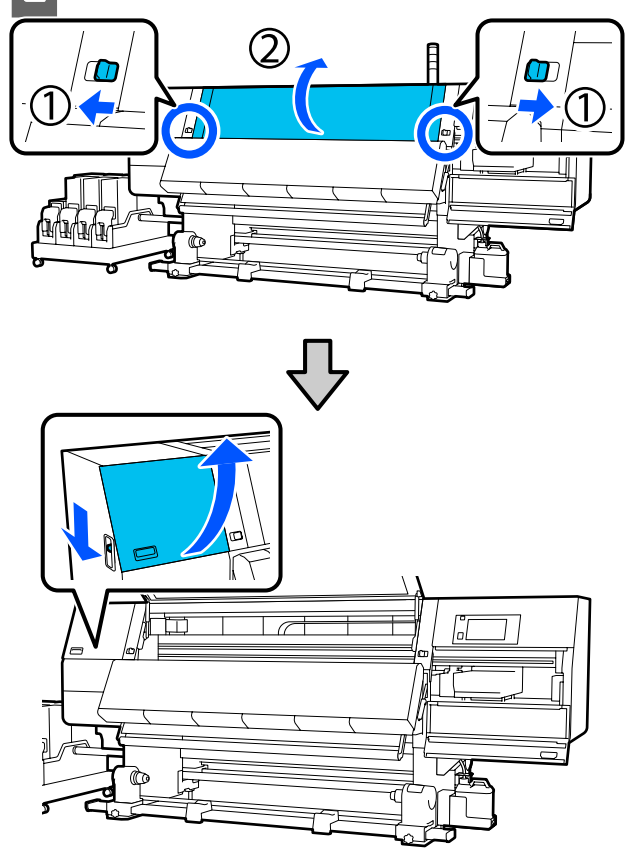

5

- 3
- Keerake kuuskantvõtmega lahti 3 kruvi ankrul B, seejärel eemaldage kruvid ja ankur B.

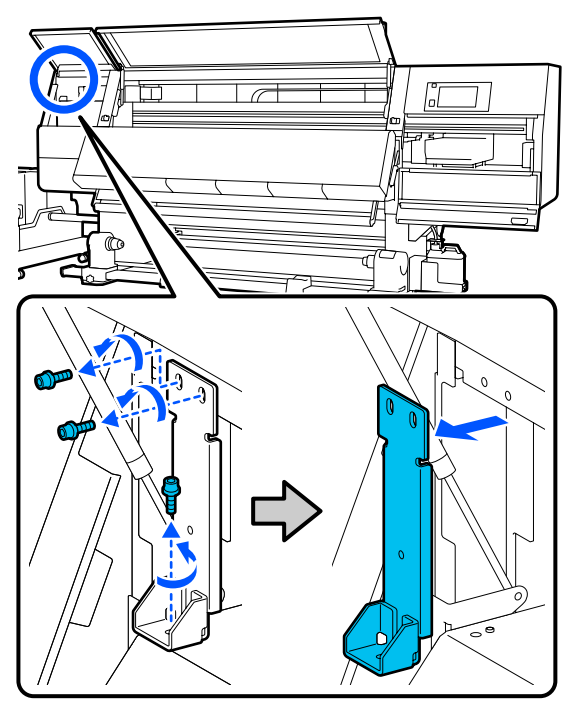

4 Pange 2 ülemist kruvi tagasi nende algsetesse kruviaukudesse ja keerake need kuuskantvõtmega kinni.

> Kui kruvid pole korralikult kinni keeratud, võivad need hoolduskaane sulgemist segada. Keerake need korralikult kinni.

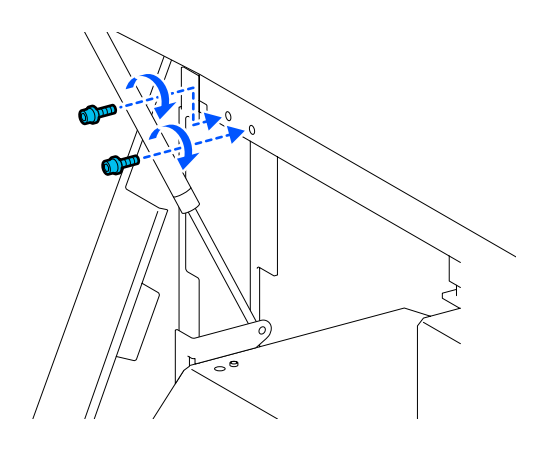

Keerake kuuskantvõtmega lahti 2 alumist kruvi ankrul A.

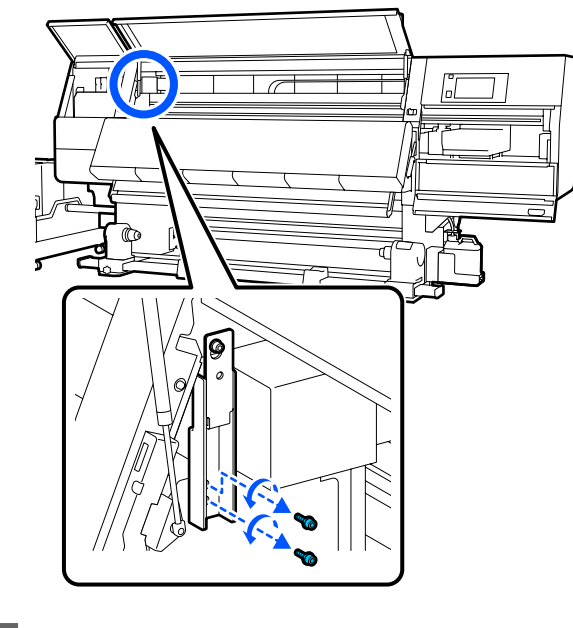

6

Keerake kuuskantvõtmega poolenisti lahti ülemine kruvi ankrul A.

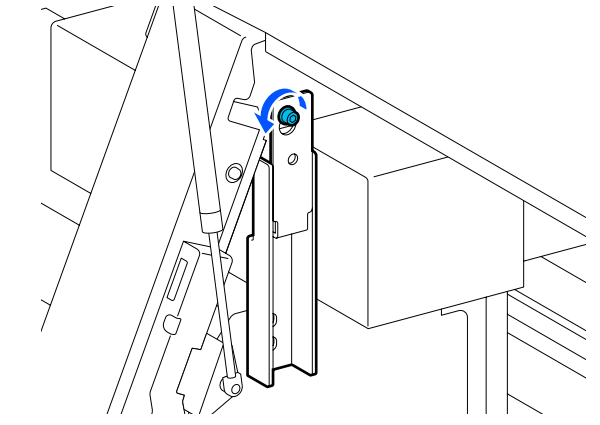

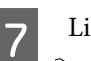

Libistage ankur A üles ja eemaldage see.

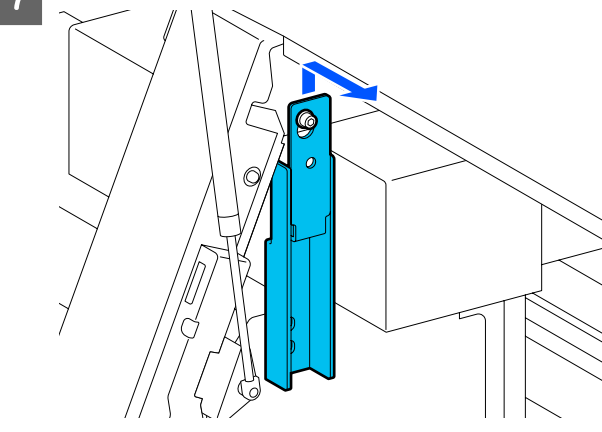

Keerake ülemine kruvi kinni.

Lisa

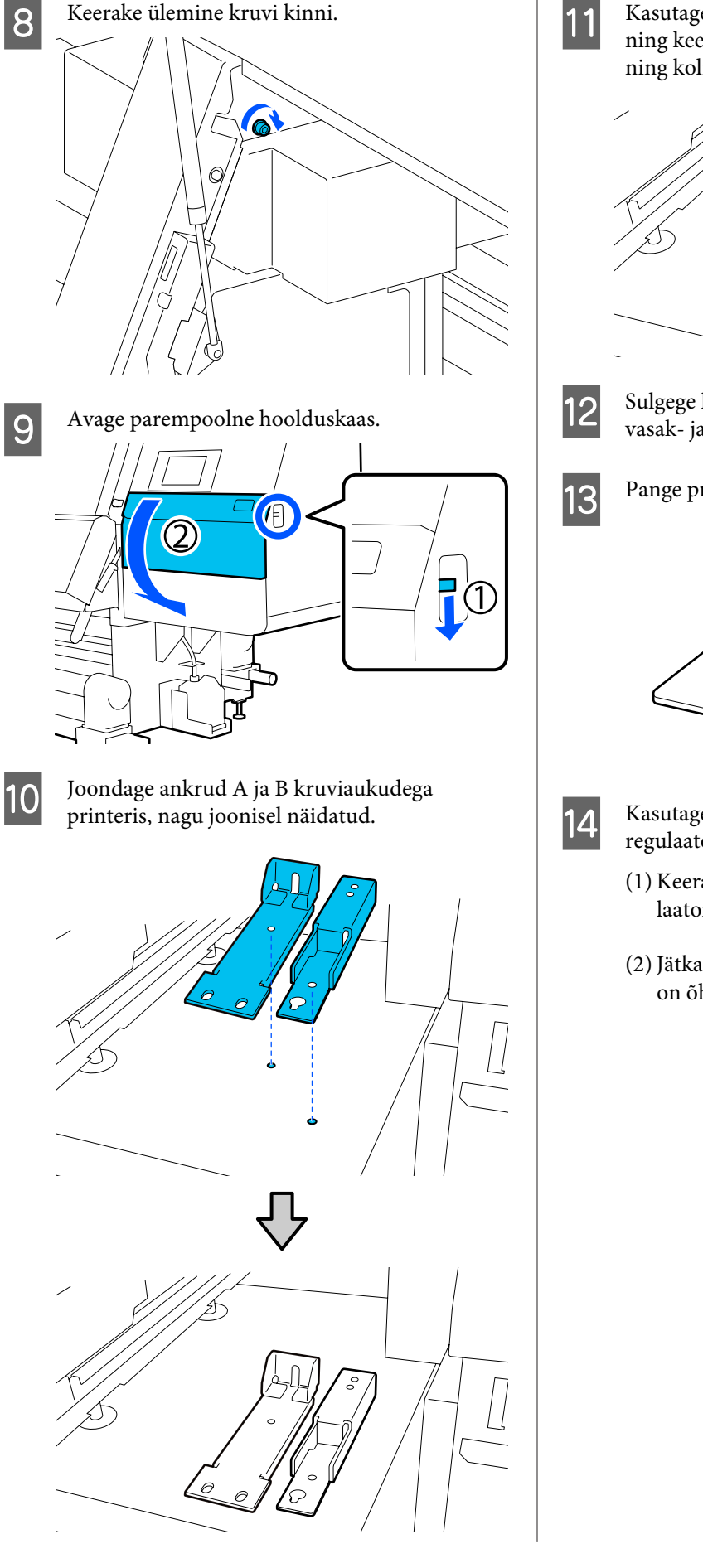

Kasutage sammudes 3 ja 5 eemaldatud kruve ning keerake 2 neist kruviaukudesse (1) ja (2) ning kolmas kruviauku (3).

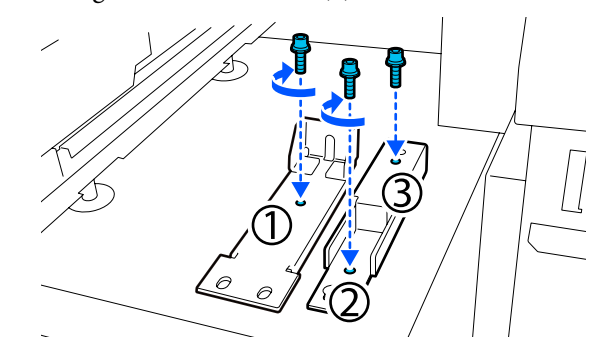

Sulgege kõik kaaned ja seejärel lükake esikaane vasak- ja parempoolne lukustushoob sissepoole.

Pange printeri 6 regulaatori alla metallplaadid.

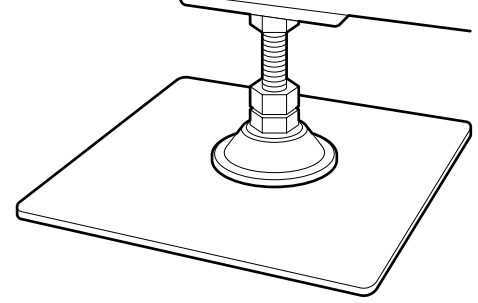

Kasutage paremal küljel eesmist ja tagumist regulaatorit, et rattad üles tõsta.

- (1) Keerake alumist mutrit päripäeva, kuni regulaator puudutab põrandat.
- (2) Jätkake selle päripäeva keeramist, kuni ratas on õhus.

15

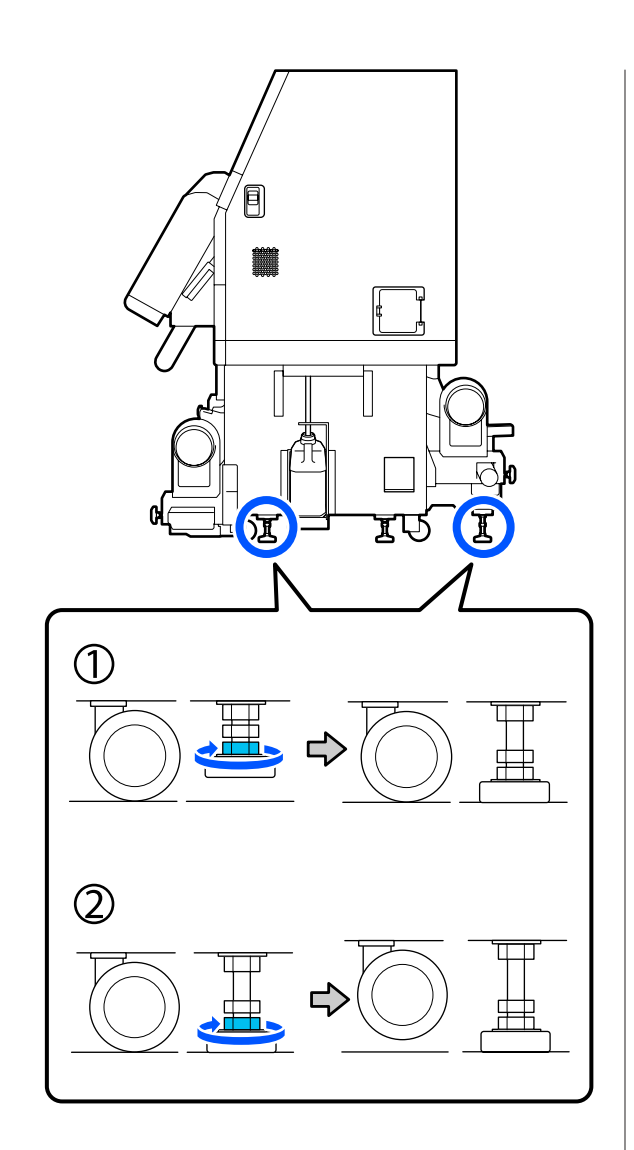

Reguleerige regulaatoreid nii, et printer oleks loodis.

Keerake regulaatori alumist mutrit, kuni loodi õhumull on keskkohas.

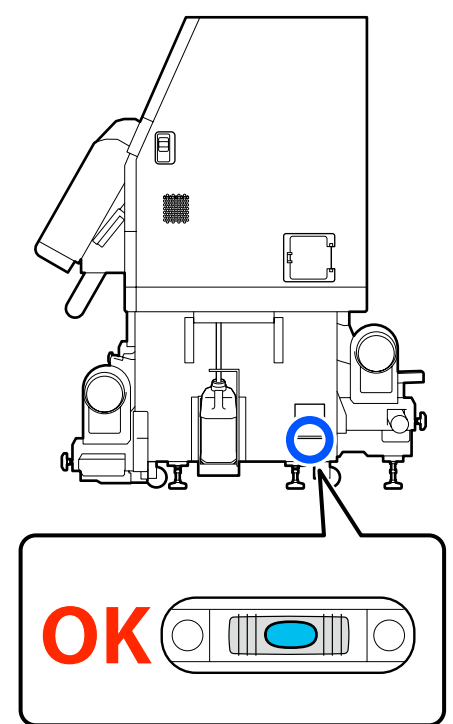

### Kui õhumull on tagakülje pool

Keerake mutrit eesmisel regulaatoril päripäeva.

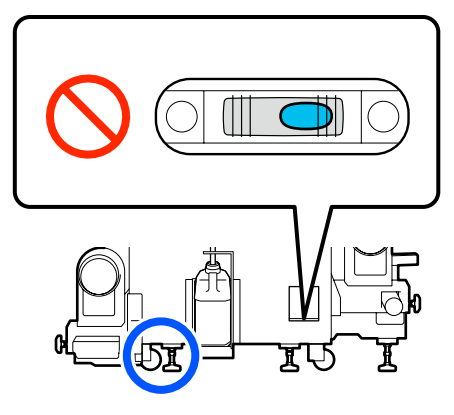

#### Kui õhumull on esikülje pool

Keerake mutrit tagumisel regulaatoril päripäeva.

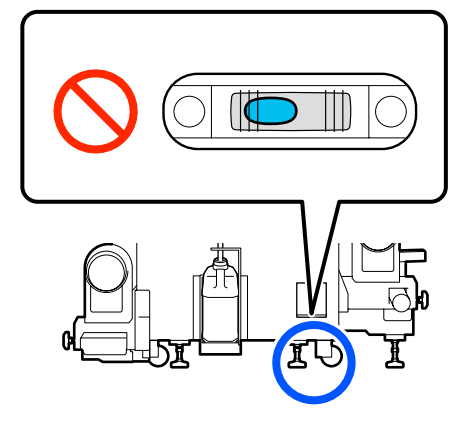

16

Langetage paremal küljel keskmist regulaatorit, kuni see puudutab põrandat.

Keerake alumist mutrit päripäeva, kuni regulaator puudutab põrandat.

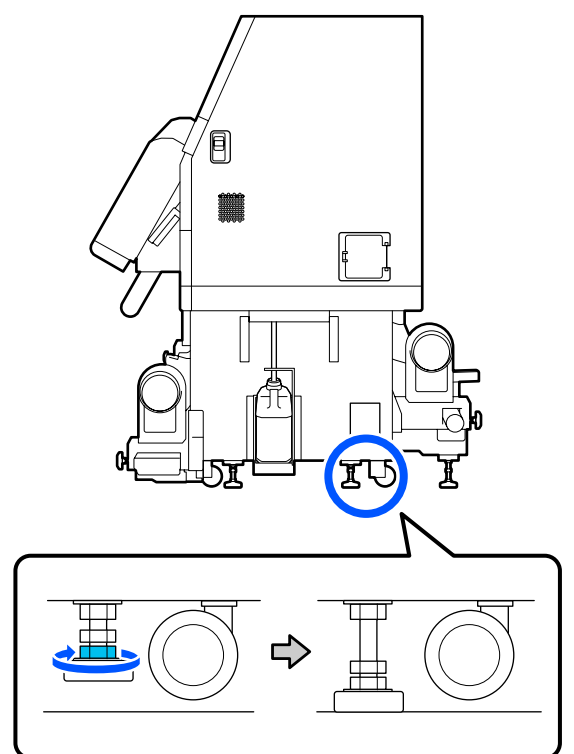

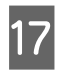

18

Korrake sammu 14, et vasakpoolsed rattad õhku tõsta.

Korrake sammu 16, et tõsta õhku keskmine regulaator vasakul küljel.

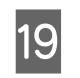

Keerake igal kuuest regulaatorist ülemist mutrit päripäeva, kuni see jõuab ülaosani ja ei liigu rohkem.

Kui see jõuab ülaosani, pingutage seda fikseerimiseks.

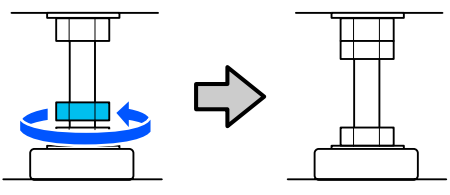

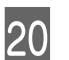

Lukustage tindivarustusseadme rattad.

Lukustage kõik lukud, 4 seadmel SC-F10000 Series ja 6 seadmel SC-F10000H Series.

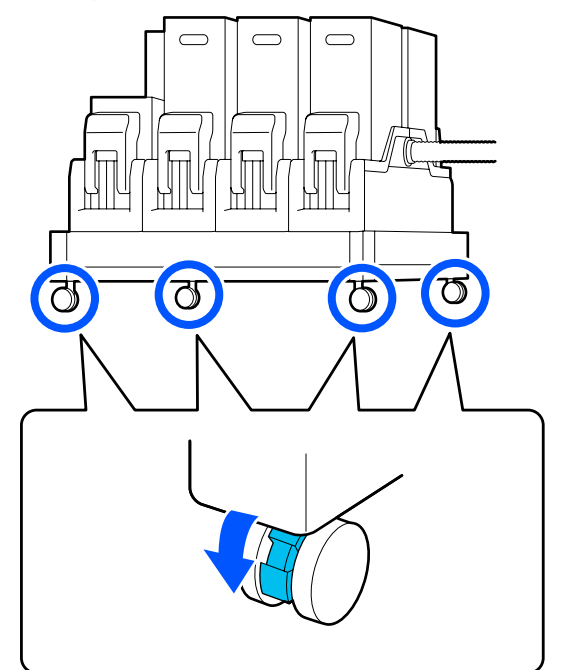

21

Tehke automaatsele vastuvõtjale paralleelsed kohandused.

22

Ühendge kõik kaablid, ühendage toitekaabel pistikupessa ja lülitage toide sisse.

Pange klambritest eemaldatud kaablid uuesti läbi klambrite.

Pange kindlasti USB-kaabel ja LAN-kaabel läbi oma klambrite.

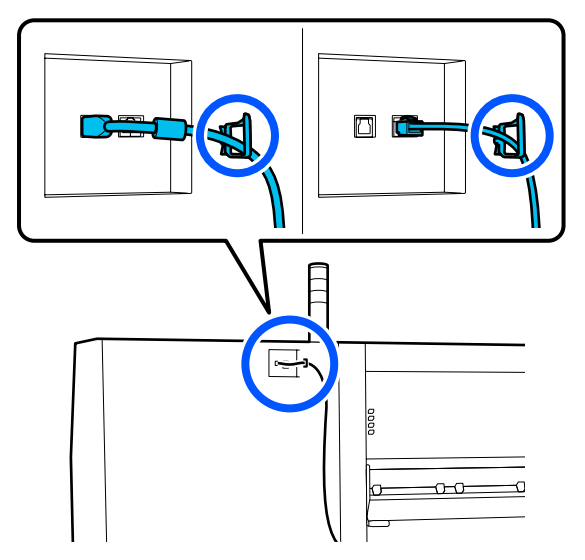

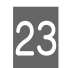

Tehke pihustikontroll, et kontrollida, kas mõni pihusti on ummistunud.

∠ Pihustikontrolli mustrite printimine" lk 138

24 Kasutage häälestusmenüü funktsiooni **Print** Adjustments ja kontrollige prindikvaliteeti.

∠ Printimise kohandused" lk 94

# Transportimine

Enne printeri transportimist võtke ühendust edasimüüja või Epsoni toega.

∠͡͡͡ "Kust saada abi" lk 218

# Surverulli vahetükkide kasutamine

Kui kandja otsale tekkivad kortsud, proovige nende kõrvaldamiseks kasutada vahetükke, et surverull ei pressiks kandja otsale. Vahetükkide paigaldamiseks surverullidele kasutage järgmist protseduuri.

# Vahetükkide paigaldamine

Kontrollige, millistele surverullidele tuleks vahetükid paigaldada.

Vahetükid paigaldatakse kokku 4 asukohta, 2 vasakule ja 2 paremale surverullile, mis suruvad kandja otstele. Vaadake kandja vasakpoolset ja parempoolset otsa, et teha kindlaks, millised surverullid kandjat suruvad.

Joonisel on toodud näide surverullidest, mis suruvad kandja paremale otsale. Kui kandja serv on asukohas A, paigaldage vahetükid surverullidele **1** ja **2**. Kui kandja serv on asukohas B, paigaldage vahetükid surverullidele **2** ja **3**.

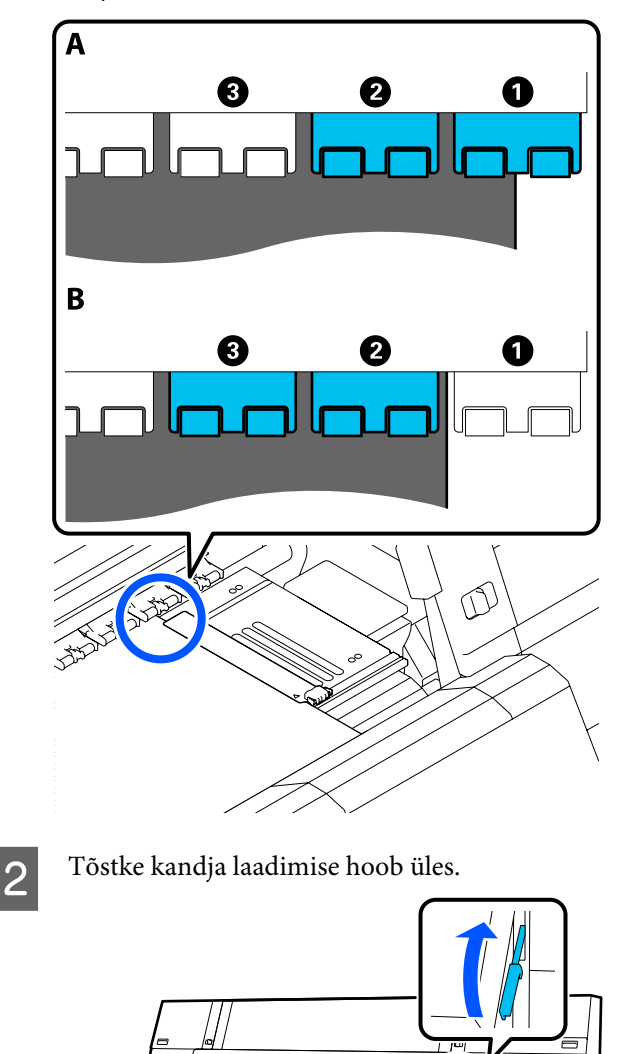

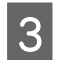

Minge tagaküljele ja eemaldage vahetükid nende hoiukohast.

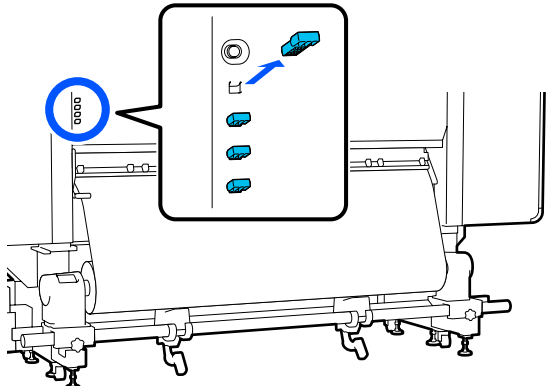

4

Paigaldage vahetükid avadesse sammus 1 kindlaks tehtud rullide tagaküljel.

Sisestage vahetükke, kuni need on sügaval sees kokku 4 surverullis, 2 vasakul ja 2 paremal. Kui vahetükke ei lükata piisavalt sügavale, võivad need printeri töötamise ajal välja tulla.

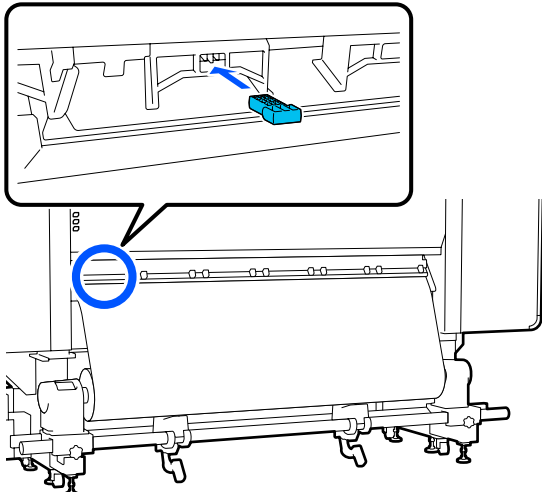

5

Langetage kandja laadimise hoob.

Surverullid, millesse on paigaldatud vahetükid, on blokeeritud, seega ei liigu need isegi siis, kui hoob langetatakse.

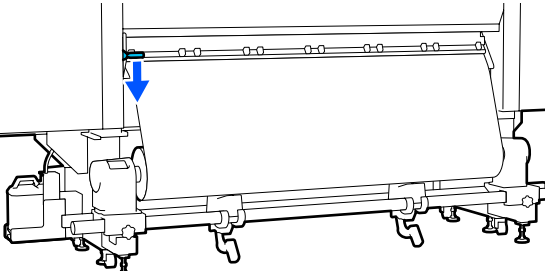

# Vahetükkide eemaldamine

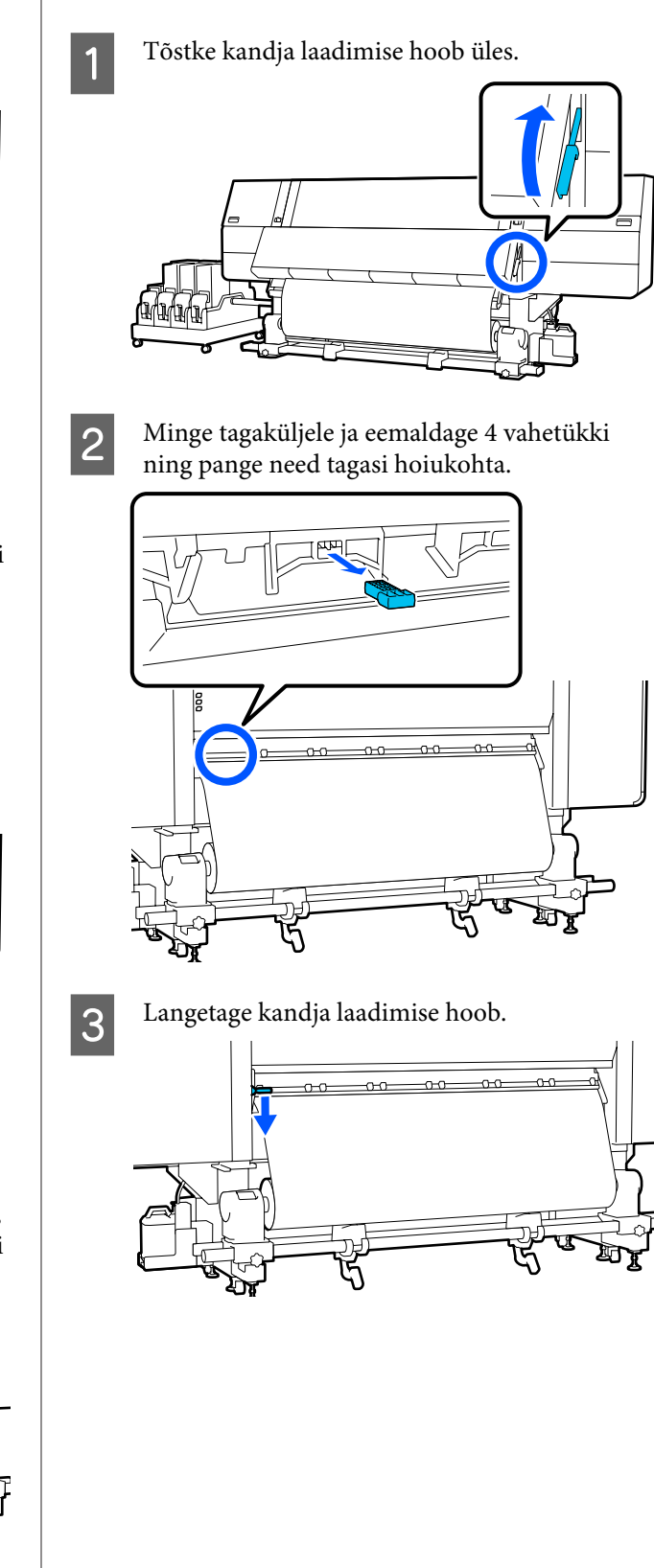

# Automaatse vastuvõtja paralleelsed kohandused

Tehke järgmistes olukordades seadmele Auto pinguti paralleelsed kohandused.

- □ Kui vastuvõtuga on probleeme, näiteks põhjustab see rulli suhtes olulist joondamatust
- Printerit on liigutatud

Paralleelseid kohandusi peavad tegema kaks inimest, sest printeri esi- ja tagaküljel tuleb töid teha samal ajal.

# Paralleelse kohanduse ettevalmistamine

Kasutage paralleelse kohanduse jaoks lisatud lühemat rullisüdamikku ja reguleerimistööriistu. Enne reguleerimise alustamist pange valmis alljärgnevad vahendid.

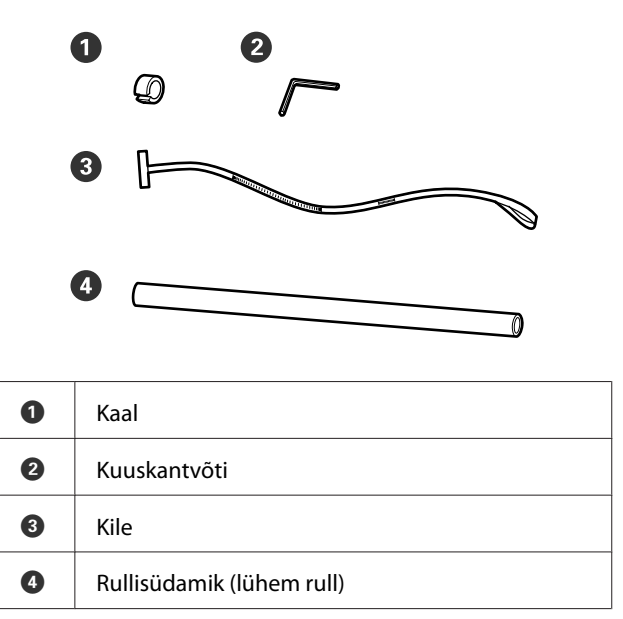

# Reguleerimine

Tehke reguleerimine järgmises järjekorras.

#### 1. Paralleelsuse kontrollimine

Paigaldage reguleerimistööriist, et kontrollida automaatse vastuvõtja paralleelsust. Kui joondusvigu ei esine, pole reguleerimine vajalik.

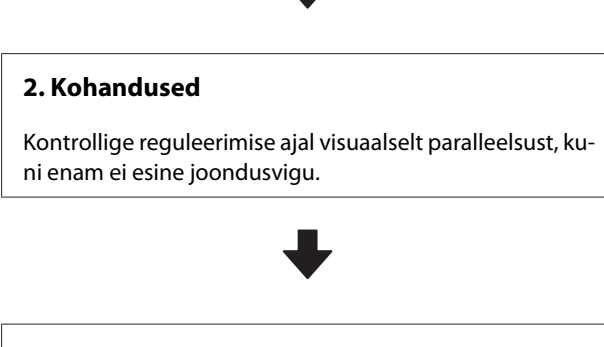

#### 3. Kohanduste lõpuleviimine

Eemaldage reguleerimistööriist ja seadke printer üles, et saaksite seda uuesti kasutada.

## Paralleelsuse kontrollimine

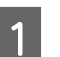

Kontrollige, et printer oleks välja lülitatud.

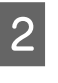

Keerake lahti nii vasak- kui ka parempoolse kandjahoidja lukustuskruvid ning lükake kandjahoidjad sissepoole.

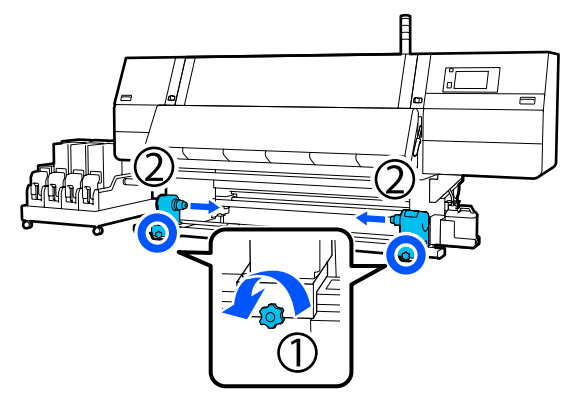

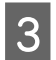

Eemaldage allpool oleval joonisel näidatud kruvid ja pöörake kaant, et see avada.

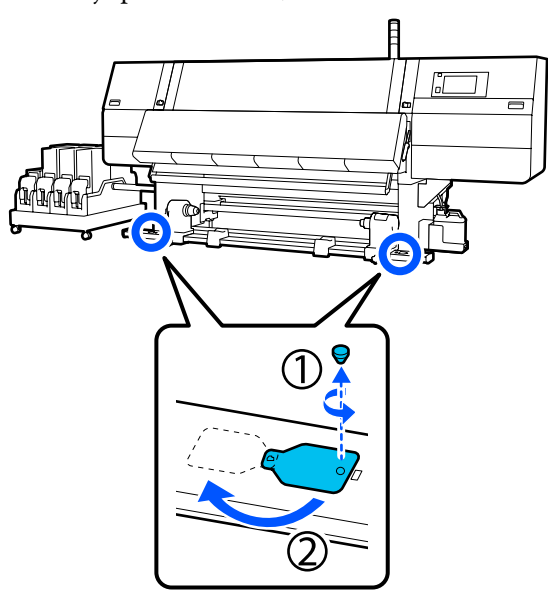

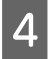

Avage esikaas ja tõstke üles kandja laadimise hoob.

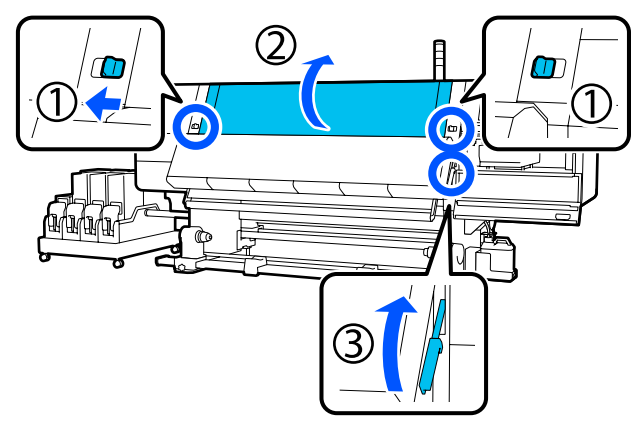

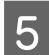

Lükake vasakpoolne kandjahoidja välisküljele.

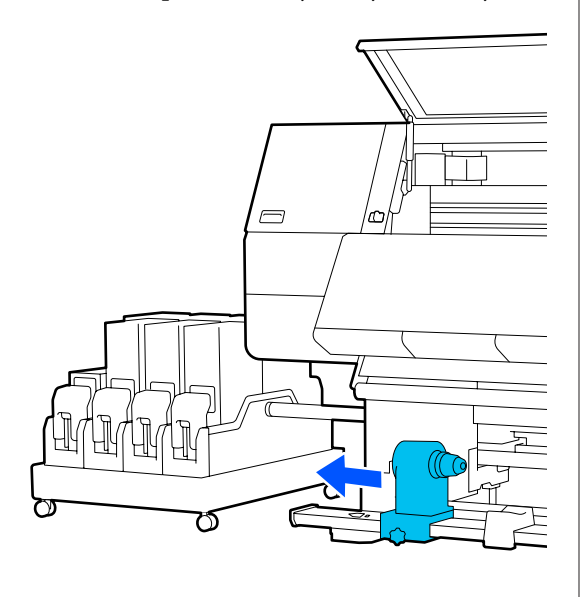

## **Oluline**:

Kui vasakpoolse kandjahoidja käepideme võll ei ole nähtav, pöörake käepide lõpuni, nagu on joonisel näidatud. Rullisüdamikku ei saa korralikult laadida, kui käepideme võll ei ole nähtav.

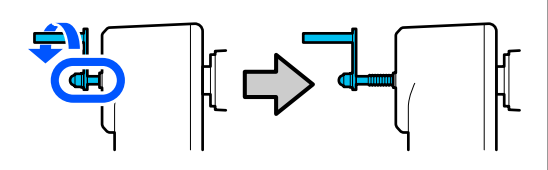

<sup>6</sup> 

Joondage parempoolne kandjahoidja punktiirjoonega ja seejärel keerake kinni lukustuskruvi.

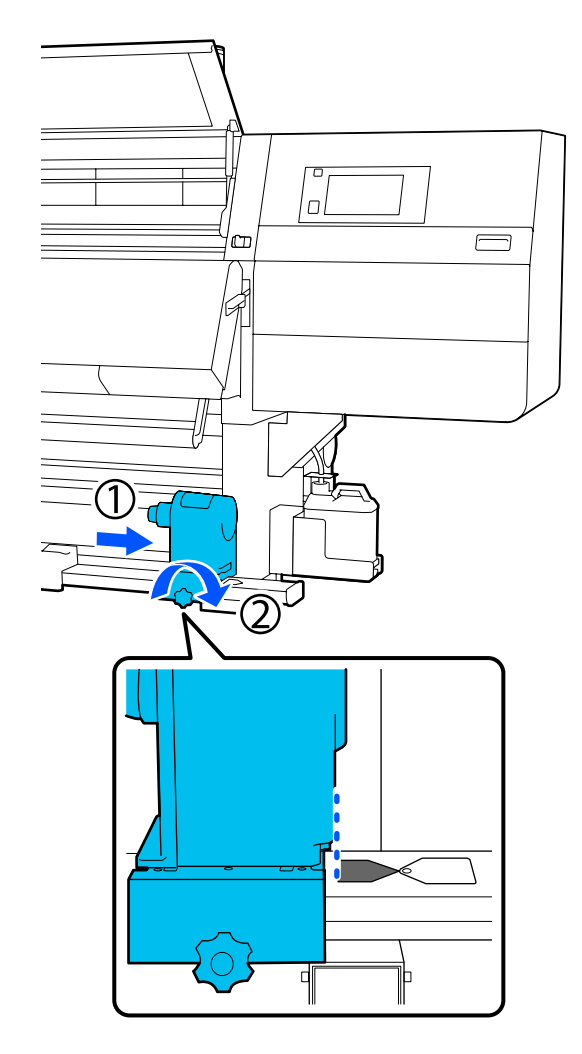

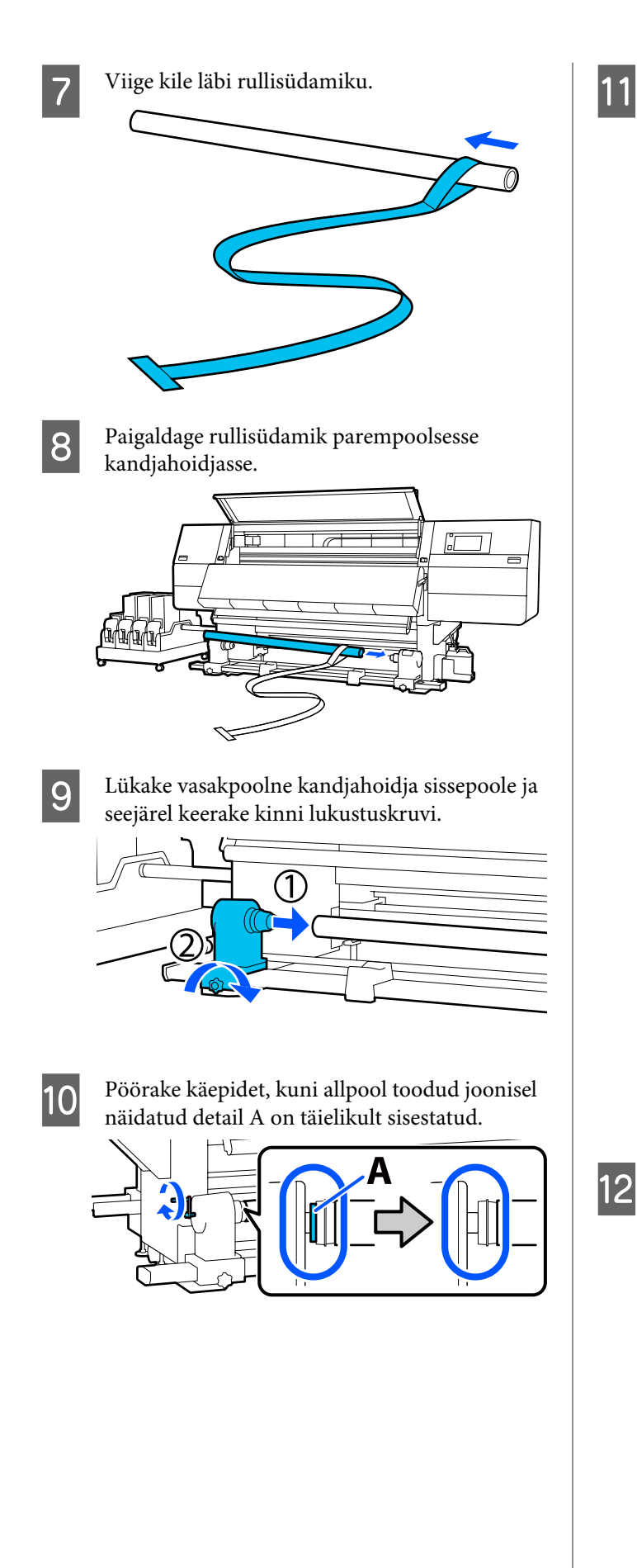

Viige kile vasakule küljele, sisestage selle esiserv printerisse ja viige see läbi tagaküljele.

Sisestage see kuivati põhja ja seejärel tõmmake ülaosast välja, viige see üle prindialuse ja seejärel tagaküljele.

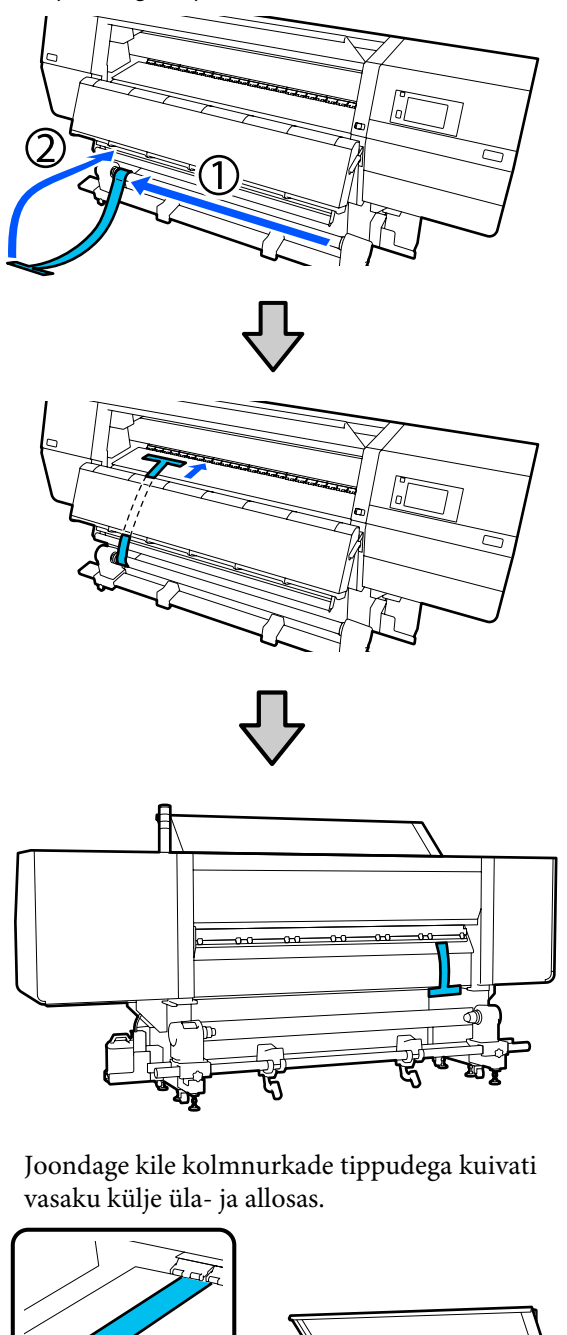

13

Kinnitage raskus printeri tagaküljel kile esiserva külge, lastes sellel rippuda, nagu on näidatud allpool toodud joonisel.

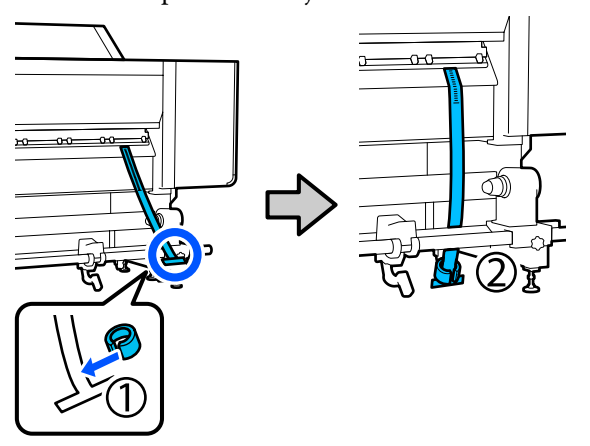

14 Kui kile jääb paigale, märkige üles skaala väärtus prindialuse asukohas, mida on joonisel näidatud.

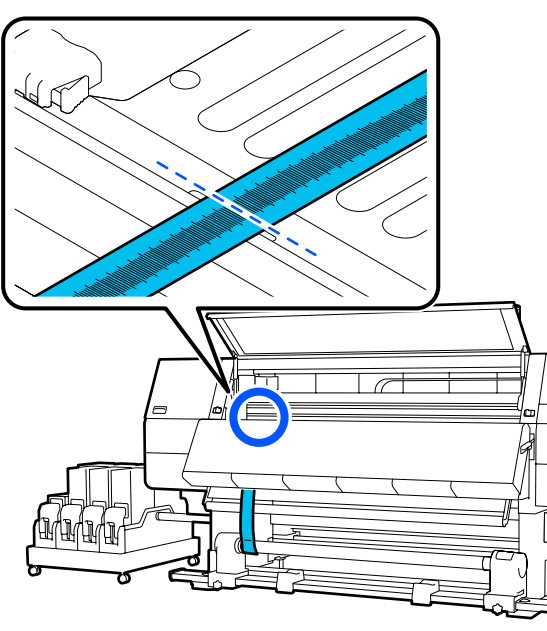

15

Tõstke kilet printeri ees ja taga ning liigutage seda nii, et see joonduks kolmnurkade tippudega paremal küljel.

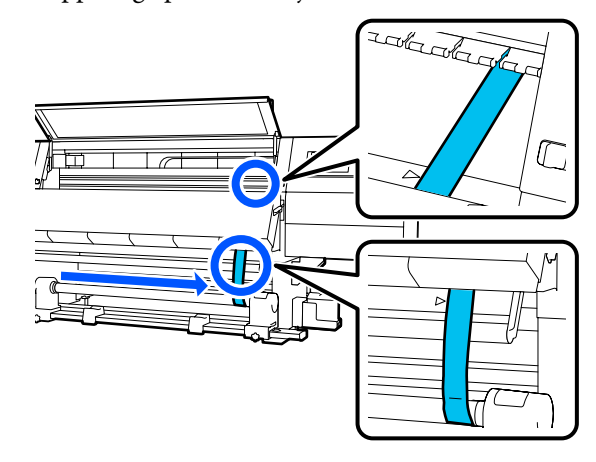

16

Kui kile jääb paigale, märkige üles skaala väärtus prindialuse asukohas, mida on joonisel näidatud.

Kui külgede väärtuste vahe on suurem kui 0,5 mm (0,01 tolli), jätkake kohandustega järgmises jaotises.

Kui erinevus on väiksem kui 0,5 mm (0,01 tolli), pole kohandusi vaja teha. Kile eemaldamiseks järgige allpool toodud juhiseid.

∠ 𝔅 "Kohanduste lõpuleviimine" lk 204

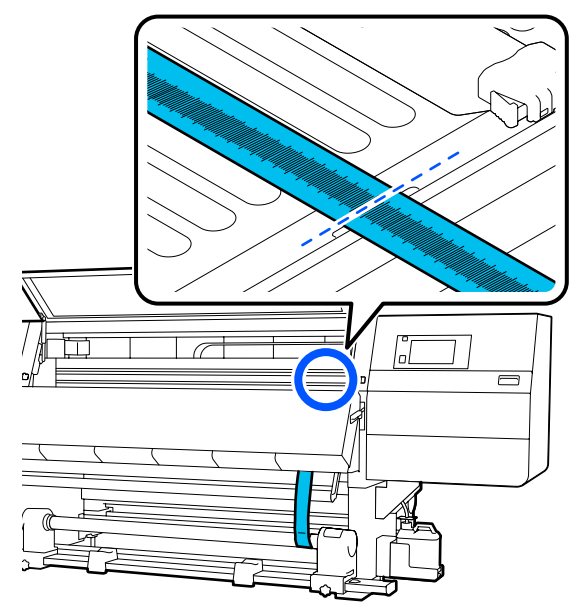

## Kohandused

- 1
- Lõdvendage kõik allpool joonisel toodud metallist kinnituskruvid.

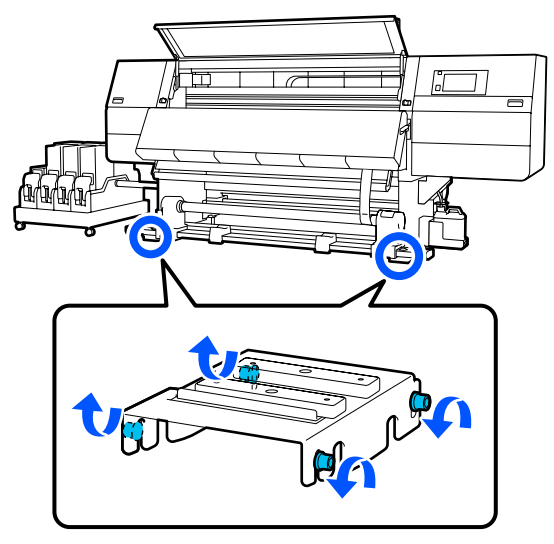

2

Lõdvendage täielikult allpool joonisel toodud mõlemal küljel asuvad reguleerimiskruvid.

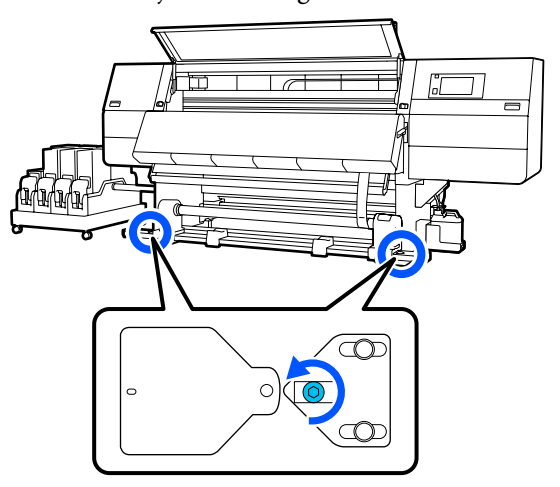

3 Vee kolr

Veenduge, et kile oleks joondatud kolmnurkade tippudega paremal küljel, märkige üles skaala väärtus prindialuse asukohas, mida on joonisel näidatud.

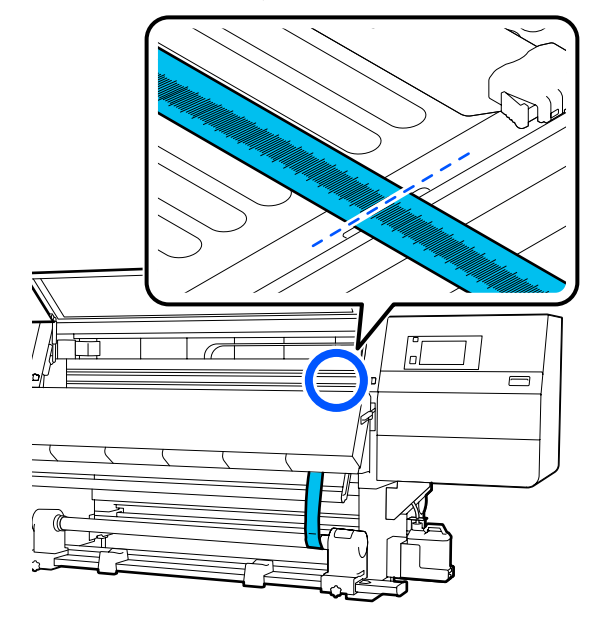

4

Liigutage kilet, et joondada see kolmnurkade tippudega vasakul küljel.

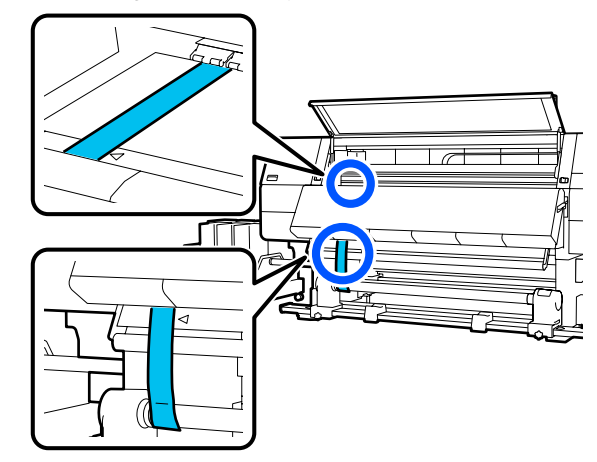

5 Kui kile jääb paigale, märkige üles skaala väärtus prindialuse asukohas, mida on joonisel näidatud.

Kui väärtuste vahe paremal ja vasakul pool on suurem kui 0,5 mm (0,01 tolli), jätkake sammust 6, et reguleerida kruvi erinevuse vähendamiseks suurema väärtusega.

Kui erinevus on väiksem kui 0,5 mm (0,01 tolli), jätkake sammust 7.

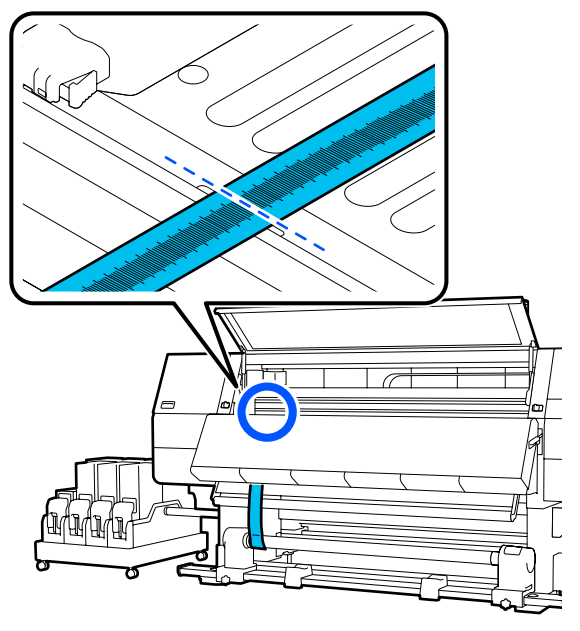

Reguleerige seda nii, et erinevus vasaku ja parema külje vahel oleks väiksem kui 0,5 mm (0,01 tolli).

6

- (1) Joondage kile reguleeritaval küljel kolmnurkade tippudega.
- (2) Pöörake skaala kontrollimise ajal reguleerimiskruvi päripäeva, kuni erinevus külgede väärtuste vahel on väiksem kui 0,5 mm (0,01 tolli).

Skaala liigub kruvi keeramisel ära pinges kohast.

Kruvi üks täispööre muudab väärtuse umbes 0,6 mm (0,23 tolli) väiksemaks.

Näide, kui parema külje väärtus on kõrge

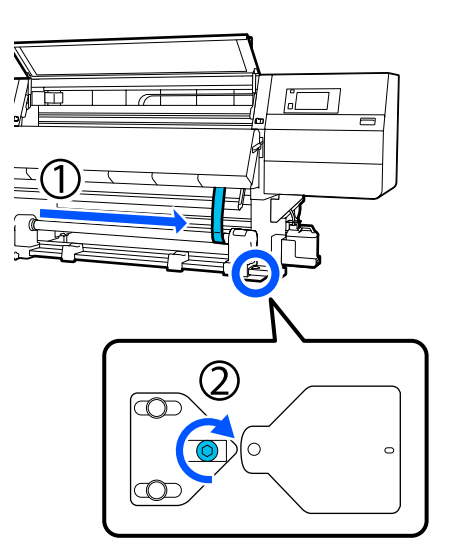

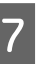

Pingutage kindlalt kõiki kruvisid allpool toodud joonisel.

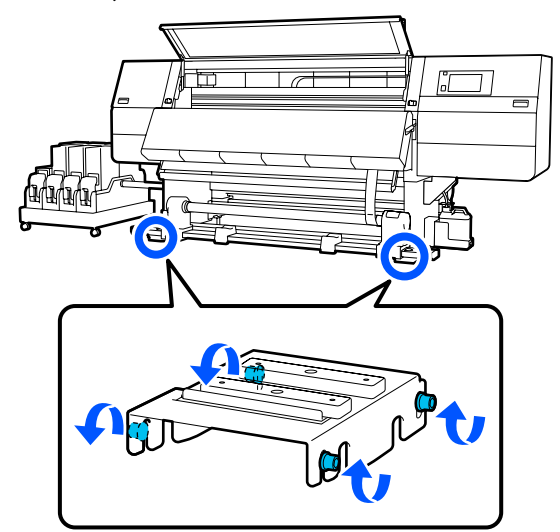

Seejärel minge järgmisse jaotisse "Kohanduste lõpuleviimine".

Eemaldage printeri tagaküljel kile külge

Kohanduste lõpuleviimine

kinnitatud raskus.

Lisa

3

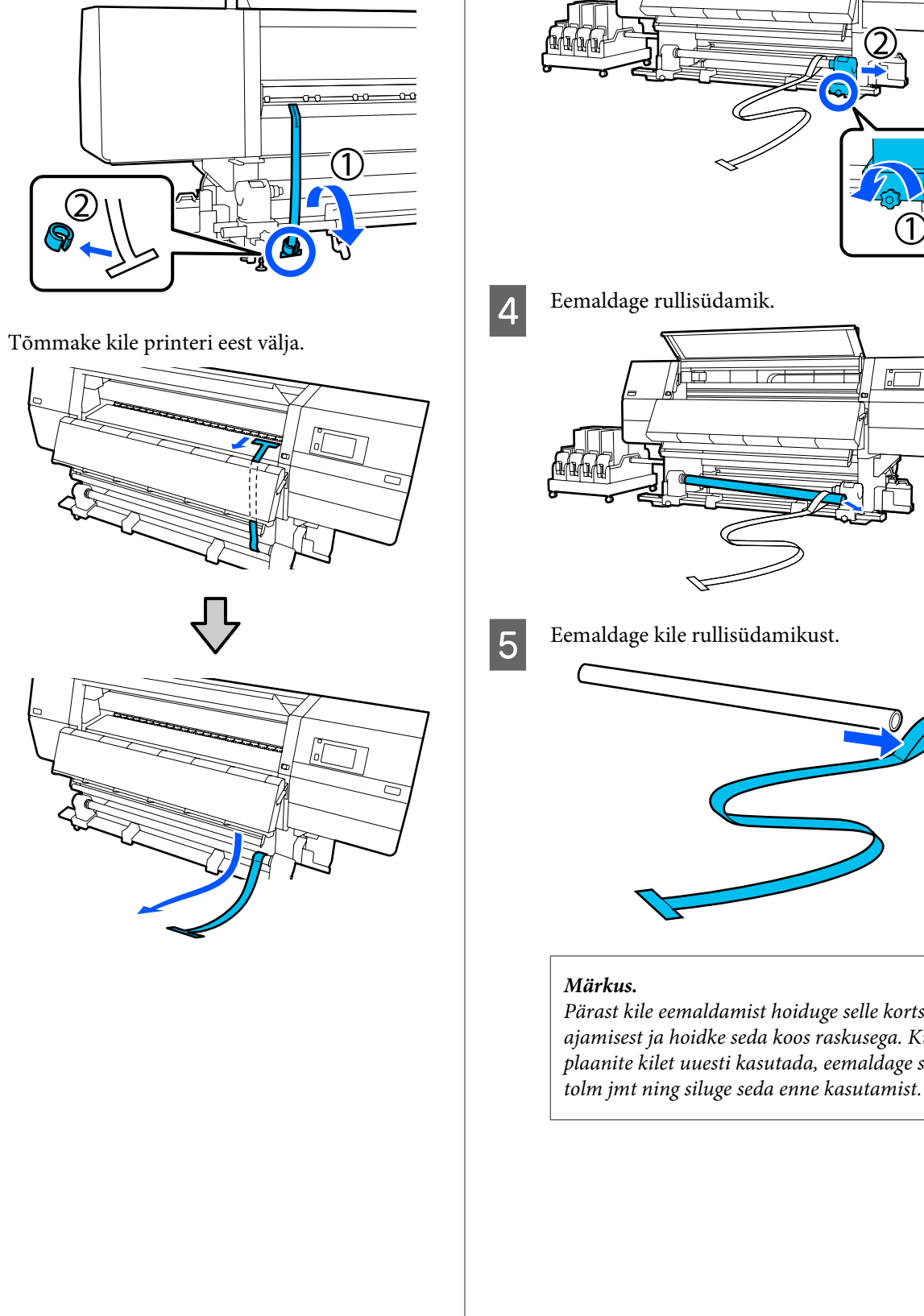

Keerake lahti parempoolse kandjahoidja kinnituskruvi ja eemaldage kandjahoidja.

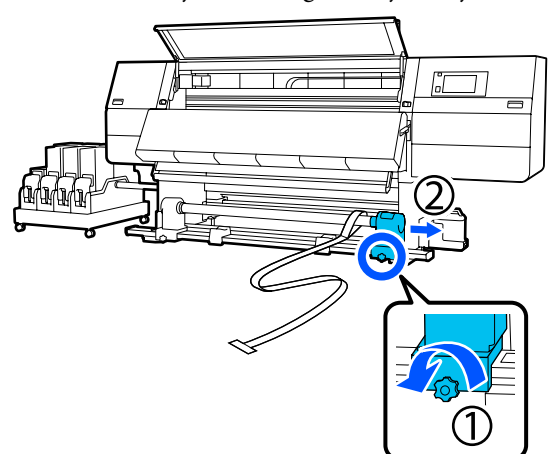

Gl

2

1

Pärast kile eemaldamist hoiduge selle kortsu ajamisest ja hoidke seda koos raskusega. Kui plaanite kilet uuesti kasutada, eemaldage sellelt

6 Kee

Keerake lahti lukustuskruvi vasakpoolsel kandjahoidjal ja lükake vasak- ja parempoolne kandjahoidja sissepoole.

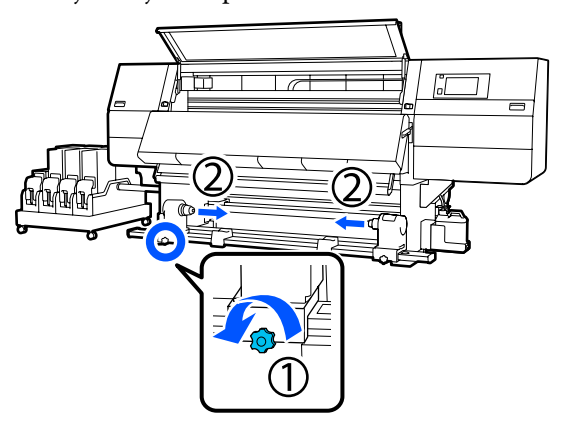

7

Pöörake allpool toodud joonisel olevat kaant, et see sulgeda, ja keerake kruvi kinni.

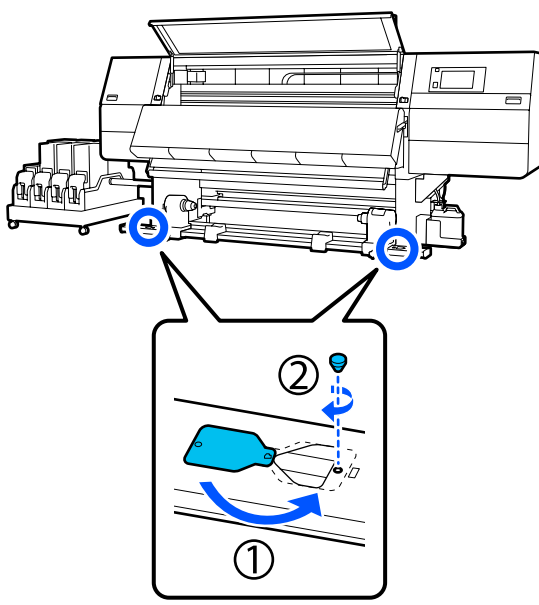

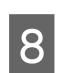

Sulgege eesmine kaas ja seejärel lükake vasakja parempoolne lukustushoob sissepoole.

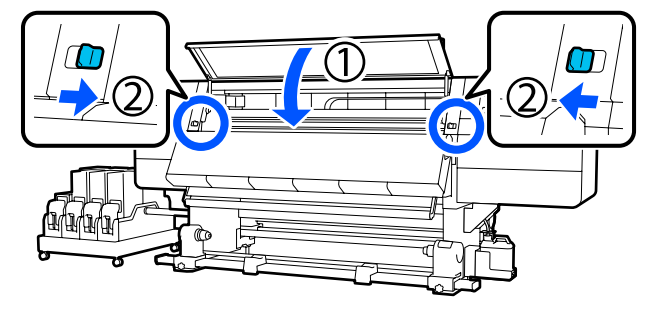

# Suvandi Media Type sätteüksuste kandja sätete loend

Järgmises tabelis on toodud kandja sätted, mis registreeritakse suvandi Media Type sätte valimise korral.

#### Üliõhuke

|                                                                | Käigur      | Käigurežiim (*: vaikeväärtus)                                                                                                    |     |     |       |        |     |     |               |        |                  |
|----------------------------------------------------------------|-------------|----------------------------------------------------------------------------------------------------|-----|-----|-------|--------|-----|-----|---------------|--------|------------------|
| Üksus                                                          | 300x6       | 00dpi                                                                                                    |     |     | 600x6 | 00dpi  |     |     | 600x1         | 200dpi | 1200x<br>1200dpi |
|                                                                | 1.1<br>pass | 1.1     1.5     2.1     3.1     2.1     2.5     3.1     4.3     5.0     pass     pass     9.0p       pass     pass     pass     pass     pass     pass     pass     pass     HD     HD |     |     |       |        |     |     | 9.0pass<br>HD |        |                  |
| Heater                                                         |             |                                                                                                    |     |     |       | On     |     |     |               |        |                  |
| Temperature                                                    | 90          | 80                                                                                                    | 70  | 65  | 70    | 65     | 65  | 60  | 55            | 55     | 50               |
| Fan                                                            |             |                                                                                                    |     |     |       | Off    |     |     |               |        |                  |
| Drying Time                                                    | 14          | 19                                                                                                    | 23  | 33  | 23    | 27     | 33  | 46  | 52            | 52     | 89               |
| Proceed to<br>Drying after<br>Print                            |             |                                                                                                    |     |     |       | Off    |     |     |               |        |                  |
| Drying Action                                                  |             |                                                                                                    |     |     |       | Auto   | )   |     |               |        |                  |
| Platen Gap                                                     |             |                                                                                                    |     |     |       | 2.0    |     |     |               |        |                  |
| <b>Feeding Tension</b>                                         |             |                                                                                                    |     |     |       | Lv2    |     |     |               |        |                  |
| Paper Suction                                                  |             |                                                                                                    |     |     |       | Lv1    |     |     |               |        |                  |
| Media Feed<br>Speed Limita-<br>tion                            |             |                                                                                                    |     |     |       | Off    |     |     |               |        |                  |
| Pressure Roller<br>Load                                        |             |                                                                                                    |     |     |       | Standa | ard |     |               |        |                  |
| Remove Skew                                                    |             |                                                                                                    |     |     |       | On     |     |     |               |        |                  |
| Stick Prevention                                               |             |                                                                                                    |     |     |       | On     |     |     |               |        |                  |
| Rewind Tension                                                 | Lv6         | Lv6                                                                                                    | Lv6 | Lv6 | Lv6   | Lv6    | Lv6 | Lv4 | Lv4           | Lv4    | Lv4              |
| Print Quality Ad-<br>justment Limita-<br>tion Temperatu-<br>re |             | 5                                                                                                    |     |     |       |        |     |     |               |        |                  |
| Suvandi Media<br>Feed Adjust-<br>ment väärtus                  |             |                                                                                                    |     |     |       | 0      |     |     |               |        |                  |

## Õhuke

|                                                                | Käigur      | Käigurežiim (*: vaikeväärtus) |             |             |             |             |             |                          |             |                   |                  |
|----------------------------------------------------------------|-------------|-------------------------------|-------------|-------------|-------------|-------------|-------------|--------------------------|-------------|-------------------|------------------|
| Üksus                                                          | 300x6       | 00dpi                         |             |             | 600x6       | 00dpi       |             |                          | 600x1200dpi |                   | 1200x<br>1200dpi |
|                                                                | 1.1<br>pass | 1.5<br>pass                   | 2.1<br>pass | 3.1<br>pass | 2.1<br>pass | 2.5<br>pass | 3.1<br>pass | 4.3<br>pass <sup>*</sup> | 5.0<br>pass | 5.0<br>pass<br>HD | 9.0pass<br>HD    |
| Heater                                                         |             | On                            |             |             |             |             |             |                          |             |                   |                  |
| Temperature                                                    | 90          | 80                            | 70          | 65          | 70          | 65          | 65          | 60                       | 55          | 55                | 50               |
| Fan                                                            |             |                               |             | 1           | ,           | Off         |             | ,                        |             |                   |                  |
| Drying Time                                                    | 14          | 19                            | 23          | 33          | 23          | 27          | 33          | 46                       | 52          | 52                | 89               |
| Proceed to<br>Drying after<br>Print                            |             | Off                           |             |             |             |             |             |                          |             |                   |                  |
| Drying Action                                                  |             |                               |             |             |             | Auto        | )           |                          |             |                   |                  |
| Platen Gap                                                     |             |                               |             |             |             | 2.0         |             |                          |             |                   |                  |
| Feeding Tension                                                |             |                               |             |             |             | Lv2         |             |                          |             |                   |                  |
| Paper Suction                                                  |             |                               |             |             |             | Lv3         |             |                          |             |                   |                  |
| Media Feed<br>Speed Limita-<br>tion                            |             |                               |             |             |             | Off         |             |                          |             |                   |                  |
| Pressure Roller<br>Load                                        |             |                               |             |             |             | Standa      | ard         |                          |             |                   |                  |
| Remove Skew                                                    |             |                               |             |             |             | On          |             |                          |             |                   |                  |
| Stick Prevention                                               |             |                               |             |             |             | Off         |             |                          |             |                   |                  |
| Rewind Tension                                                 | Lv6         | Lv6                           | Lv6         | Lv6         | Lv6         | Lv6         | Lv6         | Lv4                      | Lv4         | Lv4               | Lv4              |
| Print Quality Ad-<br>justment Limita-<br>tion Temperatu-<br>re |             | 5                             |             |             |             |             |             |                          |             |                   |                  |
| Suvandi Media<br>Feed Adjust-<br>ment väärtus                  |             |                               |             |             |             | 0           |             |                          |             |                   |                  |

#### Keskmine paksus

|                                                                | Käigur      | Käigurežiim (*: vaikeväärtus) |             |             |             |             |             |                          |             |                   |                  |
|----------------------------------------------------------------|-------------|-------------------------------|-------------|-------------|-------------|-------------|-------------|--------------------------|-------------|-------------------|------------------|
| Üksus                                                          | 300x6       | 00dpi                         |             |             | 600x6       | 00dpi       |             |                          | 600x1       | 200dpi            | 1200x<br>1200dpi |
|                                                                | 1.1<br>pass | 1.5<br>pass                   | 2.1<br>pass | 3.1<br>pass | 2.1<br>pass | 2.5<br>pass | 3.1<br>pass | 4.3<br>pass <sup>*</sup> | 5.0<br>pass | 5.0<br>pass<br>HD | 9.0pass<br>HD    |
| Heater                                                         |             | On                            |             |             |             |             |             |                          |             |                   |                  |
| Temperature                                                    | 105         | 105                           | 100         | 85          | 100         | 90          | 85          | 75                       | 70          | 70                | 55               |
| Fan                                                            |             |                               |             |             |             | Off         | -           |                          |             |                   |                  |
| Drying Time                                                    | 14          | 19                            | 23          | 33          | 23          | 27          | 33          | 46                       | 52          | 52                | 89               |
| Proceed to<br>Drying after<br>Print                            |             |                               |             |             |             | Off         |             |                          |             |                   |                  |
| Drying Action                                                  |             |                               |             |             |             | Auto        | D           |                          |             |                   |                  |
| Platen Gap                                                     |             |                               |             |             |             | 2.0         |             |                          |             |                   |                  |
| Feeding Tension                                                |             |                               |             |             |             | Lv2         |             |                          |             |                   |                  |
| Paper Suction                                                  |             |                               |             |             |             | Lv5         |             |                          |             |                   |                  |
| Media Feed<br>Speed Limita-<br>tion                            |             |                               |             |             |             | Off         |             |                          |             |                   |                  |
| Pressure Roller<br>Load                                        |             |                               |             |             |             | Standa      | ard         |                          |             |                   |                  |
| Remove Skew                                                    |             |                               |             |             |             | On          |             |                          |             |                   |                  |
| Stick Prevention                                               |             |                               |             |             |             | Off         |             |                          |             |                   |                  |
| Rewind Tension                                                 | Lv8         | Lv8                           | Lv8         | Lv8         | Lv8         | Lv8         | Lv8         | Lv8                      | Lv8         | Lv8               | Lv8              |
| Print Quality Ad-<br>justment Limita-<br>tion Temperatu-<br>re |             | 5                             |             |             |             |             |             |                          |             |                   |                  |
| Suvandi Media<br>Feed Adjust-<br>ment väärtus                  |             |                               |             |             |             | 0           |             |                          |             |                   |                  |

#### Paks

|                                                                | Käigur      | Käigurežiim (*: vaikeväärtus) |             |             |             |             |             |                          |             |                   |                  |
|----------------------------------------------------------------|-------------|-------------------------------|-------------|-------------|-------------|-------------|-------------|--------------------------|-------------|-------------------|------------------|
| Üksus                                                          | 300x6       | 00dpi                         |             |             | 600x6       | 00dpi       |             |                          | 600x1       | 200dpi            | 1200x<br>1200dpi |
|                                                                | 1.1<br>pass | 1.5<br>pass                   | 2.1<br>pass | 3.1<br>pass | 2.1<br>pass | 2.5<br>pass | 3.1<br>pass | 4.3<br>pass <sup>*</sup> | 5.0<br>pass | 5.0<br>pass<br>HD | 9.0pass<br>HD    |
| Heater                                                         |             |                               |             | U           | U           | On          | 0           | 1                        |             |                   |                  |
| Temperature                                                    | 90          | 85                            | 80          | 75          | 80          | 80          | 75          | 75                       | 70          | 70                | 55               |
| Fan                                                            |             |                               |             |             |             | Off         |             |                          |             |                   |                  |
| Drying Time                                                    | 14          | 19                            | 23          | 33          | 23          | 27          | 33          | 46                       | 52          | 52                | 89               |
| Proceed to<br>Drying after<br>Print                            |             |                               |             |             |             | Off         |             |                          |             |                   |                  |
| Drying Action                                                  |             |                               |             |             |             | Auto        | )           |                          |             |                   |                  |
| Platen Gap                                                     |             |                               |             |             |             | 2.0         |             |                          |             |                   |                  |
| Feeding Tension                                                |             |                               |             |             |             | Lv2         |             |                          |             |                   |                  |
| Paper Suction                                                  |             |                               |             |             |             | Lv8         |             |                          |             |                   |                  |
| Media Feed<br>Speed Limita-<br>tion                            |             |                               |             |             |             | Off         |             |                          |             |                   |                  |
| Pressure Roller<br>Load                                        |             |                               |             |             |             | Standa      | ard         |                          |             |                   |                  |
| Remove Skew                                                    |             |                               |             |             |             | On          |             |                          |             |                   |                  |
| Stick Prevention                                               |             |                               |             |             |             | Off         |             |                          |             |                   |                  |
| Rewind Tension                                                 | Lv8         | Lv8                           | Lv8         | Lv8         | Lv8         | Lv8         | Lv8         | Lv8                      | Lv8         | Lv8               | Lv8              |
| Print Quality Ad-<br>justment Limita-<br>tion Temperatu-<br>re |             | 15                            |             |             |             |             |             |                          |             |                   |                  |
| Suvandi Media<br>Feed Adjust-<br>ment väärtus                  |             |                               |             |             |             | 0           |             |                          |             |                   |                  |

# Signaaltulede tähendused

Signaaltuled näitavad printeri olekut, nagu järgmises tabelis näidatud. Tulede värvused on järjekorras ülevalt alates punane, kollane ja roheline.

Järgmine tabel käib standardsätete kohta. Need sätted võivad teie töökeskkonna jaoks olla muudetud.

| Roheli-<br>ne | Kollane | Punane  | Olek                                               | Selgitus                                                                                                    |
|---------------|---------|---------|----------------------------------------------------|----------------------------------------------------------------------------------------------------|
| Ei põle       | Ei põle | Ei põle | Toide väljas                                       | Toide on väljalülitatud.                                                                                                    |
| Ei põle       | Vilgub  | Ei põle | Käivitamise/seiskamise<br>toimingud                | Pooleli on toite sisselülitamisele järg-<br>nevad käivitustoimingud või toite väl-<br>jalülitamisele järgnevad seiskamistoi-<br>mingud. |
| Põleb         | Ei põle | Ei põle | Jõudeolek                                          | Jõudeolek normaalolekus. Printimi-<br>seks valmis.                                                                                      |
| Vilgub        | Ei põle | Ei põle | Printimine                                         | Printimine normaalolekus.                                                                                                    |
| Põleb         | Põleb   | Ei põle | Kulutarviku kasutusiga on<br>lõppemas (jõudeolek)  | Printimine on võimalik, kuid printimi-<br>ne muutub võimatuks, kui kulutarvi-<br>kuid on vaja vahetada.                                 |
| Vilgub        | Põleb   | Ei põle | Kulutarviku kasutusiga on<br>lõppemas (printimine) | Printimist saab jätkata, kuid printimine<br>katkeb ja muutub võimatuks, kui kulu-<br>tarvikuid on vaja vahetada.                        |
| Ei põle       | Põleb   | Ei põle | Printimist ei saa käivitada                        | Printimine ei ole praeguses olekus või-<br>malik, selle põhjuseks võib olla näiteks<br>avatud kaas või puuduv kulutarvik.               |
| Ei põle       | Ei põle | Põleb   | Tõrge (taastatav)                                  | Esinenud on tõrge, mistõttu pole prin-<br>timine võimalik. Kõrvaldage tõrge, et<br>printimist jätkata.                                  |
| Ei põle       | Ei põle | Vilgub  | Pöördumatu tõrge (tee-<br>ninduse vajadus)         | Esinenud on tõrge, mida ei saa lahen-<br>dada, mistõttu pole printimine võima-<br>lik.                                                  |
| Põleb         | Vilgub  | Ei põle | Hooldus on pooleli (töid<br>saab vastu võtta)      | Hooldusfunktsioon on täitmisel. Prindi-<br>töid saab vastu võtta.                                                                       |
| Ei põle       | Vilgub  | Ei põle | Hooldus on pooleli (töid<br>ei saa vastu võtta)    | Hooldusfunktsioon on täitmisel. Prindi-<br>töid ei saa vastu võtta.                                                                     |
| Põleb         | Põleb   | Ei põle | Pausirežiim (printimine<br>peatatud)               | Printimine on peatatud.                                                                                                    |
| Vilgub        | Põleb   | Ei põle | Pausirežiim (oodatakse<br>printimise peatamist)    | Oodatakse printimise peatamist. Printi-<br>mine jätkub kuni lehekülje lõpuni ja<br>peatatakse seejärel.                                 |
| Ei põle       | Põleb   | Ei põle | Offlain-režiim (töid ei saa<br>vastu võtta)        | Puudub ühendus arvutiga. Prinditöid<br>ei saa vastu võtta.                                                                              |

# Süsteeminõuded

Igat tarkvara saab kasutada alljärgnevates keskkondades (seisuga veebruar 2021).

Toetatud operatsioonisüsteemid võivad muutuda.

Uusima teabe saamiseks vt Epsoni veebilehte.

# Epson Edge Dashboard

Rakendus Epson Edge Dashboard on kasutatav järgmistes keskkondades.

## **Oluline**:

Veenduge, et arvuti, millele Epson Edge Dashboard installeeritakse, vastaks järgmistele tingimustele. Kui neid nõudeid ei täideta, ei suuda tarkvara printerit korrektselt jälgida.

Lülitage välja oma arvuti uinakufunktsioon.

Lülitage välja unerežiim, et arvuti ei saaks unerežiimile minna.

#### Windows

| Operatsioonisüsteemid                            | Windows 7 SP1/Windows 7 x64 SP1                              |
|--------------------------------------------------|--------------------------------------------------------------|
|                                                  | Windows 8/Windows 8 x64                                      |
|                                                  | Windows 8.1/Windows 8.1 x64                                  |
|                                                  | Windows 10/Windows 10 x64                                    |
| Protsessor                                       | Mitmetuumaline protsessor (soovitatavalt 3,0 GHz või rohkem) |
| Vaba mälu                                        | 4 GB või rohkem                                              |
| Kõvaketas<br>(vaba ruumi installeerimise hetkel) | 2 GB või rohkem                                              |
| Kuvari eraldusvõime                              | 1280 × 1024 või rohkem                                       |
| Suhtlusliides                                    | Kiire USB                                                    |
|                                                  | Ethernet 1000Base-T                                          |
| Veebilehitseja                                   | Internet Explorer 11                                         |
|                                                  | Microsoft Edge                                               |

#### Mac

| Operatsioonisüsteemid                            | Mac OS X 10.7 Lion või uuem                                  |
|--------------------------------------------------|--------------------------------------------------------------|
| Protsessor                                       | Mitmetuumaline protsessor (soovitatavalt 3,0 GHz või rohkem) |
| Vaba mälu                                        | 4 GB või rohkem                                              |
| Kõvaketas<br>(vaba ruumi installeerimise hetkel) | 2 GB või rohkem                                              |

| Kuvari eraldusvõime | 1280 × 1024 või rohkem |
|---------------------|------------------------|
| Suhtlusliides       | Kiire USB              |
|                     | Ethernet 1000Base-T    |
| Veebilehitseja      | Safari 6 või hilisem   |

#### Linux

| Distributsioon                                   | Debian 8.6, 64 bitti (ainult töölauakeskkond MATE) või uuem  |
|--------------------------------------------------|--------------------------------------------------------------|
| Protsessor                                       | Mitmetuumaline protsessor (soovitatavalt 3,0 GHz või rohkem) |
| Vaba mälu                                        | 4 GB või rohkem                                              |
| Kõvaketas<br>(vaba ruumi installeerimise hetkel) | 2 GB või rohkem                                              |
| Kuvari eraldusvõime                              | 1280 × 1024 või rohkem                                       |
| Suhtlusliides                                    | Kiire USB<br>Ethernet 1000Base-T                             |
| Veebilehitseja                                   | Mozilla Firefox 45 (ESR) või uuem                            |

# **Epson Edge Print**

| Operatsioonisüsteem (OS)                             | Windows 7 SP1 x64                                                                         |
|------------------------------------------------------|-------------------------------------------------------------------------------------------|
|                                                      | Windows 8 x64                                                                             |
|                                                      | Windows 8.1 x64                                                                           |
|                                                      | Windows 10 x64                                                                            |
| Protsessor                                           | Intel® Core <sup>™</sup> i3 3,0 GHz või kiirem (turule toodud pärast 2014. aasta aprilli) |
| Vaba mälu                                            | 8 GB või rohkem                                                                           |
| Kõvakettaruum<br>(vaba ruumi installeerimise hetkel) | 50 GB või rohkem                                                                          |
| Kuvari eraldusvõime                                  | 1280 × 1024 või rohkem                                                                    |
| Suhtlusliides                                        | Hi-Speed USB                                                                              |
|                                                      | Ethernet 100Base-TX/1000Base-T                                                            |

Soovitame paigaldada tarkvara kõrgete näitajatega arvutisse, kuna tarkvara kasutatakse koos teiste tarkvararakendustega, nagu näiteks Adobe Illustrator.

Lisaks töötleb tarkvara tavaliselt andmeid, mille maht on mitu gigabaiti ja mõnel juhul isegi kümneid gigabaite, eriti kui teostatakse kõrgvaliteetseid ribareklaami printimistöid.

Seepärast soovitame kasutada arvutit, millel oleks piisavalt kõvaketta ruumi.

# Web Config

#### Windows

| Veebilehitseja                     | Internet Explorer 11, Microsoft Edge, Mozilla Firefox <sup>*</sup> , Google Chrome <sup>*</sup> |  |
|------------------------------------|-------------------------------------------------------------------------------------------------|--|
| * Kasutage kõige uuemat versiooni. |                                                                                                 |  |
| Мас                                |                                                                                                 |  |
| Veebilehitseja                     | Safari <sup>*</sup> , Mozilla Firefox <sup>*</sup> , Google Chrome <sup>*</sup>                 |  |

\* Kasutage kõige uuemat versiooni.

# Tehniliste andmete tabel

| Printeri tehnilised andmed   |                                                                                                    |
|------------------------------|----------------------------------------------------------------------------------------------------|
| Printimisviis                | Nõudel tindiprits                                                                                                    |
| Düüside konfiguratsi-        | SC-F10000H Series:                                                                                                    |
| oon                          | 400 düüsi × 2 rida × 4 kiipi ×<br>6 värvi (High Density Black (Kõr-<br>ge densiteediga must), Cyan<br>(Tsüaan), Magenta, Yellow (Kol-<br>lane), Light Cyan (Helet-<br>süaan) / Fluorescent Yellow,<br>Light Magenta (Helemagen-<br>ta) / Fluorescent Pink) |
|                              | SC-F10000 Series:                                                                                                    |
|                              | 400 düüsi × 2 rida × 4 kiipi ×<br>4 värvi (High Density Black (Kõr-<br>ge densiteediga must), Cyan<br>(Tsüaan), Magenta, Yellow (Kol-<br>lane))                                                                                                    |
| Resolutsioon (maksi-<br>mum) | 1200 × 1200 dpi (300 × 300 dpi<br>16 pooltoonikihiga.)                                                                                                    |
| Juhtkood                     | ESC/P raster (avalikustamata<br>käsk)                                                                                                    |
| Kandja söötmise mee-<br>tod  | Hõõrdsöötmine                                                                                                    |
| Nimipinge<br>(#1, #2)        | Vahelduvvool 200 kuni 240 V                                                                                                    |
| Nimisagedus (#1, #2)         | 50/60 Hz                                                                                                    |
| Nimivool (#1, #2)            | 16 A                                                                                                    |
| Voolutarve                   | SC-F10000H Series:                                                                                                    |
| (kokku numbritele            | Printimine: ligikaudu 4,4 kW                                                                                                    |
| #1 ja #2)                    | Unerežiim: ligikaudu 230 W                                                                                                    |
|                              | Väljalülitatud: ligikaudu 9,6 W                                                                                                    |
|                              | SC-F10000 Series:                                                                                                    |
|                              | Printimine: ligikaudu 3,9 kW                                                                                                    |
|                              | Unerežiim: ligikaudu 221 W                                                                                                    |
|                              | Väljalülitatud: ligikaudu 9,6 W                                                                                                    |
| Temperatuur ja niiskus (l    | kondensatsioonita)                                                                                                    |

#### Printeri tehnilised andmed Printimine 10 kuni 35 °C (50 kuni 95 °F), 20 kuni 80% Soovitatav: 18 kuni 28 °C (64,4 kuni 82,4 °F), 40 kuni 60% Hoiundamisel -20 kuni 60 °C (-4 kuni 140 °F), (enne pakendist 5 kuni 85% eemaldamist) (120 tunni jooksul 60 °C (140 °F), kuu jooksul 40 °C (104 °F)) Hoiundamisel -20 kuni 40 °C (-4 kuni 104 °F), (enne tindi laadi-5 kuni 85% mist) (kuu jooksul 40 °C (104 °F)) Hoiundamisel 5 kuni 35 °C (41 kuni 95 °F), 5 (pärast tindi laadikuni 85% mist) Temperatuur ja niiskusvahemik Hall ala: töö ajal Triibutatud ala: soovituslik (%) 90 -80 70 -60 50 -40 · 30 -

18 20

10

28 30 32 35

Т

40 (°C)

20 -

| Mõõtmed | Printer                                                                                                    |  |
|---------|----------------------------------------------------------------------------------------------------|--|
|         | Säilitamisel: 3710 (L) × 1303 (S)<br>× 1886 (K) mm (146 [L] × 51,29<br>[S] × 74,25 [K] tolli)                                       |  |
|         | Maksimaalne suurus: 3710 (L)<br>× 1350 (S) × 1931 (K) mm (146<br>[L] × 53,14 [S] × 76,02 [K] tolli)                                 |  |
|         | Vastuvõetava kandja hoidik:<br>280 (L) × 236 (S) × 352 (K) mm<br>(11,02 [L] × 9,29 [S] × 13,85 [K]<br>tolli)                        |  |
|         | Söödetava kandja hoidik: 280<br>(L) × 285 (S) × 352 (K) mm<br>(11,02 [L] × 11,22 [S] × 13,85<br>[K] tolli)                          |  |
|         | Tindivarustusseade                                                                                                    |  |
|         | SC-F10000H Series:                                                                                                    |  |
|         | 1278 (L) × 556 (S) × 541 (K) mm<br>(50,31 [L] × 21,88 [S] × 21,29<br>[K] tolli) (ainult tindivarustus-<br>seade)                    |  |
|         | 1278 (L) × 556 (S) × 580 (K) mm<br>(50,31 [L] × 21,88 [S] × 22,83<br>[K] tolli) (kui paigaldatud on<br>suurusega 3 l tindikassett)  |  |
|         | 1278 (L) × 556 (S) × 790 (K) mm<br>(50,31 [L] × 21,88 [S] × 31,10<br>[K] tolli) (kui paigaldatud on<br>suurusega 10 l tindikassett) |  |
|         | SC-F10000 Series:                                                                                                    |  |
|         | 877 (L) × 556 (S) × 541 (K) mm<br>(34,52 [L] × 21,88 [S] × 21,29<br>[K] tolli) (ainult tindivarustus-<br>seade)                     |  |
|         | 877 (L) × 556 (S) × 580 (K) mm<br>(34,52 [L] × 21,88 [S] × 22,83<br>[K] tolli) (kui paigaldatud on<br>suurusega 3 l tindikassett)   |  |
|         | 877 (L) × 556 (S) × 790 (K) mm<br>(34,52 [L] × 21,88 [S] × 31,10<br>[K] tolli) (kui paigaldatud on<br>suurusega 10 l tindikassett)  |  |

#### Printeri tehnilised andmed

| Kaal <sup>*</sup> | Printer                                                         |
|-------------------|-----------------------------------------------------------------|
|                   | Kogukaal (SC-F10000H Series):<br>ligikaudu 687 kg (1515 naela)  |
|                   | Kogukaal (SC-F10000 Series): li-<br>gikaudu 683 kg (1506 naela) |
|                   | Vastuvõetava kandja hoidik: li-<br>gikaudu 7 kg (15,43 naela)   |
|                   | Söödetava kandja hoidik: ligi-<br>kaudu 7 kg (15,43 naela)      |
|                   | Tindivarustusseade                                              |
|                   | SC-F10000H Series: ligikaudu<br>80 kg (176,37 naela)            |
|                   | SC-F10000 Series: ligikaudu<br>53 kg (116,84 naela)             |

\* Ei sisalda tinti.

## **Oluline**:

Kasutage seda printerit merepinnast kuni 2000 m (2591 jalga) kõrgusel.

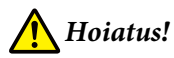

Tegemist on A-klassi tootega. Kodustes tingimustes võib toode põhjustada raadiohäireid, mis puhul peab kasutaja võtma tarvitusele vastavad meetmed.

#### Ainult California kliendid

Selles tootes olevad liitiumakud sisaldavad perkloraati, mis võib nõuda käitlemisel erimeetmeid.

Vt www.dtsc.ca.gov/hazardouswaste/perchlorate.

| Liidese spetsifikatsioonid                       |                                                                                                    |
|--------------------------------------------------|----------------------------------------------------------------------------------------------------|
| USB-port arvuti<br>jaoks                         | USB 3.0 (SuperSpeed USB)                                                                                                    |
| Juhtmega LAN-i<br>ühilduvusstandard              | 1000Base-T <sup>*1</sup>                                                                                                    |
| Võrguprintimise<br>protokollid/funkt-<br>sioonid | EpsonNet Print (Windows) <sup>*2</sup><br>Standard TCP/IP (Windows) <sup>*3</sup><br>WSD (Windows) <sup>*3</sup><br>Bonjour (Mac) <sup>*3</sup><br>IPP (Windows) <sup>*3</sup><br>IPP (Mac) <sup>*3</sup><br>FTP <sup>*3</sup> |

## Liidese spetsifikatsioonid

| Turvastandar-<br>did/-protokollid | IEEE 802.1X (Ethernet)                                           |
|-----------------------------------|------------------------------------------------------------------|
|                                   | IPsec (v4/v6), IP-filtrimine                                     |
|                                   | SSL/TLS:                                                         |
|                                   | HTTPS-server (Web Config)                                        |
|                                   | IPPS-server                                                      |
|                                   | SMTPS-klient (meilimine)                                         |
|                                   | STARTTLS (SMTPS)                                                 |
|                                   | Juursert (klient)                                                |
|                                   | Juurserdi versioon 2.01                                          |
|                                   | Juurserdi värskendus (klient)                                    |
|                                   | CA allkirjastatud sert (server)                                  |
|                                   | CA-sert                                                          |
|                                   | CSR-i loomine (server)                                           |
|                                   | Iseallkirjastatud sert (server)                                  |
|                                   | EC-võtmega CSR-i/iseallkirjastatud<br>serdi loomine (server)     |
|                                   | Sert, salavõtme import                                           |
|                                   | OpenSSL-i versioon: 1.0.2j                                       |
|                                   | Toetatud TLS-i versioonid:<br>1.0/1.1/1.2                        |
|                                   | Autentimine meilimiseks:                                         |
|                                   | POP enne SMTP-d                                                  |
|                                   | APOP                                                             |
|                                   | SMTP-autentimine (Kerberos/<br>NTLMv1/CRAM-MD5/PLAIN/LO-<br>GIN) |
|                                   | Autentimine IPP-printimiseks:<br>HTTP-elementaarautentimine      |
|                                   | MIB-juurdepääsu autentimine,<br>krüptimine: SNMPv3               |

\*1 Kasutage varjestatud bifilaarkaablit (5e kategooria või kõrgem).

\*2 IPv4-ühilduvus.

\*3 IPv4- ja IPv6-ühilduvus.
Lisa

| Tindi andmed                           |                                                                                                    |
|----------------------------------------|----------------------------------------------------------------------------------------------------|
| Тüüp                                   | Spetsiaalsed tindikassetid                                                                                                    |
| Sublimatsioontint                      | SC-F10000H Series:                                                                                                    |
|                                        | High Density Black (Körge densitee-<br>diga must), Cyan (Tsüaan), Magen-<br>ta, Yellow (Kollane), Light Cyan (He-<br>letsüaan), Light Magenta (Helema-<br>genta), Fluorescent Yellow, Fluo-<br>rescent Pink |
|                                        | SC-F10000 Series:                                                                                                    |
|                                        | High Density Black (Kõrge densitee-<br>diga must), Cyan (Tsüaan), Magen-<br>ta, Yellow (Kollane)                                                                                                    |
| Kasuta kuni kuu-<br>päevani            | Vt tindikassetile trükitud kuupäeva<br>(säilitamine tavalisel temperatuuril)                                                                                                    |
| Prindi kvaliteedi<br>garantii aegumine | Kuus kuud (tindikassetti avamise<br>kuupäevast)                                                                                                    |
| Hoiundamistem-<br>peratuur             | 5 kuni 35 °C (41 kuni 95 °F)                                                                                                    |
| Tindikasseti maht                      | 10 000 ml, 3000 ml                                                                                                    |
| Tindikasseti mõõt-<br>med              | 10 000 ml: 150 (L) × 235 (S) × 412<br>(K) mm (5,90 [L] × 9,25 [S] × 16,22<br>[K] tolli)                                                                                                    |
|                                        | 3000 ml: 158 (L) × 260 (S) × 168 (K)<br>mm (6,22 [L] × 10,23 [S] × 6,61 [K]<br>tolli)                                                                                                    |

#### Märkus.

Värvisobivuse tagamiseks printimisel peab ruumitemperatuur olema ühtlaselt vahemikus 18 kuni 28 °C (64,4 kuni 82,4 °F).

#### Euroopa Liidu vastavusdeklaratsiooni teave

Selle seadme Euroopa Liidu vastavusdeklaratsiooni terviklik tekst on saadaval järgmisel veebiaadressil.

http://www.epson.eu/conformity

# Kust saada abi

# Tehnilise toe veebisait

Epsoni tehnilise toe veebisait pakub lahendust neile probleemidele, mida ei õnnestu lahendada toote kasutusjuhendis leiduva tõrkeotsingu teabe abil. Kui teil on veebibrauser ja internetiühendus, avage lehekülg:

#### https://support.epson.net/

Kui teil on tarvis uusimaid draivereid, KKK-d või teisi allalaaditavaid üksusi, minge veebilehele:

#### https://www.epson.com

Seejärel valige oma kohaliku Epsoni veebilehe sektsioon Tugi.

# Epsoni toe poole pöördumine

### Enne pöördumist Epsonisse

Kui teie ostetud Epsoni toode ei tööta korralikult ja teil ei õnnestu probleemi lahendada toote dokumentatsioonis sisalduva tõrkeotsingu teabe abil, pöörduge abi saamiseks Epsoni klienditoe poole. Kui allpool olevas loendis ei ole teie piirkonna Epsoni kliendituge välja toodud, pöörduge teile toote müünud edasimüüja poole.

Epsoni klienditoe teenindajal on teid hõlpsam aidata, kui oskate omalt poolt anda järgmist teavet:

- Toote seerianumber (Seerianumbri silt on harilikult toote tagaküljel.)
- Toote mudel
- Toote tarkvaraversioon (Klõpsake About, Version Info või sarnast nuppu toote tarkvaras.)
- **D** Teie arvuti tootemark ja mudel
- □ Teie arvuti opsüsteemi nimi ja versioon
- Nende tarkvararakenduste nimed ja versioonid, mida te tavaliselt koos printeriga kasutate

## Spikker Põhja-Ameerika kasutajatele

Külastage aadressi www.epson.com/support (USA) või www.epson.ca/support (Kanada) ja otsige oma toodet, et laadida alla tarkvara ja utiliite, vaadata juhendeid, lugeda korduma kippuvaid küsimusi ja veaotsingu nõuandeid või pöörduda Epsoni poole.

Epson pakub tehnilist tuge ja teavet professionaalsete toodete paigaldamiseks, konfigureerimiseks ja kasutamiseks Epsoni eelistatud piiratud garantiiplaani kaudu. Helistage numbril (888) 377-6611, esmaspäevast reedeni Vaikse ookeani aja järgi kell 6.00 kuni 18.00. Klienditoe töötunnid võivad muutuda ette teatamata. Enne helistamist veenduge, et teil oleks valmis pandud printeri seerianumber ja ostutõend.

#### Märkus.

Kui teil on tasuta telefonil helistamisega raskusi, helistage numbril (562) 276 1305.

#### Märkus.

Teiste tarkvarade kasutamiseks oma süsteemis vaadake nende tarkvarade tehnilise teabe dokumente.

### Ostke tagavaratooteid ja tarvikuid

Epsoni originaalseid tinte, paberit ja tarvikuid saate osta Epsoni volitatud edasimüüjalt. Lähima edasimüüja leidmiseks külastage aadressi proimaging.epson.com (USA) või proimaging.epson.ca (Kanada), valige oma tootesari ja toode ning klõpsake nuppu **Where to Buy**. Või helistage numbril 800-GO-EPSON (800-463-7766) (USA) või 800-807-7766 (Kanada).

## Abi Ladina-Ameerika kasutajatele

Kui vajate oma Epsoni tootega täiendavalt abi, võtke Epsoniga ühendust.

Epson pakub järgmisi tehnilisi tugiteenuseid.

### Interneti tugi

Külastage Epsoni toe veebisaiti addressil www.latin.epson.com/support (Kariibi mere regioon), www.epson.com.br/suporte (Brasiilia) või www.latin.epson.com/soporte (muud regioonid), et leida lahendus levinumatele probleemidele. Saate alla laadida draivereid ja dokumente, hankida KKK ja tõrketeadete nõuandeid või saata oma küsimustega e-kirja Epsonile.

### Võtke ühendust klienditoe esindajaga

Enne, kui helistate Epson, olge valmis esitama järgmisi andmeid:

- Toote nimi
- □ Toote seerianumber (asub tootel oleval sildil)
- Otsutšekk ja ostukuupäev
- Arvuti konfiguratsioon
- Probleemi kirjeldus

Seejärel helistage:

| Riik                                   | Telefon                    |
|----------------------------------------|----------------------------|
| Argentina                              | (54 11) 5167-0300          |
|                                        | 0800-288-37766             |
| Boliivia <sup>*</sup>                  | 800-100-116                |
| Brasiilia                              | 0800-007-5000              |
| Tšiili                                 | (56 2) 2484-3400           |
| Colombia                               | Bogota: (57 1) 592-2200    |
|                                        | Muud linnad: 018000-915235 |
| Costa Rica                             | 800-377-6627               |
| Dominikaani Vaba-<br>riik <sup>*</sup> | 1-888-760-0068             |
| Ecuador <sup>*</sup>                   | 1-800-000-044              |
| El Salvador <sup>*</sup>               | 800-6570                   |
| Guatemala <sup>*</sup>                 | 1-800-835-0358             |

| Riik                   | Telefon                      |
|------------------------|------------------------------|
| Mehhiko                | Mexico: (52 55) 1323-2052    |
|                        | Muud linnad: 01-800-087-1080 |
| Nicaragua <sup>*</sup> | 00-1-800-226-0368            |
| Panama <sup>*</sup>    | 00-800-052-1376              |
| Paraguay               | 009-800-521-0019             |
| Peruu                  | Lima: (51 1) 418-0210        |
|                        | Muud linnad: 0800-10-126     |
| Uruguay                | 00040-5210067                |
| Venezuela              | (58 212) 240-1111            |

\* Sellele tasuta numbrile mobiiltelefonilt helistamiseks pöörduge kohaliku telefoniettevõtte poole.

Kui teie riiki ei ole nimekirjas, pöörduge lähimas riigis asuva müügikontori poole. Kohalduda võivad eritasud või kaugekõne tasud.

### Ostke tagavaratooteid ja tarvikuid

Epsoni originaalseid tinte, paberit ja tarvikuid saate osta Epsoni volitatud edasimüüjalt. Lähima edasimüüja leidmiseks külastage aadressi www.epson.com.jm (Kariibi mere regioon), www.epson.com.br (Brasiilia) või www.latin.epson.com (muud regioonid) või helistage lähimasse Epsoni müügikontorisse.

## Spikker Euroopa kasutajatele

Vaadake oma **Üle-Euroopaliselt** garantiidokumendilt, kuidas Epsoni klienditoe poole pöörduda.

## Spikker Taiwani kasutajatele

Informatsiooni, teenuste ja hoolduse kontaktandmed on:

### Internetiaadress (https://www.epson.com.tw)

Pakume informatsiooni tootespetsifikatsioonide kohta, draivereid allalaadimiseks ja tootepäringuid.

### Epsoni konsultatsioonipunkt (Telefon: +0800212873)

Meie konsultatsioonipunkti meeskond aitab teid telefoni teel järgnevas:

- □ Müügiuuringud ja tooteteave
- □ Küsimused või probleemid toote kasutamisel
- Järelepäringud parandusteenuste ja garantii kohta

### Teeninduskeskus:

| Telefoni-<br>number | Faksinum-<br>ber | Aadress                                                                                  |
|---------------------|------------------|------------------------------------------------------------------------------------------|
| 02-23416969         | 02-23417070      | No.20, Beiping E. Rd.,<br>Zhongzheng Dist., Tai-<br>pei City 100, Taiwan                 |
| 02-27491234         | 02-27495955      | 1F., No.16, Sec. 5, Nan-<br>jing E. Rd., Songshan<br>Dist., Taipei City 105,<br>Taiwan   |
| 02-32340688         | 02-32340699      | No.1, Ln. 359, Sec. 2,<br>Zhongshan Rd., Zhong-<br>he City, Taipei County<br>235, Taiwan |
| 039-605007          | 039-600969       | No.342-1, Guangrong<br>Rd., Luodong Towns-<br>hip, Yilan County 265,<br>Taiwan           |
| 038-312966          | 038-312977       | No.87, Guolian 2nd Rd.,<br>Hualien City, Hualien<br>County 970, Taiwan                   |
| 03-4393119          | 03-4396589       | 5F., No.2, Nandong Rd.,<br>Pingzhen City,<br>Taoyuan County<br>32455, Taiwan (R.O.C.)    |
| 03-5325077          | 03-5320092       | 1F., No.9, Ln. 379, Sec.<br>1, Jingguo Rd., North<br>Dist., Hsinchu City 300,<br>Taiwan  |
| 04-23011502         | 04-23011503      | 3F., No.30, Dahe Rd.,<br>West Dist., Taichung Ci-<br>ty 40341, Taiwan<br>(R.O.C.)        |
| 04-23805000         | 04-23806000      | No.530, Sec. 4, Henan<br>Rd., Nantun Dist., Taic-<br>hung City 408, Taiwan               |

| Telefoni-<br>number | Faksinum-<br>ber | Aadress                                                                       |
|---------------------|------------------|-------------------------------------------------------------------------------|
| 05-2784222          | 05-2784555       | No.463, Zhongxiao Rd.,<br>East Dist., Chiayi City<br>600, Taiwan              |
| 06-2221666          | 06-2112555       | No.141, Gongyuan N.<br>Rd., North Dist., Tainan<br>City 704, Taiwan           |
| 07-5520918          | 07-5540926       | 1F., No.337, Minghua<br>Rd., Gushan Dist., Kaoh-<br>siung City 804, Taiwan    |
| 07-3222445          | 07-3218085       | No.51, Shandong St.,<br>Sanmin Dist., Kaoh-<br>siung City 807, Taiwan         |
| 08-7344771          | 08-7344802       | 1F., No.113, Shengli<br>Rd., Pingtung City,<br>Pingtung County 900,<br>Taiwan |

## Spikker Austraalia/ Uus-Meremaa kasutajatele

Epsoni Austraalia/Uus-Meremaa esindus soovib teile pakkuda kõrgetasemelist kliendituge. Lisaks teie toote dokumentidele pakume teabe saamiseks järgmisi allikaid:

### Teie müügiagent

Ärge unustage, et teie müügiagent oskab tihti tuvastada ja lahendada probleeme. Alati helistage esmalt oma müügiagendile, et leida probleemidele lahendusi; nad oskavad tihtipeale lahendada probleeme kiiresti ja lihtsalt ning oskavad nõu anda, mida edasi teha.

### Interneti-URL

Austraalia https://www.epson.com.au

#### Uus-Meremaa https://www.epson.co.nz

Avage Epsoni Austraalia/Uus-Meremaa veebileht. Pakume sellel veebilehel draiverite allalaadimisvõimalusi, Epsoni kontaktpunkte, informatsiooni uute toodete kohta ning ka tehnilist tuge (e-posti teel).

### Epsoni konsultatsioonipunkt

Epsoni konsultatsioonipunkti pakutakse viimase abiväena, mida kasutame, et meie klientidel oleks juurdepääs nõuannetele. Konsultatsioonipunkti operaatorid saavad teid aidata installimises, konfigureerimises ja Epsoni tootega töötamisel. Meie müügieelne konsultatsioonipunkt pakub uute Epsoni toodete kohta kirjandust ja annab teada, kus asub lähim müügiagent või hooldusagent. Siin vastatakse paljudele küsimustele.

Konsultatsioonipunkti numbrid on:

| Austraalia  | Telefon: | 1300 361 054   |
|-------------|----------|----------------|
|             | Faks:    | (02) 8899 3789 |
| Uus-Meremaa | Telefon: | 0800 237 766   |

Soovitame enne helistamist koguda kokku asjakohase informatsiooni. Mida rohkem informatsiooni on teil olemas, seda siiremini saame lahendada probleemi. See informatsioon hõlmab Epsoni toote dokumente, arvutitüüpi, opsüsteemi, tarkvararakendusprogramme ja teisi andmeid, mis tunduvad teile tähtsad.

## Spikker Singapuri kasutajatele

Epson Singapore poolt pakutavad informatsiooni-, teenuste- ja hooldusvõimalused on:

### Internetiaadress (https://www.epson.com.sg)

E-kirjade kaudu saab informatsiooni tootespetsifikatsioonide, draiverite allalaadimiste, korduma kippuvate küsimuste (KKK), müügiuuringute ja tehnilise toe kohta.

### Epsoni konsultatsioonipunkt (Tasuta number: 800 120 5564)

Meie konsultatsioonipunkti meeskond aitab teid telefoni teel järgnevas:

- □ Müügiuuringud ja tooteteave
- □ Küsimused või probleemid toote kasutamisel
- Järelepäringud parandusteenuste ja garantii kohta

## Spikker Tai kasutajatele

Informatsiooni, teenuste ja hoolduse kontaktandmed on:

### Internetiaadress

#### (https://www.epson.co.th)

E-kirjade kaudu saab informatsiooni tootespetsifikatsioonide, draiverite allalaadimiste ja korduma kippuvate küsimuste (KKK) kohta.

### Epsoni kuum liin (Telefon: (66) 2685-9899)

Meie kuuma liini meeskond aitab teid telefoni teel järgnevas:

- □ Müügiuuringud ja tooteteave
- □ Küsimused või probleemid toote kasutamisel
- Järelepäringud parandusteenuste ja garantii kohta

## Spikker Vietnami kasutajatele

Informatsiooni, teenuste ja hoolduse kontaktandmed on:

Epsoni kuum liin +84 28 3925 5545 (Telefon):

Teeninduskeskus: 68 Nam Ky Khoi Nghia Street, Nguyen Thai Binh Ward, District 1, Ho Chi Minh City, Vietnam

## Spikker Indoneesia kasutajatele

Informatsiooni, teenuste ja hoolduse kontaktandmed on:

#### Internetiaadress (https://www.epson.co.id)

Informatsioon tootespetsifikatsioonide kohta, draiverid allalaadimiseks  Korduma kippuvad küsimused (KKK), müügiuuringud, küsimused e-posti teel

### Epsoni kuum liin

- □ Müügiuuringud ja tooteteave
- Tehniline tugi Telefon: (62) 21-572 4350
  Faks: (62) 21-572 4357

### Epsoni teeninduskeskus

| Jakarta    | Mangga Dua Mall 3rd floor No. 3A/B<br>Jl. Arteri Mangga Dua,<br>Jakarta |
|------------|-------------------------------------------------------------------------|
|            | Telefon/faks: (62) 21-62301104                                          |
| Bandung    | Lippo Center 8th floor<br>Jl. Gatot Subroto No. 2<br>Bandung            |
|            | Telefon/faks: (62) 22-7303766                                           |
| Surabaya   | Hitech Mall lt IIB No. 12<br>Jl. Kusuma Bangsa 116–118<br>Surabaya      |
|            | Telefon: (62) 31-5355035<br>Faks: (62) 31-5477837                       |
| Yogyakarta | Hotel Natour Garuda<br>Jl. Malioboro No. 60<br>Yogyakarta               |
|            | Telefon: (62) 274-565478                                                |
| Medan      | Wisma HSBC 4th floor<br>Jl. Diponegoro No. 11<br>Medan                  |
|            | Telefon/faks: (62) 61-4516173                                           |
| Makassar   | MTC Karebosi Lt. Ill Kav. P7-8<br>JI. Ahmad Yani No. 49<br>Makassar     |
|            | Telefon: (62) 411-350147/411-350148                                     |
|            |                                                                         |

## Spikker Hongkongi kasutajatele

Tehnilise toe ja ka teiste müügijärgsete teenuste saamiseks võivad kasutajad võtta ühendust Epson Hong Kong Limited'iga.

### Interneti koduleht

Epson Hong Kong on loonud oma kodulehe internetis nii hiina kui ka inglise keeles, et pakkuda kasutajatele järgnevat informatsiooni:

- Tooteteave
- □ Vastused korduma kippuvatele küsimustele (KKK)
- □ Viimased Epsoni tootedraiverite versioonid

Meie kodulehe aadress on:

#### https://www.epson.com.hk

### Tehnilise toe kuum liin

Võite võtta ühendust ka meie insenertehnilise personaliga:

| Telefon: | (852) 2827-8911 |
|----------|-----------------|
| Faks:    | (852) 2827-4383 |

## Spikker Malaisia kasutajatele

Informatsiooni, teenuste ja hoolduse kontaktandmed on:

#### Internetiaadress (https://www.epson.com.my)

- □ Informatsioon tootespetsifikatsioonide kohta, draiverid allalaadimiseks
- □ Korduma kippuvad küsimused (KKK), müügiuuringud, küsimused e-posti teel

### Epson Trading (M) Sdn. Bhd.

Peakontor.

| Telefon: | 603-56288288     |
|----------|------------------|
| Faks:    | 603-56288388/399 |

#### Epsoni konsultatsioonipunkt

- Müügiuuringud ja tooteteave (infoliin) Telefon: 603-56288222
- Järelepäringud parandusteenuste ja garantii, toote kasutamise ja tehnilise toe kohta (techline) Telefon: 603-56288333

## Spikker India kasutajatele

Informatsiooni, teenuste ja hoolduse kontaktandmed on:

#### Internetiaadress (https://www.epson.co.in)

Pakume informatsiooni tootespetsifikatsioonide kohta, draivereid allalaadimiseks ja tootepäringuid.

### Abiliin

Teeninduse, tooteteabe või kassettide tellimiseks helistage tasuta numbril 1800 425 0011 (09.00–18.00).

Teenindus (CDMA ja mobiilikasutajad) — 3900 1600 (09.00–18.00) prefiks kohalik STD-kood.

## Spikker Filipiinide kasutajatele

Tehnilise toe ja ka teiste müügijärgsete teenuste saamiseks võivad kasutajad võtta ühendust Epson Philippines Corporationiga järgnevate telefoni- või faksinumbrite ja e-posti aadressi kaudu:

#### Kust saada abi

Pealiin: (63-2) 706 2609

Faks: (63-2) 706 2665

Konsultatsioo- (63-2) 706 2625 nipunkti otseliin:

E-post: epchelpdesk@epc.epson.com.ph

#### Internetiaadress

(https://www.epson.com.ph)

E-kirjade kaudu saab informatsiooni tootespetsifikatsioonide, draiverite allalaadimiste ja korduma kippuvate küsimuste (KKK) kohta.

#### Maksuvaba nr. 1800-1069-EPSON(37766)

Meie kuuma liini meeskond aitab teid telefoni teel järgnevas:

- □ Müügiuuringud ja tooteteave
- □ Küsimused või probleemid toote kasutamisel
- □ Järelepäringud parandusteenuste ja garantii kohta